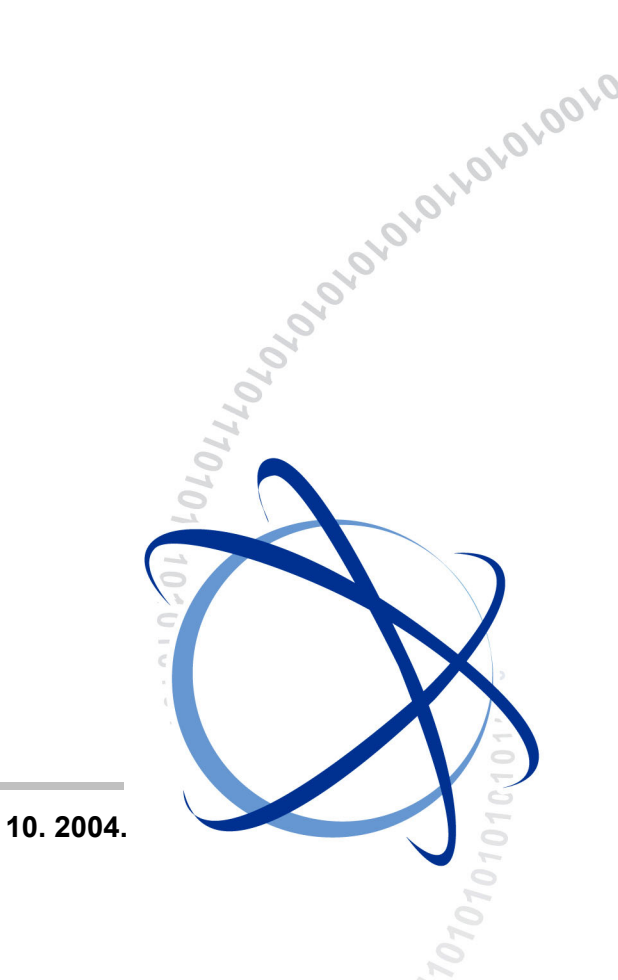

OfficeServ 100

# **Programming Manual**

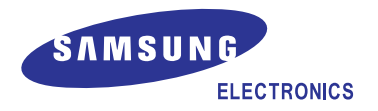

#### COPYRIGHT

This manual is proprietary to SAMSUNG Electronics Co., Ltd. and is protected by copyright. No information contained herein may be copied, translated, transcribed or duplicated for any commercial purposes or disclosed to third parties in any form without the prior written consent of SAMSUNG Electronics Co., Ltd.

### TRADEMARKS

**Office**SerV<sup>™</sup> is the trademark of SAMSUNG Electronics Co., Ltd. Product names mentioned in this manual may be trademarks and/or registered trademarks of their respective companies.

This manual should be read before the installation and operation, and the operator should correctly install and operate the product by using this manual.

This manual may be changed for the system improvement, standardization and other technical reasons without prior notice.

For further information on the updated manual or have a question for the content of manual, contact the address or homepage below.

Address: Document Center 2nd Floor IT Center. Dong-Suwon P.O. Box 105, 416, Maetan-3dong Yeongtong-gu, Suwon-si, Gyeonggi-do, Korea 442-600

Homepage: http://www.samsungdocs.com

# INTRODUCTION

## Purpose

OfficeServ 100, Enterprise IP Solutions System, is a digital telephone system designed for small to medium-sized businesses.

This guide describes a programming method for the OfficeServ 100 system users. OfficeServ 100 allows you to utilize a digital phone to simply change the system setup. Likewise, using a phone to change the system setup is called MMC(Man Machine Communication) program. This guide describes how to program a digital phone.

# **Document Content and Organization**

This manual is composed of 2 Chapters and 1 Annex. Each chapter is introduced as follows:

#### **CHAPTER 1. Overview of MMC Programming**

This chapter describes things to know before starting MMC programming and about the buttons of digital phone and cautions.

#### **CHAPTER 2. MMC Programming**

This chapter describes how to use each MMC program as it was listed.

#### **ANNEX A. Abbreviation**

Acronyms frequently used in this manual are described.

## Conventions

The following special paragraphs are used in this document to point out information that must be read. This information may be set-off from the surrounding text, but is always preceded by a bold title in capital letters.

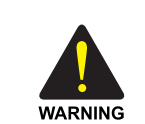

#### WARNING

Provides information or instructions that the reader should follow in order to avoid personal injury or fatality.

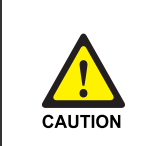

#### CAUTION

Provides information or instructions that the reader should follow in order to avoid a service failure or damage to the system.

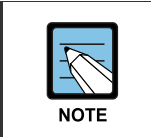

#### NOTE

Indicates additional information as a reference.

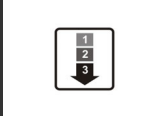

#### **OPERATION PROCEDURES**

Indicates the operational procedures that should be executed in sequence.

### Reference

#### **OfficeServ 100 Installation Manual**

Introduces the installation related information for OfficeServ 100 system.

#### **OfficeServ 100 General Description Guide**

Introduces the hardware configuration, specifications, and functions of the OfficeServ 100 system.

#### **OfficeServ 100 Service Manual**

Introduces circuit configuration of each section in OfficeServ 100 system, main functions, parts list, troubleshooting, and disassembly diagram of main device.

### **Revision History**

| EDITION | DATE OF ISSUE | REMARKS       |
|---------|---------------|---------------|
| 00      | 10. 2004.     | First Edition |

# SAFETY CONCERNS

For product safety and correct operation, the following information must be given to the operator/user and shall be read before the installation and operation.

# Symbols

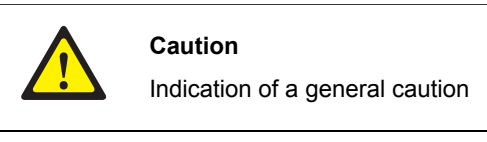

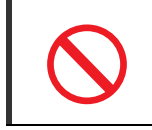

Restriction

Indication for prohibiting an action for a product

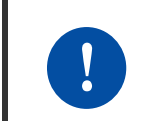

#### Instruction

Indication for commanding a specifically required action

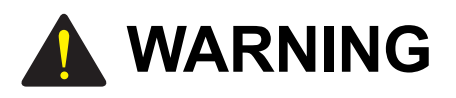

|  | ? | 7 |
|--|---|---|
|  |   | _ |

#### When using '[752] Auto Record' feature

Before using 'Auto Record' feature make sure that you are not violating any state or federal laws. Some states require that the recorded party be notified. SAMSUNG is not responsible for any illegal use of this feature.

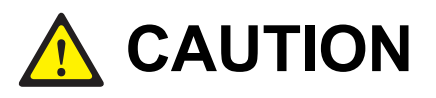

#### **Call Cost**

Changing this value when there is a call in progress may result in an inaccurate call cost. This MPD facility requires the Meter Pulse Detection version of the trunk card.

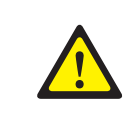

#### When set '[812] SET COUNTRY CODE'

If you select 'YES' in '[812] SET COUNTRY CODE', this will restart the system and make all data default.

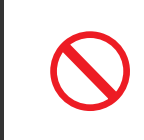

#### When changing the MMC [805], [807], [809] and [812]

MMC [805], [807], [809] and [812] should not be changed from the default levels without the assistance of the local SAMSUNG distributor.

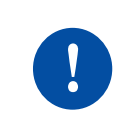

#### The DECT System Code/Register handsets Change

Only the system administrator and/or installer should be allowed access to change the DECT System Code and Register handsets.

# TABLE OF CONTENTS

# INTRODUCTION

| Purpose                           | I  |
|-----------------------------------|----|
| Document Content and Organization | I  |
| Conventions                       | II |
| Reference                         | II |
| Revision History                  | II |

#### SAFETY CONCERNS

| Symbols |    |
|---------|----|
| Warning | IV |
| Caution | IV |

# CHAPTER 1. Overview of MMC Programming

1-1

Ш

L

| 1.1        | Introduction to Programming                                                                                                    | 1-1                                                                |
|------------|----------------------------------------------------------------------------------------------------|--------------------------------------------------------------------|
| 1.2        | Phone Buttons                                                                                                    | 1-2                                                                |
|            | 1.2.1 DS-4000 Series Phones                                                                                                    | 1-2                                                                |
|            | 1.2.2 DS/ITP-5000D Series Phones                                                                                                    | 1-3                                                                |
| 1.3        | Cautions in Programming                                                                                                    | 1-5                                                                |
| 1.4        | Program List by User's Level                                                                                                    | 1-6                                                                |
|            | 1.4.1 Station Level Programming                                                                                                    | 1-6                                                                |
|            | 1.4.2 Operator Level Programming                                                                                                    | 1-7                                                                |
|            | 1.4.3 Technician Level Programming                                                                                                    | 1-13                                                               |
|            |                                                                                                    |                                                                    |
| 1.5        | Program List by Name                                                                                                    | 1-15                                                               |
| 1.5<br>1.6 | Program List by Name<br>Program List by Function                                                                                                    | 1-15                                                               |
| 1.5<br>1.6 | Program List by Name<br>Program List by Function                                                                                                    | <b>1-15</b><br><b>1-22</b><br>1-22                                 |
| 1.5<br>1.6 | Program List by Name         Program List by Function         1.6.1 Phone Function         1.6.2 Networking Function                                                                                                    | <b>1-15</b><br><b>1-22</b><br>1-22<br>1-23                         |
| 1.5<br>1.6 | Program List by Name         Program List by Function         1.6.1 Phone Function         1.6.2 Networking Function         1.6.3 VoIP Function                                                                                                    | <b>1-15</b><br><b>1-22</b><br>1-22<br>1-23<br>1-23                 |
| 1.5<br>1.6 | Program List by Name         Program List by Function         1.6.1 Phone Function         1.6.2 Networking Function         1.6.3 VoIP Function         1.6.4 WLAN Function                                                                             | <b>1-15</b><br><b>1-22</b><br>1-22<br>1-23<br>1-23<br>1-24         |
| 1.5<br>1.6 | Program List by Name         Program List by Function         1.6.1 Phone Function         1.6.2 Networking Function         1.6.3 VoIP Function         1.6.4 WLAN Function         1.6.5 LCR Function                                                  | <b>1-15</b><br><b>1-22</b><br>1-22<br>1-23<br>1-23<br>1-23<br>1-24 |
| 1.5<br>1.6 | Program List by Name         Program List by Function         1.6.1 Phone Function         1.6.2 Networking Function         1.6.3 VoIP Function         1.6.4 WLAN Function         1.6.5 LCR Function         1.6.6 Auto Attendant/Voice Mail Function |                                                                    |

|      | 1.6.8 Hotel Function              | 1-25 |
|------|-----------------------------------|------|
| СНАР | TER 2. MMC Programming            | 2-1  |
| 2.1  | Overview of Programming Procedure | 2-1  |
| 2.2  | Programming Procedure             | 2-2  |
|      | [100] STATION LOCK                | 2-2  |
|      | [101] CHANGE USER PASSCODE        | 2-4  |
|      | [102] CALL FORWARD                | 2-5  |
|      | [103] SET ANSWER MODE             | 2-7  |
|      | [104] STATION NAME                | 2-9  |
|      | [105] STATION SPEED DIAL          |      |
|      | [106] STATION SPEED DIAL NAME     | 2-13 |
|      | [107] KEY EXTENDER                | 2-14 |
|      | [108] STATION STATUS              | 2-17 |
|      | [109] DATE DISPLAY                | 2-19 |
|      | [110] STATION ON/OFF              | 2-21 |
|      | [111] PHONE RING TONE             | 2-23 |
|      | [112] ALARM REMINDER CLOCK        | 2-24 |
|      | [113] VIEW MEMO NUMBER            | 2-26 |
|      | [114] PHONE VOLUME                | 2-27 |
|      | [115] SET PROGRAMMED MESSAGE      | 2-29 |
|      | [116] ALARM AND MESSAGE           | 2-30 |
|      | [117] EDIT TEXT MESSAGE           | 2-32 |
|      | [118] CONFERENCE GROUP            | 2-33 |
|      | [119] CALLER ID DISPLAY           | 2-35 |
|      | [120] LARGE LCD OPTION            | 2-37 |
|      | [121] PHONE LANGUAGE              | 2-39 |
|      | [122] NEWS DISPLAY SPEED          | 2-41 |
|      | [125] EXECUTIVE STATE             | 2-42 |
|      | [200] OPEN CUSTOMER PROGRAMMING   | 2-44 |
|      | [201] CHANGE CUSTOMER PASSCODE    | 2-46 |
|      | [202] CHANGE FEATURE PASSCODE     | 2-47 |
|      | [203] ASSIGN UA DEVICE            | 2-49 |
|      | [204] COMMON BELL CONTROL         | 2-50 |
|      | [205] ASSIGN LOUD BELL            | 2-51 |
|      | [206] BARGE-IN TYPE               | 2-52 |
|      | [207] ASSIGN VM/AA PORT           | 2-53 |
|      | [208] ASSIGN RING TYPE            | 2-54 |
|      | [209] ASSIGN ADD-ON MODULE        | 2-55 |

| [210] CUSTOMER ON/OFF PER TENANT     | 2-56  |
|--------------------------------------|-------|
| [211] DOOR RING ASSIGNMENT           | 2-61  |
| [212] ALARM RINGING STATION          | 2-62  |
| [213] ALARM MESSAGE                  | 2-64  |
| [214] DISA ALARM RINGING STATION     | 2-66  |
| [217] TRAFFIC REPORT OPTION          | 2-67  |
| [219] RELAY TYPE                     | 2-69  |
| [220] ISDN SERVICE TYPE              | 2-70  |
| [221] EXTENSION TYPE                 | 2-71  |
| [222] FAX PAIR                       | 2-73  |
| [224] WAKE-UP ANNOUNCEMENT           | 2-74  |
| [300] CUSTOMER ON/OFF PER STATION    | 2-76  |
| [301] ASSIGN STATION COS             | 2-78  |
| [302] PICKUP GROUPS                  | 2-80  |
| [303] ASSIGN BOSS/SECRETARY          | 2-81  |
| [304] ASSIGN EXTENSION/TRUNK USE     | 2-82  |
| [305] ASSIGN FORCED CODE             | 2-84  |
| [306] HOT LINE/OFF HOOK SELECTION    | 2-85  |
| [308] ASSIGN BACKGROUND MUSIC SOURCE | 2-86  |
| [309] ASSIGN STATION MOH SOURCE      | 2-88  |
| [310] LCR CLASS OF SERVICE           | 2-90  |
| [312] ALLOW CALLER ID                | 2-91  |
| [314] CONFIRM OUTGOING CALL          | 2-92  |
| [315] CUSTOMER SET RELOCATION        | 2-93  |
| [316] COPY STN/TRK USE               | 2-96  |
| [317] ASSIGN STATION/STATION USE     | 2-97  |
| [318] DISTINCTIVE RINGING            | 2-98  |
| [319] BRANCH GROUP                   | 2-100 |
| [320] PRESET FWD NO ANSWER           | 2-101 |
| [323] CALLING PARTY NUMBER           | 2-103 |
| [400] CUSTOMER ON/OFF PER TRUNK      | 2-105 |
| [401] TRUNK LINE/PBX LINE            | 2-107 |
| [402] TRUNK DIAL TYPE                | 2-108 |
| [403] TRUNK TOLL CLASS               | 2-109 |
| [404] TRUNK NAME                     | 2-111 |
| [405] TRUNK CO TEL NUMBER            | 2-112 |
| [406] TRUNK RING ASSIGNMENT          | 2-114 |
| [407] FORCED TRUNK RELEASE           | 2-115 |
| [408] ASSIGN TRUNK MOH SOURCE        | 2-116 |
| [409] TRUNK STATUS READ              | 2-118 |

| [410] ASSIGN DISA I RUNK                                                                                                    | .2-120                                                                                                    |
|----------------------------------------------------------------------------------------------------|----------------------------------------------------------------------------------------------------|
| [411] ASSIGN E1 SIGNAL TYPE                                                                                                    | .2-121                                                                                                    |
| [412] ASSIGN TRUNK SIGNAL                                                                                                    | .2-124                                                                                                    |
| [413] VMS CALL TYPE                                                                                                    | .2-125                                                                                                    |
| [414] PRS SIGNAL                                                                                                    | .2-126                                                                                                    |
| [415] REPORT TRUNK ABANDON DATA                                                                                                    | .2-128                                                                                                    |
| [416] ASSIGN E & M/DID RINGDOWN                                                                                                    | .2-129                                                                                                    |
| [417] E1/PRI CRC4 OPTION                                                                                                    | .2-131                                                                                                    |
| [418] BRI AND PRI CARD RESTART                                                                                                    | .2-132                                                                                                    |
| [419] BRI OPTIONS                                                                                                    | .2-133                                                                                                    |
| [420] PRI OPTIONS                                                                                                    | .2-137                                                                                                    |
| [421] MSN DIGIT                                                                                                    | .2-139                                                                                                    |
| [422] TRUNK COS                                                                                                    | .2-141                                                                                                    |
| [423] S/T MODE                                                                                                    | .2-143                                                                                                    |
| [424] BRI SO MAPPING                                                                                                    | .2-144                                                                                                    |
| [425] ASSIGN CALLER ID TRUNKS                                                                                                    | .2-145                                                                                                    |
| [426] TRUNK GAIN CONTROL                                                                                                    | .2-147                                                                                                    |
| [428] ASSIGN TRUNK/TRUNK USE                                                                                                    | .2-149                                                                                                    |
| [433] COST RATE                                                                                                    | .2-150                                                                                                    |
| [434] CONNECTION STATUS                                                                                                    | .2-151                                                                                                    |
| [436] TRUNK TMC GAIN                                                                                                    | .2-154                                                                                                    |
| [500] SYSTEM-WIDE COUNTERS                                                                                                    | .2-155                                                                                                    |
| [501] SYSTEM TIMERS                                                                                                    | .2-157                                                                                                    |
| [502] STATION-WIDE TIMERS                                                                                                    | .2-163                                                                                                    |
|                                                                                                    |                                                                                                    |
| [503] TRUNK-WIDE TIMER                                                                                                    | .2-165                                                                                                    |
| [503] TRUNK-WIDE TIMER                                                                                                    | .2-165<br>.2-168                                                                                                    |
| [503] TRUNK-WIDE TIMER<br>[504] PULSE MAKE/BREAK RATIO<br>[505] ASSIGN DATE AND TIME                                                                                                    | .2-165<br>.2-168<br>.2-169                                                                                                    |
| <ul> <li>[503] TRUNK-WIDE TIMER</li></ul>                                                                                                    | .2-165<br>.2-168<br>.2-169<br>.2-170                                                                                                    |
| <ul> <li>[503] TRUNK-WIDE TIMER</li></ul>                                                                                                    | . 2-165<br>. 2-168<br>. 2-169<br>. 2-170<br>. 2-173                                                                                                |
| <ul> <li>[503] TRUNK-WIDE TIMER</li></ul>                                                                                                    | .2-165<br>.2-168<br>.2-169<br>.2-170<br>.2-173<br>.2-175                                                                                           |
| <ul> <li>[503] TRUNK-WIDE TIMER</li></ul>                                                                                                    | .2-165<br>.2-168<br>.2-169<br>.2-170<br>.2-173<br>.2-175<br>.2-176                                                                                 |
| <ul> <li>[503] TRUNK-WIDE TIMER</li></ul>                                                                                                    | .2-165<br>.2-168<br>.2-169<br>.2-170<br>.2-173<br>.2-175<br>.2-176<br>.2-178                                                                       |
| <ul> <li>[503] TRUNK-WIDE TIMER</li></ul>                                                                                                    | .2-165<br>.2-168<br>.2-169<br>.2-170<br>.2-173<br>.2-175<br>.2-176<br>.2-178<br>.2-179                                                             |
| <ul> <li>[503] TRUNK-WIDE TIMER</li></ul>                                                                                                    | .2-165<br>.2-168<br>.2-169<br>.2-170<br>.2-173<br>.2-175<br>.2-176<br>.2-178<br>.2-179<br>.2-180                                                   |
| <ul> <li>[503] TRUNK-WIDE TIMER</li></ul>                                                                                                    | .2-165<br>.2-168<br>.2-169<br>.2-170<br>.2-173<br>.2-175<br>.2-176<br>.2-178<br>.2-179<br>.2-180<br>.2-181                                         |
| <ul> <li>[503] TRUNK-WIDE TIMER.</li> <li>[504] PULSE MAKE/BREAK RATIO.</li> <li>[505] ASSIGN DATE AND TIME.</li> <li>[506] TONE CADENCE.</li> <li>[507] ASSIGN RING PLAN TIME.</li> <li>[508] CALL COST.</li> <li>[510] SLI RING CADENCE.</li> <li>[511] MSG WAITING LAMP CADENCE</li> <li>[512] HOLIDAY ASSIGNMENT.</li> <li>[513] HOTEL TIMER.</li> <li>[514] TONE SOURCE.</li> <li>[515] ASSIGN DAYLIGHT SAVING DATE.</li> </ul>                                                                                                    | .2-165<br>.2-168<br>.2-169<br>.2-170<br>.2-173<br>.2-175<br>.2-176<br>.2-178<br>.2-179<br>.2-180<br>.2-181<br>.2-182                               |
| <ul> <li>[503] TRUNK-WIDE TIMER</li></ul>                                                                                                    | .2-165<br>.2-168<br>.2-169<br>.2-170<br>.2-173<br>.2-175<br>.2-176<br>.2-178<br>.2-179<br>.2-180<br>.2-181<br>.2-182<br>.2-183                     |
| <ul> <li>[503] TRUNK-WIDE TIMER.</li> <li>[504] PULSE MAKE/BREAK RATIO.</li> <li>[505] ASSIGN DATE AND TIME.</li> <li>[506] TONE CADENCE.</li> <li>[507] ASSIGN RING PLAN TIME.</li> <li>[508] CALL COST.</li> <li>[510] SLI RING CADENCE.</li> <li>[511] MSG WAITING LAMP CADENCE .</li> <li>[512] HOLIDAY ASSIGNMENT.</li> <li>[513] HOTEL TIMER.</li> <li>[514] TONE SOURCE .</li> <li>[515] ASSIGN DAYLIGHT SAVING DATE .</li> <li>[600] ASSIGN OPERATOR GROUP .</li> <li>[601] ASSIGN STATION GROUP .</li> </ul>                               | .2-165<br>.2-168<br>.2-169<br>.2-170<br>.2-173<br>.2-175<br>.2-176<br>.2-178<br>.2-180<br>.2-181<br>.2-182<br>.2-183<br>.2-183<br>.2-184           |
| <ul> <li>[503] TRUNK-WIDE TIMER.</li> <li>[504] PULSE MAKE/BREAK RATIO.</li> <li>[505] ASSIGN DATE AND TIME.</li> <li>[506] TONE CADENCE.</li> <li>[507] ASSIGN RING PLAN TIME.</li> <li>[508] CALL COST.</li> <li>[510] SLI RING CADENCE.</li> <li>[511] MSG WAITING LAMP CADENCE.</li> <li>[512] HOLIDAY ASSIGNMENT.</li> <li>[513] HOTEL TIMER.</li> <li>[514] TONE SOURCE.</li> <li>[515] ASSIGN DAYLIGHT SAVING DATE.</li> <li>[600] ASSIGN OPERATOR GROUP.</li> <li>[601] ASSIGN STATION GROUP.</li> <li>[602] STATION GROUP NAME.</li> </ul> | .2-165<br>.2-168<br>.2-169<br>.2-170<br>.2-173<br>.2-175<br>.2-176<br>.2-178<br>.2-179<br>.2-180<br>.2-181<br>.2-182<br>.2-183<br>.2-184<br>.2-189 |

| [604] ASSIGN STATION TO PAGE ZONE       | 2-192 |
|-----------------------------------------|-------|
| [605] ASSIGN EXTERNAL PAGE ZONE         | 2-193 |
| [606] ASSIGN SPEED BLOCK                | 2-194 |
| [607] UCD OPTIONS                       | 2-196 |
| [608] ASSIGN REVIEW BLOCK               | 2-201 |
| [609] CALL LOG BLOCK                    | 2-202 |
| [611] ALLOW TEXT MESSAGING              | 2-203 |
| [612] ALLOW GROUP CONFERENCE            | 2-204 |
| [614] STATION/TRUNK USE GROUP           | 2-205 |
| [615] MGI GROUP                         | 2-206 |
| [616] MGI USER                          | 2-208 |
| [700] COPY COS CONTENTS                 | 2-209 |
| [701] ASSIGN COS CONTENTS               | 2-210 |
| [702] TOLL DENY TABLE                   | 2-214 |
| [703] TOLL ALLOWANCE TABLE              | 2-216 |
| [704] ASSIGN WILD CHARACTER             | 2-218 |
| [705] ASSIGN SYSTEM SPEED DIAL          | 2-219 |
| [706] SYSTEM SPEED DIAL BY NAME         | 2-221 |
| [707] AUTHORIZATION CODE                | 2-223 |
| [708] ACCOUNT CODE                      | 2-224 |
| [709] TOLL PASS CODE/SPECIAL CODE TABLE | 2-225 |
| [710] LCR DIGIT TABLE                   | 2-227 |
| [711] LCR TIME TABLE                    | 2-228 |
| [712] LCR ROUTE TABLE                   | 2-229 |
| [713] LCR MODIFY DIGIT TABLE            | 2-231 |
| [714] DID NUMBER AND NAME TRANSLATION   | 2-233 |
| [715] PROGRAMMED STATION MESSAGE        | 2-236 |
| [716] UK LCR OPTIONS                    | 2-238 |
| [717] UCD AGENT ID                      | 2-240 |
| [718] MY AREA CODE                      | 2-241 |
| [719] IDLE DISPLAY                      | 2-242 |
| [720] COPY KEY PROGRAMMING              | 2-243 |
| [721] SAVE STATION KEY PROGRAMMING      | 2-244 |
| [722] STATION KEY PROGRAMMING           | 2-245 |
| [723] SYSTEM KEY PROGRAMMING            | 2-250 |
| [724] DIAL NUMBERING PLAN               | 2-252 |
| [725] SMDR OPTIONS                      | 2-258 |
| [726] VM/AA OPTIONS                     | 2-261 |
| [727] SYSTEM VERSION DISPLAY            | 2-267 |
| [728] CID TRANSLATION TABLE             | 2-268 |

| [730] AA RECORD GAIN               | .2-269  |
|------------------------------------|---------|
| [731] AA RAM CLEAR                 | .2-270  |
| [732] AA TRANSLATION TABLE         | .2-271  |
| [733] AA PLAN TABLE                | .2-275  |
| [734] AUTO ATTENDANT MESSAGE MATCH | .2-279  |
| [735] AA USE TABLE                 | .2-280  |
| [736] ASSIGN AA MOH                | . 2-282 |
| [737] DECT SYSTEM CODE             | .2-283  |
| [738] DECT CLEAR REGISTRATION      | . 2-285 |
| [740] STATION PAIR                 | . 2-287 |
| [741] DBS RESTART                  | .2-288  |
| [742] BSI STATUS                   | .2-290  |
| [743] DBS STATUS                   | .2-291  |
| [744] DECT REGISTRATION ON/OFF     | .2-292  |
| [745] BSI RF CARRIER               | .2-293  |
| [746] COSTING DIAL PLAN            | . 2-294 |
| [747] RATE CALCULATION TABLE       | . 2-296 |
| [750] VM CARD RESTART              | . 2-298 |
| [751] ASSIGN MAILBOX               | . 2-300 |
| [752] AUTO RECORD                  | .2-301  |
| [753] WARNING DESTINATION          | . 2-303 |
| [754] VM HALT                      | . 2-304 |
| [755] VM ALARM                     | . 2-305 |
| [756] ASSIGN VM MOH                | .2-306  |
| [757] VM IN/OUT                    | .2-307  |
| [758] VM DAY/NIGHT                 | . 2-308 |
| [759] CLI RINGING                  | .2-309  |
| [760] ITEM COST TABLE              | .2-312  |
| [761] TAX RATE SETUP               | .2-314  |
| [762] ROOM COST RATE               | .2-316  |
| [800] ENABLE TECHNICIAN PROGRAM    | .2-317  |
| [801] CHANGE TECHNICIAN PASSCODE   | .2-319  |
| [802] CUSTOMER ACCESS MMC NUMBER   | .2-320  |
| [804] SYSTEM I/O PARAMETER         | .2-321  |
| [805] LEVEL AND GAIN               | .2-324  |
| [806] CARD PRE-INSTALL             | .2-327  |
| [807] PHONE VOLUME CONTROL         | . 2-329 |
| [809] SYSTEM MMC LANGUAGE          | .2-331  |
| [810] HALT PROCESSING              | .2-332  |
| [811] RESET SYSTEM                 | .2-333  |

| [812] SET COUNTRY CODE              | 2-334 |
|-------------------------------------|-------|
| [813] HOTEL OPERATION               | 2-335 |
| [815] CUSTOMER DATABASE COPY        | 2-336 |
| [818] PROGRAM DOWNLOAD              | 2-338 |
| [819] SMART MEDIA FILE CONTROL      | 2-339 |
| [820] ASSIGN SYSTEM LINK ID         | 2-341 |
| [821] ASSIGN NETWORK TRUNK          | 2-342 |
| [822] SET VIRTUAL EXTENSION TYPE    | 2-343 |
| [823] ASSIGN NETWORK COS            | 2-345 |
| [824] NETWORK DIAL TRANSLATION      | 2-347 |
| [825] ASSIGN NETWORKING OPTION      | 2-349 |
| [829] LAN PRINTER PARAMETER         | 2-351 |
| [830] ETHERNET PARAMETERS           | 2-353 |
| [831] MGI PARAMETERS                | 2-356 |
| [832] VoIP ACCESS CODE              | 2-358 |
| [833] VoIP IP TABLE                 | 2-360 |
| [834] H.323 OPTIONS                 | 2-362 |
| [835] MGI DSP OPTIONS               | 2-364 |
| [836] H.323 GK OPTIONS              | 2-367 |
| [837] SIP OPTIONS                   | 2-369 |
| [838] PRIVATE IP ADDRESSES          | 2-372 |
| [840] IP PHONE INFORMATION          | 2-373 |
| [841] SYSTEM IP OPTIONS             | 2-376 |
| [844] IP STATION TYPE               | 2-380 |
| [845] WLAN PARAMETER                | 2-381 |
| [846] WIP INFORMATION               | 2-387 |
| [847] WLAN RESET AND STATUS CHECK   | 2-389 |
| [848] WLAN IP/MAC LIST              | 2-390 |
| [849] WLAN CONFIGURATION            | 2-391 |
| [850] SYSTEM RESOURCE DISPLAY       | 2-393 |
| [851] ALARM REPORTING               | 2-394 |
| [852] SYSTEM ALARM ASSIGNMENTS      | 2-396 |
| [853] MAINTENANCE BUSY              | 2-402 |
| [854] DIAGNOSTIC TIME               | 2-404 |
| [856] TECH PROGRAMMING LOGS         | 2-405 |
| [858] ASSIGN SYSTEM EMERGENCY ALARM | 2-406 |
| [859] HARDWARE VERSION DISPLAY      | 2-407 |
| [860] UCD STATUS SERVICE            | 2-408 |
| [861] SYSTEM OPTIONS                | 2-409 |
|                                     | 2-411 |

# ANNEX A. Abbreviation

| A ~ G | . A-1 |
|-------|-------|
| I~Q   | A-2   |
| R ~ W | . A-3 |

## LIST OF FIGURES

| Figure 1.1 | DS-4028E Phone           | .1-2 |
|------------|--------------------------|------|
| Figure 1.2 | DS-5038D Phone           | .1-3 |
| Figure 1.3 | DS-5021D/ITP-5021D Phone | .1-3 |
| Figure 1.4 | DS-5014D/ITP-5014D Phone | .1-4 |

## LIST OF TABLES

| Table 2.1 | Customer Set Relocation Allow | Table | 94 |
|-----------|-------------------------------|-------|----|
|-----------|-------------------------------|-------|----|

A-1

# CHAPTER 1. Overview of MMC Programming

In this chapter, the things to know before you start MMC programming, and the phone buttons and cautions will be discussed.

# **1.1 Introduction to Programming**

The MMC program means the changes on the data that is used for the system operation program. There are 3 levels of MMC programming, such as technician, operator, and station levels. According to the programming level, the station can program or cannot program the data change. The technician level programming and the operator level programming require a passcode for each level while the station level programming does not require a passcode.

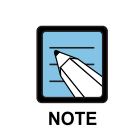

Program List by User's Level

For information about the programming level classified by user's level, refer to '1.4 Program List by User's Level' of this chapter.

# 1.2 Phone Buttons

There are several phones that are allowed for MMC programming; DS-4000 series phones(DS-4028E, DS-4018E, DS-4008E), DS-5000D series phone(DS-5038D, DS-5021D, DS-5014D) and ITP-5000D series phone(ITP-5021D, ITP-5014D).

# 1.2.1 DS-4000 Series Phones

The following figure shows the shape of DS-4028E phone among DS-4000 series phones.

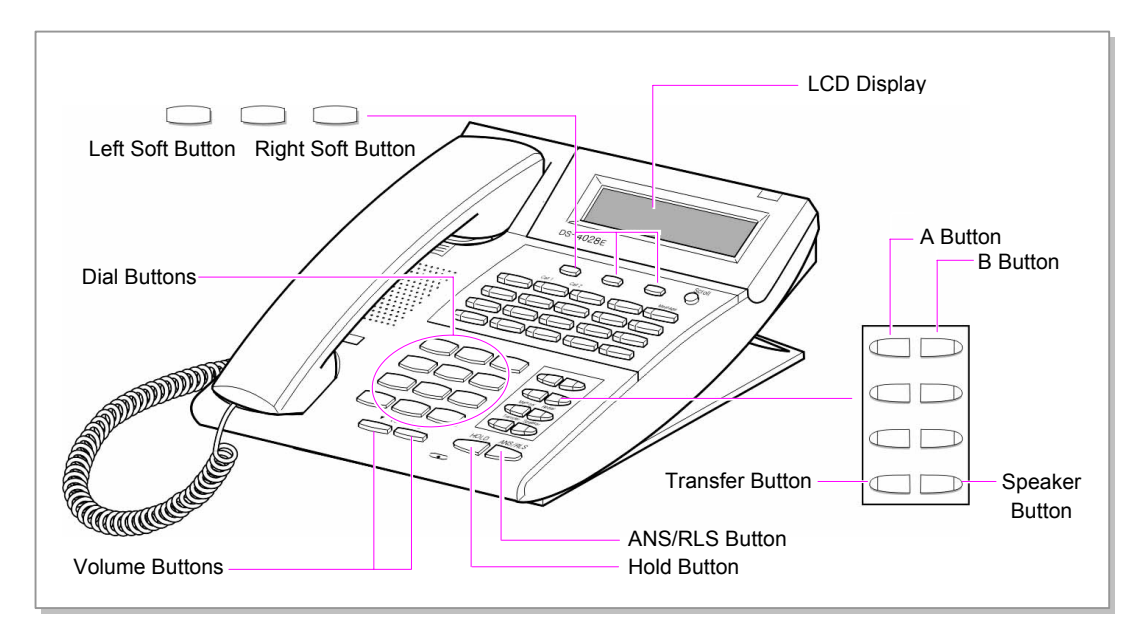

Figure 1.1 DS-4028E Phone

Among 3 Soft buttons, the first one is called the 'Left Soft button', which is used to save the modified data or to move the cursor inside the LCD display in the left direction.

Among 3 Soft buttons, the third one is called the 'Right Soft button', which is used to save the modified data or to move the cursor in the right direction.

Among 8 programmable buttons, the first 6 programmable buttons are assigned as 'A $\sim$ F' to carry out specific functions or usage while programming. Generally, these buttons perform specific functions that you set for each corresponding button.

When MMC programming, other functions programmed on the programmable buttons are as follows:

- Volume buttons: Search the selected items.
- Dial keypad: Confirm the status
- Soft buttons: Move the cursor
- Speaker Button: Save data and proceed to the next program

- Hold Button: Erase the previously entered item
- A button: Select either a capital letter or small letter
- B button: Select either a Korean character or English character
- Transfer Button: Enter the programming code

# 1.2.2 DS/ITP-5000D Series Phones

There are several DS/ITP-5000D series phones, such as DS-5038D, DS-5021D, DS-5014D, ITP-5021D, ITP-5014D as shown in the figures below:

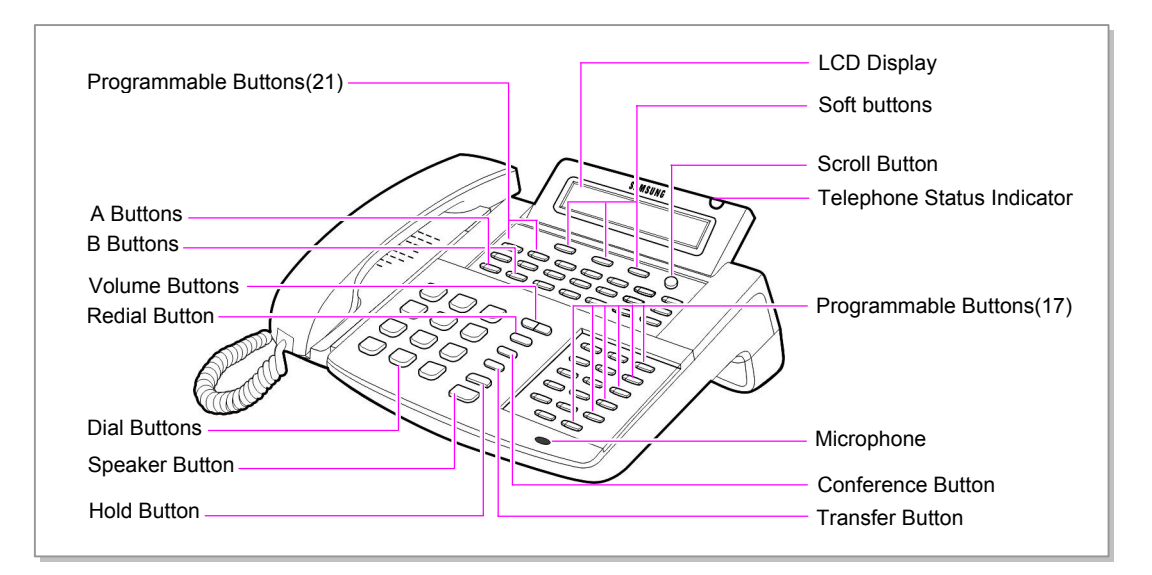

Figure 1.2 DS-5038D Phone

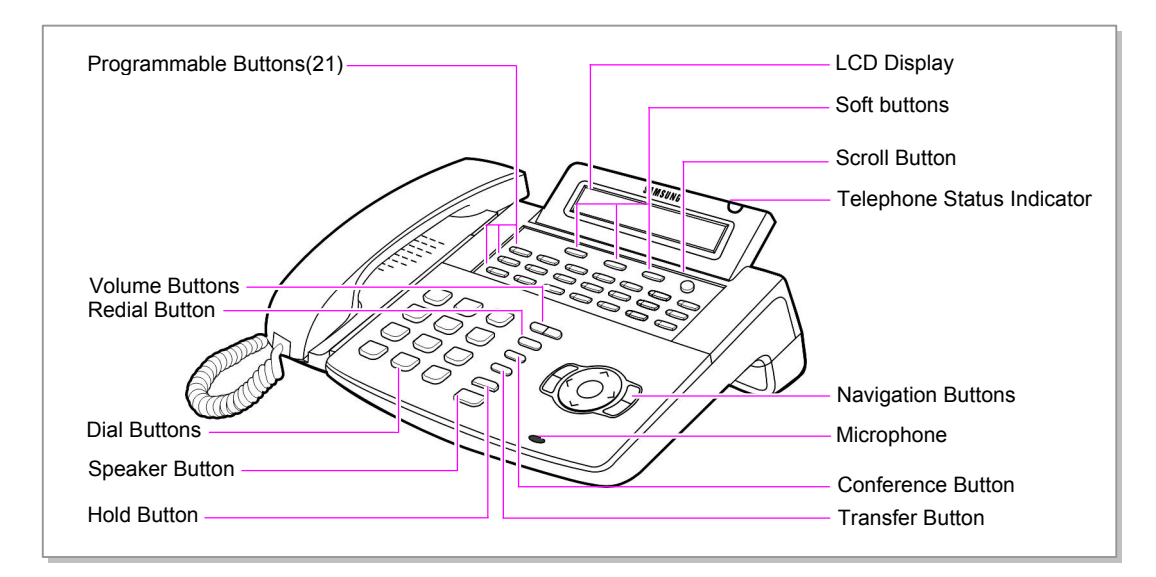

Figure 1.3 DS-5021D/ITP-5021D Phone

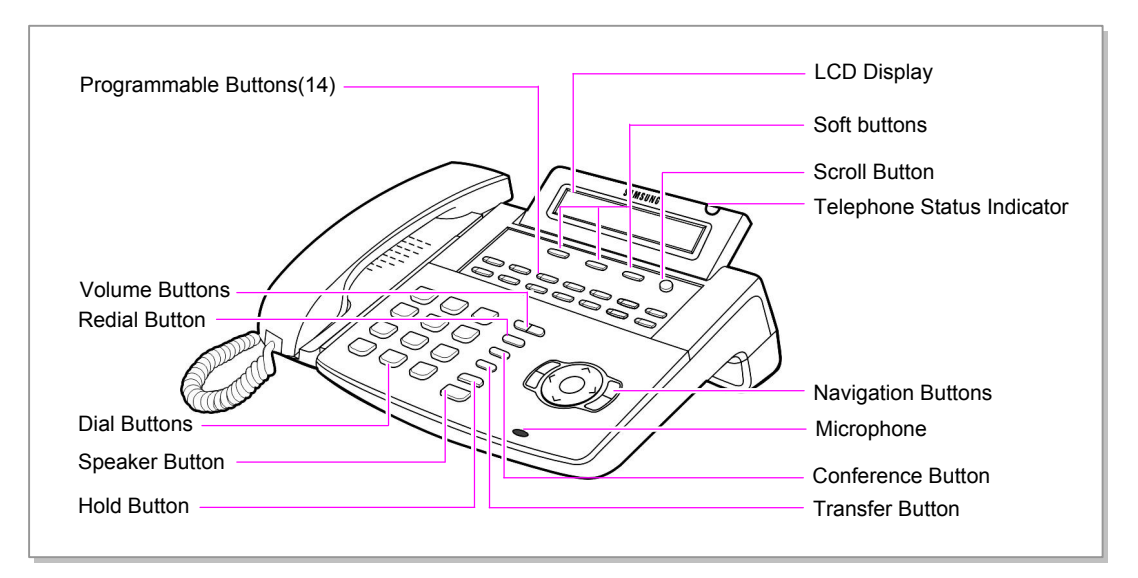

Figure 1.4 DS-5014D/ITP-5014D Phone

The DS-5000D series phones have 38/21/14 programmable buttons that a station can register any functions he/she wants to use. Also, there are several other function buttons: the dial buttons, the volume button for controlling a voice volume, the redial button that allows to redial the latest phone number, the conference button that can be used during the conference, the transfer button that is used to transfer a call received during a phone conversation to another station, the hold button to hold a call for a while, the speaker button, and the navigation buttons that are designed for the convenience of phone users.

And, there is the LCD display that displays the station status and various other kinds of information. With three colors like red, green, and yellow, the station status indicator displays the current status of station.

# **1.3 Cautions in Programming**

- Programming can be done while the handset is placed on the phone at a idle state.
- Programming can be done on any phone.
- Programming can be done only on the phone(Digital Phone, Keyset), not on normal phone(Single Line Phone).
- If the phone does not have the LCD display, press the numbers using the dial buttons as instructed by the programming guide, without using the volume buttons. However, if the phone does not have Soft buttons, certain programming cannot be done. Therefore, only the station level programming is allowed on the phone that does not have the LCD display.
- If the LCD displays an 'INVALID DATA' message while programming, this means that the entered data is invalid. Enter the correct data again.
- The content of the displayed message for each step shows the status after each step is executed.
- If no key is pressed for a certain period of time during programming(Key program end time, default is 60 seconds), it becomes a idle state from programming mode.
- If the phone is off hook while programming, it becomes a dial state from programming mode.
- Before the modified data is confirmed by pressing [Left Soft] button or [Right Soft] button, the [Speaker] or [Transfer] button is pressed to make it at a idle state or the phone is unplugged. In this case, the data entered up to that time will be automatically saved as the data displayed on the LCD.

# 1.4 Program List by User's Level

The MMC program can be divided into programmable one and non-programmable one. The programmable MMC is classified into 3 levels, such as technician, operator, and station level. In this section, the programmable MMC for each level will be introduced.

# 1.4.1 Station Level Programming

Programming can be done for only station level programs.

| MMC Program No. | Program Description     |
|-----------------|-------------------------|
| MMC: 100        | STATION LOCK            |
| MMC: 101        | CHANGE USER PASSCODE    |
| MMC: 102        | CALL FORWARD            |
| MMC: 103        | SET ANSWER MODE         |
| MMC: 104        | STATION NAME            |
| MMC: 105        | STATION SPEED DIAL      |
| MMC: 106        | STATION SPEED DIAL NAME |
| MMC: 107        | KEY EXTENDER            |
| MMC: 108        | STATION STATUS          |
| MMC: 109        | DATE DISPLAY            |
| MMC: 110        | STATION ON/OFF          |
| MMC: 111        | PHONE RING TONE         |
| MMC: 112        | ALARM REMINDER CLOCK    |
| MMC: 113        | VIEW MEMO NUMBER        |
| MMC: 114        | PHONE VOLUME            |
| MMC: 115        | SET PROGRAMMED MESSAGE  |
| MMC: 116        | ALARM AND MESSAGE       |
| MMC: 117        | EDIT TEXT MESSAGE       |
| MMC: 118        | CONFERENCE GROUP        |
| MMC: 119        | CALLER ID DISPLAY       |
| MMC: 120        | LARGE LCD OPTION        |
| MMC: 121        | PHONE LANGUAGE          |
| MMC: 122        | NEWS DISPLAY SPEED      |
| MMC: 125        | EXECUTIVE STATE         |

# 1.4.2 Operator Level Programming

An technician can do programming within the range set by the MMC [802] CUSTOMER ACCESS MMC NUMBER

Programming is allowed for any phone within the tenant group, but it can be done for only one phone at a time.

## 1.4.2.1 System Related MMC

The MMC programs related to the function of the system are as follows:

| MMC Program No. | Program Description        |
|-----------------|----------------------------|
| MMC: 200        | OPEN CUSTOMER PROGRAMMING  |
| MMC: 201        | CHANGE CUSTOMER PASSCODE   |
| MMC: 202        | CHANGE FEATURE PASSCODE    |
| MMC: 203        | ASSIGN UA DEVICE           |
| MMC: 204        | COMMON BELL CONTROL        |
| MMC: 205        | ASSIGN LOUD BELL           |
| MMC: 206        | BARGE-IN TYPE              |
| MMC: 207        | ASSIGN VM/AA PORT          |
| MMC: 208        | ASSIGN RING TYPE           |
| MMC: 209        | ASSIGN ADD-ON MODULE       |
| MMC: 210        | CUSTOMER ON/OFF PER TENANT |
| MMC: 211        | DOOR RING ASSIGNMENT       |
| MMC: 212        | ALARM RING                 |
| MMC: 213        | ALARM NAME                 |
| MMC: 214        | DISA ALARM RINGING STATION |
| MMC: 217        | TRAFFIC REPORT OPTION      |
| MMC: 219        | RELAY TYPE                 |
| MMC: 220        | ISDN SERVICE TYPE          |
| MMC: 221        | EXTENSION TYPE             |
| MMC: 222        | FAX PAIR                   |
| MMC: 224        | WAKE-UP ANNOUNCEMENT       |

## 1.4.2.2 Station Related MMC

The MMC programs related to the function of the station are as follows:

| MMC Program No. | Program Description            |
|-----------------|--------------------------------|
| MMC: 300        | CUSTOMER ON/OFF PER STATION    |
| MMC: 301        | ASSIGN STATION COS             |
| MMC: 302        | PICKUP GROUPS                  |
| MMC: 303        | ASSIGN BOSS/SECRETARY          |
| MMC: 304        | ASSIGN EXTENSION/TRUNK USE     |
| MMC: 305        | ASSIGN FORCED CODE             |
| MMC: 306        | HOT LINE/OFF HOOK SELECTION    |
| MMC: 308        | ASSIGN BACKGROUND MUSIC SOURCE |
| MMC: 309        | ASSIGN STATION MOH SOURCE      |
| MMC: 310        | LCR CLASS OF SERVICE           |
| MMC: 312        | ALLOW CALLER ID                |
| MMC: 314        | CONFIRM OUTGOING CALL          |
| MMC: 315        | CUSTOMER SET RELOCATION        |
| MMC: 316        | COPY STN/TRK USE               |
| MMC: 317        | ASSIGN STATION/STATION USE     |
| MMC: 318        | DISTINCTIVE RINGING            |
| MMC: 319        | BRANCH GROUP                   |
| MMC: 320        | PRESET FWD NO ANSWER           |
| MMC: 323        | CALLING PARTY NUMBER           |

# 1.4.2.3 Trunk Related MMC

The MMC programs related to the function of the trunk are as follows:

| MMC Program No. | Program Description       |
|-----------------|---------------------------|
| MMC: 400        | CUSTOMER ON/OFF PER TRUNK |
| MMC: 401        | TRUNK LINE/PBX LINE       |
| MMC: 402        | TRUNK DIAL TYPE           |
| MMC: 403        | TRUNK TOLL CLASS          |
| MMC: 404        | TRUNK NAME                |
| MMC: 405        | TRUNK CO TEL NUMBER       |
| MMC: 406        | TRUNK RING ASSIGNMENT     |
| MMC: 407        | FORCED TRUNK RELEASE      |
| MMC: 408        | ASSIGN TRUNK MOH SOURCE   |
| MMC: 409        | TRUNK STATUS READ         |
| MMC: 410        | ASSIGN DISA TRUNK         |
| MMC: 411        | ASSIGN E1 SIGNAL TYPE     |
| MMC: 412        | ASSIGN TRUNK SIGNAL       |
| MMC: 413        | VMS CALL TYPE             |
| MMC: 414        | PRS SIGNAL                |
| MMC: 415        | REPORT TRUNK ABANDON DATA |
| MMC: 416        | ASSIGN E & M/DID RINGDOWN |
| MMC: 417        | E1/PRI CRC4 OPTION        |
| MMC: 418        | BRI AND PRI CARD RESTART  |
| MMC: 419        | BRI OPTIONS               |
| MMC: 420        | PRI OPTIONS               |
| MMC: 421        | MSN DIGIT                 |
| MMC: 422        | TRUNK COS                 |
| MMC: 423        | S/T MODE                  |
| MMC: 424        | BRI SO MAPPING            |
| MMC: 425        | ASSIGN CALLER ID TRUNKS   |
| MMC: 426        | TRUNK GAIN CONTROL        |
| MMC: 428        | ASSIGN TRUNK/TRUNK USE    |
| MMC: 433        | COST RATE                 |
| MMC: 434        | CONNECTION STATUS         |
| MMC: 436        | TRUNK TMC GAIN            |

## 1.4.2.4 Timer and Tone Related MMC

The MMC programs related to the function of the timer and tone are as follows:

| MMC Program No. | Program Description         |
|-----------------|-----------------------------|
| MMC: 500        | SYSTEM-WIDE COUNTERS        |
| MMC: 501        | SYSTEM TIMERS               |
| MMC: 502        | STATION-WIDE TIMERS         |
| MMC: 503        | TRUNK-WIDE TIMER            |
| MMC: 504        | PULSE MAKE/BREAK RATIO      |
| MMC: 505        | ASSIGN DATE AND TIME        |
| MMC: 506        | TONE CADENCE                |
| MMC: 507        | ASSIGN RING PLAN TIME       |
| MMC: 508        | CALL COST                   |
| MMC: 510        | SLI RING CADENCE            |
| MMC: 511        | MSG WAITING LAMP CADENCE    |
| MMC: 512        | HOLIDAY ASSIGNMENT          |
| MMC: 513        | HOTEL TIMER                 |
| MMC: 514        | TONE SOURCE                 |
| MMC: 515        | ASSIGN DAYLIGHT SAVING DATE |

# 1.4.2.5 Group Related MMC

The MMC programs related to the function of a group are as follows:

| MMC Program No. | Program Description         |
|-----------------|-----------------------------|
| MMC: 600        | ASSIGN OPERATOR GROUP       |
| MMC: 601        | ASSIGN STATION GROUP        |
| MMC: 602        | STATION GROUP NAME          |
| MMC: 603        | ASSIGN TRUNK GROUP          |
| MMC: 604        | ASSIGN STATION TO PAGE ZONE |
| MMC: 605        | ASSIGN EXTERNAL PAGE ZONE   |
| MMC: 606        | ASSIGN SPEED BLOCK          |
| MMC: 607        | UCD OPTIONS                 |
| MMC: 608        | ASSIGN REVIEW BLOCK         |
| MMC: 609        | CALL LOG BLOCK              |
| MMC: 611        | ALLOW TEXT MESSAGING        |
| MMC: 612        | ALLOW GROUP CONFERENCE      |
| MMC: 614        | STATION/TRUNK USE GROUP     |
| MMC: 615        | MGI GROUP                   |
| MMC: 616        | MGI USER                    |

# 1.4.2.6 Tables, Codes, AA, DECT and VM MMC

The MMC programs related to the function of the tables, codes, AA, DECT and VM are as follows:

| MMC Program No. | Program Description               |
|-----------------|-----------------------------------|
| MMC: 700        | COPY COS CONTENTS                 |
| MMC: 701        | ASSIGN COS CONTENTS               |
| MMC: 702        | TOLL DENY TABLE                   |
| MMC: 703        | TOLL ALLOWANCE TABLE              |
| MMC: 704        | ASSIGN WILD CHARACTER             |
| MMC: 705        | ASSIGN SYSTEM SPEED DIAL          |
| MMC: 706        | SYSTEM SPEED DIAL BY NAME         |
| MMC: 707        | AUTHORIZATION CODE                |
| MMC: 708        | ACCOUNT CODE                      |
| MMC: 709        | TOLL PASS CODE/SPECIAL CODE TABLE |
| MMC: 710        | LCR DIGIT TABLE                   |
| MMC: 711        | LCR TIME TABLE                    |
| MMC: 712        | LCR ROUTE TABLE                   |
| MMC: 713        | LCR MODIFY DIGIT TABLE            |
| MMC: 714        | DID NUMBER AND NAME TRANSLATION   |
| MMC: 715        | PROGRAMMED STATION MESSAGE        |
| MMC: 716        | UK LCR OPTIONS                    |
| MMC: 717        | UCD AGENT ID                      |
| MMC: 718        | MY AREA CODE                      |
| MMC: 719        | IDLE DISPLAY                      |
| MMC: 720        | COPY KEY PROGRAMMING              |
| MMC: 721        | SAVE STATION KEY PROGRAMMING      |
| MMC: 722        | STATION KEY PROGRAMMING           |
| MMC: 723        | SYSTEM KEY PROGRAMMING            |
| MMC: 724        | DIAL NUMBERING PLAN               |
| MMC: 725        | SMDR OPTIONS                      |
| MMC: 726        | VM/AA OPTIONS                     |
| MMC: 727        | SYSTEM VERSION DISPLAY            |
| MMC: 728        | CID TRANSLATION TABLE             |
| MMC: 730        | AA RECORD GAIN                    |
| MMC: 731        | AA RAM CLEAR                      |
| MMC: 732        | AA TRANSLATION TABLE              |
| MMC: 733        | AA PLAN TABLE                     |

| MMC Program No. | Program Description                     |
|-----------------|-----------------------------------------|
| MMC: 734        | AUTO ATTENDANT MESSAGE MATCH            |
| MMC: 735        | AA USE TABLE                            |
| MMC: 736        | ASSIGN AA MOH                           |
| MMC: 737        | DECT SYSTEM CODE                        |
| MMC: 738        | DECT CLEAR REGISTRATION                 |
| MMC: 740        | STATION PAIR                            |
| MMC: 741        | DBS RESTART                             |
| MMC: 742        | BSI STATUS                              |
| MMC: 743        | DBS STATUS                              |
| MMC:744         | DECT REGISTRATION ON/OFF                |
| MMC: 745        | BSI RF CARRIER                          |
| MMC: 746        | COSTING DIAL PLAN                       |
| MMC: 747        | RATE CALCULATION TABLE                  |
| MMC: 750        | VM CARD RESTART                         |
| MMC: 751        | ASSIGN MAILBOX                          |
| MMC: 752        | AUTO RECORD                             |
| MMC: 753        | WARNING DESTINATION                     |
| MMC: 754        | VM HALT                                 |
| MMC: 755        | VMALARM                                 |
| MMC: 756        | ASSIGN VM MOH                           |
| MMC: 757        | VM IN/OUT                               |
| MMC: 758        | VM DAY/NIGHT                            |
| MMC: 759        | RING ASSIGNMENT BY CALLING PARTY NUMBER |
| MMC: 760        | ITEM COST TABLE                         |
| MMC: 761        | TAX RATE SETUP                          |
| MMC: 762        | ROOM COST RATE                          |

# 1.4.3 Technician Level Programming

This level is allowed to program every level of program.

This level of programming can be done on every phone within the system, but it can be done for only one phone at a time.

| MMC Program No. | Program Description        |
|-----------------|----------------------------|
| MMC: 800        | ENABLE TECHNICIAN PROGRAM  |
| MMC: 801        | CHANGE TECHNICIAN PASSCODE |
| MMC: 802        | CUSTOMER ACCESS MMC NUMBER |
| MMC: 804        | SYSTEM I/O PARAMETER       |
| MMC: 805        | LEVEL AND GAIN             |
| MMC: 806        | CARD PRE-INSTALL           |
| MMC: 807        | PHONE VOLUME CONTROL       |
| MMC: 809        | SYSTEM MMC LANGUAGE        |
| MMC: 810        | HALT PROCESSING            |
| MMC: 811        | RESET SYSTEM               |
| MMC: 812        | SET COUNTRY CODE           |
| MMC: 813        | HOTEL OPERATION            |
| MMC: 815        | CUSTOMER DATABASE COPY     |
| MMC: 818        | PROGRAM DOWNLOAD           |
| MMC: 819        | SMART MEDIA FILE CONTROL   |
| MMC: 820        | ASSIGN SYSTEM LINK ID      |
| MMC: 821        | ASSIGN NETWORK TRUNK       |
| MMC: 822        | SET VIRTUAL EXTENSION TYPE |
| MMC: 823        | ASSIGN NETWORK COS         |
| MMC: 824        | NETWORK DIAL TRANSLATION   |
| MMC: 825        | ASSIGN NETWORKING OPTION   |
| MMC: 829        | LAN PRINTER PARAMETER      |
| MMC: 830        | ETHERNET PARAMETERS        |
| MMC: 831        | MGI PARAMETERS             |
| MMC: 832        | VoIP ACCESS CODE           |
| MMC: 833        | VoIP IP TABLE              |
| MMC: 834        | H.323 OPTIONS              |
| MMC: 835        | MGI DSP OPTIONS            |
| MMC: 836        | H.323 GK OPTIONS           |
| MMC: 837        | SIP OPTIONS                |

| MMC Program No. | Program Description           |
|-----------------|-------------------------------|
| MMC: 838        | PRIVATE IP ADDRESSES          |
| MMC: 840        | IP PHONE INFORMATIONES        |
| MMC: 841        | SYSTEM IP OPTIONS             |
| MMC: 844        | IP STATION TYPE               |
| MMC: 845        | WLAN PARAMETER                |
| MMC: 846        | WIP INFORMATION               |
| MMC: 847        | WLAN RESET AND STATUS CHECK   |
| MMC: 848        | WLAN IP/MAC LIST              |
| MMC: 849        | WLAN CONFIGURATION            |
| MMC: 850        | SYSTEM RESOURCE DISPLAY       |
| MMC: 851        | ALARM REPORTING               |
| MMC: 852        | SYSTEM ALARM ASSIGNMENTS      |
| MMC: 853        | MAINTENANCE BUSY              |
| MMC: 854        | DIAGNOSTIC TIME               |
| MMC: 856        | TECH PROGRAMMING LOGS         |
| MMC: 858        | ASSIGN SYSTEM EMERGENCY ALARM |
| MMC: 859        | HARDWARE VERSION DISPLAY      |
| MMC: 860        | UCD STATUS SERVICE            |
| MMC: 861        | SYSTEM OPTIONS                |
| MMC: 890        | INITIALIZE PORT               |

# 1.5 Program List by Name

This program list is arranged alphabetically.

| Program Description            | MMC Program No. |
|--------------------------------|-----------------|
| AA PLAN TABLE                  | MMC: 733        |
| AA RAM CLEAR                   | MMC: 731        |
| AA RECORD GAIN                 | MMC: 730        |
| AA TRANSLATION TABLE           | MMC: 732        |
| AA USE TABLE                   | MMC: 735        |
| ACCOUNT CODE                   | MMC: 708        |
| ALARM AND MESSAGE              | MMC: 116        |
| ALARM REMINDER CLOCK           | MMC: 112        |
| ALARM REPORTING                | MMC: 851        |
| ALARM RING                     | MMC: 212        |
| ALARM NAME                     | MMC: 213        |
| ALLOW CALLER ID                | MMC: 312        |
| ALLOW GROUP CONFERENCE         | MMC: 612        |
| ALLOW TEXT MESSAGING           | MMC: 611        |
| ASSIGN AA MOH                  | MMC: 736        |
| ASSIGN ADD-ON MODULE           | MMC: 209        |
| ASSIGN BACKGROUND MUSIC SOURCE | MMC: 308        |
| ASSIGN BOSS/SECRETARY          | MMC: 303        |
| ASSIGN CALLER ID TRUNKS        | MMC: 425        |
| ASSIGN COS CONTENTS            | MMC: 701        |
| ASSIGN DATE AND TIME           | MMC: 505        |
| ASSIGN DAYLIGHT SAVING DATE    | MMC: 515        |
| ASSIGN DISA TRUNK              | MMC: 410        |
| ASSIGN E & M/DID RINGDOWN      | MMC: 416        |
| ASSIGN E1 SIGNAL TYPE          | MMC: 411        |
| ASSIGN EXTENSION/TRUNK USE     | MMC: 304        |
| ASSIGN EXTERNAL PAGE ZONE      | MMC: 605        |
| ASSIGN FORCED CODE             | MMC: 305        |
| ASSIGN LOUD BELL               | MMC: 205        |
| ASSIGN MAILBOX                 | MMC: 751        |
| ASSIGN NETWORK COS             | MMC: 823        |
| ASSIGN NETWORK TRUNK           | MMC: 821        |
| ASSIGN NETWORKING OPTION       | MMC: 825        |
| ASSIGN OPERATOR GROUP          | MMC: 600        |
| ASSIGN REVIEW BLOCK            | MMC: 608        |

| Program Description           | MMC Program No. |
|-------------------------------|-----------------|
| ASSIGN RING PLAN TIME         | MMC: 507        |
| ASSIGN RING TYPE              | MMC: 208        |
| ASSIGN SPEED BLOCK            | MMC: 606        |
| ASSIGN STATION COS            | MMC: 301        |
| ASSIGN STATION GROUP          | MMC: 601        |
| ASSIGN STATION MOH SOURCE     | MMC: 309        |
| ASSIGN STATION TO PAGE ZONE   | MMC: 604        |
| ASSIGN STATION/STATION USE    | MMC: 317        |
| ASSIGN SYSTEM EMERGENCY ALARM | MMC: 858        |
| ASSIGN SYSTEM LINK ID         | MMC: 820        |
| ASSIGN SYSTEM SPEED DIAL      | MMC: 705        |
| ASSIGN TRUNK GROUP            | MMC: 603        |
| ASSIGN TRUNK MOH SOURCE       | MMC: 408        |
| ASSIGN TRUNK SIGNAL           | MMC: 412        |
| ASSIGN TRUNK/TRUNK USE        | MMC: 428        |
| ASSIGN UA DEVICE              | MMC: 203        |
| ASSIGN SYSTEM SPEED DIAL      | MMC: 705        |
| ASSIGN TRUNK GROUP            | MMC: 603        |
| ASSIGN TRUNK MOH SOURCE       | MMC: 408        |
| ASSIGN TRUNK SIGNAL           | MMC: 412        |
| ASSIGN TRUNK/TRUNK USE        | MMC: 428        |
| ASSIGN UA DEVICE              | MMC: 203        |
| ASSIGN VM MOH                 | MMC: 756        |
| ASSIGN VM/AA PORT             | MMC: 207        |
| ASSIGN WILD CHARACTER         | MMC: 704        |
| AUTHORIZATION CODE            | MMC: 707        |
| AUTO ATTENDANT MESSAGE MATCH  | MMC: 734        |
| AUTO RECORD                   | MMC: 752        |
| BARGE-IN TYPE                 | MMC: 206        |
| BRANCH GROUP                  | MMC: 319        |
| BRI AND PRI CARD RESTART      | MMC: 418        |
| BRI OPTIONS                   | MMC: 419        |
| BRI SO MAPPING                | MMC: 424        |
| BSI RF CARRIER                | MMC: 745        |
| BSI STATUS                    | MMC: 742        |

| Program Description             | MMC Program No. |
|---------------------------------|-----------------|
| CALL COST                       | MMC: 508        |
| CALL FORWARD                    | MMC: 102        |
| CALL LOG BLOCK                  | MMC: 609        |
| CALLER ID DISPLAY               | MMC: 119        |
| CALLING PARTY NUMBER            | MMC: 323        |
| CARD PRE-INSTALL                | MMC: 806        |
| CHANGE CUSTOMER PASSCODE        | MMC: 201        |
| CHANGE FEATURE PASSCODE         | MMC: 202        |
| CHANGE TECHNICIAN PASSCODE      | MMC: 801        |
| CHANGE USER PASSCODE            | MMC: 101        |
| CID TRANSLATION TABLE           | MMC: 728        |
| COMMON BELL CONTROL             | MMC: 204        |
| CONFERENCE GROUP                | MMC: 118        |
| CONFIRM OUTGOING CALL           | MMC: 314        |
| CONNECTION STATUS               | MMC: 434        |
| COPY COS CONTENTS               | MMC: 700        |
| COPY KEY PROGRAMMING            | MMC: 720        |
| COPY STN/TRK USE                | MMC: 316        |
| COST RATE                       | MMC: 433        |
| COSTING DIAL PLAN               | MMC: 746        |
| CUSTOMER ACCESS MMC NUMBER      | MMC: 802        |
| CUSTOMER DATABASE COPY          | MMC: 815        |
| CUSTOMER ON/OFF PER STATION     | MMC: 300        |
| CUSTOMER ON/OFF PER TENANT      | MMC: 210        |
| CUSTOMER ON/OFF PER TRUNK       | MMC: 400        |
| CUSTOMER SET RELOCATION         | MMC: 315        |
| DATE DISPLAY                    | MMC: 109        |
| DBS RESTART                     | MMC: 741        |
| DBS STATUS                      | MMC: 743        |
| DECT CLEAR REGISTRATION         | MMC: 738        |
| DECT REGISTRATION ON/OFF        | MMC:744         |
| DECT SYSTEM CODE                | MMC: 737        |
| DIAGNOSTIC TIME                 | MMC: 854        |
| DIAL NUMBERING PLAN             | MMC: 724        |
| DID NUMBER AND NAME TRANSLATION | MMC: 714        |

| Program Description         | MMC Program No. |
|-----------------------------|-----------------|
| DISA ALARM RINGING STATION  | MMC: 214        |
| DISTINCTIVE RINGING         | MMC: 318        |
| DOOR RING ASSIGNMENT        | MMC: 211        |
| E1/PRI CRC4 OPTION          | MMC: 417        |
| EDIT TEXT MESSAGE           | MMC: 117        |
| ENABLE TECHNICIAN PROGRAM   | MMC: 800        |
| ETHERNET PARAMETERS         | MMC: 830        |
| EXECUTIVE STATE             | MMC: 125        |
| EXTENSION TYPE              | MMC: 221        |
| FAX PAIR                    | MMC: 222        |
| FORCED TRUNK RELEASE        | MMC: 407        |
| H.323 GK OPTIONS            | MMC: 836        |
| H.323 OPTIONS               | MMC: 834        |
| HALT PROCESSING             | MMC: 810        |
| HARDWARE VERSION DISPLAY    | MMC: 859        |
| HOLIDAY ASSIGNMENT          | MMC: 512        |
| HOT LINE/OFF HOOK SELECTION | MMC: 306        |
| HOTEL OPERATION             | MMC: 813        |
| HOTEL TIMER                 | MMC: 513        |
| IDLE DISPLAY                | MMC: 719        |
| INITIALIZE PORT             | MMC: 890        |
| IP PHONE INFORMATIONES      | MMC: 840        |
| IP STATION TYPE             | MMC: 844        |
| ISDN SERVICE TYPE           | MMC: 220        |
| ITEM COST TABLE             | MMC: 760        |
| KEY EXTENDER                | MMC: 107        |
| LAN PRINTER PARAMETER       | MMC: 829        |
| LARGE LCD OPTION            | MMC: 120        |
| LCR CLASS OF SERVICE        | MMC: 310        |
| LCR DIGIT TABLE             | MMC: 710        |
| LCR MODIFY DIGIT TABLE      | MMC: 713        |
| LCR ROUTE TABLE             | MMC: 712        |
| LCR TIME TABLE              | MMC: 711        |
| LEVEL AND GAIN              | MMC: 805        |

| Program Description                     | MMC Program No. |
|-----------------------------------------|-----------------|
| MAINTENANCE BUSY                        | MMC: 853        |
| MGI DSP OPTIONS                         | MMC: 835        |
| MGI GROUP                               | MMC: 615        |
| MGI PARAMETERS                          | MMC: 831        |
| MGIUSER                                 | MMC: 616        |
| MSG WAITING LAMP CADENCE                | MMC: 511        |
| MSN DIGIT                               | MMC: 421        |
| MY AREA CODE                            | MMC: 718        |
| NETWORK DIAL TRANSLATION                | MMC: 824        |
| NEWS DISPLAY SPEED                      | MMC: 122        |
| OPEN CUSTOMER PROGRAMMING               | MMC: 200        |
| PHONE LANGUAGE                          | MMC: 121        |
| PHONE RING TONE                         | MMC: 111        |
| PHONE VOLUME                            | MMC: 114        |
| PHONE VOLUME CONTROL                    | MMC: 807        |
| PICKUP GROUPS                           | MMC: 302        |
| PRESET FWD NO ANSWER                    | MMC: 320        |
| PRI OPTIONS                             | MMC: 420        |
| PRIVATE IP ADDRESSES                    | MMC: 838        |
| PROGRAM DOWNLOAD                        | MMC: 818        |
| PROGRAMMED STATION MESSAGE              | MMC: 715        |
| PRS SIGNAL                              | MMC: 414        |
| PULSE MAKE/BREAK RATIO                  | MMC: 504        |
| RELAY TYPE                              | MMC: 219        |
| REPORT TRUNK ABANDON DATA               | MMC: 415        |
| RESET SYSTEM                            | MMC: 811        |
| RING ASSIGNMENT BY CALLING PARTY NUMBER | MMC: 759        |
| ROOM COST RATE                          | MMC: 762        |
| S/T MODE                                | MMC: 423        |
| SAVE STATION KEY PROGRAMMING            | MMC: 721        |
| SET ANSWER MODE                         | MMC: 103        |
| SET COUNTRY CODE                        | MMC: 812        |
| SET PROGRAMMED MESSAGE                  | MMC: 115        |
| SET VIRTUAL EXTENSION TYPE              | MMC: 822        |
| SIP OPTIONS                             | MMC: 837        |

| Program Description               | MMC Program No. |
|-----------------------------------|-----------------|
| SLI RING CADENCE                  | MMC: 510        |
| SMART MEDIA FILE CONTROL          | MMC: 819        |
| SMDR OPTIONS                      | MMC: 725        |
| STATION GROUP NAME                | MMC: 602        |
| STATION KEY PROGRAMMING           | MMC: 722        |
| STATION LOCK                      | MMC: 100        |
| STATION NAME                      | MMC: 104        |
| STATION ON/OFF                    | MMC: 110        |
| STATION PAIR                      | MMC: 740        |
| STATION SPEED DIAL                | MMC: 105        |
| STATION SPEED DIAL NAME           | MMC: 106        |
| STATION STATUS                    | MMC: 108        |
| STATION/TRUNK USE GROUP           | MMC: 614        |
| STATION-WIDE TIMERS               | MMC: 502        |
| SYSTEM ALARM ASSIGNMENTS          | MMC: 852        |
| SYSTEM I/O PARAMETER              | MMC: 804        |
| SYSTEM IP OPTIONS                 | MMC: 841        |
| SYSTEM KEY PROGRAMMING            | MMC: 723        |
| SYSTEM MMC LANGUAGE               | MMC: 809        |
| SYSTEM OPTIONS                    | MMC: 861        |
| SYSTEM RESOURCE DISPLAY           | MMC: 850        |
| SYSTEM SPEED DIAL BY NAME         | MMC: 706        |
| SYSTEM TIMERS                     | MMC: 501        |
| SYSTEM VERSION DISPLAY            | MMC: 727        |
| SYSTEM-WIDE COUNTERS              | MMC: 500        |
| TAX RATE SETUP                    | MMC: 761        |
| TECH PROGRAMMING LOGS             | MMC: 856        |
| TOLL ALLOWANCE TABLE              | MMC: 703        |
| TOLL DENY TABLE                   | MMC: 702        |
| TOLL PASS CODE/SPECIAL CODE TABLE | MMC: 709        |
| TONE CADENCE                      | MMC: 506        |
| TONE SOURCE                       | MMC: 514        |
| TRAFFIC REPORT OPTION             | MMC: 217        |
| TRUNK CO TEL NUMBER               | MMC: 405        |
| TRUNK COS                         | MMC: 422        |

| Program Description         | MMC Program No. |
|-----------------------------|-----------------|
| TRUNK DIAL TYPE             | MMC: 402        |
| TRUNK GAIN CONTROL          | MMC: 426        |
| TRUNK LINE/PBX LINE         | MMC: 401        |
| TRUNK NAME                  | MMC: 404        |
| TRUNK RING ASSIGNMENT       | MMC: 406        |
| TRUNK STATUS READ           | MMC: 409        |
| TRUNK TMC GAIN              | MMC: 436        |
| TRUNK TOLL CLASS            | MMC: 403        |
| TRUNK-WIDE TIMER            | MMC: 503        |
| UCD AGENT ID                | MMC: 717        |
| UCD OPTIONS                 | MMC: 607        |
| UCD STATUS SERVICE          | MMC: 860        |
| UK LCR OPTIONS              | MMC: 716        |
| VIEW MEMO NUMBER            | MMC: 113        |
| VM ALARM                    | MMC: 755        |
| VM CARD RESTART             | MMC: 750        |
| VM DAY/NIGHT                | MMC: 758        |
| VM HALT                     | MMC: 754        |
| VM IN/OUT                   | MMC: 757        |
| VM/AA OPTIONS               | MMC: 726        |
| VMS CALL TYPE               | MMC: 413        |
| VoIP ACCESS CODE            | MMC: 832        |
| VoIP IP TABLE               | MMC: 833        |
| WAKE-UP ANNOUNCEMENT        | MMC: 224        |
| WARNING DESTINATION         | MMC: 753        |
| WIP INFORMATION             | MMC: 846        |
| WLAN CONFIGURATION          | MMC: 849        |
| WLAN IP/MAC LIST            | MMC: 848        |
| WLAN PARAMETER              | MMC: 845        |
| WLAN RESET AND STATUS CHECK | MMC: 847        |

# **1.6 Program List by Function**

This section describes MMC programs are classified by the function of the OfficeServ 100.

# **1.6.1 Phone Function**

The MMC programs related to the function of a phone that is connected with the OfficeServ 100 are as follows:

| MMC Program No. | Program Description     |
|-----------------|-------------------------|
| MMC: 100        | STATION LOCK            |
| MMC: 101        | CHANGE USER PASSCODE    |
| MMC: 102        | CALL FORWARD            |
| MMC: 103        | SET ANSWER MODE         |
| MMC: 104        | STATION NAME            |
| MMC: 105        | STATION SPEED DIAL      |
| MMC: 106        | STATION SPEED DIAL NAME |
| MMC: 107        | KEY EXTENDER            |
| MMC: 108        | STATION STATUS          |
| MMC: 109        | DATE DISPLAY            |
| MMC: 110        | STATION ON/OFF          |
| MMC: 111        | PHONE RING TONE         |
| MMC: 112        | ALARM REMINDER CLOCK    |
| MMC: 114        | PHONE VOLUME            |
| MMC: 115        | SET PROGRAMMED MESSAGE  |
| MMC: 116        | ALARM AND MESSAGE       |
| MMC: 119        | CALLER ID DISPLAY       |
# **1.6.2 Networking Function**

The MMC programs related to the function of networking are as follows:

| MMC Program No. | Program Description        |
|-----------------|----------------------------|
| MMC: 820        | ASSIGN SYSTEM LINK ID      |
| MMC: 821        | ASSIGN NETWORK TRUNK       |
| MMC: 822        | SET VIRTUAL EXTENSION TYPE |
| MMC: 823        | ASSIGN NETWORK COS         |
| MMC: 824        | NETWORK DIAL TRANSLATION   |
| MMC: 825        | ASSIGN NETWORKING OPTION   |
| MMC: 829        | LAN PRINTER PARAMETER      |
| MMC: 830        | ETHERNET PARAMETERS        |
| MMC: 837        | SIP OPTIONS                |
| MMC: 840        | IP PHONE INFORMATIONES     |
| MMC: 841        | SYSTEM IP OPTIONS          |
| MMC: 844        | IP STATION TYPE            |

# 1.6.3 VoIP Function

The MMC programs related to the function of VoIP(Voice over Internet Protocol) are as follows:

| MMC Program No. | Program Description |
|-----------------|---------------------|
| MMC: 831        | MGI PARAMETERS      |
| MMC: 832        | VoIP ACCESS CODE    |
| MMC: 833        | VoIP IP TABLE       |
| MMC: 834        | H.323 OPTIONS       |
| MMC: 835        | MGI DSP OPTIONS     |
| MMC: 836        | H.323 GK OPTIONS    |

# 1.6.4 WLAN Function

The MMC programs related to the function of WLAN(Wireless Local Area Network) are as follows:

| MMC Program No. | Program Description         |
|-----------------|-----------------------------|
| MMC: 845        | WLAN PARAMETER              |
| MMC: 846        | WIP INFORMATION             |
| MMC: 847        | WLAN RESET AND STATUS CHECK |
| MMC: 848        | WLAN IP/MAC LIST            |
| MMC: 849        | WLAN CONFIGURATION          |

# 1.6.5 LCR Function

The MMC programs related to the function of LCR(Least Cost Routing) are as follows:

| MMC Program No. | Program Description    |
|-----------------|------------------------|
| MMC: 710        | LCR DIGIT TABLE        |
| MMC: 711        | LCR TIME TABLE         |
| MMC: 712        | LCR ROUTE TABLE        |
| MMC: 713        | LCR MODIFY DIGIT TABLE |

# 1.6.6 Auto Attendant/Voice Mail Function

The MMC programs related to the function of AA(Auto Attendant) or VM(Voice Mail) are as follows:

| MMC Program No. | Program Description          |
|-----------------|------------------------------|
| MMC: 207        | ASSIGN VM/AA PORT            |
| MMC: 413        | VMS CALL TYPE                |
| MMC: 726        | VM/AA OPTIONS                |
| MMC: 730        | AA RECORD GAIN               |
| MMC: 731        | AA RAM CLEAR                 |
| MMC: 732        | AA TRANSLATION TABLE         |
| MMC: 733        | AA PLAN TABLE                |
| MMC: 734        | AUTO ATTENDANT MESSAGE MATCH |
| MMC: 735        | AA USE TABLE                 |
| MMC: 736        | ASSIGN AA MOH                |

| MMC Program No. | Program Description |
|-----------------|---------------------|
| MMC: 750        | VM CARD RESTART     |
| MMC: 751        | ASSIGN MAILBOX      |
| MMC: 752        | AUTO RECORD         |
| MMC: 753        | WARNING DESTINATION |
| MMC: 754        | VM HALT             |
| MMC: 755        | VMALARM             |
| MMC: 756        | ASSIGN VM MOH       |
| MMC: 757        | VM IN/OUT           |
| MMC: 758        | VM DAY/NIGHT        |

# 1.6.7 Diagnosis Function

The MMC programs related to the function of diagnosing the system are as follows:

| MMC Program No. | Program Description      |
|-----------------|--------------------------|
| MMC: 212        | ALARM RING               |
| MMC: 213        | ALARM NAME               |
| MMC: 434        | CONNECTION STATUS        |
| MMC: 851        | ALARM REPORTING          |
| MMC: 852        | SYSTEM ALARM ASSIGNMENTS |
| MMC: 853        | MAINTENANCE BUSY         |
| MMC: 854        | DIAGNOSTIC TIME          |
| MMC: 890        | INITIALIZE PORT          |

# 1.6.8 Hotel Function

The MMC programs related to the function of a hotel are as follows:

| MMC Program No. | Program Description    |
|-----------------|------------------------|
| MMC: 217        | TRAFFIC REPORT OPTION  |
| MMC: 221        | EXTENSION TYPE         |
| MMC: 433        | COST RATE              |
| MMC: 513        | HOTEL TIMER            |
| MMC: 746        | COSTING DIAL PLAN      |
| MMC: 747        | RATE CALCULATION TABLE |
| MMC: 760        | ITEM COST TABLE        |
| MMC: 761        | TAX RATE SETUP         |
| MMC: 762        | ROOM COST RATE         |

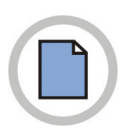

This page is intentionally left blank.

# CHAPTER 2. MMC Programming

This chapter describes how to use each MMC program as it was listed.

# 2.1 Overview of Programming Procedure

Here, the order of programming will be discussed before explaining programming method of each list. Please read the description carefully before programming.

The programming order is as follows:

- 1 2 3
- 1) Make the programmable state.
  - Press the Transfer button at pause.
  - Enter the program number, either 200 or 800.
  - Enter either the operator passcode or the technician passcode.
  - Press 1 dial button to 'enable' the programming mode.
  - In case of Program 800 Technician Program Mode Setting, enter the tenant number to be programmed.
- Make the program number selectable state.
   If the Speaker button is pressed, the program selection mode appears.
   Or, if the Transfer button is pressed, the programming state ends and the pause state begin.
- 3) Select a program.

Enter the program number.

Or, select the program number with the Volume button and press the Speaker button. Or, Press Transfer button in a pause state and enter the program number.

4) Start programming the corresponding program.

# 2.2 Programming Procedure

This section describes a procedure of each program. Refer to the programming procedure corresponding to the MMC.

# [100] STATION LOCK

Allows the system administrator or technician to lock or unlock an individual station or all stations simultaneously. The three options are as follows:

| No | Туре       | Description                                                                                                    |
|----|------------|----------------------------------------------------------------------------------------------------|
| 0  | UNLOCKED   | Unlocks a locked station.                                                                                                    |
| 1  | LOCKED OUT | The phone cannot make calls outside the system. It can however make<br>and receive intercom calls and receive incoming Trunk Line calls. When<br>in this mode the Hold button of the phone will flash slow RED. |
| 2  | LOCKED ALL | The phone cannot make or receive any calls. When in this mode the Hold button of the phone will light steady RED.                                                                                               |

# CONDITIONS

- Check if the station lock function is disabled at 'MMC 301 ASSIGN STATION COS'. If so, the station cannot be locked, but a locked station can be unlocked.
- A station can be locked or unlocked under any condition when the station is in Operator Level Programming or Technician Level Programming.

## DEFAULT DATA

ALL STATIONS UNLOCKED

# ACTION

1 2 3

 Press Transfer button and enter 100. Display shows.

Dial station number.(e.g., 205)
 OR
 Press Volume button to select station and use
 Right Soft button to move cursor.
 OR

Press ANS/RLS button to select all stations.

Enter 0 to unlock or 1 to lock.(e.g., 1)
 OR
 Press Volume button to make selection and

press Right Soft button to return to step 2.

|                | DIS | PLAY |  |
|----------------|-----|------|--|
| [20 <u>1</u> ] | STN | LOCK |  |
| UNLOCH         | KED |      |  |
|                |     |      |  |
| [205]          | STN | LOCK |  |
| UNLOCH         | KED |      |  |
|                |     |      |  |
| [ALL]          | STN | LOCK |  |
| ?              |     |      |  |
|                |     |      |  |

[205] STN LOCK LOCKED OUT 4) Press Transfer button and enter to save and exit. OR

Press Speaker button to save and advance to next MMC.

# **RELATED ITEMS**

| MMC 101 | CHANGE USER PASSCODE |
|---------|----------------------|
| MMC 301 | ASSIGN STATION COS   |
| MMC 701 | ASSIGN COS CONTENTS  |

# [101] CHANGE USER PASSCODE

Allows the system administrator or technician to reset any phone's passcode to its default value of '1234'. This MMC cannot display station passcodes; it can only reset them to default.

Phone users can set or change their individual passcodes. The passcode is used to lock or unlock the phone for toll restriction(call barring) override and to access the DISA feature.

## CONDITIONS

- The passcode of a station performing Operator Level Programming or Technician Level Programming cannot be changed while the program mode is 'ENABLE'.
- An Operator or Technician Level can only delete the passcode of a station and reset the passcode to the default value, '1234', not permitting to know the passcode.

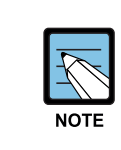

Default passcodes

Default passcodes cannot be used for toll restriction override or for DISA access.

# **DEFAULT DATA**

ALL STATION PASSCODES: 1234

## ACTION

1
2
3

 Press Transfer button and enter 101. Display shows.

2) Dial phone number(e.g., 205).ORUse Volume button to scroll through phone numbers

and press Right Soft button to move the cursor right.

- 3) Press Hold to reset passcode.
- Press Transfer button and enter to exit.
   OR
   Press Speaker button to advance next MMC.

#### **RELATED ITEMS**

MMC 100 STATION LOCK

## DISPLAY

[20<u>1</u>] PASSCODE PASSCODE:\*\*\*\*

[205] PASSCODE PASSCODE:\*\*\*\*

[205] PASSCODE PASSCODE:1234

# [102] CALL FORWARD

Allows the system administrator to program the call forward destinations for other station users. This MMC also allows call forward to be set after the destination has been entered.

Allows several types of call forwarding: FORWARD ALL, FORWARD NO ANSWER, FORWARD BUSY and FOWRARD DND. There is an additional option, FORWARD BUSY/NO ANSWER, that allows both of these options to be activated at the same time, provided that destinations have been entered for both. All types forwarding can be set external number.

| No | Туре                   |
|----|------------------------|
| 0  | FORWARD CANCEL         |
| 1  | FORWARD ALL CALL       |
| 2  | FORWARD BUSY           |
| 3  | FORWARD NO ANSWER      |
| 4  | FORWARD BUSY/NO ANSWER |
| 5  | FORWARD DND            |

## CONDITIONS

- When 'FORWARD BUSY/NO ANSWER' is selected, calls are forwarded to stations set at 'FORWARD BUSY' and 'FORWARD NO ANSWER'. Thus, the destination number must be set for both 'FORWARD BUSY' and 'FORWARD NO ANSWER' to select 'FORWARD BUSY/NO ANSWER'.
- If the 'FORWARD' is set to 'OFF' at 'MMC 701 ASSIGN COS CONTENTS', call forward cannot be set but can be canceled.(Default: 'OFF')
- The 'FORWARD' and 'EXT FWD' must both be set to 'ON' at 'MMC 701 ASSIGN COS CONTENTS' in order to forward a call to an external number. If only the 'FORWARD' is set to 'ON', calls can only be forwarded to internal numbers.(Default: 'OFF')

#### **DEFAULT DATA**

NONE

#### ACTION

| 1        | ) |
|----------|---|
| 2        |   |
| 3        |   |
| <u> </u> | , |

 Press Transfer button and enter 102. Display shows.

2) Dial station number.(e.g., 205) ORPress Volume button to select station and press

Right Soft button to move cursor.

- Dial 0-5 to select forward type.
   OR
   Press Volume button to select forward type and press Right Soft button to move cursor.
- 4) Dial destination number.(e.g., 201) OR
   Press Volume button to select destination and press Right Soft button to move cursor.
- 5) Dial 1 for YES, 0 for NO. OR
  Press Volume button to select YES or NO and press Right Soft button to return to step 2.
- 6) Press Transfer button and enter to exit.ORPress Speaker button to advance to next MMC.

## **RELATED ITEMS**

| MMC 301 | ASSIGN STATION COS      |
|---------|-------------------------|
| MMC 501 | SYSTEM TIMERS           |
| MMC 502 | STATION TIMERS          |
| MMC 701 | ASSIGN COS CONTENTS     |
| MMC 722 | STATION KEY PROGRAMMING |
| MMC 723 | SYSTEM KEY PROGRAMMING  |
|         |                         |

#### DISPLAY

[201] FORWARD
0:FORWARD CANCEL

[205] FORWARD 0:FORWARD CANCEL

[205] FORWARD
1:ALL CALL:NONE

[205] FORWARD
1:ALL CALL:201

[205] FORWARD CURRENTLY SET :YES

DISPLAY

# [103] SET ANSWER MODE

Allows the system administrator to change the answer mode of any phone. Each phone can have its answer mode set to one of the following options:

| No | Туре             | Description                                                                                                    |
|----|------------------|----------------------------------------------------------------------------------------------------|
| 0  | RING MODE        | The phone will ring in one of eight custom ring patterns.<br>Calls are answered by pressing the ANS/RLS Button or by<br>lifting the handset.                                                                                                    |
| 1  | AUTO ANSWER MODE | After giving a short attention tone, the phone will<br>automatically answer calls on the speakerphone. When a<br>Trunk line is transferred to a phone in Auto Answer, the<br>screened portion of the call will be Auto Answer, but the<br>phone will ring when the transfer is complete if you have not<br>pressed the ANS/RLS Button or lifted the handset. |
| 2  | VOICE ANNOUNCE   | The phone will not ring. After a short attention tone, callers can make an announcement but the ANS/RLS Button or handset must be used to answer calls.                                                                                                    |

#### CONDITIONS

Since the DS-12B digital phone is not equipped with a microphone, the phone operates in voice announcement mode when a call arrives while set to auto answer mode. Users must use the handset to reply to the caller.

## DEFAULT DATA

ALL PHONES: RING

#### ACTION

| 1 2 3 | 1) | Press Transfer button and enter 103.<br>Display shows.                             | [ <u>2</u> 01] ANS MODE<br>RING MODE |
|-------|----|------------------------------------------------------------------------------------|--------------------------------------|
|       | 2) | Dial phone number.(e.g., 205)<br>OR                                                | [205] ANS MODE<br>RING MODE          |
|       |    | Press Volume button to select phone and press<br>Right Soft button to move cursor. |                                      |
|       |    | OR<br>Press ANS/RLS button to select all.                                          | [ALL] ANS MODE<br>?                  |
|       | 3) | Dial 0, 1 or 2 to change ring mode.                                                | [205] ANS MODE                       |
|       | ,  | OR<br>Press Volume button to select ring mode and                                  | VOICE ANNOUNCE                       |

press Right Soft button to return to step 2 above.

Press Transfer button and enter to exit.
 OR
 Press Speaker button to advance next MMC.

RELATED ITEMS

MMC 111 PHONE RING TONE

# [104] STATION NAME

Allows the system administrator or technician to enter an 11-character name to identify an individual station.

# CONDITIONS

NONE

#### **INPUT CHARACTERS**

Names are written using the keypad. Each key press selects a character. Pressing the dial pad key moves the cursor to the next position. For example, if the directory name is 'SAM SMITH,' press the number '7' four times to get the letter 'S'. Now press the number '2' once to get the letter 'A'. Continue selecting characters from the table below to complete your message. Pressing 'A' button will change the letter from upper case to lower case.

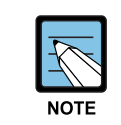

#### Input characters

When the character you want appears on the same dial pad key as the previous character, press the Volume Up button to move the cursor to the right.

| COUNT  | 1     | 2 | 3 | 4  | 5 |
|--------|-------|---|---|----|---|
| DIAL 0 | <     | > |   | )  | 0 |
| DIAL 1 | Space | ? | , | !  | 1 |
| DIAL 2 | А     | В | С | @  | 2 |
| DIAL 3 | D     | E | F | #  | 3 |
| DIAL 4 | G     | Н | I | \$ | 4 |
| DIAL 5 | J     | К | L | %  | 5 |
| DIAL 6 | М     | Ν | 0 | ۸  | 6 |
| DIAL 7 | Р     | Q | R | S  | 7 |
| DIAL 8 | Т     | U | V | *  | 8 |
| DIAL 9 | W     | Х | Y | Z  | 9 |
| DIAL * | :     | = | [ | ]  | * |

The # button can be used for the following special characters: #, space, &, !, :, ?, ., ,, %,  $, -, <, >, /, =, [, ], @, ^, (, ), _, +, {, }, |, ;, ", <math>\rightarrow$ , ', \.

## DEFAULT DATA

NONE

#### ACTION

| Г | 1 | ٦. |
|---|---|----|
|   | 2 |    |
|   | 3 |    |
|   | - | 1  |

 Press Transfer button and enter 104. Display shows.

2) Dial station number.(e.g., 205) OR

> Press Volume button to select station and press Right Soft button to move cursor.

- Enter the station name using the procedure described above and press Right Soft button to return to step 2.
- 4) Press Transfer button and enter to exit.ORPress Speaker button to advance next MMC.

## **RELATED ITEMS**

NONE

|                | DIS | <b>PLAY</b> |  |
|----------------|-----|-------------|--|
| [ <u>2</u> 01] | STN | NAME        |  |
|                |     |             |  |
| [205]          | STN | NAME        |  |
| _              |     |             |  |
|                |     |             |  |
|                |     |             |  |
|                |     |             |  |

[205] STN NAME SAM SMITH

# [105] STATION SPEED DIAL

Allows the system administrator or technician to program the personal speed dial locations assigned to a station. This must be done for single line telephones because these stations cannot access programming.

#### CONDITIONS

Each station may have up to 50 locations or bins assigned to it in MMC 606 Assign Speed Block. The speed dial bins are numbered  $00{\sim}49$ . Each speed dial number consists of a trunk or trunk group access code followed by a separator and up to 24 digits to be dial. These dial digits may consist of  $0{\sim}9$ , \* and #. If the system recognizes a valid trunk or trunk group access number, it will automatically insert the separator.

#### **DEFAULT DATA**

NONE

#### **PROGRAM BUTTONS**

| В | Used to insert a flash code 'F'                           |
|---|-----------------------------------------------------------|
| С | Used to insert a pause code 'P'                           |
| D | Used to insert a pulse/tone conversion code 'C'           |
| Е | Used to mask/unmask following digits(shows as '[' or ']') |
| F | Used to enter name for speed dial bin(see MMC 106)        |

#### ACTION

#### DISPLAY

| 1) | Press Transfer button and enter 105.<br>Display shows.                                            | [201] SPEED DIAL<br>00:                       |
|----|---------------------------------------------------------------------------------------------------|-----------------------------------------------|
| 2) | Dial station number.(e.g., 205)<br>OR                                                             | [205] SPEED DIAL<br>0 <u>0</u> :              |
|    | Press Volume button to select station and press<br>Right Soft button to move cursor.              |                                               |
|    | If selected station has no speed dial bins,<br>the display will be as shown and a new station may | [20 <u>5</u> ] SPEED DIAL<br>SPDBLK NOT EXIST |
|    | be selected.                                                                                      |                                               |
| 3) | Dial location number.(e.g., 05)                                                                   | [205] SPEED DIAL                              |
|    | OR                                                                                                | 05:                                           |
|    | Press Volume button to select location and press                                                  |                                               |
|    | Right Soft button to move cursor.                                                                 |                                               |

- 4) Enter trunk access code(e.g., 9) followed by the number to be dialled.(e.g., 4264100) OR
  Press the Right Soft button to return to step 2. OR
  Press the Left Soft button to return to step 3.
  Press Hold button to clear an entry.
  If an error is made, use DOWN arrow to step back.
- 5) Press 'F' button to access MMC 106 Station.
  Speed Dial Name.
  OR
  Press Transfer button and enter to save and exit.
  OR
  Press Speaker button to save and advance to next MMC.

#### **RELATED ITEMS**

| MMC106 | STATION SPEED DIAL NAME |
|--------|-------------------------|
| MMC606 | ASSIGN SPEED BLOCK      |

[205] SPEED DIAL 05:9-4264100\_

# [106] STATION SPEED DIAL NAME

Allows an 11-character name to be entered for each personal speed dial location. This name enables the speed dial number to be located when the directory dial feature is used. The directory dial feature allows the display phone user to select a speed dial location by viewing its name.

#### CONDITIONS

NONE

#### **INPUT CHARACTERS**

Refer to 'INPUT CHARACTERS' in '[104] STATION NAME'

#### DEFAULT DATA

NONE

## ACTION

| 1 2 3 | 1)  | Press Transfer I<br>Display shows. | outton and ent | ter 106.            |        | [ <u>2</u> 01]<br>00: | SPEED   | NAME |
|-------|-----|------------------------------------|----------------|---------------------|--------|-----------------------|---------|------|
|       |     |                                    |                |                     |        |                       |         |      |
|       | 2)  | Dial station nur<br>OR             | mber.(e.g., 20 | 5)                  |        | [ <u>2</u> 05]<br>00: | SPEED   | NAME |
|       |     | Press Volume b                     | utton to selec | t station and press |        |                       |         |      |
|       |     | Right Soft butto                   | on to move cu  | irsor.              |        |                       |         |      |
|       |     | If selected stati                  | on has no spe  | ed dial bins, the   |        | [ <u>3</u> 05]        | SPEED   | NAME |
|       |     | display will be                    | as shown and   | a new station may   | 7      | SPDBLF                | K NOT E | XIST |
|       |     | be selected.                       |                |                     |        |                       |         |      |
|       |     |                                    |                |                     |        |                       |         |      |
|       | 3)  | Dial speed dial                    | location.(e.g. | , 01)               |        | [205]                 | SPEED   | NAME |
|       |     | OR                                 |                |                     |        | 01:_                  |         |      |
|       |     | Press Volume b                     | utton to scrol | l through location  |        |                       |         |      |
|       |     | numbers and pr                     | ess Right Sof  | t button to move c  | ursor. |                       |         |      |
|       |     |                                    |                |                     |        |                       |         |      |
|       | 4)  | Enter the locati                   | on name using  | g the procedure     |        | [205]                 | SPEED   | NAME |
|       |     | described abov                     | e and press Ri | ight Soft button to |        | 01:SAN                | 4 SMITH |      |
|       |     | return to step 2                   |                |                     |        |                       |         |      |
|       |     |                                    |                |                     |        |                       |         |      |
|       | 5)  | Press Transfer                     | outton and ent | ter to exit.        |        |                       |         |      |
|       |     | OR                                 |                |                     |        |                       |         |      |
|       |     | Press Speaker t                    | outton to adva | nce next MMC.       |        |                       |         |      |
|       |     |                                    |                |                     |        |                       |         |      |
| RELA  | TED | ITEMS                              |                |                     |        |                       |         |      |
|       | MM  | C 105                              | STATION SI     | PEED DIAL           |        |                       |         |      |
|       | MM  | C 606                              | ASSIGN SPI     | EED BLOCK           |        |                       |         |      |

## DISPLAY

# [107] KEY EXTENDER

Use this program to view the programmable buttons assigned to phone station. In addition, it allows the system administrator to assign key extenders to some keys that will make a general access feature key more specific. The feature keys that can have extenders are listed below.

| Feature | Extender                                                    |
|---------|-------------------------------------------------------------|
| AB      | Absence(extension number)                                   |
| ACC     | Account code bin(000-999)                                   |
| BOSS    | Boss and Secretary(1-4)                                     |
| CR      | VM Call Record                                              |
| CS      | UCD Call Status(UCD group number)                           |
| DIR     | Directory dial by name type(1-3)                            |
| DP      | Direct Pickup(extension or station group number)            |
| DS      | Direct Station Select(station number)                       |
| FWRD    | Call Forward(0-7)                                           |
| GPIK    | Group Pickup(01-20)                                         |
| IG      | IN/Out of Group(station group number)                       |
| MMPG    | Meet Me Page(0-9, *)                                        |
| MW      | Message Waiting(extension or station group number)          |
| PAGE    | Page(0-9, *)                                                |
| PARK    | Park Orbits(0-9)                                            |
| RP      | Ring Plan(1-6)                                              |
| RSV     | Room Status View(1-5)-Available in Hotel/Motel enabled only |
| SG      | Station Group(station group number)                         |
| PMSG    | Programmed Station Messaging(01-20)                         |
| SP      | UCD Supervisor(UCD group number)                            |
| SPD     | Speed Dial(00-49, 500-999)                                  |
| VG      | SVM-800 Group Message(station group number)                 |
| VM      | VM Memo(extension or station group number)                  |
| VT      | Voice Transfer(VM group number)                             |

# NOTE

#### When using Key Extender Program

When the Right Soft button will not move the cursor to the right, you are attempting to add an extender to a key that cannot have one.

#### CONDITIONS

NONE

# DEFAULT DATA

#### <24 Button Digital Phone>

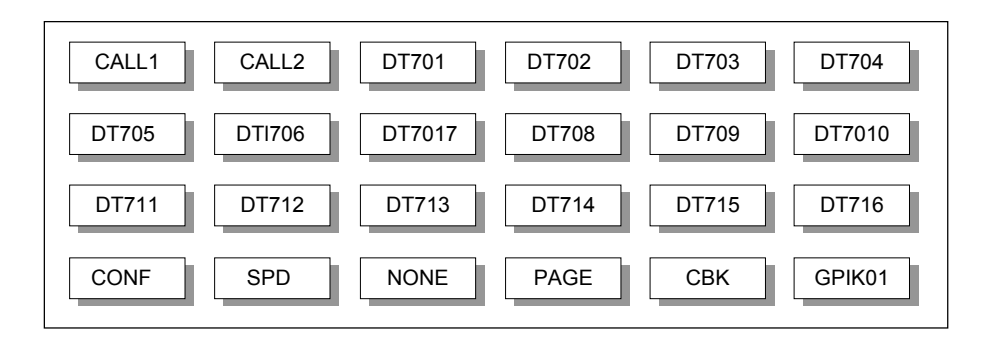

#### <48 Butoon AOM >

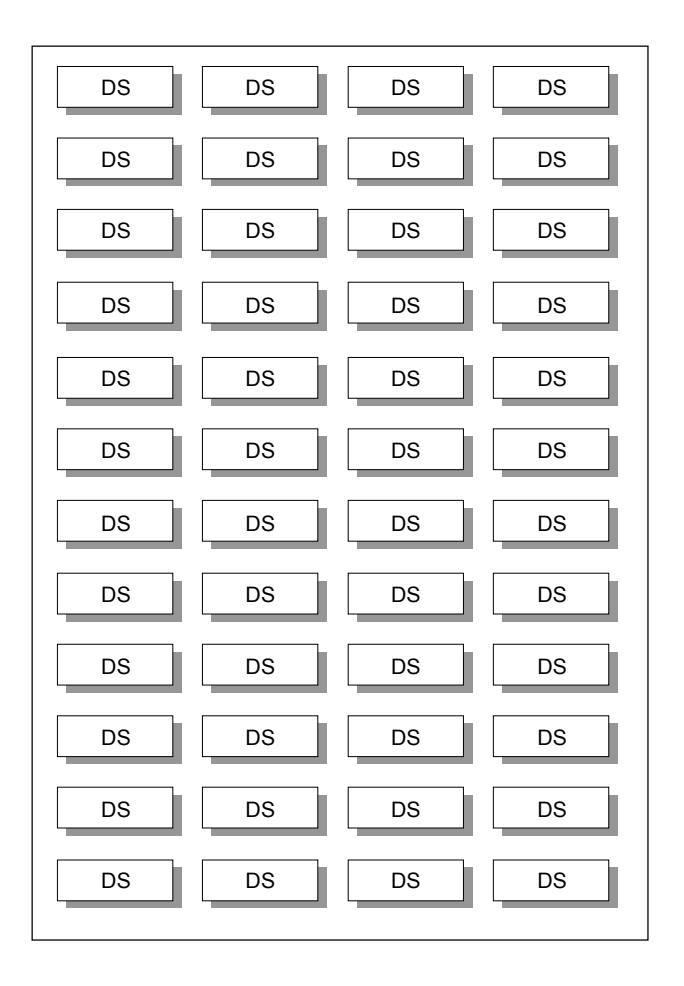

| ACTION |                                                                                                    | DISF                            | PLAY            |
|--------|----------------------------------------------------------------------------------------------------|---------------------------------|-----------------|
| 1)     | Press Transfer button and enter 107.<br>Display shows first station:                                   | [ <u>2</u> 01] EXT<br>01:CALL1→ | (MAST)          |
|        |                                                                                                    |                                 |                 |
| 2)     | Dial station number.(e.g., 205)<br>OR                                                                  | [ <u>2</u> 05] EXT<br>01:CALL1→ | (MAST)          |
|        | Use Volume button to scroll through station numbers<br>and press Right Soft button to move the cursor. |                                 |                 |
| 3)     | Press the Right Soft button to program the phone.                                                      | [201] EXT<br>01:CALL1→          | (MAST)          |
|        | OR                                                                                                    |                                 |                 |
|        | Use Volume button to scroll through the phone and                                                      | [201] EXT                       | ( <u>A</u> OM1) |
|        | AOM's and use the Right Soft button to move the cursor.                                                | 01:DS→                          |                 |
|        |                                                                                                    |                                 |                 |
| 4)     | Enter key number.(e.g., 18)                                                                            | [205] EXT                       | (MAST)          |
|        | OR                                                                                                    | <u>1</u> 8:DS→                  |                 |
|        | Use Volume button to scroll through keys and use                                                       |                                 |                 |
|        | Right Soft button to move the cursor.<br>OR                                                            |                                 |                 |
|        | Press the key to be programmed Dial extender                                                           | [205] EXT                       | (MAST)          |
|        | according to above table.                                                                              | 18:DS <u>2</u> 07→              |                 |
|        | System will return to this step If no more entries,                                                    |                                 |                 |
|        | press Left Soft button to return to step 2.                                                            |                                 |                 |
| 5)     | Press Transfer button and enter to exit.<br>OR                                                         |                                 |                 |

Press Speaker button to advance next MMC.

# **RELATED ITEMS**

| MMC 720 | COPY KEY PROGRAMMING         |
|---------|------------------------------|
| MMC 721 | SAVE STATION KEY PROGRAMMING |
| MMC 722 | STATION KEY PROGRAMMING      |
| MMC 723 | SYSTEM KEY PROGRAMMING       |
| MMC 724 | DIAL NUMBERING PLAN          |
|         |                              |

# [108] STATION STATUS

Displays the following attributes of a station port. This is a READ-ONLY MMC:

| No | Status       | Description                    |
|----|--------------|--------------------------------|
| 0  | PORT #       | Slot(1~7)/Port(1~16)           |
| 1  | TYPE         | Phone Type                     |
| 2  | PICKUP GROUP | None, 01~20                    |
| 3  | SGR          | Station Group Number           |
| 4  | BOSS-SECR    | None, 1-4                      |
| 5  | PAGE         | None, Page Zone(0~4, *)        |
| 6  | COS NO       | COS(1-30) per Ring Plan(01-06) |
| 9  | TENANT GROUP | 1                              |

#### CONDITIONS

NONE

## DEFAULT DATA

PORT #: FOLLOWS HARDWARE POSITION TYPE: DEPENDENT ON CONNECTED PHONE PICKUP GRP: NONE SGR: NONE BOSS-SECR: NONE PAGE ZONE: NONE COS NUMBER: 01 IN ALL RING PLANS TENANT GRP: 1

#### ACTION

1 2 3

- Press Transfer button and enter 108. Display shows first station:
- 2) Dial station number.(e.g., 205) OR

Press Volume button to select station and press Right Soft button to move cursor.

3) Dial 0~9 to select station status type.
 OR
 Press Values button to select status and a

Press Volume button to select status and press. Right Soft button to return to step 2.

#### DISPLAY

[<u>2</u>01] STN STATUS PORT NO:BASE01

[205] STN STATUS PORT NO:BASE09

[205] STN STATUS PICKUP GROUP:01 Press Transfer button and enter to exit.
 OR
 Press Speaker button to advance next MMC.

# **RELATED ITEMS**

| MMC 301 | ASSIGN STATION COS          |
|---------|-----------------------------|
| MMC 302 | PICKUP GROUPS               |
| MMC 303 | ASSIGN BOSS/SECRETARY       |
| MMC 601 | ASSIGN STATION GROUP        |
| MMC 604 | ASSIGN STATION TO PAGE ZONE |
|         |                             |

# [109] DATE DISPLAY

Allows the system administrator or technician to select the date and time display mode on a per-station basis or system-wide.

| No | Mode    |                      | Descrip           | tion          |              |
|----|---------|----------------------|-------------------|---------------|--------------|
| 0  | COUNTRY | Sets overall display | format and has tw | vo options:   |              |
|    |         | 0 = ORIENTAL         | MM/DD             | DAY           | HH:MM        |
|    |         | 1 = WESTERN          | DAY DD MON        |               | HH:MM        |
| 1  | CLOCK   | Sets format of clock | display and has t | wo options:   |              |
|    |         | 0 = 12 HOUR          | Displays 1 P.M.   | as 01:00      |              |
|    |         | 1 = 24 HOUR          | Displays 1 P.M.   | as 13:00      |              |
| 2  | DISPLAY | Sets format of DAY   | and MON display   | and has two   | options:     |
|    |         | 0 = UPPER CASE       | Displays Friday   | as FRI and M  | larch as MAR |
|    |         | 1 = LOWER CASE       | Displays Friday   | as Fri and Ma | arch as Mar  |

## CONDITIONS

NONE

#### DEFAULT DATA

COUNTRY: WESTERN CLOCK: 12 HOUR DISPLAY: LOWER CASE

## ACTION

| ٦ |   |
|---|---|
|   |   |
|   |   |
|   | ] |

 Press Transfer button and enter 109. Display shows.

- 2) Dial station number.(e.g., 205) OR
  Press Volume button to select station and press Right Soft button to move cursor. OR
  Press ANS/RLS button for all phones.
- 3) Dial 0~2 to select mode.
   OR
   Press Volume button to scroll through modes and press Right Soft button to move cursor.

## DISPLAY

[201] DAY FORMAT COUNTRY:WESTERN

[205] DAY FORMAT COUNTRY:WESTERN

[ALL] DAY FORMAT

[205] DAY FORMAT COUNTRY:ORIENTAL

- 4) Press Volume button to scroll through formats and press Right Soft button to return to step 2.
- 5) Press Transfer button and enter to exit. OR Press Speaker button to advance next MMC.

# **RELATED ITEMS**

MMC 505 ASSIGN DATE AND TIME

# [110] STATION ON/OFF

Allows the system administrator to set any of the phone features listed below.

| No | Feature         | Default | Description                                                                                                    |
|----|-----------------|---------|----------------------------------------------------------------------------------------------------|
| 00 | AUTO HOLD       | OFF     | Automatically places an existing Trunk Line call on hold if<br>a CALL button, trunk key or trunk route key is pressed<br>during that call.                                                                                    |
| 01 | AUTO TIMER      | ON      | Automatically starts the stopwatch timer during a Trunk Line call.                                                                                                    |
| 02 | HEADSET USE     | OFF     | When ON, this feature disables the hook switch allowing<br>a headset user to answer all calls by pressing the<br>ANS/RLS button.                                                                                              |
| 03 | HOT KEYPAD      | ON      | When ON, this feature allows you to dial directory numbers without having to first lift the handset or press the Speaker button.                                                                                              |
| 04 | KEY TONE        | ON      | Allows you to hear a slight tone when pressing buttons on phone.                                                                                                    |
| 05 | PAGE REJOIN     | ON      | Allows you to hear the latter part of page announcements if phone becomes free during a page.                                                                                                    |
| 06 | RING PREF.      | ON      | When OFF, requires you to press the fast flashing button to answer a ringing call after lifting the handset.                                                                                                    |
| 07 | CALL COST       | OFF     | When ON, the cost of the call in progress will show in the upper right corner of the phone display instead of duration of the call.                                                                                           |
| 08 | AUTO CAMPON     | OFF     | When ON, phone users can allow intercom calls to camp-on to other phones without having to press a CAMP-ON key.                                                                                                    |
| 09 | AME BGM         | OFF     | This feature selects whether a station using Answer<br>Machine Emulation will hear their personal greeting or<br>BGM while callers are listening to the personal greeting.<br>A BGM source must be selected for this to work. |
| 10 | AME<br>PASSCODE | OFF     | When ON, station users who have AME set must enter their station password to listen to messages being left.                                                                                                    |
| 11 | DISP SPDNAME    | OFF     | When ON, the speed dial name associated with a speed dial number is displayed on a phone equipped a LCD display when using speed dial.                                                                                        |
| 12 | CID REVW ALL    | ON      | When ON, saves information on all calls that ring at an extension, When OFF, saves information only on calls that were not answered at the extension or by voice mail.                                                        |
| 13 | SECURE OHVA     | ON      | When ON, OHVA announcements will be heard on the handset. When OFF, OHVA announcements will be heard over the phone speaker.                                                                                                  |

| No | Feature      | Default | Description                                                                                                    |
|----|--------------|---------|----------------------------------------------------------------------------------------------------|
| 14 | NOT CONT.CID | ON      | When OFF, the Caller ID will be continue display after the phone user answered call.                                                                                       |
| 15 | AUTO ANS CO  | OFF     | When On, the incoming CO call will be answered follows phone answer mode.                                                                                                  |
| 16 | ENBLOCK 2LCD | OFF     | When ON, 2 LINE LCD Keyset with navigation buttons<br>works as Enblock dialling mode. This option only works<br>when 2 LINE ENBLOCK option is set to ENABLE in<br>MMC 861. |
| 17 | STN NO RING  | OFF     | When ON, the incoming call and intercom call can remove ring.                                                                                                    |

#### CONDITIONS

NONE

#### **DEFAULT DATA**

SEE DESCRIPTION SOME OPTIONS ARE DEPEND ON COUNTRY

#### ACTION

- Press Transfer button and enter 110. Display shows.
- Dial the option number from above list.(e.g., 4) OR

Press Volume button to select the option and press the Right Soft button to move the cursor.

- 3) Press Volume button to select ON or OFF.
  Press the Left or Right Soft button to return to step 2.
  OR
  Dial 1 for ON or 0 for OFF.
- 4) Press Transfer button and enter to exit.

#### **RELATED ITEMS**

| MMC 301 | ASSIGN STATION COS  |
|---------|---------------------|
| MMC 701 | ASSIGN COS CONTENTS |

#### DISPLAY

[<u>2</u>01] STN ON/OFF AUTO HOLD :OFF

[201] STN ON/OFF HOT KEYPAD :OFF

[201] STN ON/OFF HOT KEYPAD :ON

# [111] PHONE RING TONE

Allows the system administrator or technician to select the ring tone heard at each phone. There are eight ring tones available at each phone. A short tone burst of the selection will be heard when the dial keypad is pressed.

#### CONDITIONS

NONE

## DEFAULT DATA

FREQUENCY: 5

## ACTION

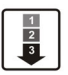

- 1) Press Transfer button and enter 111. Display shows.
- 2) Dial phone number.(e.g., 205) OR
  Press Volume button to select station and press Right Soft button to move cursor. OR
  Press ANS/RLS button to select all.
- 3) Dial 1~8 to select ring tone.
   OR
   Press Volume button to select ring tor

Press Volume button to select ring tone and press Right Soft button to move cursor.

Press Transfer button and enter to exit.
 OR
 Press Speaker button to advance next MMC.

#### **RELATED ITEMS**

MMC 114 PHONE VOLUME

#### DISPLAY

[<u>2</u>01] RING TONE SELECTION 5

[205] RING TONE SELECTION 5

[ALL] RING TONE SELECTION ?

[205] RING TONE SELECTION 5

# [112] ALARM REMINDER CLOCK

Allows the system administrator or technician to set or change the alarm clock/appointment reminder feature for any station. This must be done for single line telephones, as they cannot access programming. Three alarms may be set for each station and each alarm may be defined as a one-time or TODAY alarm or as a DAILY alarm, as described below. The TODAY alarm is automatically cancelled after it rings, while the DAILY alarm rings every day at the same time. Alarm numbers are 1, 2 and 3. In the case of Secondary Pair assignments(MMC 740) the alarm only rings the station that is programmed and does not ring the paired station.

| No | Туре   | Description             |
|----|--------|-------------------------|
| 0  | NOTSET | No alarm                |
| 1  | TODAY  | Alarm only once         |
| 2  | DAILY  | Alarm daily at set time |

## CONDITIONS

NONE

## **DEFAULT DATA**

ALARMS ARE NOTSET

## ACTION

- 1 2 3
- Press Transfer button and enter 112. Display shows.
- Dial station number.(e.g., 205)
   OR
   Press Volume button to select station and press
   Right Soft button.
- 3) Dial 1~3 to select alarm.(e.g., 1) OR
  Press Volume button to select alarm and press Right Soft button.
- 4) Enter alarm time in 24-hour clock format. (e.g., 1300 for 1 pm)

## DISPLAY

[201] ALM CLK(1) HHMM:→NOTSET

[20<u>5</u>] ALM CLK(1) HHMM: $\rightarrow$ NOTSET

[205] ALM  $CLK(\underline{1})$ HHMM:  $\rightarrow$ NOTSET

[205] ALM CLK(2) HHMM:1300→NOTSET 5) Dial entry from above list for alarm type.(e.g., 2) OR

Press Volume button to select alarm type and press Right Soft button to move cursor and return to step 2.

6) Press Transfer button and enter to exit.ORPress Speaker button to advance next MMC.

#### **RELATED ITEMS**

NONE

[205] ALM CLK(2) HHMM:1300→DAILY

# [113] VIEW MEMO NUMBER

Allows a station user the ability to view a memo left by the user. A memo can be left by entering it via the dial keypad using the table below. A memo of up to and including 13 characters can be entered.

## CONDITIONS

NONE

## **INPUT CHARACTERS**

Refer to 'INPUT CHARACTERS' in '[104] STATION NAME'

## **DEFAULT DATA**

NONE

# ACTION

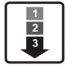

 Press Transfer button and enter 113. Display shows.

- 2) Press Right Soft button to move cursor and add memo via dial keypad using procedure above.
- Press Transfer button and enter to exit. OR Press Speaker button to advance next MMC.

# RELATED ITEMS

NONE

## DISPLAY

[<u>2</u>01] VIEW MEMO 1:

[205] VIEW MEMO 1:NEED BREAD

# [114] PHONE VOLUME

Allows the station user or system administrator to set the ring volume, off hook ring volume, handset receive volume, speaker volume, background music volume and page volume for any or all phones.

| No | Туре         | Description                                                                                                    |
|----|--------------|----------------------------------------------------------------------------------------------------|
| 0  | RING VOLUME  | This is the volume setting for the phone ringer. There are eight volume levels: level 1 is the lowest and level 8 the highest.                                                                        |
| 1  | OFF-RING VOL | This is the volume of the alert tone that tells you there is a call camped<br>on to your phone. There are eight volume levels: level 1 is the lowest<br>and level 8 the highest.                      |
| 2  | HANDSET VOL  | This is the volume setting for conversations on the handset receiver.<br>There are eight volume levels: level 1 is the lowest and level 8 the<br>highest.                                             |
| 3  | SPEAKER VOL  | This is the receive volume setting for conversations on the speaker phone of a phone. There are 16 volume levels: level 1 is the lowest and level 16 the highest.                                     |
| 4  | BGM VOLUME   | This is the volume you will hear background music over the phone speaker at when your phone is idle and BGM is turned on. There are 16 volume levels: level 1 is the lowest and level 16 the highest. |
| 5  | PAGE VOLUME  | This is the volume you will hear internal page over the phone speaker<br>when your phone is idle and BGM is turned on. There are 16 volume<br>levels: level 1 is the lowest and level 16 the highest. |

# CONDITIONS

NONE

#### DEFAULT DATA

RING VOLUME: 4 OFF-HOOK RING VOLUME: 4 HANDSET VOLUME: 4 SPEAKER VOLUME: 13 BGM VOLUME: 13 PAGE VOLUME: 13

#### ACTION

| ٢ | 1 |
|---|---|
| L | 2 |
| L | 3 |
| Ľ |   |

 Press Transfer button and enter 114. Display shows.

- 2) Dial phone number.(e.g., 205)
- 3) Press Volume button to select volume type.
- 4) Press Volume button to select volume.
- 5) Press Transfer button and enter to exit. OR Press Speaker button to advance next MMC.

#### **RELATED ITEMS**

MMC 111 PHONE RING TONE

#### DISPLAY

[<u>2</u>01] STN VOLUME RING VOLUME :4

[205] STN VOLUME RING VOLUME :4

[205] STN VOLUME SPEAKER VOL :13

[205] STN VOLUME SPEAKER VOL :08

# [115] SET PROGRAMMED MESSAGE

Allows the system administrator to set a programmed message at any or all phones. There are 20 messages available.

# CONDITIONS

The first ten are pre-programmed and the remaining entries can be customized in MMC 715, Programmed Station Message. The last five message are can be modified by each phone user.

# DEFAULT DATA

NO MESSAGES SELECTED

# ACTION

1 2 3

- Press Transfer button and enter 115. Display shows.
- Dial station number.(e.g., 205) OR
   Press Volume button to select station and press Right Soft button to move cursor. OR

Press ANS/RLS button to select all.

 3) Dial an entry number to select message number (e.g., 05) OR
 Prage Volume button to select message and prage

Press Volume button to select message and press Right Soft button to return to step 2.

Press Transfer button and enter to exit.
 OR
 Press Speaker button to advance next MMC.

#### **RELATED ITEMS**

| MMC 715 | PROGRAMMED MESSAGE      |
|---------|-------------------------|
| MMC 722 | STATION KEY PROGRAMMING |
| MMC 723 | SYSTEM KEY PROGRAMMING  |

## DISPLAY

[<u>2</u>01] PGMMSG(00) CANCEL PGM MSG

[205] PGMMSG(<u>0</u>0) CANCEL PGM MSG

[ALL] PGMMSG(??)

[205] PGMMSG(<u>0</u>5) PAGE ME

# [116] ALARM AND MESSAGE

Allows the system administrator or technician to set or change the alarm clock/appointment reminder feature for any station. This must be done for single line telephones because they cannot access programming. Three alarms may be set for each station and each alarm may be defined as a one-time or TODAY alarm or as a DAILY alarm, as described below. The TODAY alarm is automatically cancelled after it rings, while the DAILY alarm rings every day at the same time. It is also possible to set a message to display when the alarm is sounded.

| No | Туре   | Description             |  |
|----|--------|-------------------------|--|
| 1  | NOTSET | No alarm                |  |
| 2  | TODAY  | Alarm only once         |  |
| 3  | DAILY  | Alarm daily at set time |  |

## CONDITIONS

NONE

## **INPUT CHARACTERS**

Refer to 'INPUT CHARACTERS' in '[104] STATION NAME'

## DEFAULT DATA

ALARMS ARE NOTSET

#### ACTION

- Press Transfer button and enter 116. Display shows.
- 2) Dial station number.(e.g., 205) OR
  Press Volume button to select station and press Right Soft button to move cursor. OR
  Press ANS/RLS button to select all stations.
- 3) Dial 1~3 to select alarm.(e.g., 2) OR
   Press Volume button to select alarm and press Right Soft button to move cursor.

#### DISPLAY

[20<u>1</u>] ALM REM(1) HHMM: $\rightarrow$ NOTSET

[20<u>5</u>] ALM REM(1) HHMM: $\rightarrow$ NOTSET

[ALL] ALM REM(1) HHMM:→NOTSET

[205] ALM REM( $\underline{2}$ ) HHMM:  $\rightarrow$ NOTSET

- 4) Enter alarm time in 24-hour clock format. (e.g., 1300 for 1pm) Display will automatically advance to step 5.
- 5) Dial valid entry from above list for alarm type.
   (e.g., 2)
   OR
   Press Volume button to select alarm type and

Press Volume button to select alarm type and press Right Soft button to move cursor.

- 6) Enter messages using above table and press Right Soft button to return to step 2.
- Press Transfer button and enter to exit.
   OR
   Press Speaker button to advance next MMC.

# **RELATED ITEMS**

NONE

| [205]            | ALM | REM(2) |  |  |  |  |
|------------------|-----|--------|--|--|--|--|
| HHMM:1300→NOTSET |     |        |  |  |  |  |

[205] ALM REM HHMM:1300→DAILY

[205] ALM REM Sam SMITH

# [117] EDIT TEXT MESSAGE

Allows the system administrator or technician to set or change text message for any station. One station can use up to 10 text messages.

## CONDITIONS

In MMC 611 Text Message Station set USED station only uses this feature. In case of a large LCD phone, system set to USED automatically.

#### **INPUT CHARACTERS**

Refer to 'INPUT CHARACTERS' in '[104] STATION NAME'

#### **DEFAULT DATA**

BLANK MESSAGE

## ACTION

| 1 2 3             | 1) | Press Transfer button and enter 117.<br>Display shows. | [ <u>2</u> 01]<br>Blank | TXTMSG(01)<br>Message      |
|-------------------|----|--------------------------------------------------------|-------------------------|----------------------------|
|                   |    |                                                        |                         |                            |
|                   | 2) | Dial station number.(e.g., 205)                        | [205]                   | TXTMSG ( <u>0</u> 1)       |
|                   |    | OR                                                     | Blank                   | Message                    |
|                   |    | Press Volume button to select station and press        |                         |                            |
|                   |    | Right Soft button to move cursor.                      |                         |                            |
|                   |    |                                                        |                         |                            |
|                   | 3) | Dial 01~10 to select message.                          | [205]                   | TXTMSG(02)                 |
|                   |    | OR                                                     | <u>B</u> lank           | Message                    |
|                   |    | Press Volume button to select message and              |                         |                            |
|                   |    | press Right Soft button to move cursor.                |                         |                            |
|                   |    |                                                        |                         |                            |
|                   | 4) | Enter messages using above table and press             | [205]                   | TXTMSG( $\underline{0}2$ ) |
| Right Soft button |    | Right Soft button to return to step 3.                 | SAME 1                  | TIME                       |
|                   |    |                                                        |                         |                            |
|                   | 5) | Press Transfer button and enter to exit.               |                         |                            |
|                   |    | OR                                                     |                         |                            |
|                   |    | Press Speaker button to advance next MMC.              |                         |                            |
|                   |    |                                                        |                         |                            |

## **RELATED ITEMS**

MMC 611 TEXT MESSAGE STATION

DISPLAY
## [118] CONFERENCE GROUP

Allows the system administrator or technician to set one touch conference group using GCONF key for any station. One station can use up to 5 conference groups, and each group can be set 4 member except self station.

In MMC 612 Conference Group Station set USED station only uses this feature.

In case of a large LCD phone, system set to USED automatically.

On conference member, allows both internal station or station group number and outgoing access code plus external telephone number.

#### CONDITIONS

In MMC 612 Conference Group Station set USED station only uses this feature. In case of a large LCD phone, system set to USED automatically.

#### INPUT CONFERENCE GROUP NAME

Refer to 'INPUT CHARACTERS' in '[104] STATION NAME'

Conference group names are written using the keypad. Each key press selects a character. Pressing the dial pad key moves the cursor to the next position.

For example, if the group name is 'SAMSUNG', press the number '7' four times to get the letter 'S'. Now press the number '2' once to get the letter 'A'. Continue selecting characters from the table below to complete your message. Pressing the bottom left programmable button will change the letter from upper case to lower case.

#### DEFAULT DATA

NONE

#### ACTION DISPLAY Press Transfer button and enter 118. 1) [201] GRP(1)NAME 3 Display shows. 2) Dial station number.(e.g., 205) [203] GRP(1)NAME OR Press Volume button to select station and press Right Soft button to move cursor. 3) Dial $1 \sim 5$ to select group. [203] GRP(1)NAME OR Press Volume button to select group and press Right Soft button to move cursor.

 Dial 0 to select name or dial 1~4 to select member. OR

Press Volume button to select name or member and press Right Soft button to move cursor. OR

Press Left Soft button to return to step 3.

- 5) Enter conference member dial number and press Right Soft button to return to step 4.
- 6) Press Transfer button and enter to exit.OR

Press Speaker button to advance next MMC.

#### **RELATED ITEMS**

| MMC 612 | CONFERENCE GROUP STATION |
|---------|--------------------------|
| MMC 722 | STATION KEY PROGRAMMING  |
| MMC 723 | SYSTEM KEY PROGRAMMING   |

[203] GRP(1)MBR1 NONE

[203] GRP(1)<u>M</u>BR1 9-2794296

## [119] CALLER ID DISPLAY

Allows the technician to set the individual station display preference on a per station basis. Caller ID or CLI can be selected to either show the name, number first, or no display depending on the type of call. Caller ID or CLI displays have the following options:

| No | Туре         | Description                                                                                                    |
|----|--------------|----------------------------------------------------------------------------------------------------|
| 0  | NO DISPLAY   | No Caller ID or CLIP data will be displayed.                                                                                                    |
| 1  | NUMBER FIRST | The Caller ID or CLIP number received from the Central Office will be displayed first.                                                                                                    |
| 2  | NAME FIRST   | The Caller ID or CLIP name received will be displayed first.<br>In the case of CLIP the number must be programmed in the CLIP<br>translation table(MMC 728). CLIP does not provide names. |

#### CONDITIONS

NONE

#### DEFAULT DATA

NUMBER FIRST

#### ACTION

1 2 3

Press Transfer button and enter 119. 1) Display shows first station:

2) Enter station number.(e.g., 205) OR

> Press Volume button to scroll through stations and press the Right Soft button to select a station. OR

Press ANS/RLS button to select all and press the Right Soft button.

3) Dial display option 0, 1 or 2.(e.g., 2) OR

Press Volume button to select option and press Right or Left Soft button to return to step 2.

4) Press Transfer button and enter to exit.OR

Press Speaker button to save and advance to next MMC.

#### DISPLAY

[<u>2</u>01] CID DISP NUMBER FIRST

[<u>2</u>05] CID DISP NUMBER FIRST

[ALL] CID DISP NUMBER FIRST

[205] CID DISP NAME FIRST

## **RELATED ITEMS**

| MMC 312 | ALLOW CALLER ID             |
|---------|-----------------------------|
| MMC 425 | ASSIGN CID TRUNKS           |
| MMC 608 | ASSIGN REVIEW BLOCKS        |
| MMC 728 | CALLER ID TRANSLATION TABLE |

## [120] LARGE LCD OPTION

Allows the system administrator to set any of the large LCD phone for the following options.

| No | Option         | Description                                                        |
|----|----------------|--------------------------------------------------------------------|
| 0  | IDLE DISPLAY   | Sets whether to display 'CANENDER' or 'INFORMATION' on LCD at      |
|    |                |                                                                    |
| 1  | DS KEY DISPLAY | Sets whether to display 'Dial Number' or 'Directory Name' for 'DS' |
|    |                | key on LCD                                                         |
| 2  | DIAL MODE      | Sets dial mode ENBLOCK or OVERLAP of phone                         |
| 3  | CONV DISP      | Sets whether to display first SOFT menu screen or AOM menu         |
|    |                | screen on LCD at conversation state                                |
| 4  | CALENDAR       | Sets whether to display PREVIOUS screen or CALENDAR screen         |
|    |                | on LCD at idle state                                               |
| 5  | AOM CURSOR     | Sets cursor position on AOM menu screen(01~99, PREV POSITION)      |

#### CONDITIONS

NONE

#### DEFAULT DATA

IDLE DISPLAY: CALENDER DS KEY DISPLAY: TEL NUMBER DIAL MODE: ENBLOCK

#### ACTION

| 1        | l |
|----------|---|
| 2        | L |
| 3        | L |
| <u> </u> | J |

 Press Transfer button and enter 120. Display shows.

2) Enter station number.(e.g., 205) OR

> Press Volume button to scroll through stations and press the Right Soft button to select a station. OR

Press ANS/RLS button to select ALL and press the Right Soft button.

 Dial the option number from above list.(e.g., 4) OR

Press Volume button to select the option and press the Right Soft button to move the cursor.

#### DISPLAY

[<u>2</u>01] IDLE DISP CALENDER

[203] <u>I</u>DLE DISP CALENDER

[ALL] <u>I</u>DLE DISP CALENDER

[203] DS KEY DSP TEL NUMBER 4) Press Volume button to select ON or OFF.Press the Left or Right Soft button to return to step 2.ORDial 1 for ON or 0 for OFF.

[<u>2</u>03] DS KEY DSP EXT NAME

5) Press Transfer button and enter to exit.

## **RELATED ITEMS**

MMC 719 IDLE DISPLAY

## [121] PHONE LANGUAGE

Allows phone users the ability to assign an LCD display based on user's own language.

| No | Language      |
|----|---------------|
| 00 | ENGLISH       |
| 01 | GERMAN        |
| 02 | PORTUGAL      |
| 03 | NORSK         |
| 04 | DANISH        |
| 05 | DUTCH         |
| 06 | ITALY         |
| 07 | SPANISH       |
| 08 | SWEDISH       |
| 09 | SPANISH/USA   |
| 10 | FRENCH/CANADA |

#### CONDITIONS

NONE

#### **DEFAULT DATA**

ENGLISH

#### ACTION

1 2 3  Press Transfer button and enter 121. Display shows.

- 2) Dial station number.(e.g., 205) OR
  Press Volume button to select station and use Right Soft button to move cursor. OR
  Press ANS/RLS button to select all stations.
- 3) Dial 00~10 for language required. OR
   Press Volume button to make selection and press Right Soft button.

#### DISPLAY

[20<u>1</u>] LANGUAGE ENGLISH

[205] LANGUAGE ENGLISH

[ALL] LANGUAGE ?

[205] LANGUAGE GERMAN 4) Press Transfer button and enter to save and exit. OR

Press Speaker button to save and advance to next MMC.

#### **RELATED ITEMS**

NONE

# [122] NEWS DISPLAY SPEED

Used to set the Smart news display speed. This timer is only related to the Smart News PC Application Package.

## CONDITIONS

NONE

## DEFAULT DATA

03

## ACTION

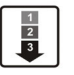

 Press Transfer button and enter 122. Display shows first station:

- 2) Enter station number.(e.g., 205) OR
  Press Volume button to scroll through stations and press the Right Soft button to select a station. OR
  Press ANS/RLS button to select all.
- 3) Dial speed option.(03~10)

#### DISPLAY

[<u>2</u>01] CALL SPEED 03**→** 

 $[\underline{2}05]$  CALL SPEED 03 $\rightarrow$ 

[205] CALL SPEED 03**→**<u>0</u>4

#### 4) Press Transfer button and enter to exit. OR

Press Speaker button to save and advance to next MMC.

#### **RELATED ITEMS**

NONE

# [125] EXECUTIVE STATE

Allows the system administrator or technician to set executive station's the following options.

| No | Option      | Description                                                                                                    |
|----|-------------|----------------------------------------------------------------------------------------------------|
| 0  | EXEC STATE  | When inter-working with EASYSET, the state of executive station can be displayed.                               |
| 1  | STATE(IN)   | If EXEC STATE sets to OTHERS(IN), the EASYSET display this message.                                             |
| 2  | STATE(OUT)  | If EXEC STATE sets to OTHERS(OUT), the EASYSET display this message.                                            |
| 3  | ANSWER MODE | When the secretary call by BOSS key, the executive station ringing or automatically answer follows this option. |

#### CONDITIONS

NONE

#### **INPUT CHARACTERS**

Refer to 'INPUT CHARACTERS' in '[104] STATION NAME'

State display messages are written using the keypad. Each key press selects a character. Pressing the dial pad key moves the cursor to the next position. For example, if the message is 'CONFERENCE', press the number '2' three times to get the letter 'C'. Now press the number '6' three times to get the letter 'O'. Continue selecting characters from the table below to complete your message. Pressing the bottom left programmable button will change the letter from upper case to lower case.

#### DEFAULT DATA

NONE

#### ACTION

- 1 2 3
- Press Transfer button and enter 125. Display shows.
- Dial executive station number.(e.g., 205) OR
   Press Volume button to select station and press Right Soft button to move cursor.
- 3) Dial 0~3 for selects option. OR
   Press Volume button to make selection and press Right Soft button.
- 4) Dial 0~9 for selects state.
  OR
  Press Volume button to make selection and press Right Soft button.
- 5) Press Transfer button and enter to exit.ORPress Speaker button to advance next MMC.

#### **RELATED ITEMS**

NONE

#### DISPLAY

[<u>2</u>01] EXEC STATE IN THE ROOM

[205] <u>EXEC STATE</u> IN THE ROOM

[205] EXEC STATE IN THE ROOM

[205] <u>EXEC</u> STATE IN A MEETING

## [200] OPEN CUSTOMER PROGRAMMING

Used to open(enable) and close(disable) customer-level programming.

If programming is not opened and an attempt is made to access a system MMC, the error message [NOT PERMIT] will be displayed. A four digits passcode is required to access this MMC. Each digit can be 0-9. When opened, this MMC enables access to all MMCs allowed in MMC 802 Customer Access MMC Number.

| No | Mode    | Description                               |
|----|---------|-------------------------------------------|
| 0  | DISABLE | Open(enable) customer-level programming   |
| 1  | ENABLE  | Close(disable) customer-level programming |

### CONDITIONS

NONE

### DEFAULT DATA

1)

DISABLE

#### ACTION

1 2 3

Press Transfer button and enter 200. Display shows.

2) Enter passcode.

Correct code shows:

Incorrect code shows:

- Press Volume button arrow key to select ENABLE or DISABLE and press Right Soft button. OR Dial 1 for ENABLE or 0 for DISABLE.
- Press Speaker button to advance MMC entry level and press Volume button to select MMC. OR Enter MMC number and press Right Soft button to enter MMC.
- 5) Press Transfer button to exit.

DISPLAY

ENABLE CUS.PROG. PASSCODE:

ENABLE CUS.PROG. PASSCODE:

ENABLE CUS.PROG. DISABLE

ENABLE CUS.PROG. PASSCODE ERROR

ENABLE CUS.PROG. ENABLE

201:CUS.PASSCODE SELECT PROG. ID

## **RELATED ITEMS**

| MMC 201 | CHANGE CUSTOMER PASSCODE   |
|---------|----------------------------|
| MMC 501 | SYSTEM-WIDE TIMERS         |
| MMC 802 | CUSTOMER ACCESS MMC NUMBER |

## [201] CHANGE CUSTOMER PASSCODE

Used to change the passcode allowing access to MMC 200 Open Customer Programming from its current value.

#### CONDITIONS

- The passcode is four digits long. Each digit can be 0-9.
- The current(old) passcode is required for this MMC.

#### **DEFAULT DATA**

PASSCODE: 1234

#### ACTION

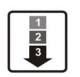

1) Press Transfer button and enter 201.

- Enter new passcode via dial keypad. (maximum four digits)
- 3) Verify new passcode via dial keypad.

Passcode verified.(go to step 4) OR Passcode failure. Return to step 2.

#### DISPLAY

CUST. PASSCODE NEW CODE:\_

CUST. PASSCODE NEW CODE:\*\*\*\*

CUST. PASSCODE VERIFY :\*\*\*\*

CUST. PASSCODE VERIFY :SUCCESS

CUST. PASSCODE VERIFY :FAILURE

Press Transfer button and enter to exit.
 OR
 Press Speaker button to advance next MMC.

#### **RELATED ITEMS**

MMC 200 OPEN CUSTOMER PROGRAMMING

## [202] CHANGE FEATURE PASSCODE

| No | Feature    | Description                                                                                                    |
|----|------------|----------------------------------------------------------------------------------------------------|
| 0  | RING PLAN  | This is the passcode required to place the system in different ring plans(RP) or change the ring time override(RTO)                      |
| 1  | DISA ALARM | This is the passcode required to clear a DISA ALARM generated when<br>the number of DISA attempts are exceeded.                          |
| 2  | ALARM CLR  | This is the passcode required to clear a ALARM generated by the disconnection of BI-PMS SIO.<br>- Available in Hotel/Motel enabled only. |
| 3  | AA RECORD  | This is the passcode required to record prompts for use with the AA ports on the Auto Attendant card.                                    |
| 4  | DECT REGST | This is the passcode required to registration of DECT phone.                                                                             |
| 5  | DELETE     | This passcode is used to allow a change to be deleted from a room bill.                                                                  |
| 6  | WLAN REGST | This is the passcode required to enter MMC 849.                                                                                          |

Used to change the passcodes for the following features.

#### CONDITIONS

- The passcode is four digits long. Each digit can be 0-9.
- The current passcode is required for this MMC.

#### DEFAULT DATA

RING PLAN: 0000 DISA ALARM: 5678 ALARM CLR: 8765 AA RECORD: 4321 DECT REGST: 4321 DELETE: 9999 WLAN REGST: 0000

#### ACTION

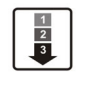

 Press Transfer button and enter 202. Display shows.

- 2) Press Volume button to make selection Press Right Soft button to move cursor to passcode entry.
- Enter new passcode via digits from dial keypad.
   Press Right Soft button to return to step 2.
   Continue to change other passcodes.
- Press Transfer button and enter to exit.
   OR
   Press Speaker button to advance next MMC.

#### **RELATED ITEMS**

| MMC 410 | ASSIGN DISA TRUNK       |
|---------|-------------------------|
| MMC 507 | ASSIGN RING PLAN TIME   |
| MMC 722 | STATION KEY ASSIGNMENTS |
| MMC 849 | WLAN CONFIGURATION      |

#### DISPLAY

CHANGE PASSCODE RING PLAN :0000

CHANGE PASSCODE AA RECORD :4321

CHANGE PASSCODE AA RECORD :9999

## [203] ASSIGN UA DEVICE

Assigns ringing device to be accessed when a Universal Answer(UA) key is pressed or the UA pickup code is dialled. UA assignment is made in MMC 601 Assign Station Group for a group and then the group is entered here. The device type is automatically determined by the directory number(DN) entered.

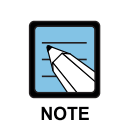

#### Assigns ringing device

Only one of the above options can be selected. If the ability to ring more than one item(e.g., all four external page zones) is required, a station group containing all four zone codes must be created.

| Recipient   | Description                   |
|-------------|-------------------------------|
| NONE-NO UA  | When there is no phone number |
| STATION     | Station number                |
| STN GROUP   | Station group number          |
| RING PAGE   | External speaker phone number |
| COMMON BELL | Common bell phone number      |

#### DEFAULT DATA

NONE

#### ACTION

- 1 2 3
- Press Transfer button and enter 203. Display shows current assignment:
- Dial DN of UA device.(e.g., 205)
   OR
   Use Volume buttons to scroll through available devices.
- Press Transfer button and enter to exit.
   OR
   Press Speaker button to advance next MMC.

#### **RELATED ITEMS**

| MMC 204 | COMMON BELL CONTROL       |
|---------|---------------------------|
| MMC 601 | ASSIGN STATION GROUP      |
| MMC 605 | ASSIGN EXTERNAL PAGE ZONE |

#### DISPLAY

ASSIGN UA PORT NONE-NO UA

ASSIGN UA PORT 205 -STATION

## [204] COMMON BELL CONTROL

Determines whether the common bell relay contacts have an interrupted or continuous closure when activated. If interrupted is chosen, the relay follows an internal Trunk Line ring pattern of one second closed followed by three seconds open. By default, all common bell relay pairs are assigned as 363~365.

#### CONDITIONS

- When the common bell is not used for night time ring, the common bell must be set to station group.
- Common bell not set to night time ring should be set to station group so that all stations of the group ring when one station rings.

#### **DEFAULT DATA**

CONTINUOUS

#### ACTION

1 2 3  Press Transfer button and enter 204. Display shows current setting.

2) Dial common bell number. OR

> Press Volume button to make selection of common bell numbers and press Right Soft button to advance cursor.

- Dial 0 for continuous or 1 for interrupted operation. OR Use Volume button to scroll through options and press Right Soft button to return to step 2.
- Press Transfer button and enter to exit.
   OR
   Press Speaker button to advance next MMC.

#### **RELATED ITEMS**

| MMC 203 | ASSIGN UA DEVICE     |
|---------|----------------------|
| MMC 219 | RELAY TYPE           |
| MMC 601 | ASSIGN STATION GROUP |

DISPLAY

[<u>3</u>63]COM. BELL CONTINUOUS

[<u>3</u>64]COM. BELL CONTINUOUS

[364]COM. BELL <u>I</u>NTERRUPTED

# [205] ASSIGN LOUD BELL

Designates the station that controls the loud bell ring output of a MISC board.

## CONDITIONS

The loud bell will follow the ring cadence of the designated station. Only a station can be assigned to control the loud bell; a station group cannot be assigned.

## DEFAULT DATA

UNASSIGNED

## ACTION

- 1 2 3
- Press Transfer button and enter 205. Display shows current setting.
- 2) Dial loud bell number.(e.g., 364) OR Use Volume button to scroll through loud bell numbers and press Right Soft button to move the cursor.
- 3) Enter station number.(e.g., 201) OR

Press Volume button to make selection and press Right Soft button to return to step 2.

Press Transfer button and enter to exit.
 OR
 Press Speaker button to advance next MMC.

## **RELATED ITEMS**

NONE

#### DISPLAY

[<u>3</u>63]LOUD BELL RING PAIR:NONE

[364]LOUD BELL RING PAIR:NONE

[364]LOUD BELL RING PAIR:201

## [206] BARGE-IN TYPE

Sets the type of barge-in that is permitted.

| No | Туре                     | Description                                                                                                    |
|----|--------------------------|----------------------------------------------------------------------------------------------------|
| 0  | NO BARGE-IN              | Barge-in feature is unavailable regardless of a station's barge-in status.                                                      |
| 1  | BARGE-IN WITH<br>TONE    | Barge-in will have an intrusion tone and display at the barged-in on station.                                                   |
| 2  | BARGE-IN WITHOUT<br>TONE | Barge-in is allowed. There is no barge-in tone or display at the barged-in on station and the barging-in station will be muted. |

#### CONDITIONS

NONE

### **DEFAULT DATA**

NO BARGE-IN

#### ACTION

1 2 3

 Press Transfer button and enter 206. Display shows.

2) Dial 0-2 to select barge-in type.(e.g., 2) OR

Press Volume button to select barge-in type and press Right Soft button.

 Press Transfer button and enter to exit. OR Press Speaker button to advance next MMC.

#### **RELATED ITEMS**

| MMC 301 | ASSIGN STATION COS  |
|---------|---------------------|
| MMC 701 | ASSIGN COS CONTENTS |

#### DISPLAY

BARGE IN TYPE NO BARGE IN

BARGE IN TYPE WITHOUT TONE

## [207] ASSIGN VM/AA PORT

Enables SLI ports to be designated as NORMAL or VMAA. VMAA ports receive digits designated in MMC 726 VM/AA Options and also receive a true disconnect signal upon completion of a call. Only SLI cards, not key daughter boards, support disconnect signal. Do not make VMAA ports data; this will return them to a single line port and stop voice mail integration. VMAA ports have the equivalent of data protect written in the program and are protected against tones.

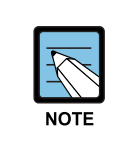

#### When using VMAA port

This MMC is not used to assign voice mail card ports. Voice mail card ports are assigned as voice mail ports automatically when the system detects a CADENCE or a SVMi-4/8 card.

#### CONDITIONS

NONE

#### DEFAULT DATA

NORMAL PORT

#### ACTION

- Press Transfer button and enter 207. Display shows.
- Dial station number.(e.g., 205) OR
   Press Volume button to select stati

Press Volume button to select station and press Right Soft button to move cursor.

- 3) Dial 1 or 0 to select port type.
  (1: VMAA, 0: NORMAL)
  Press Volume button to select option and press Right Soft button.
- Press Transfer button and enter to exit.
   OR
   Press Speaker button to advance next MMC.

#### **RELATED ITEMS**

| MMC 726 | VM/AA OPTIONS |
|---------|---------------|
| MMC 601 | STATION GROUP |

#### DISPLAY

[<u>2</u>09] VMAA PORT NORMAL PORT

[<u>2</u>05] VMAA PORT NORMAL PORT

[205] VMAA PORT VMAA PORT

# [208] ASSIGN RING TYPE

Provides the flexibility to program single lines to have ICM ringing, Trunk Line ringing and data secure. With the many types of external ringing devices, all configurations can be met. All devices will also have a positive disconnect signal. Do not make VM/AA ports data; this will return them to a single line port and stop voice mail integration.

| No | Туре      | Description                                                     |  |
|----|-----------|-----------------------------------------------------------------|--|
| 0  | ICM RING  | Follows normal SLI ring cadence.                                |  |
| 1  | CO RING   | Follows Trunk line ring cadence.                                |  |
| 2  | DATA RING | Follows Trunk line ring cadence and not supports off hook ring. |  |

#### CONDITIONS

NONE

## DEFAULT DATA

ICM RING

#### ACTION

- Press Transfer button and enter 208. Display shows.
- 2) Dial station number.(e.g., 205) OR

Press Volume button to select station and press Right Soft button to move cursor.

- 3) Dial 1, 2 or 0 to select port type.(e.g., 2) OR
  Press Volume button to select option and press
  Left or Right Soft button to return to step 2 above.
- 4) Press Transfer button and enter to exit. OR

Press Speaker button to advance next MMC.

#### **RELATED ITEMS**

NONE

#### DISPLAY

[<u>2</u>09] RING TYPE ICM RING

[205] RING TYPE ICM RING

[205] RING TYPE DATA RING

## [209] ASSIGN ADD-ON MODULE

Designates to which phone an add-on module(AOM) is assigned.

There is no limit to the number of AOMs that can be assigned in the system. The maximum number of AOMs that can be assigned to a keyset is 2.

| No | No OHVAED Status Description |                                                          |
|----|------------------------------|----------------------------------------------------------|
| 0  | OHVAED OFF                   | Off-hook announcement is not played to the add-on-module |
| 1  | OHVAED ON                    | Off-hook announcement is played to the add-on-module     |

#### CONDITIONS

AOM cannot be designated as master. If no AOM exists in a tenant, the 'AOM NOT EXIST' message is displayed.

### DEFAULT DATA

NONE FOR MASTER

## ACTION

1 2 3  Press Transfer button and enter 209. Display shows first AOM:

2) Dial AOM number.ORUse Volume button to scroll through AOM numbers

and use Soft buttons to move cursor.

- 3) Enter station number.(e.g., 301) OR Use VOLUME for selection of stations and press Right Soft button to return to step 2.
- Press Transfer button and enter to exit.
   OR
   Press Speaker button to save and advance to next MMC.

#### **RELATED ITEMS**

NONE

#### DISPLAY

[<u>3</u>01] AOM MASTER MASTER:NONE

[301] AOM MASTER MASTER:NONE

[301] AOM MASTER MASTER:201

# [210] CUSTOMER ON/OFF PER TENANT

Allows the system administrator to set in system features on a per-tenant basis. Each system option has a corresponding dialling number, as listed below. All options toggle ON/OFF.

| No | Option          | Default | Descritpion                                                                                                    |
|----|-----------------|---------|----------------------------------------------------------------------------------------------------|
| 00 | DISA PSWD       | ON      | When ON, a caller must enter extension number and DISA password when they call a DISA trunk. When OFF, extension number and DISA password are not required and the caller has full access to all features allowed on this trunk.                                                                           |
| 01 | LCR ENABLE      | OFF     | This option determines whether the system will or will not route outgoing calls based on the information in the LCR routing tables.                                                                                                    |
| 03 | PERI UCD RPT    | OFF     | Periodic UCD Information provider. Enables UCD Statistics data on a per UCD group basis to print out on the IO port which has been set as PERI UCD in real time(every 3~99 seconds). This allows the information to be interfaced and manipulated by an external package or third party provided software. |
| 04 | CID CODE INS    | OFF     | When ON, the system will insert the country code when receiving CID information. This feature can use the CID display call back feature.                                                                                                    |
| 05 | DISA MOH        | OFF     | When ON, outside parties will hear trunk MOH instead of dial tone from the time the system answers a DISA trunk until the caller dials a digit.                                                                                                    |
| 06 | TRANSFER<br>MOH | OFF     | When ON, outside parties will hear trunk MOH instead of ring back tone from the time a transfer is completed until the call is answered by an internal party.                                                                                                    |
| 08 | DID BSY ROUT    | OFF     | When ON, a DID call directed to a busy station will re-route<br>to to the destination in MMC 406 for that trunk if CW is set to<br>OFF in MMC 714. If the CW option is set to ON the call will<br>camp on. When OFF and the CW option is set to OFF, the<br>call will re-route to the operator.            |
| 09 | ALARM MOH       | ON      | When ON, if station user answer alarm ring, will hear station MOH instead of dial tone.                                                                                                    |
| 12 | CONF TONE       | OFF     | When ON, provides conference tone every conference tone time.<br>Available in Australia or Italy only                                                                                                    |
| 13 | RECALL PIKUP    | OFF     | When ON, a call recalling to a station can be picked up using<br>Direct Call Pickup, Pickup Group and My Group features.<br>This applies to held calls recalling and transferred calls<br>recalling to a station.                                                                                          |

| No | Option             | Default | Descritpion                                                                                                    |
|----|--------------------|---------|----------------------------------------------------------------------------------------------------|
| 14 | ICM EXT FWD        | OFF     | When ON, call forward external is allowed when intercom calls<br>are placed to a station that has Call Forward External<br>programmed and set.                                                                                                    |
| 16 | DID ERR TONE       | OFF     | This option was added to provide error tone when an invalid DID number is received.                                                                                                    |
| 18 | KTS DISC ALM       | OFF     | When ON, generates system alarm when a phone disconnect or connect.                                                                                                    |
| 19 | OFF HOOK ALM       | OFF     | When ON, generates system alarm when a phone maintains off hook condition longer than timer.                                                                                                    |
| 20 | SL SELF RING       | OFF     | When ON, generates ring during 10 seconds when a single line phone dials self number and hang up.                                                                                                    |
| 21 | SGR INC BUSY       | OFF     | When ON, generates busy tone when all station group<br>member busy for group call. This setting does not work for<br>Station Groups which have Unconditional Ring Mode.                                                                                                    |
| 24 | TRANSFER<br>CANCEL | OFF     | When OFF, a single line phone will be able to handle 2 calls<br>simultaneously. Using the hook-flash to toggle between<br>them. When ON, a single line telephone will be able to<br>connect to the second call, but pressing the hook flash will<br>not toggle between the two calls it will disconnect the second<br>call and reconnect the single line telephone to the first call. |
| 26 | RECALL DISC        | OFF     | When ON, the system disconnects a call when transfer recall.                                                                                                    |
| 29 | ARD TONE CHK       | ON      | When OFF, the system use time for checking destination is busy when auto retry.                                                                                                    |
| 30 | VPN ENABLE         | OFF     | When ON, the Australia type VPN enabled.                                                                                                    |
| 31 | IN TOLL CHK        | OFF     | When OFF, the system doesn't toll restrict when incoming call.                                                                                                    |
| 32 | ISDN<br>PROGCON    | OFF     | When ON, if an outgoing call receives PROGRESS message from ISDN trunk, the call will connect without CONNECT message.                                                                                                    |
| 33 | INCLUDE VAT        | OFF     | When OFF, not printed VAT total line when Hotel Report.(Available in Hotel/Motel enabled only)                                                                                                    |
| 36 | DSS KEY DPU        | OFF     | When ON, directed pick-up the call when press ringing DS key.                                                                                                    |
| 37 | BEGN DGT DSP       | OFF     | When ON, an outside call is made via speed dial or LNR where more than 11 digits are dialled then the first dialled digits are shown on the phone display.                                                                                                    |
| 38 | ONE TCH<br>FACC    | OFF     | When OFF, the forced account mode user can not use one touch account code(ACC) key.                                                                                                    |
| 39 | SGR ALL OUT        | OFF     | When ON, the last of station group member can out of group.                                                                                                    |

| No | Option          | Default | Descritpion                                                                                                    |
|----|-----------------|---------|----------------------------------------------------------------------------------------------------|
| 40 | CHAIN FWD       | ON      | When ON, a call is directed to a station that may be<br>forwarded to another station that is call forwarded to a<br>VMAA, then the caller will be directed to the last station's<br>mailbox it reached. When OFF, the caller will be directed to<br>the first station's mailbox instead of the last. |
| 41 | TRK MONITER     | OFF     | When ON, can override to trunk and a call is connected<br>override extension when a original caller hang on. When<br>OFF, can override to extension only and a call is<br>disconnected when a original caller hang on.                                                                               |
| 42 | VoIP MFRALOC    | OFF     | When ON, a MFR assigned for VoIP tandem call when a call incoming from VoIP trunk to another trunk outgoing.                                                                                                    |
| 43 | NTWK<br>AUTOTMR | OFF     | When OFF, a call duration timer disabled via networking intercom call.                                                                                                    |
| 44 | USE EURO        | OFF     | When ON, a call cost display by euro currency.                                                                                                    |
| 45 | NO STAFF<br>COD | OFF     | When ON, the steps verifying the staff code will be omitted in HOTEL operation.                                                                                                    |
| 46 | PERI UCD SIO    | OFF     | When ON, the PERI UCD data will be sent to the SMDR IO port.                                                                                                    |
| 47 | AUTO<br>CLEANED | OFF     | When the room is checked-out, the room status is changed<br>to NEED CLEAN. When the option is set to ON, the room<br>status will be changed to AVAILABLE.                                                                                                    |
| 48 | REDIAL REVW     | OFF     | When ON, the CALL LOG review status will be appeared when LNR button is pressed.                                                                                                    |
| 49 | ISDN KEYFAC     | OFF     | When ON, if phone user press '*' or '#' during conversation via BRI trunk, system send information message instead of digit message.                                                                                                    |
| 50 | CHK SPV TRK     | OFF     | When ON, if both trunks don't have supervision feature then cannot make outgoing transfer or unsupervised conference.                                                                                                    |
| 51 | PRE FWD<br>BUSY | OFF     | When ON, a call arrives busy station, that is not set forward busy, if preset no answer destination is available, a call reroute to that destination immediately.                                                                                                    |
| 52 | ORG DIAL LOG    | OFF     | When ON, originally dialled digit will be saved as outgoing<br>call log in Large LCD Phone. When OFF, invalid dialling<br>such as dialling of not exist station number will not be saved<br>as outgoing call log in Large LCD Phone.                                                                 |
| 53 | TIE TRSF RCL    | ON      | When ON, the trunk call is transferred to the TIE line and is<br>not answered within transfer recall time, the call is recalled<br>to the original transferring station.                                                                                                    |
| 54 | VoIP REALRBT    | OFF     | When ON, the system will connect real path of outgoing trunk to the incoming VoIP Trunk user instead of providing the virtual ringback tone.                                                                                                    |
| 55 | SMDR<br>AUT2ACC | OFF     | When ON, the AUTORIZATION CODE will be printed in ACCOUNT field of SMDR.                                                                                                    |

| No | Option          | Default | Descritpion                                                                                                    |
|----|-----------------|---------|----------------------------------------------------------------------------------------------------|
| 56 | IPNW REAL RB    | OFF     | When ON, the system will connect real path of outgoing trunk to the VoIP Networking Trunk user instead of providing th virtual ringback tone.                                                                                                    |
| 57 | TRK AUTO<br>MOH | OFF     | When ON, the trunk incoming call is attached to the MOH<br>automatically after DISA ANSWR timer expired. In this case,<br>the caller hear MOH and the calling party will be ringing at<br>the same time. If MMC501 TRK AUTOMOH DISC timer<br>expired before the calling party is answered, the call is<br>disconnected.(To use this feature, 'MMC400 AUTO ANSWER'<br>option must set to ON) |
| 58 | TRSF VT KEY     | ON      | When ON, it will work like as VT key operation when the user transfer the call to Voice Mail by TRSF key.                                                                                                    |
| 59 | PAIR NO RING    | OFF     | When ON, if a paired phone is busy the call should be camped on and a mssage waiting alert tone should go to the busy handset and not ring the free paired exension.                                                                                                    |

#### CONDITIONS

NONE

#### **DEFAULT DATA**

SEE DESCRIPTION SOME OPTIONS ARE DEPEND ON COUNTRY

## ACTION

| 1) | Press Transfer button and enter 210.<br>Display shows.                                                     |
|----|----------------------------------------------------------------------------------------------------|
| 2) | Dial option number.(e.g., 00)<br>Press Right Soft button to move cursor.                                   |
| 3) | Dial 1 for ON or 0 for OFF.<br>OR<br>Press Volume button to make selection and<br>press Right Soft button. |

4) Repeat steps 2-3 for other options.
OR
Press Transfer button and enter to exit.
OR
Press Speaker button to advance next MMC.

#### DISPLAY

| TEN.         | ON  | AND | OFF  |  |
|--------------|-----|-----|------|--|
| <u>d</u> isa | PSV | ₹D  | :OFF |  |
|              |     |     |      |  |
| TEN.         | ON  | AND | OFF  |  |
| DISA         | PSV | ٧D  | :OFF |  |

TEN. ON AND OFF DISA PSWD :ON

#### **RELATED ITEMS**

| MMC 410 | ASSIGN DISA TRUNK |
|---------|-------------------|
|         |                   |

#### LCR PROGRAMMING

| MMC 710 | LCR DIGIT TABLE        |
|---------|------------------------|
| MMC 711 | LCR TIME TABLE         |
| MMC 712 | LCR ROUTE TABLE        |
| MMC 713 | LCR MODIFY DIGIT TABLE |
|         |                        |

#### MOH PROGRAMMING

| MMC 308 | ASSIGN BACKGROUND MUSIC SOURCE |
|---------|--------------------------------|
| MMC 309 | ASSIGN STATION MOH SOURCE      |
| MMC 736 | ASSIGN AA MOH                  |
| MMC 756 | ASSIGN VM MOH                  |

#### **CID PROGRAMMING**

| MMC 119 | CALLER ID DISPLAY           |
|---------|-----------------------------|
| MMC 312 | ALLOW CALLER ID             |
| MMC 425 | ASSIGN CID TRUNKS           |
| MMC 608 | ASSIGN REVIEW BLOCKS        |
| MMC 728 | CALLER ID TRANSLATION TABLE |

#### **DID PROGRAMMING**

| MMC 416 | ASSIGN E & M/DID RINGDOWN       |
|---------|---------------------------------|
| MMC 714 | DID NUMBER AND NAME TRANSLATION |

#### **VM/AA PROGRAMMING**

| MMC 207 | ASSIGN VM/AA PORT    |
|---------|----------------------|
| MMC 726 | VM/AA OPTIONS        |
| MMC 601 | ASSIGN STATION GROUP |

#### ALARM PROGRAMMING

| MMC 112 | ALARM REMINDER CLOCK |
|---------|----------------------|
| MMC 116 | ALARM AND MESSAGE    |

# [211] DOOR RING ASSIGNMENT

Designates which station or group of stations will ring when a door box button is pressed. If the ring plan destinations are not input the default ring plan 1 is used. Available Ring Plan inputs are 1 through 6.

## CONDITIONS

NONE

## DEFAULT DATA

STATION GROUP: 500

## ACTION

| 1 |   |
|---|---|
| 2 | L |
| 3 | L |
|   | J |

Press Transfer button and enter 211.
 Display shows first door phone:

2) Dial door phone number.(e.g., 230) OR

Press Volume button to scroll through door phone numbers and use the Right Soft button to move cursor. OR

Press ANS/RLS button to select All door ring.

 Enter new ring plan number selection via dial keypad.
 OR

Press Volume button to make selection and press Right Soft button.

4) Press Right Soft button to return to step 2. OR

Press Left Soft button to return to step 3. OR

Press Transfer button and enter to exit. OR

Press Speaker button to advance next MMC.

#### **RELATED ITEMS**

NONE

#### DISPLAY

[229] DOOR RING 1:500 2:500

[230] DOOR RING 1:500 2:500

ALL] DOOR RING 1:500 2:500

[250] DOOR RING 1:301 2:500

## [212] ALARM RINGING STATION

Used to determine which station or station group will be alerted when an alarm sensor is activated.

The alerting devices will ring like a door phone and follow the door ring time-out. When ringing, display keysets will show the display assigned in MMC 213 Alarm Message. The bottom line of the keyset display will give an option to clear the alarm. Ringing initiated by an alarm sensor is answered by going off-hook and on-hook again at a ringing keyset. If a device such as Ring Over Page or a common bell is the only device assigned to ring, it may be answered by assigning a direct pickup key with this device as the extender. If the alarm is unanswered by the door ring time-out, ringing will cease but the display will remain until cleared by dialing the alarm clear feature code(57) and passcode(default 8765).

#### **PROGRAM BUTTONS**

VOLUME Used to scroll through options.

| KEYPAD       | Used to enter selections     |
|--------------|------------------------------|
| SOFT BUTTONS | Move cursor left and right   |
| SPEAKER      | Used to advance next MMC     |
| HOLD         | Used to clear previous entry |

#### ACTION

1
2
3

 Press Transfer button and enter 212. Display shows.

 Enter in valid destination number for ring plan (e.g., 217).
 OR

Press Volume button to make selection and press Right Soft button to advance cursor.

- Enter in valid destination number for another ring plan(e.g., 249).
   OR
   Press Volume button to make selection.
- Press Transfer button and enter to exit.
   OR
   Press Speaker button to advance next MMC.

DISPLAY

| [3998]         | ALARM RING |  |
|----------------|------------|--|
| 1: <u>5</u> 00 | 2:500      |  |
|                |            |  |

| [3998]         | ALARM RING |  |
|----------------|------------|--|
| 1: <u>2</u> 17 | 2:500      |  |

| [3998] | ALARM RING |  |
|--------|------------|--|
| 1:217  | 2:249      |  |

#### DEFAULT DATA

ALL RING PLAN : 500

### **RELATED ITEMS**

MMC 213 ALARM MESSAGE MMC 507 ASSIGN RING PLAN TIME

# [213] ALARM MESSAGE

Allows the assignment of a name to an alarm sensor.

Names are written using the keypad. Each key press selects a character. Pressing the dial pad key moves the cursor to the next position. For example, if the directory name is 'FIRE! ' press the number '3' three times to get the letter 'F.' Now press the number '4' three times to get the letter 'I.' Continue selecting characters from the table below to complete your message. Pressing 'A' button will change the letter from upper case to lower case.

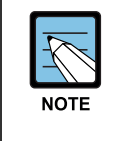

#### Input character

When the character you want appears on the same dial pad key as the previous character, press the Volume Up button to move the cursor to the right.

| COUNT  | 1     | 2 | 3 | 4  | 5 |
|--------|-------|---|---|----|---|
| DIAL 0 | <     | > |   | )  | 0 |
| DIAL 1 | Space | ? | 3 | !  | 1 |
| DIAL 2 | А     | В | С | @  | 2 |
| DIAL 3 | D     | E | F | #  | 3 |
| DIAL 4 | G     | Н | I | \$ | 4 |
| DIAL 5 | J     | К | L | %  | 5 |
| DIAL 6 | М     | N | 0 | ۸  | 6 |
| DIAL 7 | Р     | Q | R | S  | 7 |
| DIAL 8 | Т     | U | V | *  | 8 |
| DIAL 9 | W     | Х | Y | Z  | 9 |
| DIAL * | :     | = | [ | ]  | * |

The # button can be used for the following special characters:

#, space, &, !, :, ?, ., ,, %, \$, -, <, >, /, =, [, ], @, ^, (, ), \_, +, {, }, |, ;, ",  $\rightarrow$ , `, and \.

#### **PROGRAM BUTTONS**

VOLUME Used to scroll through options.

| KEYPAD       | Used to enter selections     |
|--------------|------------------------------|
| SOFT BUTTONS | Move cursor left and right   |
| SPEAKER      | Used to advance next MMC     |
| HOLD         | Used to clear previous entry |

#### ACTION

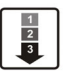

 Press Transfer button and enter 213. Display shows.

- 2) Enter the alarm message using the procedure. described above.
- Press Transfer button and enter to exit.
   OR
   Press Speaker button to advance next MMC.

#### **DEFAULT DATA**

NONE

#### **RELATED ITEMS**

MMC 212 ALARM RINGING STATION

#### DISPLAY

[3998] ALARM NAME

[3998] ALARM NAME FIRE!

## [214] DISA ALARM RINGING STATION

Assigns the DISA alarm to ring at a specific phone. It is recommended that the person who can clear the alarm also receives the notification.

#### CONDITIONS

- A valid destination can be either a station group or an individual station.
- The alarm ringing station or group will follow the ring plan time destination.

#### **DEFAULT DATA**

ALL RING PLAN: 500

#### ACTION

#### DISPLAY

2:500

2:500

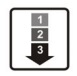

 Press Transfer button and enter 214. Display shows.

2) Enter in valid destination number for ring plan.(e.g., 217)OR

Press Volume button to make selection and press Right Soft button to advance cursor.

- Enter in valid destination number for another ring plan.(e.g., 249) OR
   Press Volume button to make selection.
- Press Transfer button and enter to exit.
   OR
   Press Speaker button to advance next MMC.

#### **RELATED ITEMS**

| MMC 202 | CHANGE FEATURE PASSCODES |
|---------|--------------------------|
| MMC 410 | ASSIGN DISA TRUNK        |

DISA ALARM RING

DISA ALARM RING

1:500

1:217

DISA ALARM RING 1:217 2:249

## [217] TRAFFIC REPORT OPTION

This MMC is used to print a traffic report and select options. The traffic report can be printed upon demand, every hour, at a programmed time of each day, or up to three separate timed shifts. Automatic printing will always clear the totals.

| No | Option          | Description                                                |  |
|----|-----------------|------------------------------------------------------------|--|
| 0  | PRINT AND CLEAR | A report is printed and all totals are reset to 0.         |  |
| 1  | PRINTOUT ONLY   | A report is printed and all the totals are saved.          |  |
| 2  | CANCEL PRINTOUT | The program return to previous menu if no report is ended. |  |

When report MANUAL PRINT OUT is selected, the options are:

When AUTO PRINT OPTN is selected, the options are:

| No | Option         | Description                                                                                                    |
|----|----------------|----------------------------------------------------------------------------------------------------|
| 0  | AUTO PRINT OFF | Automatic print feature is disabled.                                                                                                    |
| 1  | DAILY          | A report is printed at a programmable time every day and all the totals are reset to '0'.                                                                                                    |
| 2  | EVERY HOUR     | A Traffic report will be printed every hour.                                                                                                    |
| 3  | TIME SHIFTS    | Up to three separate Start and End times may be programmed to report traffic within certain times of a day. A report is printed at the end of each End time and all totals are reset to '0'. |

When a report is printed, the totals represent call statistics accumulated from the date of the last report stated as BEGINNING: D & T up to the date of this printout stated as ENDING D & T.

If there are no trunks in a group, the trunk group report for that group will not print.

#### CONDITIONS

NONE

#### **DEFAULT DATA**

NO REPORT

#### ACTION

| L . | 1 | 1 |
|-----|---|---|
| L   | 2 |   |
| L   | 3 |   |
| L   | - |   |

 Press Transfer button and enter 217. Display shows.

- Dial 0 for demand or 1 for automatic print. OR
   Press Volume button to select and press Right Soft button.
- 3) Dial 0, 1, 2 or 3 for automatic print option. OR
  Press Volume button to select option and press Right Soft button.
- 4) Enter daily report time.(HHMM)
- Press Transfer button and enter to exit. OR
   Press Speaker button to advance next MMC.

#### **RELATED ITEMS**

MMC 804 SYSTEM I/0

#### DISPLAY

TRAFFIC REPORT MANUAL PRINTOUT

TRAFFIC REPORT AUTO PRINT OPTN

TRAFFIC REPORT DAILY HHMM:2359

TRAFFIC REPORT DAILY HHMM:2200
# [219] RELAY TYPE

This MMC defines the uses of the relays on the MISC card. These relays may be defined as EXTERNAL PAGE, COMMON BELL, LOUD BELL or NOT USED.

| No | Relay Type    | Description                                                                                  |
|----|---------------|----------------------------------------------------------------------------------------------|
| 0  | EXTERNAL PAGE | This relay type will operate when assigned to an external page zone in MMC 605.              |
| 1  | COMMON BELL   | This relay type can be assigned as a member of a station group in MMC 601.                   |
| 2  | LOUD BELL     | This relay type can be assigned to operate in conjunction with a ringing station in MMC 205. |
| 3  | NOT USED      | Relays programmed as NOT USED have no defined function.                                      |

#### **PROGRAM BUTTONS**

VOLUME Used to scroll through options.

| KEYPAD       | Used to enter selections   |
|--------------|----------------------------|
| SOFT BUTTONS | Move cursor left and right |
| SPEAKER      | Used to advance next MMC   |

#### ACTION

| 1 | ٦   |
|---|-----|
| 2 |     |
| 3 |     |
| - | - 1 |

 Press TRSF 218. Display shows first relay.

2) Dial relay number. OR

Use UP or DOWN to scroll through relay numbers and use soft keys to move cursor.

- 3) Dial relay type,(e.g., 2) OR Use UP or DOWN to scroll through relay type and use soft keys to move cursor.
- Press TRSF to store and exit.
   OR
   Press Speaker button to save and advance to next

MMC.

# DEFAULT DATA

NOT USED

#### **RELATED ITEMS**

MMC 204 COMMON BELL MMC 205 LOUD BELL MMC 601 STATION GROUP DISPLAY

[363] RELAY TYPE EXTERNAL PAGE

[364] RELAY TYPE EXTERNAL PAGE

[364] RELAY TYPE LOUD BELL

# [220] ISDN SERVICE TYPE

Assign the ISDN service type of single line telephone port. Service consist of BC(Bearer Capability) and HLC(High Layer Capability).

| No | Туре                            | Description    | BC            | HLC       |
|----|---------------------------------|----------------|---------------|-----------|
| 0  | VOICE Voice service             |                | Speech        | -         |
| 1  | FAX 3                           | G3 FAX service | 3.1 kHz Audio | FAX G2/G3 |
| 2  | AUDIO 3.1 3.1 kHz Audio service |                | 3.1 kHz Audio | None      |
| 3  | MODEM                           | MODEM service  | 3.1 kHz Audio | Telephony |

## DEFAULT DATA

VOICE

## ACTION

1
2
3

 Press Transfer button and enter 220. Display shows.

Enter the station number.(e.g., 210)
 OR
 Press Volume button to select station and press

Right Soft button.

- Select service type.(0-3)
   OR
   Press Volume button to select option and press
   Right Soft button.
- 4) Press Transfer button and enter button to exit. OR

Press Speaker button to advance next MMC.

#### CONDITIONS

NONE

#### **RELATED ITEMS**

NONE

# DISPLAY

[<u>2</u>09] ISDN SVC VOICE

[210] ISDN SVC VOICE

[210] ISDN SVC AUDIO 3.1

# [221] EXTENSION TYPE

This MMC enables station ports to be defined for a specific use. Each telephone can be designated as being one of the five following types. These types can be changed by dialling the type number or by scrolling through the types and pressing the Right Soft button to select the type desired.

| No | Туре             | Description                                                                                                    |  |
|----|------------------|----------------------------------------------------------------------------------------------------|--|
| 0  | NORMAL STATION   | This is the default setting. The station will operate in the normal manner associated with this type of station. Ports designated as VMAA in MMC 207 must be designated as normal in this MMC.                 |  |
| 1  | GUEST SMOKING    | When a station is designated as this type it will appear in room status and check in features as a smoking room.                                                                                               |  |
| 2  | GUEST NO SMOKING | When a station is designated as this type it will appear in room status and check in features as a non smoking room.                                                                                           |  |
| 3  | MEETING ROOM     | Stations designated as Meeting room stations will have the same<br>attributes as guest rooms with regard to cleaning and occupied<br>status but will not show up while scrolling through room status<br>lists. |  |
| 4  | ADMINISTRATOR    | Only stations designated as administrator stations can use the hotel motel features such as check in etc.                                                                                                    |  |
| 5  | FAX STATION      | When a station is designated as this type it can be assigned to pair station of GUEST SMOKING ROOM or GUEST NO SMOKING ROOM in MMC 223.                                                                        |  |

#### CONDITIONS

This function can be used only when the hotel function is enabled at 'MMC 813 HOTEL OPERATION'.

# DEFAULT DATA

NORMAL STATION

#### ACTION

 Press Transfer button and enter 221. Display shows.

2) Dial station number.(e.g., 214)ORPress Volume button to select station and press

Right Soft button to move cursor.

- Dial 0 to 5 to select station type.
   OR
   Press Volume button to select option and press
   Right Soft button.
- 4) Press Transfer button and enter to exit. OR Press Speaker button to advance next MMC.

#### **RELATED ITEMS**

NONE

#### DISPLAY

[<u>2</u>01] PHONE USE NORMAL STATION

[<u>2</u>14] PHONE USE NORMAL STATION

[214] PHONE USE GUEST NO SMOKING

<sup>1</sup> 2 3

# [222] FAX PAIR

This MMC enables a guest room to have a additional FAX line.

## CONDITIONS

This function can be used only when the hotel function is enabled at 'MMC 813 HOTEL OPERATION'.

#### **DEFAULT DATA**

NONE

# ACTION

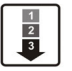

- Press Transfer button and enter 222. Display shows.
- Enter the room station number via dial keypad. (e.g., 202) OR
   Press Volume button to select and press Right Soft button.
- Enter the fax station number via dial keypad.
   (e.g., 2902)
   OR
   Press Volume button to select and press Right
  - Soft button.
- Press Transfer button and enter button to exit. OR
   Press Speaker button to advance next MMC.

#### **RELATED ITEMS**

| MMC 221 | EXTENSION TYPE  |
|---------|-----------------|
| MMC 813 | HOTEL OPERATION |

#### DISPLAY

| [ <u>2</u> 01] | FAX | PAIR |  |
|----------------|-----|------|--|
| NONE           |     |      |  |
|                |     |      |  |

[202] FAX PAIR NONE

[<u>2</u>02] FAX PAIR 290

# [224] WAKE-UP ANNOUNCEMENT

This MMC is enhance Wake Up feature. The system will play a recorded message when a Wake Up call is answered by the user. The Wake Up Announcement feature will require an Automated Attendant(AA) card be installed in the system. When a Wake Up call is answered, the system will access the customized Wake Up message(1-48) that has been recorded in the AA card. The end user will record this message and have the ability to change it when desired Auto Attendant operation. The Wake Up message will have no default ROM message assigned to it. However a ROM message(49-64) may also be assigned as the Wake Up message if desired.

This MMC has three options.

| No | Option     | Description                                                                                                    |  |
|----|------------|----------------------------------------------------------------------------------------------------|--|
| 0  | AA GROUP   | Determines which AA group will be connected when a Wake Up call is answered. This destination can be a any AA groups.                                                                                                    |  |
| 1  | MESSAGE NO | Determines which message will be played when a Wake Up call is<br>answered. This destination can be a custom recorded message<br>(1-48) or one of the pre-programmed messages(49-64).                                                                                                    |  |
| 2  | GROUP BUSY | <ul> <li>(1-48) or one of the pre-programmed messages(49-64).</li> <li>Determines which tone source will be connected when a AA group members are all busy. This destination can be a NONE, TONE or extern music on hold.</li> <li>If NONE set then dial tone connected, if TONE set then hold tone connected.</li> </ul> |  |

# CONDITIONS

NONE

# **DEFAULT DATA**

AA GROUP: NONE MESSAGE NO: NONE GROUP BUSY: NONE

#### ACTION

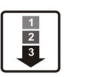

- Press Transfer button and enter 224. Display shows.
- 2) Dial 0, 1 or 2 for option select. OR Press Volume button to select option and press Right Soft button.
- Enter the AA group number. OR
   Press Volume button to select and press Right Soft button to return to step 2.
- Press Transfer button and enter button to exit. OR
   Press Speaker button to advance next MMC.

#### **RELATED ITEMS**

NONE

#### DISPLAY

WAKE-UP ANNOUNCE AA GROUP :NONE

WAKE-UP ANNOUNCE AA GROUP :NONE

WAKE-UP ANNOUNCE AA GROUP :520

# [300] CUSTOMER ON/OFF PER STATION

Allows the following features to be enabled on a per-station basis.

| No | Option        | Default | Description                                                                                                    |
|----|---------------|---------|----------------------------------------------------------------------------------------------------|
| 00 | ACCESS DIAL   | ON      | Determines whether a user can select a trunk or trunk<br>group by dialling its directory number(DN).<br>This selection should be turned to off when using LCR.                                                                                                    |
| 01 | MICROPHONE    | ON      | Allows all 12 and 24 button phones to be used in the speakerphone mode.                                                                                                    |
| 02 | OFF-HOOK RING | ON      | Will allow a short burst of ring tone to indicate another call.                                                                                                    |
| 03 | SMDR PRINT    | ON      | When the station is set for no Trunk Line calls to and<br>from this station, the station will not print on SMDR.<br>This includes transferred calls or calls picked up from<br>hold or park.                                                                                                    |
| 04 | TGR ADV.TONE  | ON      | When this feature is set to ON, a warning tone will be heard each time LCR advances to the next route.                                                                                                    |
| 05 | VMAA FORWARD  | ON      | This feature selects whether Trunk Line calls can be<br>forwarded to voice mail. When ON, Permits forward to<br>voice mail. When OFF, No forward to voice mail.                                                                                                    |
| 07 | NGT PASSCODE  | ON      | When ON, the steps verifying the RING PLAN passcode will be added in Ring Plan change.                                                                                                    |
| 08 | INTRCOM SMDR  | OFF     | When the station is set to OFF, the station will not print intercom calls on SMDR.                                                                                                    |
| 09 | FWD DLY USE   | OFF     | When the station is set to ON, if the station has no<br>answer forward number without no answer forward set<br>then a call both ringing original extension and no<br>answer forward number when a incoming call is<br>directed to the station and the station does not answer<br>until no answer forward time. |
| 10 | FORWARD OVRD  | OFF     | When the station is set to ON, if the station call to forwarded station, the call will not forward.                                                                                                    |
| 11 | RECL TO OPER  | OFF     | When the station is set to ON, if the station transfer a call and the destination doesn't answer, the call will be recall to operator instead of the station.                                                                                                    |
| 12 | SLT LP OPEN   | OFF     | When the normal phone is set to ON, if the station receives real disconnect signal instead of busy tone or error tone. In case of VMAA ports or DATA RING ports are not reference this option, this type SLI ports are always receives real disconnect signal.                                                 |
| 13 | CID TO SLT    | OFF     | When MISC3 or MISC4 card is installed and this option<br>is set to ON, the system will provide the CID signal to<br>the SLT.                                                                                                    |

#### CONDITIONS

NONE

# DEFAULT DATA

SEE DESCRIPTION SOME OPTIONS ARE DEPEND ON COUNTRY

#### ACTION

| 1 | 1 |
|---|---|
| 2 | L |
| 3 | L |
| - | J |

 Press Transfer button and enter 300. Display shows.

2) Dial station number.(e.g., 205) OR

> Press Volume button to select station. OR

Press ANS/RLS button for all and press Right Soft button to move cursor.

- 3) Press Volume button to select feature and press Right Soft button to move cursor.
- 4) Dial 1 for ON or 0 for OFF. OR
   Press Volume button to select and press Right Soft button.
- 5) Press Left Soft button to return to step 2.
   Press Right Soft button to return to step 1.
   OR
   Press Transfer button and enter to exit.
   OR

Press Speaker button to advance next MMC.

## **RELATED ITEMS**

#### LCR PROGRAMMING

MMC 710 LCR DIGIT TABLE MMC 711 LCR TIME TABLE MMC 712 LCR ROUTE TABLE MMC 713 LCR MODIFY DIGIT TABLE

#### DISPLAY

[201] CUS.ON/OFF ACCESS DIAL :ON

[205] CUS.ON/OFF ACCESS DIAL :ON

[ALL] CUS.ON/OFF ACCESS DIAL :ON

[ALL] CUS.ON/OFF ACCESS DIAL :ON

[ALL] CUS.ON/OFF ACCESS DIAL :OFF

# [301] ASSIGN STATION COS

Used to assign class of service to each phone. There are 30 different classes of service that are defined in MMC 701, Assign COS Contents. There are 6 ring plans based on the Ring Plan Time in MMC 507 that can apply to the COS. Classes of service are numbered 01-30. Default is COS 01.

## CONDITIONS

NONE

# DEFAULT DATA

RING PLANS 1-6:01

## ACTION

1 2 3

| 1) | Press Transfer button and enter 301.                    | [ <u>2</u> 01] | STN ( | COS  |  |
|----|---------------------------------------------------------|----------------|-------|------|--|
|    | Display shows first station:                            | 1:01           | 2:01  | 3:01 |  |
|    |                                                         |                |       |      |  |
| 2) | Dial station number.(e.g., 205)                         | [ <u>2</u> 05] | STN ( | cos  |  |
|    | OR                                                      | 1:01           | 2:01  | 3:01 |  |
|    | Use Volume button to scroll through stations            |                |       |      |  |
|    | Press Right Soft button to advance step 3.              |                |       |      |  |
|    | OR                                                      |                |       |      |  |
|    | Use Volume button to scroll through stations and        |                |       |      |  |
|    | press Left Soft button to advance Step 4.               |                |       |      |  |
|    | OR                                                      | [ <u>A</u> LL] | STN ( | cos  |  |
|    | Press ANS/RLS button to select all stations.            | 1:01           | 2:01  | 3:01 |  |
|    |                                                         |                |       |      |  |
| 3) | Enter new ring plan selection via dial keypad.          | [205]          | STN ( | cos  |  |
|    | OR                                                      | <u>1</u> :01   | 2:01  | 3:01 |  |
|    | Press Volume button to make selection OR                |                |       |      |  |
|    | press Right Soft button to move cursor.                 |                |       |      |  |
|    |                                                         |                |       |      |  |
| 4) | Enter ring plan class of service.(e.g., 05)             | [205]          | STN ( | cos  |  |
|    | OR                                                      | 1: <u>0</u> 5  | 2:01  | 3:01 |  |
|    | Use Volume button to scroll through classes of          |                |       |      |  |
|    | service and press Right Soft button to advance          |                |       |      |  |
|    | the next ring plan.                                     |                |       |      |  |
|    | OR                                                      |                |       |      |  |
|    | Use Volume button to scroll through classes of          |                |       |      |  |
|    | service and press Left Soft button to return to step 2. |                |       |      |  |
|    |                                                         |                |       |      |  |

DISPLAY

5) Enter the next ring plan class of service.(e.g., 05) OR

Use Volume button to scroll through classes of service and press Right Soft button to move cursor to the next ring plan.

OR

Use Volume button to scroll through classes of service and press Left Soft button to return to previous step.

6) Press Transfer button and enter to save and exit. OR

Press Speaker button to save and advance to next MMC.

# **RELATED ITEMS**

| MMC 701 | ASSIGN COS CONTENTS   |
|---------|-----------------------|
| MMC 507 | ASSIGN RING PLAN TIME |
| MMC 740 | SECONDARY STATION     |

[205] STN COS 1:05 2:<u>0</u>1 3:01

# [302] PICKUP GROUPS

Allows the assignment of stations into call pickup groups. There is a maximum of 20 pickup groups. An unlimited number of members can belong to each group. Stations can only be in one pickup group at any given time.

#### CONDITIONS

NONE

# DEFAULT DATA

NO PICKUP GROUPS ASSIGNED

## ACTION

- 1
  2
  3
- Press Transfer button and enter 302. Display shows.
- 2) Dial station number.(e.g., 205) OR Use Volume button to select station number and press Right Soft button. OR Press ANS/RLS button to select all.
- 3) Dial pickup group number.(e.g., 05) ORPress Volume button to select group number.
- 4) Press Right Soft button to return to step 2 to enter more stations. OR

Press Left Soft button to return to step 3. OR

Press Transfer button and enter to exit. OR

Press Speaker button to advance next MMC.

#### **RELATED ITEMS**

| MMC 107 | KEY EXTENDER            |
|---------|-------------------------|
| MMC 722 | STATION KEY PROGRAMMING |
| MMC 723 | SYSTEM KEY PROGRAMMING  |

#### DISPLAY

[201] PICKUP GRP PICKUP GRP:NONE

[205] PICKUP GRP PICKUP GRP:NONE

[ALL] PICKUP GRP PICKUP GRP:??

[205] PICKUP GRP PICKUP GRP:<u>0</u>5

# [303] ASSIGN BOSS/SECRETARY

Assigns BOSS phones to SECRETARY phones. One BOSS station can have up to and including four SECRETARY stations and one SECRETARY station can have up to and including four BOSS stations.

#### CONDITIONS

- A dedicated BOSS button must be programmed on the SECRETARY phone(s).
- A dedicated BOSS button must also be programmed on the BOSS phone.
- A station designated as BOSS may not be assigned as a secretary of another boss.

#### **DEFAULT DATA**

NONE

#### ACTION

| 1 2 | 1) | Press Transfer button and enter 303. |
|-----|----|--------------------------------------|
| -   |    | Dignlay chowa                        |

- Display shows.
  2) Dial BOSS station number.(e.g., 205) OR Press Volume button to select station and press Right Soft button.
- 3) Dial SECRETARY number.(1, 2, 3 or 4) OR
   Press Volume button to select number and press

Right Soft button.

 4) Dial SECRETARY station number.(e.g., 201) OR Press Volume button to select station.

Press Right Soft button to return to step 3 to enter more SECR numbers.

5) Press Left Soft button to return to step 2 and continue entries.
OR
Press Transfer button and enter to exit.
OR
Press Speaker button to advance next MMC.

#### **RELATED ITEMS**

MMC 722

STATION KEY PROGRAMMING

# DISPLAY

BOSS STN:NONE

| 2000 | <u> </u>        |
|------|-----------------|
| SECR | 1:NONE          |
|      |                 |
| BOSS | STN:205         |
| SECR | 1:NONE          |
|      |                 |
|      |                 |
|      |                 |
| BOSS | STN:205         |
| SECR | 1: <u>N</u> ONE |
|      |                 |
|      |                 |
|      |                 |
| BOSS | STN:205         |
| SECR | 1:201           |
|      |                 |
| BOSS | STN:205         |
| SECR | <u>2</u> :202   |
|      |                 |

# [304] ASSIGN EXTENSION/TRUNK USE

Allows trunk use groups on a per-station use group basis the ability to answer incoming calls, to dial out or to do both.

## CONDITIONS

- Stations are set within the use group number 001~100 and trunks are within the use group number 101~200 at 'MMC 614. ASSIGN USE GROUP'.
- If a station is set to NO Dial, the station will not have the ability to place a call.
- If the station is set to NO Answer, the station cannot answer an incoming call.

#### **DEFAULT DATA**

DIAL: YES ANS: YES

# ACTION

#### 1) Press Transfer button and enter 304. (001) USE (101) Display shows. DIAL:YES ANS:YES 2) Dial the station use group number.(e.g., 005) (005) USE (101) OR DIAL:YES ANS:YES Press Volume button to select station use group and press Right Soft button. OR (ALL) USE (101) Press ANS/RLS button to select all station use DIAL:YES ANS:YES Group. 3) Dial the station use group number.(e.g., 104) (005) USE (104) OR DIAL:YES ANS:YES Press Volume button to select trunk use group and press Right Soft button. OR (005) USE (ALL) Press ANS/RLS button to select all trunk use DIAL:YES ANS:YES Group. 4) Press Volume button to select YES/NO option. (005) USE (104) OR DIAL:NO ANS:YES Dial 1 for YES or 0 for NO and press Right

Soft button to move cursor to ANS option.

DISPLAY

Press Volume button to select YES/NO Option. OR Dial 1 for YES or 0 for NO and press Right Soft button to return to step 2.

5) Press Transfer button and enter to exit. OR

Press Speaker button to advance next MMC.

# **RELATED ITEMS**

| PY STATION/TRUNK USE     |
|--------------------------|
| SIGN STATION/STATION USE |
| SIGN TRUNK/TRUNK USE     |
| TION/TRUNK USE GROUP     |
|                          |

(<u>0</u>05) USE (104) DIAL:NO ANS:YES

# [305] ASSIGN FORCED CODE

This MMC allows only one of the four options to be selected; the assignment of account code with verification, account code without verification, authorization codes, or none on a per-station basis or on an all-station basis. The system supports 250 authorization codes. The system supports 500 account codes that are verified when account codes verified is selected. If account codes without verification is selected, then there will be no table used.

| No | Туре             | Description                                                                                                    |
|----|------------------|----------------------------------------------------------------------------------------------------|
| 0  | NONE             | No Account or Authorization code required (NOT forced strictly voluntary).                                                                         |
| 1  | AUTHORIZE CODE   | Forces user to enter a valid over four digit Authorization code listed in AUTHORIZATION CODE Table(MMC 707).                                       |
| 2  | ACCT VERIFIED    | Forces user to enter a valid account code listed in ACCOUNT CODE Table(MMC 708).                                                                   |
| 3  | ACCT NO VERIFIED | Forces user to enter an account code but this code is NOT verified. User can make up any code(any account code up to 12 digits including * and #). |

## CONDITIONS

NONE

# DEFAULT DATA

NONE

# ACTION

- 1
  2
  3
- Press Transfer button and enter 305. Display shows.
- 2) Dial station number.(e.g., 205)
   OR
   Press Volume button to select stati

Press Volume button to select station and press Right Soft button to move cursor.

- 3) Dial a feature option 0-3.(e.g., 2) OR
   Press Volume button to select option and press Right Soft button to return step 2.
- Press Transfer button and enter to exit. OR
   Press Speaker button to advance next MMC.

#### **RELATED ITEMS**

| MMC 707 | AUTHORIZATION CODE |
|---------|--------------------|
| MMC 708 | ACCOUNT CODE       |

# DISPLAY

[<u>2</u>01] FORCD CODE NONE

[205] FORCD CODE NONE

[205] FORCD CODE ACCT VERIFIED

# [306] HOT LINE/OFF HOOK SELECTION

Allows a station the ability to make a predetermined call similar to a ring down circuit, upon the expiration of a timer(see MMC 502 STN TIMERS, Off-Hook Selection Timer).

# CONDITIONS

- The hotline destination can be a station, a station group, a trunk, a trunk group or an external number.
- There can be a maximum of 18 digits in the dial string for the external number.
- The access code for the trunk or trunk group access code is not counted as part of the 18.

## DEFAULT DATA

NONE

## **PROGRAM BUTTONS**

| В | Used to | insert a | flash o | code 'F' |
|---|---------|----------|---------|----------|
|   |         |          |         |          |

C Used to insert a pause code 'P'

1) Press Transfer button and enter 306.

Display shows.

- D Used to insert a pulse/tone conversion code 'C'
- E Used to mask/unmask following digits-shows as '[' or '] '

# ACTION

1 2 3

# DISPLAY [201] HOT LINE

[205] HOT LINE

[205] HOT LINE

9-1305P4264100

NONE

NONE

 Dial station number.
 OR
 Use Volume button to scroll through stations Press Right Soft button to move the cursor.

- Enter the hot line destination is a station or trunk ID(e.g., 9 or 701) with a maximum of 18 outgoing digits after the access code for the CO call.(see above list of options if needed)
- Press Transfer button and enter to exit.
   OR
   Press Speaker button to advance next MMC.

#### **RELATED ITEMS**

| bill initial, off fice beleficit initial | MMC 502 | STN TIMERS, | <b>OFF-HOOK</b> | <b>SELECTION</b> | TIMER |
|------------------------------------------|---------|-------------|-----------------|------------------|-------|
|------------------------------------------|---------|-------------|-----------------|------------------|-------|

# [308] ASSIGN BACKGROUND MUSIC SOURCE

Assigns a background music source to the phones. There are 2 possible music selections depending on the MISC card. One music source is provided on the base board(switch select internal/external). The other external source is provided on the MISC card located in Mother board. The default directory number of a background music source is 371~372.

#### CONDITIONS

• You may also select an Auto Attendant(AA) port to provide continuous play of a specific recording. The AA port selected must be the last port on the card. If selected, the BGM source will be the message defined in MMC 736 from the port defined in this MMC.

For example, if this MMC selects 201's music source as 3954(the last port on the second AA card) and MMC 736 selects Message 20 for the second AA card, when extension 201 is placed on hold, 201 will hear message 20 from the second installed AA card.

- If you have a SVMi Voice Mail System installed you may also select a SVMi recording as a music. The recording must already been defined in MMC 756 and will show up here as the SVMi port assigned with the recording.
- To use an external sound source, connect the corresponding port of the terminal box to the external sound source of the MISC card. If 'NONE' is set for background music or if a sound source is not connected to the external sound source port designated as the background music source, music will not be played even if the background music function is enabled.

#### **DEFAULT DATA**

NONE

#### ACTION

| Γ | 1 | ٦ |
|---|---|---|
|   | 2 | T |
|   | 3 | T |
| L | - | J |

1) Press Transfer button and enter 308. Display shows current setting.

2) Dial phone number.(e.g., 205) OR

> Use Volume button to scroll through phone numbers and press Right Soft button to move the cursor.

OR

Press ANS/RLS button to select all stations.

DISPLAY

[<u>2</u>01] BGM SOURCE BGM SOURCE:NONE

[205] BGM SOURCE BGM SOURCE:NONE

[<u>A</u>LL] BGM SOURCE BGM SOURCE:?

- Enter source number.(e.g., 371)
   OR
   Press Volume button to make selection and press Right Soft button to return to step 2.
- 4) Press Transfer button and enter to exit. OR

Press Speaker button to advance next MMC.

[205] BGM SOURCE BGM SOURCE:<u>3</u>71

# **RELATED ITEMS**

| MMC 309 | ASSIGN STATION MOH SOURCE |
|---------|---------------------------|
| MMC 408 | ASSIGN TRUNK MOH SOURCE   |
| MMC 736 | ASSIGN AA MOH             |
| MMC 756 | ASSIGN VM MOH             |

# [309] ASSIGN STATION MOH SOURCE

Assigns a Music on Hold source to the phones. Any BGM source may be selected.

# CONDITIONS

- In addition to TONE or a music a source from Base board and the MISC card, you may also select an AA port to provide continuous play of a specific recording. The AA port selected must be the last port on the card. If selected, the Music on Hold will be the message defined in MMC 736 from the port defined in this MMC.
   For example, if this MMC selects 201 music source as 3954(the last port on the second AA card) and MMC 736 selects Message 20 for the second AA card, when extension 201 is placed on hold, 201 will hear Message 20 from the second installed AA card.
- If you have a SVMi Voice Mail System installed you may also select a SVMi recording as a music. The recording must already been defined in MMC 756 and will show up here as the SVMi port assigned with the recording.
- To use an external sound source, connect the corresponding port of the terminal box to the external sound source of the MISC card.

## **DEFAULT DATA**

TONE

# ACTION

| ٢ | 1 |
|---|---|
| L | 2 |
| L | 3 |
| L | - |

- Press Transfer button and enter 309. Display shows current setting.
- 2) Dial phone number.(e.g., 205) OR

Use Volume button to scroll through phone numbers and press Right Soft button to move the cursor.

OR

Press ANS/RLS button to select all stations.

- Enter source number.(e.g., 371)
   OR
   Press Volume button to make selection and press Right Soft button to return to step 2.
- Press Transfer button and enter to exit.
   OR
   Press Speaker button to advance next MMC.

# DISPLAY

[<u>2</u>01] STN MOH MOH SOURCE:NONE

[205] STN MOH MOH SOURCE:NONE

[ALL] STN MOH MOH SOURCE:?

[205] STN MOH MOH SOURCE:371

#### **RELATED ITEMS**

| MMC 308 | ASSIGN BACKGROUND MUSIC SOURCE |
|---------|--------------------------------|
| MMC 736 | ASSIGN AA MOH                  |
| MMC 756 | ASSIGN VM MOH                  |

# [310] LCR CLASS OF SERVICE

Assigns the LCR class of service allowed on a per-station/per-trunk basis. There are eight classes which may be assigned. LCR class of service allows specific users to trunk advance up to a matching LCR class of service programmed in MMC 712.

## CONDITIONS

NONE

# DEFAULT DATA

LEAST COST ROUTING COS: 1

## ACTION

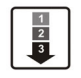

- Press Transfer button and enter 310. Display shows.
- Dial station/trunk number.(e.g., 205)
   OR
   Press Volume button to select station and press

Right Soft button to move cursor. OR

Press ANS/RLS button to select All stations.

3) Dial 1-8 to select class type.(e.g., 3)
 OR
 Press Volume button to select class type and

press Right Soft button to return to step 2.

Press Transfer button and enter to exit.
 OR
 Press Speaker button to advance next MMC.

#### **RELATED ITEMS**

#### LCR PROGRAMMING

| MMC 710 | LCR DIGIT TABLE        |
|---------|------------------------|
| MMC 711 | LCR TIME TABLE         |
| MMC 712 | LCR ROUTE TABLE        |
| MMC 713 | LCR MODIFY DIGIT TABLE |

#### DISPLAY

[<u>2</u>01] LCR CLASS LCR CLASS 1

[<u>2</u>05] LCR CLASS LCR CLASS 1

 $[\underline{A}LL]$  LCR CLASS LCR CLASS ?

[205] LCR CLASS LCR CLASS <u>3</u>

# [312] ALLOW CALLER ID

Allows the system administrator or technician to allow or deny CID data to be send or displayed at with LCD phones.

| Option Description |                                         |  |  |
|--------------------|-----------------------------------------|--|--|
| RCV                | Set whether to display CID.             |  |  |
| SEND               | Set whether to send CID for ISDN calls. |  |  |

#### CONDITIONS

NONE

#### DEFAULT DATA

RCV: YES SND: YES

#### ACTION

1 2 3

| 1) | Press Transfer button and enter 312. | [ <u>2</u> 01] ALLOW CLIP |
|----|--------------------------------------|---------------------------|
|    | Display shows.                       | RCV:YES SND:YES           |
|    |                                      |                           |

- 2) Dial station number.(e.g., 205) OR
  Press Volume button to select station and press Right Soft button to move cursor. OR
  Press ANS/RLS button to select all.
- Dial 0 or 1 to select receive option. OR
   Press Volume button to select receive option and press Right Soft button to move cursor.
- 4) Dial 0 or 1 to select send option. OR
  Press Volume button to select send option and press Right Soft button to return to step 2.
- Press Transfer button and enter to exit. OR Press Speaker button to save and advance to next MMC.

#### **RELATED ITEMS**

| MMC 119 | CALLER ID DISPLAY       |
|---------|-------------------------|
| MMC 425 | ASSIGN CALLER ID TRUNKS |

#### DISPLAY

[205] ALLOW CLIP RCV:YES SND:YES

[ALL] ALLOW CLIP RCV:<u>Y</u>ES SND:YES

[205] ALLOW CLIP RCV:YES SND:YES

[205] ALLOW CLIP RCV:YES SND:YES

# [314] CONFIRM OUTGOING CALL

Allows the outgoing call restricted by call duration time, disconnect or confirm with tone.

| No | Type Description |                                                                                                    |  |  |
|----|------------------|----------------------------------------------------------------------------------------------------|--|--|
| 0  | NONE             | No action                                                                                                    |  |  |
| 1  | CONFIRM TONE     | When a Trunk Line confirm tone time expire, a call user heard system confirmation tone and next a Trunk Line confirm tone time started. |  |  |
| 2  | DISCONNECT       | When a Trunk Line confirm tone time expire, a call is disconnected.                                                                     |  |  |

## CONDITIONS

NONE

# DEFAULT DATA

NONE

# ACTION

1 2 3

- 1)Press Transfer button and enter 314.[201]Display shows.NONE
  - Dial station number.(e.g., 205) OR
     Press Volume button to select station and use Right Soft button to move cursor.

OR

Press ANS/RLS button to select all stations.

3) Dial a feature option 0-2.

OR

Press Volume button to make selection and press Right Soft button to return to step 2.

Press Transfer button and enter to save and exit.
 OR
 Press Speaker button to save and advance to next MMC.

# **RELATED ITEMS**

MMC 501 SYSTEM WIDE TIMER

# [20<u>1</u>] CO CONFIRM NONE [205] CO CONFIRM NONE

DISPLAY

[ALL] CO CONFIRM NONE

[205] CO CONFIRM CONFIRM TONE

# [315] CUSTOMER SET RELOCATION

Customer Set Relocation allows System Administration level or Technician level access to relocate or exchange similar stations in the system without wiring changes(see Allow Table below). This program is a one for one exchange with like stations.(e.g., Single line to single line, 6 button phone to 6 button phone, etc.) All individual station assignments such as trunk ring, station group, station COS, station speed dial, button appearances, etc. will follow the Customer Set Relocation program. 12 button phones and 24 button phones can be exchanged. 48 button modules and 64 button modules can also be exchanged. Single line stations numbers can be exchanged. If incompatible set types are selected the system will provide an ERROR: NO MATCH message. If 48 or 64 button module units are to be exchanged the Master assignment must be removed prior to using Customer Set relocation. If the 48 or 64 button module Master station is not removed the error code ERROR: NOT ALONE will appear on the LCD display. A station must be in the idle state(on hook) to perform Customer Set Relocation. If a wired location has a station port connected but no telephone instrument the Customer Set Relocation program will allow set relocation as long as the station types are similar.

12 button and 24 button assignments should be taken in consideration when relocating these types of sets due to the button configurations of the instruments. If a 12 button set and a 24 button set are exchanged using the Customer Set Relocation program the first twelve buttons on the 24 button set will have the button programming of the 12 button set. The 12 button set will then have the programming of the first twelve buttons of the 24 button set. In other words, when exchanging 12 and 24 button set only the first twelve buttons will swapped.

|        | S/L | DS-<br>6B | DS-<br>12B | DS-<br>24B | DS-<br>48B | DS-<br>64B | DS-<br>28B | DS-<br>18B | DS-<br>8B | DS-<br>21D | DS-<br>14D | DS-<br>12L | IP-<br>21D | IP-<br>14D | IP-<br>12L |
|--------|-----|-----------|------------|------------|------------|------------|------------|------------|-----------|------------|------------|------------|------------|------------|------------|
| S/L    | Y   | Ν         | Ν          | Ν          | Ν          | Ν          | Ν          | Ν          | Ν         | Ν          | Ν          | Ν          | Ν          | Ν          | Ν          |
| DS-6B  | Ν   | Y         | Ν          | Ν          | Ν          | Ν          | Ν          | Ν          | Ν         | Ν          | Ν          | Ν          | Ν          | Ν          | Ν          |
| DS-12B | Ν   | Ν         | Y          | Y          | Ν          | Ν          | Ν          | Ν          | Ν         | Ν          | Ν          | Ν          | Ν          | Ν          | N          |
| DS-24B | Ν   | Ν         | Y          | Y          | Ν          | Ν          | Ν          | Ν          | Ν         | Ν          | Ν          | Ν          | Ν          | Ν          | Ν          |
| DS-48B | Ν   | Ν         | Ν          | Ν          | Y          | Y          | Ν          | Ν          | Ν         | Ν          | Ν          | Ν          | Ν          | Ν          | N          |
| DS-64B | Ν   | Ν         | Ν          | Ν          | Y          | Y          | Ν          | Ν          | Ν         | Ν          | Ν          | Ν          | Ν          | Ν          | Ν          |
| DS-28B | Ν   | Ν         | Ν          | Ν          | Ν          | Ν          | Y          | Y          | Ν         | Ν          | Ν          | Ν          | Ν          | Ν          | N          |
| DS-18B | Ν   | Ν         | Ν          | Ν          | Ν          | Ν          | Y          | Y          | Ν         | Ν          | Ν          | Ν          | Ν          | Ν          | Ν          |
| DS-8B  | Ν   | Ν         | Ν          | Ν          | Ν          | Ν          | Ν          | Ν          | Y         | Ν          | Ν          | Ν          | Ν          | Ν          | N          |
| DS-21D | Ν   | Ν         | Ν          | Ν          | Ν          | Ν          | Ν          | Ν          | Ν         | Y          | Y          | Ν          | Ν          | Ν          | N          |
| DS-14D | Ν   | Ν         | Ν          | Ν          | Ν          | Ν          | Ν          | Ν          | Ν         | Y          | Y          | Ν          | Ν          | Ν          | N          |
| DS-12L | Ν   | Ν         | Ν          | Ν          | Ν          | Ν          | Ν          | Ν          | Ν         | Ν          | Ν          | Y          | Ν          | Ν          | Ν          |
| IP-21D | Ν   | Ν         | Ν          | Ν          | Ν          | Ν          | Ν          | Ν          | Ν         | Ν          | Ν          | Ν          | Y          | Y          | N          |
| IP-14D | Ν   | Ν         | Ν          | Ν          | Ν          | Ν          | Ν          | Ν          | Ν         | Ν          | Ν          | Ν          | Y          | Y          | Ν          |
| IP-12L | Ν   | Ν         | Ν          | Ν          | Ν          | Ν          | Ν          | Ν          | Ν         | Ν          | Ν          | Ν          | Ν          | Ν          | Y          |

Table 2.1 Customer Set Relocation Allow Table

#### CONDITIONS

Customer access to this feature is default OFF in MMC 802.

# DEFAULT DATA

NONE

# ACTION

1 2 3  Press Transfer button and enter 315. Display shows.

- 2) Enter first station number.(e.g., 202) press Right Soft button to move cursor.
- Enter second station number.(e.g., 210) Press Right Soft button to enter data.
- 4) Display will return to step 1. Go to step 2.
- 5) Press Speaker button to advance next MMC.

#### **RELATED ITEMS**

NONE

# DISPLAY

SET RELOCATION EXT\_ EXT

SET RELOCATION EXT202 EXT\_

SET RELOCATE EXT202 EXT<u>2</u>10

SET RELOCATION EXT\_ EXT

# [316] COPY STN/TRK USE

Provides a tool for duplicating station/trunk use assignments in MMC 304 from one station user group to another. This can be done on a per-station use group basis or on all station use groups.

## CONDITIONS

NONE

# **DEFAULT DATA**

NONE

## ACTION

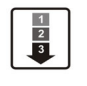

- Press Transfer button and enter 316. Display shows.
- 2) Enter station use group number.(e.g., 005) ORPress Volume buttons to make selection and

press Right Soft button to move cursor.

- Enter station use group number to copy from Cursor is returned to step 2.
   OR
   Press Volume button to make selection.
- 4) Press Right Soft button to return to step 2. OR
  Press Transfer button and enter to exit. OR
  Press Speaker button to advance next MMC.

#### **RELATED ITEMS**

| ASSIGN EXTENSION/TRUNK USE |
|----------------------------|
| ASSIGN STATION/STATION USE |
| ASSIGN TRUNK/TRUNK USE     |
| STATION/TRUNK USE GROUP    |
|                            |

#### DISPLAY

(<u>0</u>01)COPY USABLE FROM:NONE

(<u>0</u>05)COPY USABLE FROM:NONE

(005)COPY USABLE FROM:003

# [317] ASSIGN STATION/STATION USE

This MMC is used to allow or restrict stations from making intercom calls to each other within the same tenant.

## CONDITIONS

NONE

#### DEFAULT DATA

DIAL: YES

## ACTION

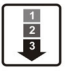

 Press Transfer button and enter 317. Display shows.

 Dial the station use group number.(e.g., 005) OR
 Press Volume button to select station and press Right Soft button.

OR

Press ANS/RLS button to select all station use Groups.

Dial the station use group number.(e.g., 004)
 OR
 Press Volume button to select station and

press Right Soft button.

4) Dial 1 for YES or 0 for NO.
 OR

Press Volume button to select YES/NO and press Right Soft button to move cursor.

5) Press Transfer button and enter to exit.ORPress Speaker button to advance next MMC.

#### **RELATED ITEMS**

| ASSIGN EXTENSION/TRUNK USE |
|----------------------------|
| COPY STATION/TRUNK USE     |
| ASSIGN TRUNK/TRUNK USE     |
| STATION/TRUNK USE GROUP    |
|                            |

#### DISPLAY

(<u>0</u>01) USE (001) DIAL:YES

(005) USE (<u>0</u>01) DIAL:YES

(ALL) USE (<u>0</u>01) DIAL:YES

(005) USE (004) DIAL:<u>Y</u>ES

(005) USE (004) DIAL:NO

# [318] DISTINCTIVE RINGING

Allows the technician to select the ring tone heard at a phone when called by a specific station or when a specific trunk rings that phone. There is also a cadence control option to perform a similar function for single line sets. There are eight ring tones available along with a Follow Station(NO) option for the phones. There are 5 cadences and a follow station option for SLT's.

It also allows the technician to assign the call priority for a group call when called by a specific station or when a specific trunk rings that phone. When calls into station group come and group members are all busy, the system will assign a priority to a specific station or a specific trunk so that calls from a high priority call will be placed at the front of the group queue. If this option sets NO, the longest call that placed at the group queue has the highest priority. There are 9 priority levels: priority 1 is the highest and priority 9 is the lowest.

| Option  | No                                                             | Description                                                                                 |  |  |  |  |  |
|---------|----------------------------------------------------------------|---------------------------------------------------------------------------------------------|--|--|--|--|--|
| TONE    | Calls will ring with the phone users choice of ring frequency. |                                                                                             |  |  |  |  |  |
| Option  | 1~8                                                            | 1~8Calls from the programmed station or trunk will ring phones with this ring<br>frequency. |  |  |  |  |  |
| CADENCE | Calls wi                                                       | Il ring with the normal SLT ring cadences.                                                  |  |  |  |  |  |
| Option  | 1                                                              | Calls from the programmed station or trunk will ring SLT's with the intercom ring cadence.  |  |  |  |  |  |
|         | 2                                                              | Calls from the programmed station or trunk will ring SLT's with the CO ring cadence.        |  |  |  |  |  |
|         | 3                                                              | Calls from the programmed station or trunk will ring SLT's with the DOOR ring cadence.      |  |  |  |  |  |
|         | 4                                                              | Calls from the programmed station or trunk will ring SLT's with the ALARM ring cadence.     |  |  |  |  |  |
|         | 5                                                              | Calls from the programmed station or trunk will ring SLT's with the CALLBACK ring cadence.  |  |  |  |  |  |

# CONDITIONS

- Rings of digital phones are distinguished by their tone. If the T(TONE) of the originating internal/external station is set to 'NO', the bell rings according to the 'MMC 111 PHONE RING TONE' of the terminating station. If the T is set to 1-8, the bell rings according to the designated ring tone.
- Rings of common phones are distinguished by their ringing interval. If the C(CADENCE) of the originating internal/external station is set to 'NO', the bell rings according to the interval of 'MMC 510 SLI RING CADENCE' for each originating station type. If the C is set to 1-5, the bell rings according to the interval set at 'MMC 510 SLI RING CADENCE' regardless of the originating station type.

## DEFAULT DATA

T: NO FOLLOW STATION SETTING C: NO FOLLOW STATION SETTING PRI: NO

# ACTION

# DISPLAY

| 1 2 3 | 1) | Press Transfer button and enter 318.<br>Display shows first station: | [ <u>2</u> 01] RING TONE<br>T:NO C:NO PRI:NO |
|-------|----|----------------------------------------------------------------------|----------------------------------------------|
|       |    |                                                                      |                                              |
|       | 2) | Dial trunk or station number.(e.g., 705)                             | [ <u>7</u> 05] RING TONE                     |
|       |    | OR                                                                   | T:NO C:NO PRI:NO                             |
|       |    | Press Volume button to select trunk or station                       |                                              |
|       |    | and press Right Soft button to move cursor.                          |                                              |
|       |    |                                                                      |                                              |
|       | 3) | Dial 1-8 to select ring tone.                                        | [705] RING TONE                              |
|       |    | OR                                                                   | T: <u>5</u> C:NO PRI:NO                      |
|       |    | Press Volume button to select ring tone and press                    |                                              |
|       |    | Right Soft button to move cursor.                                    |                                              |
|       |    |                                                                      |                                              |
|       | 4) | Dial 1-5 to select ring cadence                                      | [705] RING TONE                              |
|       |    | OR                                                                   | T:5 C: <u>3</u> PRI:NO                       |
|       |    | Press Volume button to select ring cadence and                       |                                              |
|       |    | press Right Soft button to move cursor.                              |                                              |
|       | 5) |                                                                      |                                              |
|       | 5) | Enter priority level via dial keypad.                                | [705] RING TONE                              |
|       |    | (1-9 or NO)                                                          | T:5 C:3 PRI: <u>N</u> O                      |
|       | (  | Drage Transfer button and enter to exit                              |                                              |
|       | 0) | OP                                                                   |                                              |
|       |    | UK                                                                   |                                              |
|       |    | Press Speaker button to save and advance to next MMC.                |                                              |

# **RELATED ITEMS**

# [319] BRANCH GROUP

Allows the assignment of stations into branch groups. There is a maximum of 20 branch groups. When CO ring is ringing at station assigned the same branch group can answer the incoming call by off hook.

## CONDITIONS

NONE

# DEFAULT DATA

NONE

## ACTION

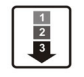

- Press Transfer button and enter 319. Display shows.
- 2) Dial station number.(e.g., 205) OR Press Volume button to select station and use

Right Soft button to move cursor. OR

Press ANS/RLS button to select all stations.

3) Dial a branch group number.(01-20) OR

Press Volume button to make selection and press Right Soft button to return to step 2.

Press Transfer button and enter to save and exit.
 OR
 Press Speaker button to save and advance to

next MMC.

# **RELATED ITEMS**

NONE

#### DISPLAY

[20<u>1</u>] BRANCH GRP BRANCH GRP:NONE

[205] BRANCH GRP BRANCH GRP:NONE

[ALL] BRANCH GRP BRANCH GRP:??

[205] BRANCH GRP BRANCH GRP:10

DISPLAY

# [320] PRESET FWD NO ANSWER

Allows a technician to assign a default destination for FNA to each station on the system. These destinations may be different for each station or they may be the same. The preset FNA destination will be temporarily overwritten if the station user enters a different FNA destination. If you cancel the new destination, the preset destination will once more be in effect. Preset Forward No Answer time follows the station no answer forward timer.

Preset forward no answer can be assigned respectively for each type of call.

| No | Туре | Type Description                                                     |  |  |  |
|----|------|----------------------------------------------------------------------|--|--|--|
| 0  | INT  | Preset forward no answer applies only to intercom call.              |  |  |  |
| 1  | EXT  | Preset forward no answer applies only to incoming call.              |  |  |  |
| 2  | вотн | Preset forward no answer applies to both intercom and incoming call. |  |  |  |

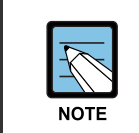

#### When setting PRE FWD BUSY in MMC 210

If MMC 210. PRE FWD BUSY sets ON, the forward busy follows this feature.

#### CONDITIONS

NONE

## DEFAULT DATA

NONE

#### ACTION

1) Press Transfer button and enter 320. [201] PRESET FNA Display shows. NONE OPT:BOTH 2) Dial station number.(e.g., 205) [205] PRESET FNA OR NONE OPT:BOTH Press Volume button to select station and press Right Soft button to move cursor. OR [ALL] PRESET FNA Press ANS/RLS button to select all stations NONE OPT:BOTH 3) Dial valid number via keypad. [205] PRESET FNA OR 202 OPT:BOTH Press Volume button to select call type and press

© SAMSUNG Electronics Co., Ltd.

Right Soft button to move cursor.

4) Dial call type.(0, 1 or 2) OR

Press Volume button to make selection and press Right Soft button to return to step 2.

5) Press Transfer button and enter to save and exit. OR Press Speaker button to save and advance to next

## **RELATED ITEMS**

MMC.

| MMC 102 | FORWARDING                 |
|---------|----------------------------|
| MMC 210 | CUSTOMER ON/OFF PER TENANT |
| MMC 502 | STATION FWD NO ANS TIMER   |

[<u>2</u>05] PRESET FNA 202 OPT:EXT

# [323] CALLING PARTY NUMBER

Allows a maximum 16 digits number to be entered and associated with a station or trunk number on a per PRI/BRI basis. When this station makes an outgoing call on this PRI, the maximum 16 digits number entered will be the Calling Party Number sent on this outgoing PRI call. There are 2 tables for system.

In case of empty, system use MMC 405: CO TRUNK NUMBER for the Calling Party Number.

#### CONDITIONS

NONE

#### DEFAULT DATA

EMPTY

#### ACTION

| 1 | ) |
|---|---|
| 2 | L |
| 3 | L |
| - | J |

 Press Transfer button and enter 323. Display shows.

2) Dial extension or trunk number.(e.g., 230) OR

Press Volume button to select extension and press Right Soft button to move the cursor.

3) Dial table number. OR

Press Volume button to select table number and press Right Soft button to move the cursor.

- 4) Enter the Calling Party Number.
- 5) Repeat Step 3 & 4 to enter other tables and Calling Party Numbers. OR Repeat Steps 2, 3, & 4 to enter other station or trunk and Calling Party Numbers.
- 6) Press Transfer button and enter to exit.
   OR
   Press Speaker button to advance next MMC.

#### DISPLAY

| [ <u>2</u> 01]      | SEND | CLIP |  |
|---------------------|------|------|--|
| 1:                  |      |      |  |
|                     |      |      |  |
| [230]<br><u>1</u> : | SEND | CLIP |  |
|                     |      |      |  |
|                     |      |      |  |
|                     |      |      |  |

[230] SEND CLIP

2:

[230] SEND CLIP 2:3055922900

# **RELATED ITEMS**

| MMC 405 | CO TRUNK NUMBER         |
|---------|-------------------------|
| MMC 420 | PRI OPTIONS             |
| MMC 419 | <b>BRI OPTIONS</b>      |
| MMC 834 | VoIP H.323 OPTIONS      |
| MMC 837 | <b>VoIP SIP OPTIONS</b> |
# [400] CUSTOMER ON/OFF PER TRUNK

| No | Option        | Default | Description                                                                                                    |  |
|----|---------------|---------|----------------------------------------------------------------------------------------------------|--|
| 0  | 1A2 EMULATION | OFF     | When this option is set to ON up to 4 internal stations can participate in a conversation on this trunk by pressing the trunk key.                                         |  |
| 1  | TRUNK INC DND | OFF     | When this option is set to ON a trunk that is programmed to ring a specific station(a private line or DIL) will ring at that station if the station is in DND.             |  |
| 2  | TRUNK FORWARD | ON      | When this option is set to OFF this trunk will not follow a ringing stations call forwarding.                                                                              |  |
| 2  | LCR ALLOW     | OFF     | When this option is set to ON, if the station access this trunk will re-route via LCR outgoing. This feature available in Australia, New Zealand, Italy and U.K. only      |  |
| 6  | EFWD EXT CLI  | ON      | This option determines what kinds of CLI number will be<br>sent to the external forwarded outgoing call.<br>(Station or Received CLI from Trunk)                           |  |
| 7  | REPEAT CLI    | ON      | This option determines what kinds of CLI number will be sent to the trunk to trunk call.<br>(Trunk or Received CLI from Trunk)                                             |  |
| 8  | TONECHK DISC  | OFF     | When this option is set to ON, loop trunk can be<br>disconnected by detecting busy tone.<br>(To use this feature, MMC861 LP TRK TONE DISC<br>option must be set to ENABLE) |  |
| 9  | AUTO ANSWER   | OFF     | When this option is set to ON, auto answer mode can be assigned on a per-trunk basis.                                                                                      |  |

Assigns several options(listed below) on a per-trunk basis.

# CONDITIONS

NONE

# DEFAULT DATA

SEE DESCRIPTION SOME OPTIONS ARE DEPEND ON COUNTRY

### ACTION

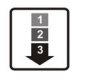

 Press Transfer button and enter 400. Display show:

2) Dial trunk number.(e.g., 704) OR
Press Volume button to select trunk. OR
Press ANS/RLS button for all trunks and press

Right Soft button to move cursor to options.

Dial option number from above list.(0-4)
 OR
 Press Volume button to select option and press

Right Soft button to move cursor.

- 4) Dial 1 for ON or 0 for OFF. OR
  Press Volume button to select ON/OFF and press Right Soft button to return to step 2.
- Press Transfer button and enter to exit. OR
   Press Speaker button to advance next MMC.

# **RELATED ITEMS**

| MMC 405 | CO TRUNK NUMBER                 |
|---------|---------------------------------|
| MMC 323 | CALLING PARTY NUMBER            |
| MMC 714 | DID NUMBER AND NAME TRANSLATION |

### LCR PROGRAMMING

| MMC 710 | LCR DIGIT TABLE        |
|---------|------------------------|
| MMC 711 | LCR TIME TABLE         |
| MMC 712 | LCR ROUTE TABLE        |
| MMC 713 | LCR MODIFY DIGIT TABLE |

#### **CALL FORWARD**

| MMC 102 | CALL FORWARD            |
|---------|-------------------------|
| MMC 301 | ASSIGN STATION COS      |
| MMC 501 | SYSTEM TIMERS           |
| MMC 502 | STATION TIMERS          |
| MMC 701 | ASSIGN COS CONTENTS     |
| MMC 722 | STATION KEY PROGRAMMING |
| MMC 723 | SYSTEM KEY PROGRAMMING  |

#### DISPLAY

[<u>7</u>01] TRK ON/OFF 1A2 EMULATE:OFF

[<u>7</u>04] TRK ON/OFF 1A2 EMULATE:OFF

[<u>A</u>LL] TRK ON/OFF 1A2 EMULATE:?

[704] TRK ON/OFF TRK FORWARD:ON

[704] TRK ON/OFF TRK FORWARD:OFF

# [401] TRUNK LINE/PBX LINE

Used to select the mode of the Trunk line. If the PBX mode is chosen, this allows PBX access codes to be recognized, thus allowing more complete toll restriction(call barring). This mode is assigned on a per-trunk basis.

# CONDITIONS

NONE

# DEFAULT DATA

ALL TRUNK LINES

# ACTION

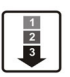

- Press Transfer button and enter 401. Display shows.
- 2) Dial trunk number.(e.g., 704)
  OR
  Use Volume button to scroll through trunk numbers and press Right Soft button to move.
  OR
  Press ANS/PLS button to select all

Press ANS/RLS button to select all.

- 3) Dial 1 for PBX or 0 for Trunk Line.
   OR
   Use Volume button to scroll through options
   Press Right Soft button to return to step 2.
- Press Transfer button and enter to exit.
   OR
   Press Speaker button to advance next MMC.

### **RELATED ITEMS**

NONE

### DISPLAY

[<u>7</u>01] PBX LINE CO LINE

[<u>7</u>04] PBX LINE CO LINE

[<u>A</u>LL] PBX LINE ?

[704] PBX LINE PBX LINE

# [402] TRUNK DIAL TYPE

Used to determine the dialling type of each Trunk line. There are two options:

| No | Туре            | Description               |  |  |
|----|-----------------|---------------------------|--|--|
| 0  | DTMF TYPE       | Dual Tone Multi-Frequency |  |  |
| 1  | DIAL PULSE TYPE | DIAL PULSE                |  |  |

### CONDITIONS

NONE

# **DEFAULT DATA**

ALL TRUNKS: DTMF

# ACTION

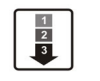

 Press Transfer button and enter 402. Display shows.

2) Dial trunk number.(e.g., 704)ORUse Valume butten to serell th

Use Volume button to scroll through trunk numbers and press Right Soft button to move the cursor. OR

Press ANS/RLS button to select all.

3) Dial 0 for DTMF, 1 for PULSE OR

Use Volume button to scroll through options Press Right Soft buttons to return to step 2.

Press Transfer button and enter to exit.
 OR
 Press Speaker button to advance next MMC.

# **RELATED ITEMS**

| MMC 501 | SYSTEM TIMERS     |
|---------|-------------------|
| MMC 503 | TRUNK-WIDE TIMERS |

# DISPLAY

[<u>7</u>01] DIAL TYPE DTMF TYPE

[<u>7</u>04] DIAL TYPE DTMF TYPE

 $[\underline{A}LL]$  DIAL TYPE ?

[704] DIAL TYPE DIAL PULSE TYPE

# [403] TRUNK TOLL CLASS

Assigns toll class level assignments on a per-trunk or all-trunk basis in a day or night condition. The options for toll level will follow either the station class or the class of service defined in MMCs 702, Toll Deny Table, and 703, Toll Allowance Table. The toll classes that are available are listed below with their entry numbers.

| No | Class | Description                         |  |
|----|-------|-------------------------------------|--|
| 0  | F-STN | Follow station toll restriction     |  |
| 1  | CLS-A | Follow toll class A(Unrestricted)   |  |
| 2  | CLS-B | Follow toll class B                 |  |
| 3  | CLS-C | Follow toll class C                 |  |
| 4  | CLS-D | Follow toll class D                 |  |
| 5  | CLS-E | Follow toll class E                 |  |
| 6  | CLS-F | Follow toll class F                 |  |
| 7  | CLS-G | Follow toll class G                 |  |
| 8  | CLS-H | Follow toll class H(All restricted) |  |

# CONDITIONS

NONE

### DEFAULT DATA

ALL TRUNKS: F-STN

### ACTION

1) Press Transfer button and enter 403. [701] TOLL CLASS Display shows. 1:F-STN 2:F-STN 2) Dial trunk number.(e.g., 704) [704] TOLL CLASS OR 1:F-STN 2:F-STN Use Volume button to scroll through trunk numbers and press Right Soft button to move the cursor. OR [ALL] TOLL CLASS Press ANS/RLS button to select all. 1:F-STN 2:F\_STN 3) Dial ring plan number. $(1 \sim 6)$ [704] TOLL CLASS OR 1:F-STN 2:F-STN Use Volume button to scroll through ring plan numbers and press Right Soft button to move the cursor.

DISPLAY

4) Enter day toll class.(e.g., 2 for CLS-B) OR

> Press Volume button to scroll through toll classes and use Right Soft button to move the cursor.

5) Press Transfer button and enter to store data and exit. OR

Press Speaker button to advance next MMC.

# **RELATED ITEMS**

| MMC 301 | ASSIGN STATION COS         |
|---------|----------------------------|
| MMC 507 | ASSIGN AUTO RING PLAN TIME |
| MMC 701 | ASSIGN COS CONTENTS        |

#### **TOLL RESTRICTION**

| MMC 702 | TOLL DENY TABLE                   |
|---------|-----------------------------------|
| MMC 703 | TOLL ALLOWANCE TABLE              |
| MMC 704 | ASSIGN WILD CHARACTER             |
| MMC 709 | TOLL PASS CODE/SPECIAL CODE TABLE |
|         |                                   |

[704] TOLL CLASS 1:CLS-B 2:F-STN

# [404] TRUNK NAME

Allows an 11-character name to be entered to identify an individual trunk.

#### CONDITIONS

NONE

#### **INPUT CHARACTERS**

Refer to 'INPUT CHARACTERS' in '[104] STATION NAME'

#### **DEFAULT DATA**

NONE

### ACTION

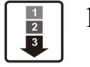

- Press Transfer button and enter 404. Display shows.
- Dial trunk.(e.g., 704)
   OR
   Press Volume button to select trunk and press

Right Soft button to move the cursor.

- Enter trunk name using the procedure described above Press Right Soft button to return to step 2.
- 4) Press Transfer button and enter to exit.ORPress Speaker button to advance next MMC.

#### **DEFAULT DATA**

NONE

#### **RELATED ITEMS**

| MMC 104 | STATION NAME |
|---------|--------------|
| MMC 405 | TRUNK NUMBER |

#### DISPLAY

[701] TRUNK NAME

[704] TRUNK NAME

[704] TRUNK NAME TELECOMS

# [405] TRUNK CO TEL NUMBER

Allows an 11-digit number to be entered to identify an individual trunk.

### CONDITIONS

NONE

#### **INPUT NUMBERS**

Numbers are written using the keypad. Each press of a key selects a digit. Pressing the desired key moves the cursor to the next position. For example, if the directory number is 426-4100, press the number 4 once to get the number 4. Now press the number 2 once for number 2. Continue selecting characters from the table below to complete your number.

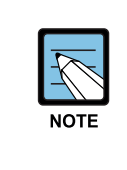

#### Input character

When the number you want appears on the same dial pad key as the previous number, press the Volume Up button to move the cursor to the right or the Volume Down button to move the cursor left. A space can be entered by using these keys.

| COUNT  | 1 | 2     | 3 | 4 | 5  |
|--------|---|-------|---|---|----|
| DIAL 0 | 0 | <     | > |   | )  |
| DIAL 1 | 1 | Space | ? | , | !  |
| DIAL 2 | 2 | А     | В | С | @  |
| DIAL 3 | 3 | D     | E | F | #  |
| DIAL 4 | 4 | G     | Н | I | \$ |
| DIAL 5 | 5 | J     | К | L | %  |
| DIAL 6 | 6 | М     | N | 0 | ٨  |
| DIAL 7 | 7 | Р     | Q | R | S  |
| DIAL 8 | 8 | Т     | U | V | *  |
| DIAL 9 | 9 | W     | Х | Y | Z  |
| DIAL * | * | :     | = | [ | ]  |

The # button can be used for special characters:

#, space, &, !, :, ?, ., %, \$, -, <, >, /, = , [, ], @, ^, (, ), \_, +, {, }, |, ; , \ , ", ~.

# **DEFAULT DATA**

NONE

#### ACTION

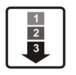

 Press Transfer button and enter 405. Display shows.

2) Dial trunk.(e.g., 704) ORPress Volume button to select trunk and press

Right Soft button to move the cursor.

- 3) Enter trunk number using the procedure described above.
- 4) Press Right Soft button to return to step 2.
  OR
  Press Transfer button and enter to exit.
  OR
  Press Speaker button to advance next MMC.

| DISPLAY |    |     |     |  |  |  |  |
|---------|----|-----|-----|--|--|--|--|
| [701]   | СО | TEL | NO. |  |  |  |  |
|         |    |     |     |  |  |  |  |
| [704]   | CO | TEL | NO. |  |  |  |  |
|         |    |     |     |  |  |  |  |
|         |    |     |     |  |  |  |  |

[704] CO TEL NO.

3054264100

# **RELATED ITEMS**

MMC 404 TRUNK NAME

# [406] TRUNK RING ASSIGNMENT

Enables ringing to a specific station or to a group of stations when incoming calls are received. This MMC controls ring plan destinations for ring down trunks. If the ring plan destinations are not input the default ring plan is ring plan 1. Station group 500 is default in Ring Plan 1.

# CONDITIONS

NONE

# **DEFAULT DATA**

ALL TRUNKS RING DEFAULT OPERATOR GROUP

### ACTION

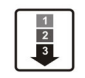

1) Press Transfer button and enter 406.[701]Display shows.1:500

2) Dial trunk number.(e.g., 704) OR Use Volume button to scroll through trunk numbers

and press the Right Soft button to move the cursor. OR

Press ANS/RLS button for all.

- 3) Dial ring plan number or press the Right Soft button to move the next step.
- 4) Dial station number or station group number. (e.g., 205)OR

Press Volume button to make selection and press Right Soft button to move cursor to the next ring plan destination and repeat step 5. OR

Press Left Soft button to return to step 5.

 Press Transfer button and enter to exit. OR Press Speaker button to advance next MMC.

### **RELATED ITEMS**

| MMC 202 | CHANGE FEATURE PASSCODES |
|---------|--------------------------|
| MMC 507 | ASSIGN RING PLAN TIME    |
| MMC 601 | ASSIGN STATION GROUP     |

#### DISPLAY

| [ <u>7</u> 01] | TRK RING |  |
|----------------|----------|--|
| 1:500          | 2:500    |  |

[<u>7</u>04] TRK RING 1:500 2:500

[<u>A</u>11] TRK RING 1:500 2:500

[704] TRK RING 1:500 2:500

[704] TRK RING 1:205 2:500

| [704] | TRK RING |
|-------|----------|
| 1:205 | 2:501    |

# [407] FORCED TRUNK RELEASE

Provides a positive forced trunk release to a specific trunk or all trunks in the event of a trunk lock-up.

# CONDITIONS

NONE

### DEFAULT DATA

NONE

### ACTION

#### 1 2 3

- Press Transfer button and enter 407. Display shows.
- 2) Dial in trunk number.(e.g., 704) OR
  Press Volume button selected trunk and press Right Soft button.
  OR
  Press ANS/RLS button to select all trunks.
- 3) Dial 1 for YES or Dial 0 for NO. (Pressing 1 or 0 will return to step 2)
- Press Transfer button and enter to exit.
   OR
   Press Speaker button to advance next MMC.

### **RELATED ITEMS**

NONE

#### DISPLAY

[701] TRK RELS. RELEASE?\_Y:1,N:0

[704] TRK RELS. RELEASE? Y:1,N:0

[ALL] TRK RELS. RELEASE?\_Y:1,N:0

[704] TRK RELS. RELEASE? Y:1,N:0

# [408] ASSIGN TRUNK MOH SOURCE

Allows the system administrator to select which Music On Hold(MOH) source can be heard on each trunk. For the five types of selections, see below.

| Туре                  | Description                                                                                                    |
|-----------------------|----------------------------------------------------------------------------------------------------|
| TONE                  | An intermittent tone is played to the caller.                                                                                                    |
| NONE                  | No Music on Hold selection.                                                                                                    |
| 37X                   | There is a total 2 possible external music sources. One music source is provided on the base board(switch select internal/external). If this music source is set to internal source by switch, a chime tune is played. The other is external source is provided on the MISC card. |
| 395X(when AA is used) | The MOH source is provided by the AA card. See MMC 736.                                                                                                    |
| SVMi PORT NUMBER      | If you have a SVMi Voice Mail System installed you may also select a SVMi recording as a music source. The recording must already been defined in MMC 756 and will show up here as the SVMi port associated with the recording.                                                   |

# CONDITIONS

To use an external sound source, connect the corresponding port of the terminal box to the external sound source of the MISC card.

# DEFAULT DATA

TONE

# ACTION

Press Transfer button and enter 408. [701] TRK MOH 1) MOH SOURCE: TONE Display shows current setting. [704] TRK MOH 2) Dial trunk number.(e.g., 704) MOH SOURCE: TONE OR Use Volume button to scroll through trunk numbers and press Right Soft button to move cursor. OR [ALL] TRK MOH Press ANS/RLS button to select all. MOH SOURCE:? 3) Enter source number.(e.g., 371) [705] TRK MOH MOH SOURCE: 371 OR Press Volume button to select option. Press Right Soft button to return to step 2 above.

© SAMSUNG Electronics Co., Ltd.

DISPLAY

4) Press Transfer button and enter to exit. OR

Press Speaker button to advance next MMC.

# **RELATED ITEMS**

| MMC 736 | ASSIGN AA MOH |
|---------|---------------|
| MMC 756 | ASSIGN VM MOH |

# [409] TRUNK STATUS READ

Allows the status of trunks to be read in a format that will enable the servicing personnel to quickly identify the ownership and position of a trunk. This is a read-only MMC.

| No    | Туре          | Description                           |
|-------|---------------|---------------------------------------|
| 00    | PORT          | Port Number(Slot/Port)                |
| 01    | TYPE          | LOOP, GND, E & M, DID, BRI, PRI, VoIP |
| 02    | 1A2 EMULATE   | 1A2 Emulation On/Off                  |
| 03    | TRK FORWARD   | Trunk Forward On/Off                  |
| 04    | LINE          | CO/PBX                                |
| 05    | DIAL          | DTFM/Dial Pulse                       |
| 06-11 | TOLL TYPE 1-6 | Ring Plan Toll Restriction(1-6)       |
| 12-17 | RING PLAN 1-6 | Ring Plan Ring Destination(1-6)       |
| 18    | MOH SOURCE    | MOH Source                            |
| 19    | DISA LINE     | DISA Status                           |

### CONDITIONS

NONE

# **DEFAULT DATA**

1)

FOLLOW TRUNK

# ACTION

1
2
3

Press Transfer button and enter 409. Display shows.

2) Enter trunk number via dial keypad.(e.g., 704) ORPress Volume button to make selection and

press Right Soft button to advance cursor.

- Enter in desired option 00-12.(e.g., 02)
   OR
   Press Volume button to make selection.
- Press Transfer button and enter to exit.
   OR
   Press Speaker button to advance next MMC.

### DISPLAY

[701] TRK STATUS PORT:S01P01

[704] TRK STATUS PORT:S01P04

[704] TRK STATUS TYPE:LOOP TRUNK

# **RELATED ITEMS**

| MMC 400 | CUSTOMER ON/OFF PER TRUNK         |
|---------|-----------------------------------|
| MMC 401 | TRUNK LINE/PBX LINE               |
| MMC 402 | TRUNK DIAL TYPE                   |
| MMC 403 | TRUNK TOLL CLASS                  |
| MMC 404 | TRUNK NAME                        |
| MMC 406 | TRUNK RINGING ASSIGNMENT          |
| MMC 408 | ASSIGN TRUNK MUSIC ON HOLD SOURCE |
| MMC 410 | ASSIGN DISA TRUNK                 |

# [410] ASSIGN DISA TRUNK

Allows the system the ability to have Direct Inward System Access(DISA). Because there is a possibility that unauthorized calls will be made via this feature, several safeguards have been added. The end user must be informed of these to prevent unnecessary service calls. DISA can lockout when a predetermined number of invalid consecutive calls are attempted. Callers will then receive error tone until the programmable timer has expired.

# CONDITIONS

- The \* key may be used to initiate new dial tone while in a station to station call.
- The # button may be used to terminate the DISA call and disconnect the central office line. DISA lines must be assigned to the Ring Plan(s).

# **DEFAULT DATA**

ALL TRUNKS: NORMAL

# ACTION

| 1 | 1) | Press Transfer button and enter 410.             | [ <u>7</u> 01] | 123456            |
|---|----|--------------------------------------------------|----------------|-------------------|
| 3 |    | Display shows.                                   | DISA LINA      | E:000000          |
|   |    |                                                  |                |                   |
|   | 2) | Dial trunk number.(e.g., 704)                    | [ <u>7</u> 04] | 123456            |
|   |    | OR                                               | DISA LINH      | E:000000          |
|   |    | Press Volume button to select trunk and press    |                |                   |
|   |    | Right Soft button.                               |                |                   |
|   |    | OR                                               | [ALL]          | 123456            |
|   |    | Press ANS/RLS button to select all trunks.       | DISA LINH      | E: <u>0</u> 00000 |
|   |    | OR                                               |                |                   |
|   |    |                                                  |                |                   |
|   | 3) | Press Volume button to select a Ring Plan.       | [704]          | 123456            |
|   |    | OR                                               | DISA LINA      | E:001000          |
|   |    | Using the dial pad press 1 to apply and 0 not to |                |                   |
|   |    | apply to a particular Ring Plan and press Right  |                |                   |
|   |    | Soft button to return to step 2.                 |                |                   |
|   |    |                                                  |                |                   |
|   | 4) | Press Transfer button and enter to exit.         |                |                   |
|   |    | OR                                               |                |                   |
|   |    | Press Speaker button to advance next MMC.        |                |                   |
|   |    |                                                  |                |                   |

### **RELATED ITEMS**

| MMC 500 | SYSTEM-WIDE COUNTERS |
|---------|----------------------|
| MMC 507 | ASSIGN RING PLANS    |

DISPLAY

# [411] ASSIGN E1 SIGNAL TYPE

Defines the type of signaling for each E1 trunk assigned to the card. There are four kinds of trunks as detailed below. There are three types of signaling associated with E & M and DID. E1 channels(1-30) that are not used should have TYPE programmed as UNUSED.

| Trunk | Signaling    | Comments                                  |
|-------|--------------|-------------------------------------------|
| LOOP  | BR_14301_NOT | BRAZIL, L, I, ERICSSON, 1/1914, FOR TEST  |
|       | BR_14301_OPT | BRAZIL, L, I, ERICSSON, 2/1914, FOR TEST  |
|       | RU_LOOP      | RUSSIA, L, I/O, LOOP START                |
| E & M | IMMEDIATE    | COMMON, E/D, I/O, IMMEDIATE START         |
|       | DELAYED      | COMMON, E/D, I/O, DELAY                   |
|       | ITU_WINK     | COMMON, E/D, I/O, WINK START              |
|       | ITU_WINK_MPD | COMMON, E/D, I/O, WINK START WITH MPD     |
|       | BR_CONTINU   | BRAZIL, E/D, I/O, CONTINUE                |
|       | BR_PULSED    | BRAZIL, E/D, I/O, PULSED                  |
|       | BR_R2_DIGIT  | BRAZIL, E/D, I/O, R2 DIGITAL              |
|       | BR_BLD_160   | BRAZIL, E, I/O, ERICSSON, 2/1914, 14102_N |
|       | BR_BLD_157   | BRAZIL, E, I/O, ERICSSON, 2/1914, 14102_O |
|       | BR_14102_NOT | BRAZIL, E, I/O, ERICSSON, 1/1914          |
|       | BR_14102_OPT | BRAZIL, E, I/O, ERICSSON, 1/1914          |
|       | RU_ADSE      | RUSSIA, E/D, I/O, PABX                    |
|       | RU_HARRIS_UK | RUSSIA, E/D, I/O, HARRIS, PABX, UK_EM     |
|       | RU_USER_ROM  | RUSSIA, E/D, I/O, USER ROM                |
|       | AR_WINK      | ARGENTINA, E/D, I/O, WINK                 |
|       | AR_WINK_MPD  | ARGENTINA, E/D, I/O, WINK-MPD             |
|       | CHINA_NO1    | CHINA, E/D, I/O, NO.1 OF CHINA            |
|       | POL_WINK_MPD | POLAND, E/D, I/O, POLAND WINK MPD         |
| DID   | IMMEDIATE    | COMMON, E/D, I/O, IMMEDIATE START         |
|       | DELAYED      | COMMON, E/D, I/O, DELAY                   |
|       | ITU_WINK     | COMMON, E/D, I/O, WINK START              |
|       | ITU_WINK_MPD | COMMON, E/D, I/O, WINK START WITH MPD     |
|       | BR_CONTINU   | BRAZIL, E/D, I/O, CONTINUE                |
|       | BR_PULSED    | BRAZIL, E/D, I/O, PULSED                  |
|       | BR_R2_DIGIT  | BRAZIL, E/D, I/O, R2 DIGITAL              |
|       | RU_ADSE      | RUSSIA, E/D, I/O, PABX                    |
|       | RU_HARRIS_UK | RUSSIA, E/D, I/O, HARRIS, PABX, UK_EM     |
|       | RU_USER_ROM  | RUSSIA, E/D, I/O, USER ROM                |
|       | AR_WINK      | ARGENTINA, E/D, I/O, WINK                 |
| DID   | AR_WINK_MPD  | ARGENTINA, E/D, I/O, WINK-MPD             |
|       | CHINA_NO1    | CHINA, E/D, I/O, NO.1 OF CHINA            |
|       | POL_WINK_MPD | POLAND, E/D, I/O, POLAND WINK MPD         |
| UNUSE | -            | -                                         |

#### CONDITIONS

An E1 card must be installed in the OfficeServ 100 system. Otherwise, the 'NO E1 TRUNK CARD' message is displayed.

### **DEFAULT DATA**

NONE

# ACTION

| ſ | 1 |
|---|---|
|   | 2 |
|   | 3 |
| L | - |

 Press Transfer button and enter 411. Display shows.

2) Enter desired trunk number.(e.g., 705) OR

> Press Volume button to make selection. Press Right Soft button to move cursor. OR

Press ANS/RLS button to select all trunks.

- Press Volume button to trunk type select and press Right Soft button to move cursor.
- 4) Press Volume button to signaling select and press Right Soft button to move cursor.
- Press Transfer button and enter to exit. OR
   Press Speaker button to advance next MMC.

### **RELATED ITEMS**

#### **TRUNK PROGRAMMING**

| MMC 400 | CUSTOMER ON/OFF PER TRUNK |
|---------|---------------------------|
| MMC 401 | TRUNK LINE/PBX LINE       |
| MMC 402 | TRUNK DIAL TYPE           |
| MMC 403 | TRUNK TOLL CLASS          |
| MMC 404 | TRUNK NAME                |
| MMC 405 | TRUNK CO TEL NUMBER       |
| MMC 406 | TRUNK RING ASSIGNMENT     |
| MMC 407 | FORCED TRUNK RELEASE      |
| MMC 408 | ASSIGN TRUNK MOH SOURCE   |
| MMC 409 | TRUNK STATUS READ         |
|         |                           |

|   | [ <u>7</u> 01] | E1   | SIGNAL |  |
|---|----------------|------|--------|--|
|   | UNUSE          |      |        |  |
|   |                |      |        |  |
|   | [705]          | E1   | SIGNAL |  |
|   | UNUSE          |      |        |  |
|   |                |      |        |  |
|   |                |      |        |  |
|   | [ALL]          | E1   | SIGNAL |  |
|   | ?              |      |        |  |
|   |                |      |        |  |
|   | [705]          | E1   | SIGNAL |  |
|   | <u>E</u> &M:II | MMEI | DIATE  |  |
| ĺ |                |      |        |  |

DISPLAY

[705] E1 SIGNAL E&M:ITU WINK

| MMC 410 | ASSIGN DISA TRUNK         |
|---------|---------------------------|
| MMC 411 | ASSIGN E1 SIGNAL TYPE     |
| MMC 412 | ASSIGN TRUNK SIGNAL       |
| MMC 413 | VMS CALL TYPE             |
| MMC 425 | ASSIGN CALLER ID TRUNKS   |
| MMC 415 | REPORT TRUNK ABANDON DATA |
| MMC 416 | ASSIGN E & M/DID RINGDOWN |
| MMC 414 | PRS SIGNAL                |
| MMC 426 | TRUNK GAIN CONTROL        |
| MMC 436 | TRUNK TMC GAIN            |
| MMC 423 | S/T MODE                  |
| MMC 424 | BRI SO MAPPING            |
| MMC 418 | BRI AND PRI CARD RESTART  |
| MMC 417 | E1/PRI CRC4 OPTION        |
| MMC 420 | PRI OPTIONS               |
| MMC 419 | BRI OPTIONS               |
| MMC 421 | MSN DIGIT                 |
| MMC 422 | TRUNK COS                 |
| MMC 433 | COST RATE                 |
| MMC 434 | CONNECTION STATUS         |

# [412] ASSIGN TRUNK SIGNAL

Allows for the assignment of analog DID or E & M cards for proper signaling. This MMC is only for analog types of DID/E & M trunks. These trunks can also use the translation tables in MMC 714. The signaling condition types are as follows:

| No | Signaling condition type |
|----|--------------------------|
| 0  | IMMEDIATE START          |
| 1  | DELAYED START            |
| 2  | WINK START               |

### CONDITIONS

An analog E & M/DID Trunk card must be installed in the OfficeServ 100 system. Otherwise, the 'NO E & M/DID TRUNK' message is displayed.

# DEFAULT DATA

IMMEDIATE

# ACTION

# Press Transfer button and enter 412. Display shows.

2) Enter desired trunk number.(e.g., 705) OR

Press Volume button to make selection and press Right Soft button to move cursor. OR

Press ANS/RLS button to select all trunks.

 Enter desired trunk type selection from above list. OR
 Press Volume button to make selection and

press Right Soft button.

Press Transfer button and enter to exit.
 OR
 Press Speaker button to advance next MMC.

# **RELATED ITEMS**

| MMC 416 | E & M/DID RINGDOWN              |
|---------|---------------------------------|
| MMC 714 | DID NUMBER AND NAME TRANSLATION |

# [<u>7</u>01] TRK SIGNAL IMMEDIATE START

DISPLAY

[705] TRK SIGNAL IMMEDIATE START

[ALL] TRK SIGNAL IMMEDIATE START

[705] TRK SIGNAL WINK START

# [413] VMS CALL TYPE

This program needs when VOICE MAIL/AUTO ATTENDANT(SVM-800) is used. Defines the type of signaling for voice mail assigned trunk.

| Туре | Description     | Default |
|------|-----------------|---------|
| AP   | ANSWERING PHONE | NO      |
| AT   | AUDIO TEX       | NO      |
| AA   | AUTO ATTENDANT  | YES     |
| VM   | VOICE MAIL      | NO      |

#### CONDITIONS

This program needs when VOICE MAIL/AUTO ATTENDANT(SVM-800) is used.

### DEFAULT DATA

SEE DESCRIPTION

#### ACTION

1 2 3

# Press Transfer button and enter 413. Display shows.

2) Enter desired trunk number.(eg., 702)ORPress Volume button to make selection

Press Right Soft button to move cursor. OR

Press ANS/RLS button to select all trunks.

Enter 1 for YES, or 0 for NO.
 OR
 Press Volume button to make selection and press Right Soft button.

[<u>7</u>01] CTYPE AP:N AT:N AA:Y VM:N [702] CTYPE AP:N

AT:N AA:Y VM:N

DISPLAY

[702] CTYPE AP:N AT:N AA:Y VM:N

Press Transfer button and enter to exit.
 OR
 Press Speaker button to advance next MMC.

### **RELATED ITEMS**

NONE

# [414] PRS SIGNAL

Used on a per-trunk basis to define if a Trunk line is to be either a Metering Pulse(MPD) or a Polarity Reversal Signal(PRS) trunk.

A Meter Pulse Trunk will detect a C.O provided meter pulse. A Polarity Reversal trunk will detect the line reversal signal which may be provided by the Trunk Line When the other party answers the outgoing call or the outside party clears the call.

There are three types of PRS mode: PRS 1, PRS 2 and PRS 3.

| Туре  | Description                                                                                                    |
|-------|----------------------------------------------------------------------------------------------------|
| PRS 1 | When first PRS is detected, call duration is started. When second PRS is detected, call duration timer stopped. The call is not released until hanging-on. |
| PRS 2 | When first PRS is detected, call duration timer is started. When second PRS is detected, call duration timer is stopped and call is released.              |
| PRS 3 | The call duration timer starts based on the timer. When first PRS is detected, call duration timer is stopped and call is released.                        |

#### CONDITIONS

- If the trunk is designated as PRS detection, the call duration timer will be started and the results printed on the SMDR record.
- PRS detection is also essential for dropping a trunk-to- trunk conversation which is unsupervised by an internal party.

# **DEFAULT DATA**

NORMAL(NONE)

### ACTION

- 1 2 3
- Press Transfer button and enter 414. Display shows.
- 2) Dial desired trunk number.(e.g., 705) OR

Press Volume button to select trunk and use Right Soft button to move cursor.

#### DISPLAY

[<u>7</u>01] TRK PRS NONE

[705] TRK PRS <u>N</u>ONE 3) Dial 0 for PRS 1, 1 for PRS 2, 2 for PRS 3 or 3 for MPD or 4 for NORMAL.
 OR
 Press Volume button to serol!! through antique set

Press Volume button to scroll through options and use Left or Right Soft button to return to step 2.

 Press Transfer button and enter to save and exit. OR
 Press Speaker button to save and advance to next MMC.

# **RELATED ITEMS**

MMC503

TRUNK-WIDE TIMER

[<u>7</u>05] TRK PRS PRS 2

# [415] REPORT TRUNK ABANDON DATA

Allows the system administrator or technician to enable or disable the reporting of abandoned Trunk Line calls for which CID, CLIP information has been collected on a pertrunk basis. There are two options for this MMC as follows:

| No | Option      | Description                                                                                                    |
|----|-------------|----------------------------------------------------------------------------------------------------|
| 0  | REPORT: NO  | Abandoned call records for incoming calls with CID information will not<br>be printed on SMDR or stored in the system call abandon list.<br>These records will continue to be stored in the station review list. |
| 1  | REPORT: YES | Abandoned call records for incoming calls with CID information will be printed on SMDR and stored in the system call abandon list. These records will also be stored in the station review list.                 |

# CONDITIONS

In order for these abandoned call records to print on SMDR, MMC 725 SMDR OPTIONS Option 11 Print Abandoned Call Records must be set to YES.

# **DEFAULT DATA**

ALL TRUNKS REPORT: YES

### ACTION

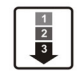

 Press Transfer button and enter 415. Display shows.

2) Dial trunk number.(e.g., 705) OR

Use Volume button to select trunk and press Right Soft button to move cursor.

3) Dial 1 for YES or 0 for NO.ORUse Volume button to select option and press

Right Soft button to return to step 2.

Press Transfer button and enter to save and exit.
 OR
 Press Speaker button to save and advance to next MMC.

Tress speaker button to save and advance to nex

# **RELATED ITEMS**

| MMC 725 | SMDR OPTIONS            |
|---------|-------------------------|
| MMC 425 | ASSIGN CALLER ID TRUNKS |

### DISPLAY

[701] TRK ABNDN REPORT:YES

[705] TRK ABNDN REPORT:YES

[705] TRK ABNDN REPORT:NO

# [416] ASSIGN E & M/DID RINGDOWN

This MMC defines which ring destination table an E & M or DID trunk will follow for incoming calls. There are three options for each trunk as defined below.

| No | Option           | Description                                                                                                    |
|----|------------------|----------------------------------------------------------------------------------------------------|
| 0  | FOLLOW INCOM DGT | When a trunk is set to this option calls will ring at the destination that matches the digits received from the Trunk line.                                                                                                    |
| 1  | FOLLOW DID TRANS | When a trunk is set to this option calls will ring at the destination defined in MMC 714 that matches the digits received from the TRUNK LINE                                                                                                    |
| 2  | FOLLOW TRK RING  | If this option is selected, press the Right Soft button and 'NO.<br>RCV DIGIT': will appear on the display. Here is where the<br>number of incoming digits from Trunk Line must be entered<br>(0 through 4). When a trunk is set to this option calls will ring at<br>the destination defined in MMC 406 for that trunk. If the<br>destination defined in MMC 406 is a VMAA port or group then<br>the system will repeat the digits received from the CO to the<br>port when it answers. |

### CONDITIONS

R2MFC trunk lines only support the 'FOLLOW INCOM DGT' and 'FOLLOW DID TRANS' options.

# DEFAULT DATA

FOLLOW INCOMING DIGIT

# ACTION

1 2 3  Press Transfer button and enter 416. Display shows.

2) Enter desired trunk number.(e.g., 705) OR

> Press Volume button to make selection and press Right Soft button to move cursor. OR

Press ANS/RLS button to select all trunks.

| DISFLAT                   |
|---------------------------|
| [ <u>7</u> 01] EM/DD RING |
| FOLLOW INCOM DGT          |
|                           |
| [705] EM/DD RING          |
| FOLLOW INCOM DGT          |
|                           |
|                           |
| [ALL] EM/DD RING          |
| FOLLOW INCOM DGT          |
|                           |

- 3) Dial option number.(0~2) OR.
  Press Volume button to make selection and press Right Soft button to return step2.
  If the FOLLOW TRK RING is selected, the LCD display shows step 4.
- 4) Enter the number of incoming digits.

[705] EM/DD RING NO. RCV DIGIT:00

[705] EM/DD RING NO. RCV DIGIT:00

5) Press Transfer button and enter to exit. OR Press Speaker button to advance next MMC.

# **RELATED ITEMS**

MMC 714 DID NUMBER AND NAME TRANSLATION

# [417] E1/PRI CRC4 OPTION

This option is used to enable/disable CRC4 generation and checking.

# CONDITIONS

- It is useful with some networks which do not support CRC4 framing but only PCM30 framing.
- After changing this option, MMC 425 must be used to restart the card to make the change effective.

# **DEFAULT DATA**

CRC4: ON

# ACTION

| 1        | 1 |
|----------|---|
| 2        | L |
| 3        | L |
| <u> </u> | J |

- Press Transfer button and enter 417. Display shows.
- Enter first trunk number in PRI card.(e.g. 701) OR
   Press Volume button to select trunk and use Right Soft button to move cursor.
- Enter 1 for ON 0 for OFF.
   OR
   Press Volume button to select and press
   Right Soft button.
- Press Transfer button and enter to save and exit. OR
   Press Speaker button to save and advance to next MMC.

### **RELATED ITEMS**

MMC 418 CARD RESTART

# DISPLAY

[<u>7</u>01] E1/PRI CRC ON

[701] E1/PRI CRC ON

[<u>7</u>01] E1/PRI CRC OFF

# [418] BRI AND PRI CARD RESTART

This MMC is used to restart a BRI and a PRI card at the card level. This action is required to update the processor on the BRI and PRI card to any changes in the card setup MMC's and to put these changes into effect.

# CONDITIONS

- A BRI card or TEPRI card must be installed in the system.
- Before setting the PRI program, the J2 jumper of the TEPRI board must be set 'ON' to PRI mode.

# DEFAULT DATA

NONE

# ACTION

| ٢ | 1 |  |
|---|---|--|
| L | 2 |  |
| Т | 3 |  |
| L | _ |  |

- Press Transfer button and enter 418.
   Display shows first BRI or PRI circuit.
- 2) Dial first trunk on a BRI or PRI card.(e.g., 733) OR

Press Volume button to select the first trunk and press Right Soft button to move the cursor.

- Dial 1 for YES or Dial 0 for NO. Pressing 1 will advance to step 4.
- 4) Dial 1 for YES or Dial 0 for NO.Pressing 1 or 0 will return to step 2.
- Press Transfer button and enter to exit. OR
   Press Speaker button to advance next MMC.

### **DEFAULT DATA**

NONE

### **RELATED ITEMS**

| MMC 419 | BRI OPTIONS    |
|---------|----------------|
| MMC 420 | PRI OPTIONS    |
| MMC 423 | S/T MODE       |
| MMC 424 | BRI SO MAPPING |

# DISPLAY

[<u>7</u>25] RESTART CARD RESTART?NO

[733] RESTART CARD RESTART?NO

[733] RESTART CARD RESTART?YES

[733] RESTART ARE YOU SURE?YES

# [419] BRI OPTIONS

Assigns several options on a per-BRI basis and there are different options depending on whether the BRI is programmed as a trunk or station in MMC 423.

| No | Option         | Description                                                                                                    |
|----|----------------|----------------------------------------------------------------------------------------------------|
| 0  | CHANNEL<br>ANY | When this option is set to YES, the system will place calls on any free channel of that BRI if the channel chosen by the user is busy. If set to NO, you will receive a busy signal if they attempt to access a busy channel even if the other channel on that BRI is free. |
| 1  | BRI MODE       | BRI access mode select.                                                                                                    |
|    | P-P NOR        | Point to Point NORmal. This operates like a standard telephone line with one CO number per channel and ring according to MMC 406.                                                                                                    |
|    | P-P DID        | Point to Point Direct Inward Dial. This operates in a similar manner to an analog DID circuit with multiple CO numbers pointed to a single channel and translated within the system(MMC714) to a single device.                                                             |
|    | P-M NOR        | Point to Multi-point NORmal. This type of circuit operates in a similar manner to P-P NORmal but allows multiple devices to be attached to the circuit. Ringing is defined in MMC 406.                                                                                      |
|    | P-M MSN        | Point to Multi-point MSN. This setting is used when the line uses the MSN supplementary service. Ringing is defined in MMC 421.                                                                                                    |
| 2  | DLSEND         | BRI dial sending mode select.                                                                                                    |
|    | ENBLOCK        | Digits will be collected and sent in a single block similar to a Cell phone.                                                                                                    |
| _  | OVERLAP        | Digits will be sent as they are dialled by the user.                                                                                                    |
| 3  | CLIP TABLE     | Used to select the Calling Party Number to send to the network. In case of NONE, MMC405 CO TRUNK NUMBER is sent to the network. In other cases, MMC 323 Calling Party Number entry corresponding with the selected number is sent to the network.                           |
| 4  | NB TYPE        | Used to select the type of the Calling Party Number to send to the network.                                                                                                    |
|    | UNKNOWN        | Unknown number.                                                                                                    |
|    | INT.NAT        | International number.                                                                                                    |
|    | NATIONAL       | National number.                                                                                                    |
|    | NETWORK        | Network specific number.                                                                                                    |
|    | SUBSCRIB       | Subscriber number.                                                                                                    |
|    | EXTEN          | Local number.                                                                                                    |
|    | ABBREV         | Abbreviated number.                                                                                                    |

OPTIONS FOR BRI PORTS PROGRAMMED AS TRUNKS

| No | Option      | Description                                                             |
|----|-------------|-------------------------------------------------------------------------|
| 5  | NB PLAN     | Used to select the type of the Calling Party Number Plan to send to the |
|    |             |                                                                         |
|    | UNKNOWN     | Unknown numbering plan.                                                 |
|    | ISDN        | ISDN numbering plan(CCITT E.163-164).                                   |
|    | DATA        | Data numbering plan(CCITT X.121).                                       |
|    | TELEX       | Telex numbering plan(CCITT F.69).                                       |
|    | NATIONAL    | National standard numbering plan.                                       |
|    | PRIVATE     | Private numbering plan.                                                 |
|    | EXTEN       | Local numbering plan.                                                   |
| 6  | CLIR w NUMB | When this option is set to ON, the CLIP number is sent to the network   |
|    |             | even though the CLIP restriction flag is set.                           |

#### OPTIONS FOR BRI PORTS PROGRAMMED AS STATIONS

| No | Option      | Description                                                                                                    |
|----|-------------|----------------------------------------------------------------------------------------------------|
| 0  | ANY CHANNEL | When this option is set to YES, the system will place calls on any free channel of that BRI if the channel chosen by the user is busy             |
|    |             | (e.g., Preferred channel selection). If set to NO, the user will receive a busy signal if they attempt to access a busy channel even if the other |
|    |             | channel on that BRI is free(e.g., Exclusive channel selection).                                                                                   |
| 1  | POWER FEED  | This field determines if power to a BRI access will be supplied.<br>(YES or NO)                                                                   |

### CONDITIONS

- A BRI card must be installed in the system. Otherwise, the 'NO BRI CARD' message is displayed.
- If any changes are made in this MMC, the BRI card that is affected by these changes MUST be restarted using MMC 425 in order for the changes to become effective.

### DEFAULT DATA

For BRI Ports programmed as Trunks: CHANNEL ANY: YES BRI MODE: P-P DDI DLSEND: OVERLAP CLIP TABLE: NONE NB TYPE: NATIONAL NB PLAN: ISDN CLIR w NUMB: OFF

DISPLAY

For BRI Ports programmed as Stations: CHANNEL ANY: YES POWER FEED: NO

#### ACTION

- 1 2 3
- Press Transfer button and enter 419. Display shows first BRI channel:
- 2) Dial BRI trunk number.(e.g., 727) OR
  Press Volume button to select BRI trunk and Press Right Soft button.
- 3) Select option item.

#### OR

Press Volume button to select option item and Press Right Soft button.

[727] BRI-TRK

[725] BRI-TRK

CHANNEL ANY:YES

[727] BRI-TRK

CHANNEL ANY:YES

CHANNEL ANY:NO

[727] BRI-TRK BRI MODE:P-M MSN

[727] BRI-TRK DLSEND :OVERLAP

[727] BRI-TRK CLIP TABLE :NONE

[727] BRI-TRK NB TYPE:UNKNOWN

[727] BRI-TRK CLIP TABLE:1

[<u>7</u>29] BRI-STN CHANNEL ANY:YES

[729] BRI-STN CHANNEL ANY:YES

[729] BRI-STN POWER FEED :NO

# 4) Select option.

#### OR

Press Volume button to select BRI station and press Right Soft button.

 5) Dial BRI station number.(e.g., 729) OR Press Volume button to select BRI station and press Right Soft button.

Press Volume button to select BRI station and

6) Select option item.

press Right Soft button.

OR

© SAMSUNG Electronics Co., Ltd.

7) Select option.

OR Press Volume button to select option item and press Right Soft button.

8) Press Transfer button and enter to exit.
 OR
 Press Speaker button to advance next MMC.

# **RELATED ITEMS**

| MMC 323 | CALLING PARTY NUMBER            |
|---------|---------------------------------|
| MMC 405 | CO TRUNK NUMBER                 |
| MMC 418 | CARD RESTART                    |
| MMC 421 | MSN DIGITS                      |
| MMC 423 | S/T MODE                        |
| MMC 714 | DID NAME AND NUMBER TRANSLATION |

[729] BRI-STN POWER FEED :<u>Y</u>ES

# [420] PRI OPTIONS

This MMC allows the technician to program a PRI trunk board.

| No | Option      | Description                                                                                                    |
|----|-------------|----------------------------------------------------------------------------------------------------|
| 0  | CHANNEL ANY | When this option is set to YES, the system will place calls on any free channel of that PRI if the channel chosen by the user is busy. If set to NO, you will receive a busy signal if they attempt to access a busy channel even if the other channel on that PRI is free. |
| 1  | PRI MODE    | PRI access mode select.                                                                                                    |
|    | NORMAL      | Point to Point NORmal. This operates like a standard telephone line with one CO number per channel and ring according to MMC 406.                                                                                                    |
|    | DID         | Point to Point Direct Inward Dial. This operates in a similar manner to an analog DID circuit with multiple CO numbers pointed to a single channel and translated within the system(MMC714) to a single device.                                                             |
| 2  | DLSEND      | PRI dial sending mode select.                                                                                                    |
|    | ENBLOCK     | Digits will be collected and sent in a single block similar to a Cell phone.                                                                                                    |
|    | OVERLAP     | Digits will be sent as they are dialled by the user.                                                                                                    |
| 3  | CLIP TABLE  | Used to select the Calling Party Number to send to the network. In case<br>of NONE, MMC405 CO TRUNK NUMBER is sent to the network.<br>In other cases, MMC 323 Calling Party Number entry corresponding<br>with the selected number is sent to the network.                  |
| 4  | NB TYPE     | Used to select the type of the Calling Party Number to send to the network.                                                                                                    |
|    | UNKNOWN     | Unknown number.                                                                                                    |
|    | INT.NAT     | International number.                                                                                                    |
|    | NATIONAL    | National number.                                                                                                    |
|    | NETWORK     | Network specific number.                                                                                                    |
|    | SUBSCRIB    | Subscriber number.                                                                                                    |
|    | EXTEN       | Local number.                                                                                                    |
|    | ABBREV      | Abbreviated number.                                                                                                    |
| 5  | NB PLAN     | Used to select the type of the Calling Party Number Plan to send to the network.                                                                                                    |
|    | UNKNOWN     | Unknown numbering plan.                                                                                                    |
|    | ISDN        | ISDN numbering plan(CCITT E.163-164).                                                                                                    |
|    | DATA        | Data numbering plan(CCITT X.121).                                                                                                    |
|    | TELEX       | Telex numbering plan(CCITT F.69).                                                                                                    |
|    | NATIONAL    | National standard numbering plan.                                                                                                    |
|    | PRIVATE     | Private numbering plan.                                                                                                    |
|    | EXTEN       | Local numbering plan.                                                                                                    |
| 6  | CLIR w NUMB | When this option is set to ON, the CLIP number is sent to the network even though the CLIP restriction flag is set.                                                                                                    |

#### CONDITIONS

- Before setting the PRI program, the J2 jumper of the TEPRI board must be set to 'ON' for PRI mode.
- After changing this program, execute 'MMC 425 BRI AND PRI CARD RESTART' to apply the new setting.

# DEFAULT DATA

CHANNEL ANY: YES PRI MODE: DDI DLSEND: OVERLAP CLIP TABLE: NONE NB TYPE: NATIONAL NB PLAN: ISDN CLIR w NUMB: OFF

# ACTION

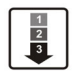

- Press Transfer button and enter 420. Display shows.
- Dial first PRI trunk number in PRI card.(e.g., 730)
   OR
   Press Volume button to make selection and

press Volume button to make selection ar press Right Soft button.

- 3) Enter option number to make selection.ORPress Volume button to make selection.
- 4) Press Volume button to make selection. Then press Right Soft button.
- 5) Press Transfer button and enter to exit.ORPress Speaker button to advance next MMC.

### **RELATED ITEMS**

| MMC 323 | CALLING PARTY NUMBER            |
|---------|---------------------------------|
| MMC 405 | CO TRUNK NUMBER                 |
| MMC 418 | CARD RESTART                    |
| MMC 714 | DID NAME AND NUMBER TRANSLATION |
|         |                                 |

### DISPLAY

[<u>7</u>01] PRI OPTION CHANNEL ANY:YES

[730] PRI OPTION CHANNEL ANY:YES

[730] PRI OPTION PRI MODE:<u>D</u>DI

[730] PRI OPTION PRI MODE:NORMAL

# [421] MSN DIGIT

Provides a method of assigning an incoming MSN call to a specific station. If any entry in MSN DIGIT TABLE matches an incoming call's called party number, either the specific station is alerted, if it is programmed to accept the call, or the call is cleared if it is programmed to reject the call.

If the incoming called party number does not have a matching entry in the MSN table, MMC 406 ringing destination is alerted or the call is released by option.

You can give each MSN number to a specific station and you can select call waiting option: when a destination is busy, the incoming call must be cleared or camped-on to the station (which is alerted to the call).

There is a total of eight entries on a trunk basis and each entry consists of the following fields:

| Field     | Description                                                                                                    |
|-----------|----------------------------------------------------------------------------------------------------|
| DIGIT     | Digits to be received. There is a maximum of 12 digits                                                                                 |
| RING 1-6  | These numbers correspond to the six ring plan destinations for this MSN.<br>The destinations can be either stations or station groups. |
| CALL WAIT | Toggles YES or NO: if YES then the call will be camped-on at busy destination while NO gives busy indication.                          |
| OPTION    | if Accept then the selected destination party will be alerted. If Reject then the call will be cleared.                                |

### CONDITIONS

- A BRI card must be installed in the system. Otherwise, the 'NO BRI CARD' message is displayed.
- For each BRI access, two adjacent ports are assigned. You need only change the value for one of the two ports; the value for the other port will be changed automatically.

### DEFAULT DATA

NONE

#### ACTION DISPLAY Press Transfer button and enter 421. [701] MSN DGT (1) 1) DGT: Display shows. 2) Enter trunk number.(e.g., 704) [704] MSN DGT (1) OR DGT: Press Volume button to scroll through ISDN PORT and press Right Soft button to move cursor. 3) Enter the location 1-8.(e.g., 4) [704] MSN DGT (4) OR DGT: Press Volume button to select location and press Right Soft button to move cursor. 4) Enter digits to be translated(e.g., 4603881) via [704] MSN DGT (4) dial keypad and press Right Soft button to move DGT:4603881 to the destination selection.(Max. Digit is 12) 5) Enter destinations for 6 ring plan via dial [704] MSN DGT (4) 1:204 Keypad.(e.g., 204 for ring plan 1) 2:NONE OR Press Volume button to make selection and press Right Soft button. 6) Enter 1 for YES or 0 for NO. [704] MSN DGT (4) CW:NO OPT:ACEPT OR Press Volume button to make selection and press Right Soft button. 7) Enter 1 for ACCEPT or 0 for REJECT. [704] MSN DGT (4) CW:NO OPT:ACEPT OR Press Volume button to make selection and press Right Soft button. 8) Press Transfer button and enter to exit. OR Press Speaker button to advance next MMC.

# **RELATED ITEMS**

| MMC 210 | CUSTOMER ON/OFF PER TENANT |
|---------|----------------------------|
| MMC 423 | S/T MODE                   |
| MMC 419 | BRI OPTIONS                |
## [422] TRUNK COS

Used to assign a class of service to each trunk during one of the 6 different ring plans available. There are 30 different classes of service that are defined in MMC 701 Assign COS Contents. Classes of service are numbered 01-30. Trunk COS applies on Tandem connections.

### CONDITIONS

NONE

#### DEFAULT DATA

ALL RING PLANS COS 01

### ACTION

| 1 2 3 | 1) | Press Transfer button and enter 422.<br>Display shows first trunk:                                                     | [ <u>7</u> 01]<br>1:01 | TRK<br>2:01          | cos<br>3:01  |
|-------|----|----------------------------------------------------------------------------------------------------|------------------------|----------------------|--------------|
|       | 2) | Dial trunk number.(e.g., 705)<br>OR                                                                                    | [ <u>7</u> 05]<br>1:01 | TRK<br>2:01          | cos<br>3:01  |
|       |    | Use Volume button to scroll through trunks.<br>Press Right Soft button to advance step 3.<br>OR                        |                        |                      |              |
|       |    | Use Volume button to scroll through trunks and press Left Soft button to advance step 4.                               |                        |                      |              |
|       |    | OR<br>Press ANS/RLS button to select all trunks.                                                                       | [ALL]<br><u>1</u> :01  | TRK<br>2:01          | cos<br>3:01  |
|       | 3) | Enter day class of service.(e.g., 05)<br>OR                                                                            | [705]<br>1:05          | TRK<br>2:01          | COS<br>3:01  |
|       |    | Use Volume button to scroll through classes of service and press Right Soft button to advance step 4.                  | _                      |                      |              |
|       |    | Use Volume button to scroll through classes of service and press Left Soft button to return to step 2.                 |                        |                      |              |
|       | 4) | Enter the next ring plan class of service. (e.g., 05)                                                                  | [705]<br>1:05          | TRK<br>2: <u>0</u> 5 | cos<br>03:01 |
|       |    | OR<br>Use Volume button to scroll through classes of<br>service and press Right Soft button to return to step 2.<br>OR |                        |                      |              |
|       |    | Use Volume button to scroll through classes of service and press Left Soft button to return to the previous step.      |                        |                      |              |

### DISPLAY

5) Press Transfer button and enter to save and exit. OR

Press Speaker button to save and advance to next MMC.

#### **RELATED ITEMS**

| MMC 701 | ASSIGN COS CONTENTS |
|---------|---------------------|
| MMC 507 | ASSIGN RING PLANS   |

## [423] S/T MODE

Allows the technician to select whether a BRI circuit is a station port or a trunk port.

| No | Туре    | Description                            |
|----|---------|----------------------------------------|
| 0  | TRUNK   | The BRI trunk port use ISDN trunk.     |
| 1  | STATION | The BRI trunk port use for ISDN phone. |

#### CONDITIONS

The BRI card must be installed in the system. Otherwise the 'NO BRI CARD' message is displayed.

#### DEFAULT DATA

NONE

#### ACTION

| 1 | ٦ |
|---|---|
| 2 | L |
| 3 |   |
|   |   |

 Press Transfer button and enter 423. Display shows first BRI:

2) Dial trunk number.(e.g., 727) OR Use Volume button to scroll through BRI numbers and press Right Soft button to move cursor. OR

Press ANS/RLS button to select all.

- 3) Enter Circuit type.
   OR
   Press Volume button to select option.
   Press Right Soft button to return to step 2.
- Press Transfer button and enter to exit.
   OR
   Press Speaker button to advance next MMC.

#### **RELATED ITEMS**

| BRI AND PRI CARD RESTART |
|--------------------------|
| BRI OPTION               |
| MSN DIGIT                |
| S0 MAPPING               |
|                          |

#### DISPLAY

[<u>7</u>25] S/T MODE TRUNK

[727] S/T MODE TRUNK

[<u>A</u>LL] S/T MODE TRUNK

[<u>7</u>27] S/T MODE STATION

## [424] BRI S0 MAPPING

This MMC assigns an ISDN terminal number to a BRI station port.

### CONDITIONS

This function can be used only when the BRI card is installed in the system.

### DEFAULT DATA

NONE

### ACTION

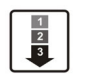

 Press Transfer button and enter 424. Display shows first terminal number:

- Dial terminal number. OR Press Volume button to make selection of terminal numbers and press Right Soft button to advance cursor.
- 3) Dial BRI port number.

OR

Use Volume button to scroll through ports. Press Right Soft button to return to step 2.

4) Press Transfer button and enter to exit.
 OR
 Press Succlear button to a burner prest NDM

Press Speaker button to advance next MMC.

### **RELATED ITEMS**

| MMC 419 | BRI OPTION |
|---------|------------|
| MMC 423 | S/T MODE   |

### DISPLAY

[<u>7</u>801]S0 MAPPING NONE

[7804]S0 MAPPING <u>N</u>ONE

[<u>7</u>804]S0 MAPPING 712

## [425] ASSIGN CALLER ID TRUNKS

Allows the system administrator or technician to activate analog loop trunk Caller ID on a per-trunk basis. Activating Caller ID will delay the incoming ring indication at the operator by two ring cycles to allow for the collection of the calling party data.

Each trunk has the following options:

| No | Option    | Description                    |
|----|-----------|--------------------------------|
| 0  | NORMAL    | This is not a Caller ID trunk. |
| 1  | CID TRUNK | This is a Caller ID trunk.     |

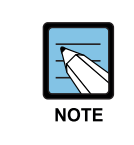

#### Bellcore type data

Supports Bellcore type data only for Caller ID, others type will not supports. Available in Australia, Israel and Italy only.

#### CONDITIONS

- Before setting CID display, check if the MISC card is installed on the OfficeServ 100 system.
- The trunk line must be that of a phone service provider that provides CID.

#### DEFAULT DATA

ALL TRUNKS: NORMAL

#### ACTION

1
2
3

 Press Transfer button and enter 425. Display shows.

- 2) Dial trunk number.(e.g., 705) OR Press Volume button to select trunk and press Right Soft button to move cursor. OR Press ANS/RLS button to select all.
- 3) Dial 0, 1 or 2 to change options. OR

Press Volume button to select an option and press Right Soft button to return to step 2.

#### DISPLAY

[<u>7</u>01] CID TRUNKS NORMAL

[<u>7</u>05] CID TRUNKS NORMAL

[ALL] CID TRUNKS

?

[705] CID TRUNKS CID TRUNK

[705] CID TRUNKS CID TRUNK 4) Press Transfer button and enter to exit. OR

Press Speaker button to save and advance to next MMC.

## **RELATED ITEMS**

| MMC 501 | SYSTEM TIMERS         |
|---------|-----------------------|
| MMC 728 | CID TRANSLATION TABLE |

## [426] TRUNK GAIN CONTROL

Allows loss levels to be adjusted on a per trunk basis. There are two adjustments available in this MMC. 'TX' is the transmit level adjustment of the trunk to the station. 'RX' is the receive level adjustment of the station to the trunk. See the Trunk Gain Setting Tables for level option definitions.

There are four types of adjustments as shown below:

| No | Trunk Gain | Description   |
|----|------------|---------------|
| 0  | +0.0       | No adjustment |
| 1  | +1.9       | Up 1.9 dB     |
| 2  | -6.0       | Down 6.0 dB   |
| 3  | -2.5       | Down 2.5 dB   |

### CONDITIONS

NONE

#### DEFAULT DATA

TX: +0.0 RX: +0.0

### ACTION

| 1 | ) |
|---|---|
| 2 | L |
| 3 | L |
|   | J |

- Press Transfer button and enter 426. Display shows.
- 2) Enter desired trunk number(e.g., 705) via the dial pad.OR

Press Volume button to make selection. Press Right Soft button to move cursor.

- Press Volume button to make selection. Press Right Soft button to move cursor.
- Press Volume button to make selection.
   Press Right Soft button to move cursor and return to Step 1.
- 5) Press ANS/RLS button to select all.

### DISPLAY

| [ <u>7</u> 01] TRK GAIN |
|-------------------------|
| RX:+0.0 TX:+0.0         |
|                         |
| [705] TRK GAIN          |
| RX:+0.0 TX:+0.0         |

[705] TRK GAIN RX:+0.0 TX:+0.0

[701] TRK GAIN RX:+0.0 TX:-<u>2</u>.5

[ALL] TRK GAIN RX:+0.0 TX:+0.0 6) Press Transfer button and enter to exit. OR

Press Speaker button to advance next MMC.

### **RELATED ITEMS**

NONE

## [428] ASSIGN TRUNK/TRUNK USE

This MMC is used to allow or restrict trunks from making outgoing calls to each other within the same system.

#### CONDITIONS

NONE

#### **DEFAULT DATA**

DIAL: YES

#### ACTION

# 1 2 3

1) Press Transfer button and enter 428. Display shows. DIAL:YES

2) Dial the trunk use group number.(e.g., 105) OR Press Volume button to selection and press Right Soft button. OR

Press ANS/RLS button to select all trunk use groups.

- 3) Dial the trunk use group number.(e.g., 104) OR Press Volume button to selection and press Right Soft button.
- 4) Dial 1 for YES or 0 for NO. OR Press Volume button to select YES/NO and press Right Soft button to move cursor.
- 5) Press Transfer button and enter to exit. OR

Press Speaker button to advance next MMC.

#### **RELATED ITEMS**

| MMC 304 | ASSIGN EXTENSION/TRUNK USE |
|---------|----------------------------|
| MMC 316 | COPY STATION/TRUNK USE     |
| MMC 317 | ASSIGN STATION/STATION USE |
| MMC 614 | STATION/TRUNK USE GROUP    |

#### DISPLAY

(101) USE (101)

(105) USE (101) DIAL:YES

(ALL) USE (<u>1</u>01) DIAL:YES

(105) USE (104) DIAL:YES

(105) USE (104) DIAL:NO

## [433] COST RATE

In this MMC, the TRUNK COST RATE flags are entered for each trunk. DIAL PLANs are defined in MMC 746 Costing Dial Plan. RATE CALCULATION TABLES are defined in MMC 747. Each trunk may be defined with up to eight cost rates. Enter one or more of the eight COST RATES per trunk. If an entry is left blank, no call costing will be calculated for that particular DIAL PLAN.

Call type 8 is fixed for incoming. Apply a cost rate under type 8 only to a trunk if you want incoming call costing.

### CONDITIONS

NONE

### DEFAULT DATA

ALL TRUNKS/ALL DIAL PLANS NO COST RATE ASSIGNED

#### ACTION DISPLAY Press Transfer button and enter 433. [701] :12345678 1) Display shows trunk number and Cost Rate CR :00000000 table numbers. 2) Dial trunk number.(e.g., 705) :12345678 [705] CR :00000000 OR Press Volume button to select trunk and press Right Soft button to move cursor. OR Press ANS/RLS button for all. 3) Press Volume button to move cursor along the line :12345678 [701] :01000000 until the cursor is under the Cost Rate mark.(e.g., 2) CR Enter 1 for YES or O for NO and press Right Soft button to return to step 1. OR 4) Press Transfer button and enter to exit. **RELATED ITEMS**

| MMC 746 | COSTING DIAL PLAN      |
|---------|------------------------|
| MMC 747 | RATE CALCULATION TABLE |

## [434] CONNECTION STATUS

This read only MMC will confirm the connection status of stations or trunks. Display status actually displays the status of a station or trunk at the time requested. If a conference is in progress with the selected trunk or station the display will show one of the conference parties and an arrow( $\rightarrow$ ). The technician or system administrator can then display the next parties in the conference. If a station or trunk is in an idle state the display will show 'IDLE'. If the station or trunk selected is not a valid selection the display will show 'INVALID DATA'. If the station or trunk is made busy by the CPU the display will show 'MADE BUSY'. If the station is in busy state with no other connection, the display will show 'BUSY' only.

#### CONDITIONS

NONE

#### **DEFAULT DATA**

NONE

#### ACTION

1 2 3

#### **Display trunk connection status**

- Press Transfer button and enter 434. 1)
- 2) Enter station or trunk number. Display shows connection status.
- 3) Enter another station or trunk. OR Press transfer to exit.

#### **Display station connection status**

- 2
- 1) Press Transfer button and enter 434.
- 2) Enter station or trunk number. Display show connection status:
- 3) Enter another station or trunk. OR Press transfer to exit.

DISPLAY STATUS 201 IDLE

DISPLAY

DISPLAY STATUS 702 227

DISPLAY STATUS 702 227

DISPLAY STATUS 201 IDLE

DISPLAY STATUS 235 715

DISPLAY STATUS 235 715

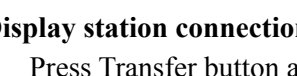

|       | Dis              | play trunk status in conference                                                              |                      |                |
|-------|------------------|----------------------------------------------------------------------------------------------|----------------------|----------------|
| 1 2 3 | 1)               | Press Transfer button and enter 434.                                                         | DISP1<br><u>2</u> 01 | LAY S<br>IDLE  |
|       | 2)               | Enter station or trunk number.<br>Display shows connection status:                           | DISPI<br>702         | LAY S<br>227   |
|       | 3)               | Press Right Soft button to display the next station or trunks involved.                      | DISP1<br>702         | LAY S<br>216   |
|       | 4)               | Enter another station or trunk.<br>OR                                                        | DISP1<br>216         | LAY S<br>702   |
|       | Dis              | press transfer to exit.                                                                      |                      |                |
| 1 2 3 | 1)               | Press Transfer button and enter 434.                                                         | DISP1<br><u>2</u> 01 | LAY S<br>IDLE  |
|       | 2)               | Enter station or trunk number.<br>Display show connection status:                            | DISP1<br><u>7</u> 02 | LAY S<br>NONE  |
|       | 3)               | Enter another station or trunk.<br>OR                                                        | DISP1<br><u>7</u> 02 | LAY S<br>NONE  |
|       | <b>Dis</b><br>1) | Press transfer to exit.<br>play status no connection<br>Press Transfer button and enter 434. | DISP1<br><u>2</u> 01 | LAY S<br>IDLE  |
|       | 2)               | Enter invalid station or trunk number.<br>Display show INVALID DATA:                         | DISPI                | LAY S<br>LID D |
|       | 3)               | Enter another station or trunk.<br>OR<br>Press transfer to exit.                             | DISP1<br>201         | LAY S<br>IDLE  |
|       | Dis<br>sta       | play connection status with invalid trunk or<br>tion number                                  |                      |                |
|       | 1)               | Press Transfer button and enter 434.                                                         | DISPI                | LAY S          |

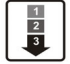

2) Enter invalid station or trunk number. Display show INVALID DATA:

TATUS

TATUS ,215 →

TATUS  $\rightarrow$ 

TATUS ,227 →

TATUS

TATUS

TATUS

TATUS

TATUS ATA

TATUS

TATUS <u>2</u>01 IDLE

DISPLAY STATUS INVALID DATA

|       | 3)         | Enter another station or trunk.<br>OR                                    | DISPLAY STATUS<br>201 IDLE              |
|-------|------------|--------------------------------------------------------------------------|-----------------------------------------|
|       |            | Press transfer to exit.                                                  |                                         |
|       | Dis<br>nur | play connection status with trunk or station<br>nber in maintenance busy |                                         |
| 1 2 3 | 1)         | Press Transfer button and enter 434.                                     | DISPLAY STATUS<br><u>2</u> 01 IDLE      |
|       | 2)         | Enter station or trunk number.<br>Display show connection status:        | DISPLAY STATUS<br><u>7</u> 25 MADE BUSY |
|       | 3)         | Enter another station or trunk.<br>OR<br>Press transfer to exit.         | DISPLAY STATUS<br><u>7</u> 25 MADE BUSY |
|       |            |                                                                          |                                         |

## **RELATED ITEMS**

| MMC 108 | STATION STATUS |
|---------|----------------|
| MMC 409 | TRUNK STATUS   |

## [436] TRUNK TMC GAIN

Allows loss levels of TMC for analog trunks to be adjusted on a per trunk basis. There are two adjustments available in this MMC. 'TX' is the transmit level adjustment of the trunk to the station. 'RX' is the receive level adjustment of the station to the trunk.

#### CONDITIONS

- This MMC works with 8TRK card only.
- This MMC is not to correct low volume. To be used with the support of Samsung Electronics Co. local distributor.

### **DEFAULT DATA**

TX: +0 dB RX: +0 dB

### ACTION

| 1) | Press Transfer button and enter 436.       | [ <u>7</u> 01] | TMC | GAIN           |    |  |
|----|--------------------------------------------|----------------|-----|----------------|----|--|
|    | Display shows.                             | RX:+0          | dB  | TX:+0          | dB |  |
| 2) | Enter desired trunk number(e.g., 705) via  | [705]          | TMC | GAIN           |    |  |
|    | the dial pad.                              | RX: <u>+</u> 0 | dB  | TX:+0          | dB |  |
|    | OR                                         |                |     |                |    |  |
|    | Press Volume button to make selection.     |                |     |                |    |  |
|    | OR                                         | [ALL]          | TMC | GAIN           |    |  |
|    | Press ANS/RLS button to select all.        | RX: <u>+</u> 0 | dB  | TX:+0          | dB |  |
|    |                                            |                |     |                |    |  |
| 3) | Press Volume button to make selection.     | [705]          | TMC | GAIN           |    |  |
|    | Press Right Soft button to move cursor.    | RX: <u>+</u> 0 | dB  | TX:+0          | dB |  |
|    |                                            |                |     |                |    |  |
| 4) | Press Volume button to make selection      | [701]          | TMC | GAIN           |    |  |
|    | Press Right Soft button to move cursor and | RX:+0          | dB  | TX: <u>-</u> 2 | dB |  |
|    | return to Step 2.                          |                |     |                |    |  |

5) Press Transfer button and enter to exit.ORPress Speaker button to advance next MMC.

### **RELATED ITEMS**

NONE

DISPLAY

## [500] SYSTEM-WIDE COUNTERS

Used to set the values of the system counters. The counters are listed below with a brief description of each.

| No | Counter              | Default | Description                                                                                                    |  |
|----|----------------------|---------|----------------------------------------------------------------------------------------------------|--|
| 0  | ALARM REM.<br>CNTER  | 5       | The number of times that an alarm reminder will ring a station before cancelling. RANGE = 1-99.                                                                  |  |
| 1  | AUTO RDL<br>COUNTER  | 5       | The number of times the system will redial an outside<br>number after the auto redial feature has been activated.<br>RANGE = 1-99.                               |  |
| 2  | DISA CALL CNTER      | 99      | Sets the maximum number of intercom calls that can be made after accessing a DISA line. RANGE = 1-99.                                                            |  |
| 3  | DISA LOCK<br>CNTER   | 3       | Number of attempts the system will allow to incorrectly access a DISA line before locking out the DISA line.<br>RANGE = -99                                      |  |
| 4  | NEW CALL<br>COUNTER  | 99      | Number of times the system will allow a user to signal<br>New Call on a Trunk line during one call. RANGE = 1-99.                                                |  |
| 5  | UCDS VISUAL<br>ALARM | 0       | Used to set the Visual alarm threshold. It is triggered<br>when the number of calls waiting to be answered in the<br>UCD group reaches this value. RANGE = 0-25. |  |
| 6  | UCDS AUDIO<br>ALARM  | 0       | Used to set the Audio alarm threshold. It is triggered<br>when the number of calls waiting to be answered in the<br>UCD group reaches this value. RANGE = 0-25.  |  |
| 7  | UCD CS LEVEL 1       | 0       | Provides call wait indication level 1 if number of calls waiting to be answered in UCD group reaches this value. RANGE = 0-25.                                   |  |
| 8  | UCD CS LEVEL 2       | 0       | Provides call wait indication level 2 if number of calls waiting to be answered in UCD group reaches this value. RANGE = 0-25.                                   |  |

### CONDITIONS

NONE

### DEFAULT DATA

SEE DESCRIPTION

#### ACTION

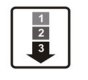

 Press Transfer button and enter 500. Display shows.

2) Enter number from above list.(e.g., 6) OR

Press Volume button to make selection and press Right Soft button to move cursor.

- Enter in new value via dial keypad.
   If entry is valid, system will return to step 2.
- Press Transfer button and enter to exit.
   OR
   Press Speaker button to advance next MMC.

### **RELATED ITEMS**

NONE

#### DISPLAY

ALARM REM.CNTER 05→

UCDS AUDIO ALARM 00→

UCDS AUDIO ALARM 00→02

## [501] SYSTEM TIMERS

Allows the technician to adjust individual timers as necessary.

### TIMER TABLE

| Timer Name       | Default | Range Unit       | Description                                                                                                    |
|------------------|---------|------------------|----------------------------------------------------------------------------------------------------|
| AA INT DGT TIME  | 5       | 1-25 SEC         | When the AA card is installed, this timer<br>determines the inter digit time for AA call<br>processing. If this timer expires before valid<br>digits are received by the AA card, the call will<br>be routed to the AA invalid digits destination.           |
| AA NO ACT TIME   | 10      | 1-25 SEC         | When the AA card is installed, this timer<br>determines the time that the AA card will wait<br>for a first digit for AA call processing. If this<br>timer expires before a digit is received, the<br>call will be routed to the AA no action<br>destination. |
| AA TRANS TIME    | 2       | 0-25 SEC         | After this timer, the system will compare received digits from AA card with the AA translation table entry and transfer to the proper destination.                                                                                                    |
| ALARM TIME       | 100     | 0-2500 MIN       | This is the time the system alarm key will start ringing after the alarm key has been silenced.                                                                                                    |
| ALERT TONE TIME  | 1000    | 100-2500<br>MSEC | This timer sets the duration of the attention<br>tone preceding a call to a phone in the Voice<br>Announce or Auto Answer mode. This tone<br>will also precede a forced Auto Answer call.                                                                    |
| ALM REM.INTERVAL | 25      | 1-250 SEC        | This timer controls the time length between<br>ring attempts at a station when alarm<br>reminder is set.                                                                                                    |
| ALM REM RING OFF | 10      | 1-25 SEC         | This timer controls the length of the ring cycle duration when alarm reminder is set at a station.                                                                                                    |
| ATT. RECALL TIME | 30      | 0-250 SEC        | This is the length of time a transfer recall will ring at a station before recalling the operator.                                                                                                    |
| AUTO REDIAL INT. | 30      | 1-250 SEC        | This timer controls the time between attempts after RETRY dialling is set on a station.                                                                                                    |
| AUTO REDIAL RLS. | 45      | 1-250 SEC        | This timer controls the duration of a Ring No<br>Answer condition on a retry number dialled<br>before the auto redial is automatically<br>cancelled.                                                                                                    |

| Timer Name          | Default | Range Unit       | Description                                                                                                    |
|---------------------|---------|------------------|----------------------------------------------------------------------------------------------------|
| CALLBACK NO ANS     | 30      | 1-250 SEC        | This timer controls the time before the callback<br>is automatically cancelled when a callback<br>detects Ring No Answer.                                                                                                    |
| CAMP ON RECALL      | 30      | 0-250 SEC        | This timer controls the duration of time a camped-on call will stay at a destination before recalling to the transferring station.                                                                                                    |
| CID MSG RECEIVE     | 6       | 1-25 SEC         | The amount of time that the system will allow a valid message from the analog CID trunk.                                                                                                    |
| CLI DISPLAY TIME    | 5       | 1-25 SEC         | The amount of time that the Caller ID information remains on the phone's display.                                                                                                    |
| CO CLEAR TIME       | 30      | 0-250 SEC        | When station hangs up a trunk call, the system keep the call during this time.                                                                                                    |
| CO CONFIRM TIME     | 3       | 0-250 MIN        | According to MMC 314 CO CONFIRM type,<br>the outgoing call will be disconnected after this<br>timer or the outgoing caller will hear the<br>confirm tone every this time.                                                                                                    |
| CO-CO<br>DISCONNECT | 20      | 1-250 MIN        | This timer monitors the duration of an unsupervised conference; when it expires, both trunks are disconnected.                                                                                                    |
| CONFIRM TONE TM     | 1000    | 100-2500<br>MSEC | The tone heard when a feature is activated or deactivated.                                                                                                    |
| CRD TONE INT TM     | 30      | 0-250 SEC        | This is the call record tone interval time. An entry<br>other than zero will cause a tone to be heard by all<br>the parties in a recorded conversation. The range<br>for the tone is 001(every second) to 255(every 255<br>seconds). A value of 000 means no tone. Requires<br>SVMi card. |
| DIAL PASS TIME      | 3       | 0-25 SEC         | This timer monitors the duration of time before connecting the transmit of the phone to the trunk side of an outgoing call.                                                                                                    |
| DISA DISCONNECT     | 30      | 1-250 MIN        | This timer controls the maximum duration of a DISA call.                                                                                                    |
| DISA LOCK OUT TM    | 30      | 1-250 MIN        | This timer controls the duration of time a DISA call is not allowed to be made after the DISA error counter has expired(MMC 500).                                                                                                    |
| DISA NOANS DISC.    | 30      | 0-250 SEC        | This timer controls the duration of time a DISA call is disconnected by force when called party does not answer.                                                                                                    |

| Timer Name          | Default | Range Unit       | Description                                                                                                    |
|---------------------|---------|------------------|----------------------------------------------------------------------------------------------------|
| DISA PASS CHECK     | 30      | 1-250 MIN        | This timer defines the time period before the system clears the incorrect passcode counter.                                                                                  |
| DISPLAY DELAY TM    | 3       | 1-250 SEC        | This timer controls the duration a display is shown in<br>the LCD display. This timer also controls the<br>duration of time that error tone is heard.                        |
| DOOR LOCK<br>RELES. | 500     | 100-2500<br>MSEC | This timer controls the duration of time the door lock relay will be activated.                                                                                              |
| DOOR RING<br>DETECT | 50      | 10-250<br>MSEC   | This timer controls the duration of time before a call is answered by the door phone.                                                                                        |
| DOOR RING OFF TM    | 30      | 1-250 SEC        | This timer controls the duration of ringing at the door ring destination before automatically cancelling.                                                                    |
| E-HOLD RECALL TM    | 45      | 0-250 SEC        | This timer controls the duration of time a call is held exclusively at a station before recalling.                                                                           |
| FIRST DIGIT TIME    | 10      | 1-250 SEC        | This timer controls how long the system will<br>wait for dialling to begin before dropping the<br>dial tone and returning the you to error tone.                             |
| HOK FLASH MAX TM    | 120     | 20-2500<br>MSEC  | This timer monitors the duration of a hook<br>switch flash to ensure that the flash is valid<br>and not a line noise or an accidental<br>hookswitch bounce LONGEST duration. |
| HOK FLASH MIN TM    | 80      | 20-2500<br>MSEC  | This timer monitors the duration of a hookswitch flash to ensure that the flash is valid and not a line noise or an accidental hook switch bounce SHORTEST duration.         |
| HOOK OFF TIME       | 100     | 20-2500<br>MSEC  | This timer controls the time before dial tone is sent to a single line station.                                                                                              |
| HOOK ON TIME        | 200     | 20-2500<br>MSEC  | This timer sets the minimum amount of time that the system will recognize as an SLT hang up.                                                                                 |
| INQUIRY RELEASE     | 30      | 1-250 SEC        | This timer monitors the duration of the interaction of the Soft button to determine when to return the LCD back to a normal status. This timer affects only display phones.  |
| INTER DIGIT TIME    | 10      | 1-250 SEC        | This timer controls the grace period between dialling valid digits before dropping the call and returning you back to error tone.                                            |
| ISDN INT DGT TM     | 7       | 1-15 SEC         | This timer controls the grace period between dialling valid digits and the end of the dialling string on an ISDN call.                                                       |

| Timer Name        | Default | Range Unit       | Description                                                                                                    |
|-------------------|---------|------------------|----------------------------------------------------------------------------------------------------|
| KMMC LOCK OUT TM  | 30      | 10-250 SEC       | This timer controls the grace period between<br>programming actions while in a programming<br>session. The timer automatically returns the<br>system to secure programming status. |
| LCR ADVANCE TIME  | 5       | 1-250 SEC        | This timer controls the duration of time<br>before selecting the next allowable route<br>when a station is allowed to route<br>advance.                                            |
| LCR INTER DIGIT   | 5       | 1-250 SEC        | This timer controls the grace period between dialling valid digits before accessing a trunk.                                                                                       |
| LONG KEY DETECT   | 600     | 0-2500 MSEC      | This timer controls the time a key must be held down before the key press is repeated.                                                                                             |
| LONG KEY REPEAT   | 300     | 0-2500 MSEC      | This timer controls the time between repeated digits on a long key press.                                                                                                    |
| MCL DELAY TIME    | 4       | 1-8 SEC          | When outgoing call routes the MCL line,<br>dialling will be paused during this timer.<br>Available in U.K. only.                                                                   |
| MS LED ON TIME    | 5       | 1-10 SEC         | This timer controls the duration a Manual Signaling key will remain on after use.                                                                                                  |
| OFF HOOK RING INT | 15      | 1-250 SEC        | This timer controls the duration of time<br>between ring bursts to a user who has a<br>camped-on call.                                                                             |
| OHVA ANSWER TIME  | 10      | 1-250 SEC        | This timer controls the time duration of an OHVA call before automatic rejection.                                                                                                  |
| PAGE TIME OUT     | 20      | 1-250 SEC        | This timer controls the duration of a page announcement.                                                                                                    |
| PAGE TONE TIME    | 500     | 100-2500<br>MSEC | This timer controls the duration of tone<br>burst heard over the page prior to the<br>page announcement.                                                                           |
| PARK RECALL TIME  | 45      | 0-250 SEC        | This timer controls the duration of time a call is parked before recalling to the call park originator.                                                                            |
| PC-MMC LOCK TIME  | 5       | 1-60 MIN         | This timer monitors the PCMMC activity,<br>drops the link if no action is created by<br>PCMMC and returns the system back to<br>secure program status.                             |
| PERI UCD REPORT   | 5       | 3-99 SEC         | This timer is the interval that a periodic UCD report is provided to an SIO port.                                                                                                  |
| POWER DOWN TIME   | 2000    | 500-9900<br>MSEC | This timer monitors the power to the ROM pack to begin shutdown status.                                                                                                    |

| Timer Name           | Default | Range Unit | Description                                                                                                    |
|----------------------|---------|------------|----------------------------------------------------------------------------------------------------|
| RECALL<br>DISCONNECT | 2       | 1-250 MIN  | This is the time an attendant recall will ring before being disconnected.                                                                                                    |
| RECALL WAIT TIME     | 15      | 0-250 SEC  | This is the time any recall(hold or transfer) continues to recall at your station before it recalls to the operator.                                                                                                    |
| ROUTE OPTIMIZE       | 5       | 0-250 SEC  | When the call is made via Q-SIG signaling, the route optimization is activated after this time.                                                                                                    |
| SMDR START/DP        | 30      | 1-250 SEC  | This grace period timer starts SMDR recording for rotary                                                                                                    |
| SMDR START/DTMF      | 15      | 1-250 SEC  | This grace period timer starts SMDR<br>recording for touchtone dialling. This timer<br>also controls the LCD duration timer on the<br>phones. The duration time displayed and the<br>SMDR time duration will be the same.                                                                                                    |
| SYS HOLD RECALL      | 45      | 0-250 SEC  | This timer determines the time calls can be<br>left on hold before recalling back to the<br>holding station. This is a system-wide<br>timer. Setting timer to 000 will defeat this<br>feature and no recalling will take place.                                                                                                    |
| TRANSFER RECALL      | 20      | 0-250 SEC  | This timer determines the time transferred calls ring before recalling. This is a system-wide timer.                                                                                                    |
| TRK AUTOMOH DISC     | 60      | 1-250 SEC  | When TRK AUTOMOH option is set to ON,<br>the trunk incoming call is attached to the<br>MOH automatically after DISA ANSWR<br>timer expired. In this case, the caller hear<br>MOH and the calling party will be ringing at<br>the same time. If TRK AUTOMOH DISC<br>timer expired before the calling party is<br>answered, the call is disconnected. |
| TSW CONN. DELAY      | 0       | 0-10 SEC   | When incoming trunk makes outgoing call<br>to another trunk, the system connects<br>voice path after this time.                                                                                                    |
| UCDS AUDIO ALARM     | 0       | 0-990 SEC  | When an AA card is installed and the digital<br>UCD package enabled, this counter<br>determines the maximum number of seconds<br>a call has been waiting at the UCD group<br>before the UCD group's SUPV key begins to<br>flash along with an audio alarm. For more<br>UCD alarm conditions, see MMC 500.                                           |

| Timer Name       | Default | Range Unit | Description                                                                                                    |
|------------------|---------|------------|----------------------------------------------------------------------------------------------------|
| UCDS VISUAL ALAM | 0       | 0-990 SEC  | When an AA card is installed and the<br>digital UCD package enabled, this counter<br>determines the maximum number of<br>seconds a call at the UCD group before<br>the UCD group's SUPV key begins to flash<br>as an alarm. For more UCD alarm<br>conditions, see MMC 500. |
| VMS UCD MSG TIME | 5       | 1-99 SEC   | When this timer expired, the call return to<br>idle member. Requires SVM-800.<br>Available in Australia or Newzealand only.                                                                                                    |
| VoIP RE-ROUTE TM | 5       | 2-25 SEC   | When the outgoing call is made via VoIP<br>trunk and does not receive ack message<br>from called party within this time, the call is<br>treated as fail.                                                                                                    |

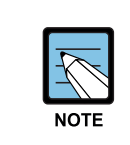

When the value is '0'

Certain timers are disabled when the value is '0'.

#### CONDITIONS

NONE

#### **DEFAULT DATA**

SEE DESCRIPTION SOME TIMERS ARE DEPEND ON COUNTRY

### ACTION

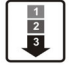

 Press Transfer button and enter 501. Display shows first timer value:

- 2) Press Volume button to select timer and press Right Soft button to move cursor.
- 3) Enter new value using keypad; if valid, system returns to step 2 with new value.
- Press Transfer button and enter to exit.
   OR
   Press Speaker button to advance next MMC.

#### **RELATED ITEMS**

NONE

#### DISPLAY

AA INT DGT TIME 05 SEC→

KMMC LOCK OUT TM 060 sec→

KMMC LOCK OUT TM 060 sec→250

## [502] STATION-WIDE TIMERS

Allows certain station timer values to be changed on a per-station basis or for all stations.

| No | ltem       | Description                                                                                                    |
|----|------------|----------------------------------------------------------------------------------------------------|
| 0  | NO ANS FWD | This timer controls how long the station will ring before Forward on No Answer takes place.(1250 sec)                                                                                                    |
| 1  | DTMF DUR.  | This timer governs the duration of DTMF digits which are transmitted to<br>an external VMS system port. This can be used when a VMS system<br>fails to recognize the default DTMF digit duration being transmitted from<br>the SLT port.(1009900 ms) |
| 2  | FDGT DELY  | This timer will be valuable for the system administrator to insert a suitable delay before generating DTMF digits for In Band integration.(1009900 ms)                                                                                               |
| 3  | OFFHK SEL. | This timer controls the grace period before placing an internal/external call as programmed in MMC 306.(0250 sec)                                                                                                    |
| 4  | EFWD DELAY | This timer controls the External Call Forward feature which will allow a station to ring before the call is placed on external call forwarding. (1250 sec)                                                                                           |
| 5  | CC RNG DLY | When the station does not answer incoming call within this time, the other stations with CC key of that station will be ringing together.<br>This feature only applies to the station call and station group call does not serviced.(10 sec)         |

### CONDITIONS

NONE

### DEFAULT DATA

NO ANS FWD: 015 SEC DTMF DUR: 100 MSEC F-DGT DELY: 600 MSEC OFFHK SEL: 015 SEC EFWD DELAY: 010 SEC CC RNG DLY: 010 SEC

#### ACTION

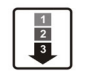

 Press Transfer button and enter 502. Display shows.

- 2) Dial station number.(e.g., 205) OR Press Volume button to select station and press Right Soft button. OR Press ANS/RLS button to select all stations and
- Enter new value(must be three digits) via dial keypad.(e.g., 020)
   System will return to step 2.

press Right Soft button.

- 4) Dial timer number from above list.(e.g., 1) OR
   Press Volume button to select and press Right Soft button to move cursor.
- 5) Enter new timer value.(must be four digits, e.g., 0200)System returns back to step 2.
- 6) Press Transfer button and enter to exit.ORPress Speaker button to advance next MMC.

### **RELATED ITEMS**

| MMC 102 | CALL FORWARD                |
|---------|-----------------------------|
| MMC 207 | ASSIGN VM/AA PORT           |
| MMC 306 | HOT LINE/OFF HOOK SELECTION |
| MMC 726 | VM/AA OPTIONS               |

#### DISPLAY

[201] NO ANS FWD 015 SEC→

[205] NO ANS FWD 015 SEC→

[ALL] NO ANS FWD 015 SEC→

[205] NO ANS FWD 015 SEC→020

[205] DTMF DUR. 0100 MS →

[205] DTMP DUR. 0100 MS →0200

## [503] TRUNK-WIDE TIMER

Allows certain trunk timer values to be changed on a per-trunk basis or for all trunks. It is not advisable to change these values, with the exception of trunk Flash Time, without assistance from Technical Support.

| No | ltem       | Description                                                                                                    | Range         |
|----|------------|----------------------------------------------------------------------------------------------------|---------------|
| 00 | ANS.BAK TM | ANSWER BACK TIME. This timer is used for certain types of E & M signaling and does not affect normal CO lines.                                                                                                    | 0-2500 MSEC   |
| 01 | CLEARING   | This timer ensures that a call is fully disconnected at<br>the CO by preventing CO access outgoing or<br>receiving incoming ring between a disconnect and<br>the expiration of this timer.                                     | 100-9900 MSEC |
| 02 | CO SUPV TM | CO SUPERVISION TIME. this is the minimum<br>length of loop open disconnect received from the<br>CO that will be seen as a valid hang up on the<br>system.                                                                      | 10-2500 MSEC  |
| 03 | DTMF DUR.  | DTMF DURATION. This is the length of the DTMF digits that will be sent to the CO on this line.                                                                                                    | 100-9900 MSEC |
| 04 | F-DGT DELY | First-DIGIT DELAY. This is the length of time the system will wait for CO line conditions to stabilize after seizure before sending DTMF digits.                                                                               | 100-9900 MSEC |
| 05 | FLASH TIME | This is the duration of the momentary open sent on a circuit when FLASH key is pressed.                                                                                                    | 20-2500 MSEC  |
| 06 | NO RING TM | This is the length of time the system will wait after detecting a ring burst on a line before deciding the call has disconnected.                                                                                              | 1-25 SEC      |
| 07 | PAUSE TIME | This is the length of time the system will wait before sending the next digit for a pause in a speed dial bin.                                                                                                    | 1-25 SEC      |
| 08 | PRS DET TM | This means the duration of PRS signal pulse.<br>If the PRS signal is reversed when opposite party is<br>answered and maintain the status before the<br>opposite party disconnect the call, the PRS DET TM<br>must be set to 0. | 0-2500 MSEC   |
| 09 | RNG DET TM | RING DETECT TIME. This is the minimum length of ring signal the system will regard as a valid ring.                                                                                                    | 10-2500 MSEC  |
| 10 | WINK TIME  | This is the duration of the acknowledgment signal that the system will send on an E & M circuit                                                                                                    | 100-300 MSEC  |
| 11 | MF/DP INT  | This is the interval between sending digit. In case of DTMF signal, over the 500ms will be serviced as 100 ms.                                                                                                    | 100-9900 MSEC |
| 12 | MFR DLY TM | This is a delay time to allocate the MFR after incoming trunk is detected. This is to prevent the wrong detection of DTMF signal by noise.                                                                                     | 0-25 SEC      |

| No | ltem          | Description                                                                                                    | Range       |
|----|---------------|----------------------------------------------------------------------------------------------------|-------------|
| 13 | DISA<br>ANSWR | This is a delay time to answer the DISA trunk call or<br>to answer the trunk when TRK AUTO ANSWER is<br>set to ON(MMC400)                                           | 0-60 SEC    |
| 14 | CONN DELAY    | This is a delay time to connect voice path when the users make outgoing call via loop tunnk. This is to prevent the user hearing noise when loop trunk is seizured. | 0-2500 MSEC |

#### CONDITIONS

NONE

#### **DEFAULT DATA**

ANS.BAK TM: 0600 MSEC CLEARING: 1000 MSEC CO SUPV TM: 2500 MSEC DTMF DUR.: 0100 MSEC F-DGT DELY: 0600 MSEC FLASH TIME: 0600 MSEC NO RING TM: 04 SEC PAUSE TIME: 03 SEC PRS DET TM: 0000 MSEC RNG DET TM: 0350 MSEC WINK TIME: 200 MSEC MF/DP INT: 0700 MSEC MFR DLY TIME: 00 SEC DISA ANSWR: 01 SEC CONN DELAY: 0000 MSEC

### ACTION

1
2
3

 Press Transfer button and enter 503. Display shows.

2) Dial trunk number.(e.g., 704) OR
Press Volume button to select trunk and press Right Soft button to move cursor. OR

Press ANS/RLS button to select all trunks.

### DISPLAY

[701] ANS.BAK TM 0600 MS →

[704] ANS.BAK TM 0600 MS →

[ALL] ANS.BAK TM 0600 MS  $\rightarrow$ \_

3) Dial timer number from the list.ORPress Volume button to select timer and press

Right Soft button to move cursor.

- 4) Enter new timer value. (must be four digits, e.g., 0200) System returns to step 2.
- Press Transfer button and enter to exit. OR
   Press Speaker button to advance next MMC.

#### **RELATED ITEMS**

NONE

[704] DTMF DUR. 0100 MS →

[704] DTMF DUR. 0100 MS→0200

## [504] PULSE MAKE/BREAK RATIO

Allows the ability to change the value of pulses per second and the duration of the make/break time. This will only affect rotary dial trunks.

| No | ltem             | Description                                |
|----|------------------|--------------------------------------------|
| 0  | MAKE/BREAK RATIO | Make/Break ratio of dial pulse(01-99)      |
| 1  | PLUS PER SECOND  | Number of dial pulses per second(10 or 20) |

#### CONDITIONS

NONE

#### **DEFAULT DATA**

MAKE/BREAK: 33 MAKE PULSES PER SECOND: 10 PPS

#### ACTION

| Γ | 1 | ٦ |
|---|---|---|
|   | 2 | I |
|   | 3 | T |
|   | - | J |

 Press Transfer button and enter 504. Display shows.

2) Dial 0 or 1 for option.ORPress Volume button for selection and press

Right Soft button to move cursor.

- Dial new value. System returns to step 2.
- Press Transfer button and enter to exit.
   OR
   Press Speaker button to advance next MMC.

### **RELATED ITEMS**

MMC 402 TRUNK DIAL TYPE

### DISPLAY

MAKE/BREAK RATIO 33 MAKE→

PULSE PER SECOND 10 PPS→

PULSE PER SECOND 10 PPS→20

## [505] ASSIGN DATE AND TIME

Allows the system date and time to be set. This will set the system-wide clock.

| Туре | Description | Range                                                       |
|------|-------------|-------------------------------------------------------------|
| YY   | Year        | 00-99                                                       |
| MM   | Month       | 01-12                                                       |
| DD   | Date        | 01-31                                                       |
| W    | Day         | 0-6(0: SUN, 1: MON, 2: TUE, 3: WED, 4: THU, 5: FRI, 6: SAT) |
| HH   | Hour        | 00-23                                                       |
| MM   | Minute      | 00-59                                                       |

#### CONDITIONS

NONE

#### DEFAULT DATA

FOLLOW SOFTWARE DATE 12:00

#### ACTION

1) 1)

Press Transfer button and enter 505. Display shows.

- 2) Enter new time and date using above table System returns to step 2.
- 3) Verify time and date. Re-enter if necessary.
- Press Transfer button and enter to exit.
   OR
   Press Speaker button to advance next MMC.

### **RELATED ITEMS**

MMC 861 SYSTEM OPTIONS: AUTO UPDATE TIME

### DISPLAY

OLD:0111095:0901 NEW:YYMMDDW:HHMM

OLD:0111095:0901 NEW:0111121:1445

OLD:0111121:1445 NEW:YYMMDDW:HHMM

## [506] TONE CADENCE

Provides the ability to customize the tone cadence on a system-wide basis.

The system can provide eleven types of tone and three types of tones provided from Central Office or PBX system can be detected. Please call Technical Support before changing any cadences as some systems may require default settings.

| No | ltem            | Description                                                                                   |
|----|-----------------|-----------------------------------------------------------------------------------------------|
| 00 | BUSY TONE       | The called station is busy.                                                                   |
| 01 | CONFM/BARGE     | A feature has been successfully activated/cleared or a Barge In with Tone has been performed. |
| 02 | DIAL TONE       | The system is ready to interpret key presses/dialled digits.                                  |
| 03 | DND/NO MORE     | The called station is in DND or has no free CALL buttons.                                     |
| 04 | ERROR TONE      | An error has been made.                                                                       |
| 05 | HOLD/CAMPON     | This is the system generated hold tone.                                                       |
| 06 | MSGWAT TONE     | This is the tone heard at an SLT with a message waiting.                                      |
| 07 | RGBACK TONE     | The called station is ringing.                                                                |
| 08 | RING TONE       | This is the tone heard from ROP device or Loud Bell when these devices are called.            |
| 09 | TRANSFERER TONE | This is the tone heard when the transfer button is pressed or an SLT hook flashes.            |
| 10 | DID RNGBACK     | This is the tone heard by the outside party when they dial a DID number.                      |
| 11 | CO BUSY TONE    | This is used to detect the busy tone provided from Central Office or PBX system.              |
| 12 | CO RINGBACK     | This is used to detect the ring back tone provided from Central Office or PBX system.         |
| 13 | CO DIAL         | This is used to detect the dial tone provided from Central Office or PBX system.              |

### CONDITIONS

NONE

#### **DEFAULT DATA**

| TONE              | ON         | OFF  | ON   | OFF  |
|-------------------|------------|------|------|------|
| BUSY TONE         | 350        | 350  | 350  | 350  |
| CONFIRM/BARGE-IN  | 050        | 050  | 050  | 050  |
| DIAL TONE         | CONTINUOUS | -    | -    | -    |
| DND/NO MORE TONE  | 250        | 250  | 250  | 250  |
| ERROR TONE        | 100        | 100  | 100  | 100  |
| HOLD/CAMP-ON TONE | 500        | 3500 | 500  | 3500 |
| MESSAGE WAIT TONE | CONTINUOUS | -    | -    | -    |
| RING BACK TONE    | 400        | 200  | 400  | 2000 |
| RING TONE         | 1000       | 3000 | 1000 | 3000 |
| TRANSFER TONE     | 100        | 100  | 100  | 100  |
| DID RINGBACK TONE | 1000       | 3000 | 1000 | 3000 |
| CO BUSY TONE      | 350        | 350  | 350  | 350  |
| CO RINGBACK TONE  | 400        | 200  | 400  | 2000 |
| CO DIAL TONE      | 1000       | 250  | 1000 | 250  |

### ACTION

1 2 3

- Press Transfer button and enter 506. Display shows.
- 2) Dial tone number from above list.(00-13, e.g., 09) OR

Press Volume button to select tone, press Left Soft button and advance to step 3.

- 3) Dial tone option 0 for CONTINUOUS or 1 for INTERRUPT. OR
  Press Volume button to select tone control and press Right Soft button to advance step 4. OR
  Press Left Soft button to return to step 2.
- 4) Dial new value for interrupt times. (must be four digits) Press Right Soft button advances cursor. Press Left Soft button retreats cursor. If valid entry, system returns to step 2.

### DISPLAY

BUSY TONE INTERRUPT TONE

TRANSFERER TONE INTERRUPT TONE

TRANSFERER TONE

TRANSFERER TONE:0100 9900 0100 9900 5) Press Transfer button and enter to exit. OR

Press Speaker button to advance next MMC.

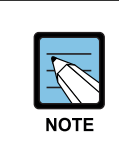

#### Activity time

All times are in milliseconds.

#### **RELATED ITEMS**

NONE

## [507] ASSIGN RING PLAN TIME

Use this MMC to program Ring Plans time settings. Ring Plans provide six separate ringing destinations based on day of the week and time of day. The start time within a plan is the time the system will switch from one ringing destination to the next. The end time is the time the system will switch from that plan to the previous plan.

A RPO(Ring Plan Override) key is not needed as the system will switch automatically; however, it is helpful to have a dedicated button so the status can be manually changed if needed. If a ring plan has no time entry the ring plan defaults to ring plan 1. The ring plans correlate with all MMC's that program ring or termination destinations and station and trunk COS.

| RING PLAN | Start Time | End Time   |
|-----------|------------|------------|
| (MON: 1)  | ST: 0000   | END: 23:59 |
| (MON: 2)  | ST: 0800   | END: 2200  |
| (MON: 3)  | ST: 1000   | END: 2000  |
| (MON: 4)  | ST: 1200   | END: 1800  |
| (MON: 5)  | ST: 1300   | END: 1600  |
| (MON: 6)  | ST: 1400   | END: 1500  |

Use the following example of assigning Ring Plans:

Using a 24 hour clock in the example above notice that the END time is within the same 24 hour period. The system will stay in the last active Ring Plan from the previous day until the end time which is 23:59. Monday starts the Ring Plan 1 at 00:00. The system will stay Ring Plan 1 until 08:00 and will stay in Ring Plan 2 until Ring Plan 3 starts. As each ring Plan start it will override the previous Ring Plan.

If a Ring Plan ends and there are no additional Ring Plans the system will default to the Ring Plan with time that extends past the expired ring plan time.

#### CONDITIONS

- When using a Samsung Built in Voice Mail Card that only has day/night mode, the day/night must be set for each RING PLAN at 'MMC 758 VM DAY/NIGHT'.
- Ring Plans must be programmed in sequence. IE. RP 1, 2, 3, 4 etc.
- A Ring Plan cannot be omitted. IE. RP 1, 2, 5 etc.
- A higher numbered Ring Plan cannot have a START time before a lower numbered Ring Plan

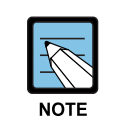

#### Ring Plan 1

Ring Plan 1 is the default Ring Plan of each day. If no Ring Plan destination is input the operator group is the default destination.

#### DEFAULT DATA

START: NONE END: NONE

#### ACTION

#### DISPLAY

| ٢ | 1 | ٦ |
|---|---|---|
| L | 2 |   |
| L | 3 |   |
|   |   |   |

- Press Transfer button and enter 507. Display shows.
- 2) Dial day number.(0-6, e.g., 3) OR
  Press Volume button to select day.
  Press Right Soft button to advance cursor to step 3.
- 3) Dial ring plan number.(1-6, e.g., 2) OR
  Press Volume button to select day.
  Press Right Soft button to advance cursor to step 4.
- 4) Dial start time.(e.g., 1030)
  If valid, cursor moves to end time.
  Enter end time.
  If valid, system returns to step 2.
  Begin again.

RING PLAN (SUN:1) ST: END:

RING PLAN (WED:1) ST: END:

RING PLAN (WED:2) ST: END:

RING PLAN (WED:1) ST:1030 END:1800

 Press Transfer button and enter to exit. OR Press Speaker button to advance next MMC.

#### **RELATED ITEMS**

| MMC 202 | FEATURE PASSCODE        |
|---------|-------------------------|
| MMC 512 | HOLIDAY ASSIGNMENTS     |
| MMC 701 | STATION COS             |
| MMC 722 | STATION KEY PROGRAMMING |
| MMC 723 | SYSTEM KEY PROGRAMMING  |
|         |                         |

## [508] CALL COST

Allows the system administrator to set the Call Cost attributes generated by the system during a call. This information can be displayed on the phone LCD during a call or as an SMDR record.

| No | ltem             | Description                                                                                                    |
|----|------------------|----------------------------------------------------------------------------------------------------|
| 0  | UNIT COST PER MP | When the system is installed to receive MP on a C. O. outgoing call. It is used for generating total call cost by multiplying it by the number of pulses. Allows a maximum value of 9999. |
| 1  | CALL COST RATE   | This generates additional call cost calculated by multiplying this rate by the original call cost. Ranges from 100 through 255.                                                           |

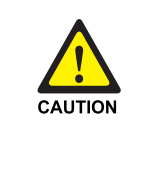

#### CALL COST

Changing this value when there is a call in progress may result in an inaccurate call cost. This MPD facility requires the Meter Pulse Detection version of the trunk card.

#### CONDITIONS

NONE

#### DEFAULT DATA

UNIT COST PER MP 100 PERCENT CALL COST RATE 100 PERCENT

#### ACTION

1
2
3

 Press Transfer button and enter 508. Display shows.

- 2) Dial 0 OR 1.(e.g., 1) OR
  Press Volume button to select , and press Right Soft button to move cursor.
- 3) Enter new value.(e.g., 110 for 110 percent) System returns to step 2.
- Press Transfer button and enter to exit.
   OR
   Press Speaker button to advance next MMC.

#### **RELATED ITEMS**

MMC 110

STATION ON/OFF: CALL COST OPTION

#### DISPLAY

UNIT COST PER MP 0100PESET→

CALL COST RATE 100 %→

CALL COST RATE

## [510] SLI RING CADENCE

Provides the ability to customize the ring cadence for single line ports on a system-wide basis. There are 5 cadences available. Please call Technical Support before changing any cadences as some peripheral systems may require default settings.

| No | ltem      | Description                                            |  |
|----|-----------|--------------------------------------------------------|--|
| 1  | STN RING  | This is the cadence intercom calls will ring at.       |  |
| 2  | TRK RING  | This is the cadence trunk calls will ring at.          |  |
| 3  | DOOR RING | This is the cadence doorphone calls will ring at.      |  |
| 4  | ALM RING  | This is the cadence alarm reminder calls will ring at. |  |
| 5  | CBK RING  | This is the cadence callbacks will ring at.            |  |

### CONDITIONS

NONE

### DEFAULT DATA

|           |      |      |      | (a unit: milliseconds) |
|-----------|------|------|------|------------------------|
| ltem      | ON   | OFF  | ON   | OFF                    |
| STN RING  | 1000 | 3000 | 1000 | 3000                   |
| TRK RING  | 0400 | 0200 | 0400 | 3000                   |
| DOOR RING | 0400 | 0100 | 0400 | 2000                   |
| ALM RING  | 0200 | 0200 | 0200 | 0200                   |
| CBK RING  | 0200 | 0200 | 0200 | 4000                   |

### ACTION

- Press Transfer button and enter 510. Display shows.
- Dial cadence number from above list.(e.g., 3)
   OR
   Press Volume button to select , press
   Left Soft button and advance to step 3.
- 3) Dial new value for interrupt times. (must be four digits)
  Press Right Soft button advances cursor.
  Press Left Soft button retreats cursor.
  If valid entry, system returns to step 2.

### DISPLAY

1:STN RING:0400 0200 0400 3000

3:DOOR RING:0400 0100 0400 2000

3:DOOR RING:0100 9900 0100 9900
4) Press Transfer button and enter to exit. OR

Press Speaker button to advance next MMC.

## **RELATED ITEMS**

NONE

## [511] MSG WAITING LAMP CADENCE

This MMC defines the cadence(flash rate) of single line telephone message waiting lamps on phones connected to an MWSLI supported card. There are two main choices for the MW lamp cadence available, these being continuous and interrupted as described below.

| No | ltem        | Description                                                        |
|----|-------------|--------------------------------------------------------------------|
| 0  | INTERRUPTED | The MW lamp will flash at a rate determined by the timer settings. |
|    |             | The shortest on time is 100 ms and the longest on time is 3000 ms. |
|    |             | The timer is adjusted in 100 ms increments.                        |
| 1  | CONTINUOUS  | When an MWSLI port has a message, the lamp will be lit steady.     |

## CONDITIONS

MWSLI SUPPORTED CARDS ONLY

### **DEFAULT DATA**

INTERRUPT LED: 1000 MS-ON 1000 MS-OFF

## ACTION

- 1) Press Transfer button and enter 511. Display shows.
- 2) Press 0 or 1 to select CADENCE. OR

Press Volume button to make selection. Press Right Soft button to advance step 3.

- Dial new values for interrupt times.(four digits) Press Right Soft button to move cursor back. If valid entry, system returns to step 2. Press Left Soft button to move cursor back. If valid entry, system returns to step 2.
- Press Transfer button and enter to exit.
   OR
   Press Speaker button to save and advance to next MMC.

#### **RELATED ITEMS**

MWSLI SUPPORTED CARDS ONLY

#### DISPLAY

MW LAMP CADENCE INTERRUPT LED

MW LAMP CADENCE

MW LAMP CADENCE 2000 2000

## [512] HOLIDAY ASSIGNMENT

This MMC defines up to 60 holiday dates throughout the year. The system will override the normal ring plan for these days and remain in the ring plan associated with the holiday. Dates are entered in a month day format. For example July 4th would be 0704. One ring plan applies to all holidays.

### CONDITIONS

NONE

#### DEFAULT DATA

NO HOLIDAY ASSIGNED FOLLOW RING PLAN 1

### ACTION

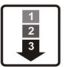

- Press Transfer button and enter 512. Display shows the Ring Plan:
- 2) Press Right Soft button advance cursor.
  Press Volume button to select a Ring Plan.
  OR
  Use the dial pad to select a Ring Plan.(e.g., 2)
- 3) Press the Right Soft button to enter and advance cursor.
- 4) Press Volume button to scroll to Assign Holiday and press Right Soft button to advance cursor.
- 5) Press Volume button to select entry and press Right Soft button enter and advance cursor.
- 6) Dial date using the dial pad for holiday.(e.g., 0704)
- Press Transfer button and enter to exit. OR
   Press Speaker button to advance next MMC.

#### **RELATED ITEMS**

MMC 507

ASSIGN RING PLAN TIME

### DISPLAY

RING PLAN FOLLOW 1

RING PLAN FOLLOW 2

RING PLAN FOLLOW 2

ASSIGN HOLIDAY 01:

ASSIGN HOLIDAY 05:

ASSIGN HOLIDAY 05:0704

## [513] HOTEL TIMER

This MMC is where the check out time for guest rooms and the room clean timers are set. These are system wide timers that affects all rooms.

| No | ltem            | Description                                                                                                    |
|----|-----------------|----------------------------------------------------------------------------------------------------|
| 0  | CHECK OUT TIME  | If a room is occupied during the checkout time an additional days<br>room charge will be automatically added to the room bill. If a<br>room is flagged as Occupied and HOLD then the additional days<br>room charge will not be added. Setting a room status to hold is<br>how a late check out can be performed. |
| 1  | ROOM CLEAN TIME | This is the time each day that the system will flag all occupied rooms as NEEDS CLEANING.                                                                                                    |
| 2  | CHECK IN END TM | This time is used to decide an additional days room charge will be<br>automatically added to the room bill when the first check out time is<br>reached after check-in.                                                                                                    |

## CONDITIONS

This function can be used only when the hotel function is enabled at 'MMC 813 HOTEL OPERATION'.

## DEFAULT DATA

NONE

## ACTION

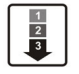

 Press Transfer button and enter 513. Display shows.

- 2) Select the timer using the Volume buttons.
- 3) Enter new time using above 24 hour clock system returns to step 2.
- Press Transfer button and enter to exit.
   OR
   Press Speaker button to save and advance to next MMC.

## **RELATED ITEMS**

NONE

## DISPLAY

CHECK OUT TIME HH:MM : :

ROOM CLEAN TIME HH:MM : :

ROOM CLEAN TIME HH:MM : 11:30

## [514] TONE SOURCE

This program is assigned external tone source instead of system tone. There are 7 types of tone for external tone source.

| No | Туре          |
|----|---------------|
| 0  | BUSY TONE     |
| 1  | DIAL TONE     |
| 2  | DND/NO MORE   |
| 3  | TRANSFER TONE |
| 4  | MSGWAIT TONE  |
| 5  | ERROR TONE    |
| 6  | RINGBACK TONE |

## CONDITIONS

NONE

#### DEFAULT DATA

TONE

#### ACTION

 Press Transfer button and enter 514. Display shows.

2) Enter the system tone number.(0-6)ORPress Volume button to select tone number and

press Right Soft button to move cursor.

3) Dial a number for external tone source.ORPress Volume button to select tone number and

press Right Soft button to store.

Press Transfer button and enter to exit.
 OR
 Press Speaker button to save and advance to next MMC.

#### **RELATED ITEMS**

NONE

#### DISPLAY

BUSY TONE

DIAL TONE

DIAL TONE

## [515] ASSIGN DAYLIGHT SAVING DATE

Allows the Technician to program the start dates and end dates of daylight saving time on a system for the current year and the next 9 years. System will automatically add 1 hour to the system clock at 02.00(2.00 a.m.) on the Start date and subtract 1 hour from the system clock at 02.00(2.00 a.m.) on the End date.

#### CONDITIONS

NONE

#### DEFAULT DATA

NONE

### ACTION

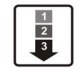

 Press Transfer button and enter 515. Display shows.

2) Enter entry number.(e.g., 01 for current year) OR

Press Volume button to select entry number and press Right Soft button to move cursor.

3) Enter year.(e.g., 03 for 2003) OR

Press Volume button to select year and press Right Soft button to move cursor.

- 4) Enter the start date in format MMDD. (e.g., 30<sup>th</sup> March would be 0330)
- 5) Enter the start date in format MMDD. (e.g., 26<sup>th</sup> October would be 1026)
- 6) Press Transfer button and enter to exit.
   OR
   Press Speaker button to save and advance to next MMC.

#### **RELATED ITEMS**

| MMC 505 | DATE AND TIME                    |
|---------|----------------------------------|
| MMC 861 | SYSTEM OPTIONS: AUTO UPDATE TIME |

#### DISPLAY

NO:YY:START:END 01: : :

NO:YY:START:END 01: : :

NO:YY:START:END 00:03: :

NO:YY:START:END 00:03:0330 : \_\_\_\_

NO:YY:START:END 00:03:0330 :1026

## [600] ASSIGN OPERATOR GROUP

Used to assign an operator group for each ring plan.

## CONDITIONS

NONE

## DEFAULT DATA

RING PLAN 1~6: 500

## ACTION

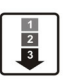

 Press Transfer button and enter 600. Display shows.

- 2) Dial the ring plan number.(1~6) ORPress the Right Soft button to advance the cursor.
- 3) Dial the group number. OR
   Press Volume button to select group and press
   Right Soft button.

Press Speaker button to advance next MMC.

### **RELATED ITEMS**

| MMC 211 | DOOR RING ASSIGNMENT     |
|---------|--------------------------|
| MMC 406 | TRUNK RINGING ASSIGNMENT |
| MMC 601 | ASSIGN STATION GROUP     |

## DISPLAY

OPERATOR GROUP 1:500 2:500

OPERATOR GROUP 1:500 2:500

OPERATOR GROUP 1:501 2:500

## [601] ASSIGN STATION GROUP

This MMC is used to build all station groups. There are 20 programmable groups available in OfficeServ 100 system.

The options for setting up these groups are as follows:

| No | Option | Description                                                                                                    |
|----|--------|----------------------------------------------------------------------------------------------------|
| 0  | TYPE   | <ul> <li>This is the type of group you are creating and can be one of the following:</li> <li>NORMAL: Used to assign stations in a ring group. The members can be stations, common bell contacts or Ring over Page relays.</li> <li>VMAA: Used to group a number of voice mail port extensions. These must have been defined in MMC 207 as VMAA ports or they cannot be entered here. Check all programming I n MMC 726 to ensure that the In band DTMF codes are properly set.</li> <li>UCD: Used to build a UCD group. The system will support two methods of UCD: <ul> <li>TYPE 1 UCD</li> <li>The group OVERFLOW/N-ANS destination(see below) is defined as an SLT port to which you must connect some type of announcement device to play to callers while they are on hold. Please note that this type of UCD group has the following limitations.</li> <li>a) The announcement device must be able to terminate the announcement with a hook flash and a transfer back to the UCD group.</li> <li>b) Only one caller at a time can hear the announcement.</li> <li>c) Each caller connected to the announcement must hear the announcement in its entirety.</li> <li>d) It is possible that a new caller may 'jump ahead' in the queue if a previous caller is currently connected to the announcement</li> </ul></li></ul> |
|    |        | <ul> <li>TYPE 2 UCD The group OVERFLOW/N-ANS destination(see below) is defined as an AA port or group. This will only work if an AA card has been installed in the system. The digital announcer in the AA card will supply two recorded announcements to callers in queue. The first announcement is played only once, the second announcement will repeat for as long as the caller is in queue. This type of UCD group has the following advantages: <ul> <li>a) No external device need be installed to provide an announcement.</li> <li>b) Multiple callers can hear the announcement(s) simultaneously.</li> </ul></li></ul>                                                                                                    |

| No | Option    | Description                                                                                                    |
|----|-----------|----------------------------------------------------------------------------------------------------|
| 0  | TYPE      | <ul> <li>c) Callers hearing the announcement will be transferred to a free UCD group member(agent) as soon as the agent becomes available.</li> <li>d) The callers place in queue is always maintained. Additional programming for this type of UCD group is in MMC 607. There is a maximum of 20 UCD groups available on a system due to availability of system resources.</li> <li>3 AA: This is used to group a number of AA ports. An Auto Attendant(AA) card must be installed in the system to do this.</li> <li>4 BI-VMS: This is the voice mail group for the Built-In Voice Mail Card. When a Built-In Voice Mail Card is installed, group 519 must be programmed as a BI-VMS group. If BI-VMS is not installed in the system, group 519 can be used as any other group can be used.</li> <li>5 MESSAGE: Used to group a number of extensions to serve as a message desk or message group. When one of the stations in this type of group leaves a message to another station the messaged station will return the message to the message group so any member can answer the call. If a station is a member of more than one message group, then any message indications made by that station would be for the first numerical message group they are a member of. It is not recommended to program stations in to multiple station groups.</li> <li>6 S0 STN GRP: This is used to group a number of S0 station for video conference.</li> </ul> |
| 1  | RING MODE | <ul> <li>Each group can have one of the following ring modes. This will decide how calls are placed to the group.</li> <li>SEQUENTIAL: The stations listed as 'members' (see below) will be called on a first available basis. Calls will first go to the first member, if the first member is busy, calls will go to the second member, if the second member is busy, calls will go to the third member etc. This type of group is useful for placing the bulk of the incoming calls to a selected individual, with other members only getting the calls when the first member is busy. The number of members allowed for a sequential group is 32.</li> <li>DISTRIBUTED: The first call will go to the first member, the second member. This type of group is useful for evenly distributing the call among all group members. The number of members allowed for a distributed group is 32.</li> </ul>                                                                                                    |

| No | Option            | Description                                                                                                    |
|----|-------------------|----------------------------------------------------------------------------------------------------|
| 1  | RING MODE         | <ul> <li>2 UNCONDITIONAL: Calls are placed to all group members simultaneously.</li> <li>This reduces the number of members of the groups to 32. If a group member is busy, they can receive off hook ring if defined in MMC 300. This ring mode option is not available for UCD or VMAA groups. The SGR INC BUSY option is not available for unconditional ring mode.</li> </ul>                                                                                                    |
| 2  | OVERFLOW          | This is the timer value that will cause unanswered calls to a group to begin also ringing the NEXT PORT(see below) after this timer has elapsed. If set to 000, no overflow will take place.                                                                                                    |
| 3  | GROUP<br>TRANSFER | This is a timer that will determine how long Trunk Line calls transferred to the group will ring at the group before recalling. If set to 000, no recall will take place.                                                                                                    |
| 4  | NEXT PORT         | <ul> <li>This is the station or group number that callers will also ring at if the OVERFLOW feature has been programmed. The OVERFLOW DESTINATION can be defined as:</li> <li>1 COMMON BELL There are up to 3 Common bells available on L system and 1 on M system. Because there is a common bell port on each MISC card.</li> <li>2 RING OVER PAGE The ROP port can be defined as the NEXT port.</li> <li>3 STATION OR STATION GROUP. Any station or station group can be defined as the NEXT port.</li> </ul> |
| 5  | MEMBER            | List all members that are to be in the group. Up to 32 members for the system are allowed in each group, but stations can be assigned to multiple station groups                                                                                                    |
| 6  | NEXT HUNT         | The length of time a call will ring at a station before it hunts to the next group member.                                                                                                    |
| 7  | GROUP BUSY        | When this option is set to ON, a busy signal will be sent to the caller if<br>all group members are busy. When this option is set to OFF, the ring<br>back tone is sent to the caller even if all group members are busy.<br>Obviously UCD is an exception to this rule. This option only works when<br>MMC 210 SGR INC BUSY is set to OFF. When MMC 210 SGR INC<br>BUSY is set to ON, all station groups will follow this setting.                                                                              |
| 8  | GRP AUTOANS       | When this option is set to ON, a group call follows auto answer option also.                                                                                                    |

#### Calls to a group

NOTE

Calls to a group do not follow the call forwarding instructions of any stations in the group.

#### CONDITIONS

- A station can be assigned to all station groups. A station group can normally accommodate up to 32 members.
- To enable off-hook ring for calls incoming to busy members, set the OFFHOOK RING of MMC 300 CUSTOMER ON/OFF PER STATION OFFHOOK RING to 'ON'. Even in this case, however, the off-hook ring is enabled only when the RING MODE is 'UNCONDITIONAL'.

#### **DEFAULT DATA**

1)

NORMAL GROUP

### ACTION

#### 1 2 3

Display shows.2) Dial group number.(e.g., 505) OR

Press Transfer button and enter 601.

Press Volume button to select group and Press Right Soft button to move cursor.

3) Dial feature option number.(0-7, e.g., 0)ORPress Volume button to scroll options and press

Right Soft button to move cursor.

4) DIAL group type.(e.g., 1) OR Press Volume button to make selection.

Press Left Soft button to move cursor to TYPE.

- 5) Dial feature option number.(0-6, e.g., 1) OR
   Press Volume button to scroll options and press Right Soft button to move cursor.
- 6) Dial ring option.(0-2, e.g., 0) OR Press Volume button to make selection. Press Left Soft button to move cursor back to RING or press Right Soft button to return to step 2.

#### DISPLAY

[501] STN.GROUP TYPE:NORMAL GRP

[505] STN.GROUP TYPE:NORMAL GRP

[505] STN GROUP TYPE:VMAA GROUP

[505] STN GROUP TYPE:VMAA GROUP

[505] STN GROUP RING:DISTRIBUTE

[505] STN GROUP RING:SEQUENTIAL 7) Dial next feature option and continue.OR

Press Volume button to select option and press Right Soft button. OR Press Left Soft button to return to step 2.

8) Press Transfer button and enter to exit.
 OR
 Press Speaker button to advance next MMC.

#### **RELATED ITEMS**

| MMC 203 | ASSIGN UA DEVICE      |
|---------|-----------------------|
| MMC 204 | COMMON BELL CONTROL   |
| MMC 600 | ASSIGN OPERATOR GROUP |
| MMC 607 | UCD OPTIONS           |

[505] STN GROUP RING:SEQUENTIAL

OfficeServ 100 Programming Manual/Ed.00

## [602] STATION GROUP NAME

Allows the system administrator or technician to enter an 11-character name to identify an individual station group.

#### CONDITIONS

NONE

#### **INPUT CHARACTERS**

Refer to 'INPUT CHARACTERS' in '[104] STATION NAME'

#### **DEFAULT DATA**

NONE

#### ACTION

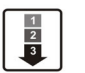

 Press Transfer button and enter 602. Display shows.

- Dial group number.(e.g., 505)
   OR
   Press Volume button to make selection and press Left or Right Soft button to move cursor.
- 3) Enter in name using above method and table.
- 4) Press Left or Right Soft button to return to step 2. OR
  Press Transfer button and enter to exit. OR
  Press Speaker button to advance next MMC.

#### **RELATED ITEMS**

| MMC 104 | STATION NAME         |
|---------|----------------------|
| MMC 404 | TRUNK NAME           |
| MMC 601 | ASSIGN STATION GROUP |

#### DISPLAY

[500] SGR NAME

[505] SGR NAME

[505] SGR NAME TELECOMS

## [603] ASSIGN TRUNK GROUP

Allows the assignment of trunks to a specific trunk group or to several trunk groups. This is very useful in the programming of LCR when more than one trunk is to be in several dialling plans. There are two different modes of operation:(1) sequential and(2) distribute. There are 11 programmable trunk groups with up to 40 members per group.

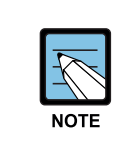

#### ASSIGN TRUNK GROUP

One trunk can appear in more than one trunk group. If necessary, delete the trunk member from other groups to prevent accidental access.

### CONDITIONS

NONE

### DEFAULT DATA

ALL LOOP/ISDN TRUNKS: 9 ALL TIE TRUNKS: 801 ALL VoIP NETWORKING TRUNKS: 803 ALL VoIP H.323 TRUNKS: 804 ALL VoIP SIP TRUNKS: 805

## ACTION

- 1 2 3
- Press Transfer button and enter 603. Display shows.
- Enter in valid trunk group.(e.g., 9)
   OR
   Press Volume button to make selection and

press Right Soft button to advance cursor.

- Press Right Soft button to change mode.
   OR
   Press Volume button to change mode to member.
- 4) Press Right Soft button to move cursor to number of member and enter valid member number (e.g., 05) via dial keypad.
  OR

Press Volume button to make selection and press Right Soft button to move cursor.

## DISPLAY

[9] TRK GROUP MODE:SEQUENTIAL

[9] TRK GROUP MODE:SEQUENTIAL

[9] TRK GROUP MEMBER 01:NONE

[9] TRK GROUP MEMBER 05:NONE

- 5) Enter valid trunk number.(e.g., 729)
  OR
  Press Volume button to make selection and press Right Soft button to return to step 2.
- 6) Repeat steps 1-5 to remove trunk from group 9 if necessary.
- 7) Press Transfer button and enter to exit.ORPress Speaker button to advance next MMC.

## **RELATED ITEMS**

### LCR PROGRAMMING

| MMC 710 | LCR DIGIT TABLE        |
|---------|------------------------|
| MMC 711 | LCR TIME TABLE         |
| MMC 712 | LCR ROUTE TABLE        |
| MMC 713 | LCR MODIFY DIGIT TABLE |

#### **VoIP PROGRAMMING**

| MMC 832 | <b>VoIP ACCESS CODE</b> |
|---------|-------------------------|
| MMC 833 | <b>VoIP IP TABLE</b>    |

[9] TRK GROUP MEMBER 01:729

## [604] ASSIGN STATION TO PAGE ZONE

Allows the technician to assign a phone to any of the five internal paging zones. Each page zone can have up to 40 members. A phone may be assigned to more than one zone. Page zone(\*) will page all external page zones as well as all phones that are members of page zone 0.

### CONDITIONS

NONE

## **DEFAULT DATA**

NO STATIONS ASSIGNED

## ACTION

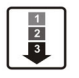

- Press Transfer button and enter 604. Display shows.
- 2) Enter the page zone number.(0-4, e.g., 3)ORPress Volume button to make selection and

press Right Soft button to move cursor.

3) Enter index number(e.g., 05) via dial keypad.OR

Press Volume button to make selection and press Right Soft button to move cursor.

4) Enter station number(e.g., 205) via dial keypad. OR

Press Volume button to make selection and press Right Soft button to move cursor.

 Press Transfer button and enter to exit. OR
 Press Speaker button to advance next MMC.

#### **RELATED ITEMS**

NONE

## DISPLAY

INT.PAGE ZONE(0)
MEMBER 01:NONE

INT.PAGE ZONE(3)
MEMBER 01:NONE

INT.PAGE ZONE(3)
MEMBER 05:NONE

INT.PAGE ZONE(3) MEMBER 05:205

## [605] ASSIGN EXTERNAL PAGE ZONE

Determines which relays will close when one of the four external page zones is accessed.

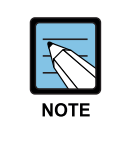

#### External pageing

The OfficeServ 100 system must be equipped with a MISC card to allow external paging.

#### CONDITIONS

NONE

#### **DEFAULT DATA**

NONE

#### ACTION

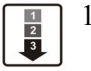

 Press Transfer button and enter 605. Display shows first page zone:

2) Dial page zone number.(e.g., 6)ORUse Volume button to select desired page zone

numbers and press Right Soft button to move the cursor.

3) Dial member number.(e.g., 3) OR

> Use Volume button to select member numbers and press Right Soft button to move the cursor. OR

> Press Left Soft button to return to step 2 above.

4) Dial relay number via dial keypad(e.g., 362) and press Right Soft button to return to step 2. OR

Press Left Soft button to return to step 3 above.

5) Press Transfer button and enter to exit.ORPress Speaker button to advance next MMC.

#### **RELATED ITEMS**

NONE

### DISPLAY

EXT. PAGE ZONE(5) MEMBER 1 :NONE

EXT. PAGE ZONE(6) MEMBER 1 :NONE

EXT. PAGE ZONE(6) MEMBER 3 :NONE

EXT. PAGE ZONE(6) MEMBER 3 :362

## [606] ASSIGN SPEED BLOCK

Provides a means of adding or deleting speed dial blocks to the system or an individual phone. With the ability to delete a block or blocks of speed dial, it will not be necessary to waste these on such items as voice mail, DPIMs or stations that do not require the ability to use speed dial. The Free List will show how many bins are left to be assigned.

A library of up to 1500 speed dial numbers may be allocated as needed. The system list can have up to 500 numbers(950 numbers when MMC 861 SYSTEM SPEED BIN is set to MAX 950) and each station can have up to 50 numbers. Speed dial numbers are assigned in blocks of ten. Each speed number may contain up to 24 digits.

#### CONDITIONS

NONE

## DEFAULT DATA

SYSTEM: 200 ENTRIES STATIONS: 1 BLOCKS ASSIGNED

### ACTION

|   | 1        | ٦ |
|---|----------|---|
|   | 2        | Т |
|   | 3        | Т |
| _ | <u> </u> | J |

 Press Transfer button and enter 606. Display shows.

- 2) Press Right Soft button to advance next line.
  - OR

You can view BUSY LIST using Volume button.

- Make a selection of SYSTEM or EXT using. Volume button and press Right Soft button to advance cursor.
- 4) Enter desired extension number via dial keypad.
   (e.g., 205) OR

Press Volume button to make selection and press Right Soft button to advance cursor.

#### DISPLAY

FREE LIST:20 SYSTEM:20

FREE LIST:20 SYSTEM:20

BUSY LIST:180 SYSTEM:20

FREE LIST:20 EXT201:1

FREE LIST:20 EXT205:1

- 5) Enter valid number for bins.
  (e.g., 0-5 for EXT or 00-50 for SYSTEM) OR
  Press Volume button to make selection.
  OR
  Press Hold button to delete bin(s).
- 6) Press Transfer button and enter to exit.ORPress Speaker button to advance next MMC.

### **DEFAULT DATA**

SYSTEM: 200 ENTRIES STATIONS: 1 BLOCKS ASSIGNED

### **RELATED ITEMS**

| MMC 105 | TATION SPEED DIAL        |
|---------|--------------------------|
| MMC 106 | TATION SPD NAME          |
| MMC 705 | SSIGN SYSTEM SPEED DIAL  |
| MMC 706 | YSTEM SPEED DIAL BY NAME |
| MMC 861 | YSTEM OPTIONS            |

FREE LIST:20 EXT205:5

## [607] UCD OPTIONS

Sets up UCD options when an AA card has been installed. MMC 601 must have already been used to define a UCD group with an overflow destination of an AA port or group. (A group is preferred over a port because a group allows multiple paths into the AA card and therefore has greater traffic handling capabilities.) When a group overflow timer in MMC 601 expires, the caller will be routed to the AA card It is here that the caller is played the UCD 'FIRST MESSAGE' and 'SECOND MESSAGE' while in queue. This will continue until an agent becomes free or the caller is transferred to a final destination.

This MMC includes options to select messages to play to a caller. These messages can be as follows:

| Message        | Description                                                             |  |
|----------------|-------------------------------------------------------------------------|--|
| MESSAGES 01-48 | These can be created using the AAREC Soft button(programmed on          |  |
|                | phones by using MMC 722 or 723). A total of two minutes of message time |  |
|                | is available and can be divided up into 1 to 48 messages.               |  |
| MESSAGES 49-64 | These are pre-programmed as follows:                                    |  |
|                | 49 'Thank you for calling, please dial your party's extension number'.  |  |
|                | 50 'Invalid number, please try again'.                                  |  |
|                | 51 'I'm sorry, there is no answer'.                                     |  |
|                | 52 'I'm sorry, that station is busy'.                                   |  |
|                | 53 'One moment please'.                                                 |  |
|                | 54 'Transferring'.                                                      |  |
|                | 55 'l'll transfer you'.                                                 |  |
|                | 56 'Good-bye'.                                                          |  |
|                | 57 'Thank you'.                                                         |  |
|                | 58 'Please hold for the operator'.                                      |  |
|                | 59 'Please hold for assistance'.                                        |  |
|                | 60 'Thank you, good-bye'.                                               |  |
|                | 61 'I'm sorry, all stations are presently busy'.                        |  |
|                | 62 'I'm sorry, all stations are still busy'.                            |  |
|                | 63 'Please call back later'.                                            |  |
|                | 64 'I'm sorry, not a valid selection'.                                  |  |

The following program options apply:

| No | Option         | Description                                                                                                    |
|----|----------------|----------------------------------------------------------------------------------------------------|
| 00 | FIRST MESSAGE  | After the caller has overflowed from the UCD group, the first<br>message will immediately play. For instructions on how to make<br>these recordings, see the User Instructions Section, Auto<br>Attendant and Uniform Call Distribution System Administration.<br>The default message is #61 'I'm sorry, all stations are presently<br>busy'.<br>This message will only be played once for the caller.                                                                                                    |
| 01 | SECOND MESSAGE | If no agent has become free after the UCD recall time(see UCD<br>Recall), the caller will be played the second message.<br>For instructions on how to make these recordings, see the User<br>Instructions Section, Auto Attendant and Uniform Call<br>Distribution System Administration. The default message is #62<br>'I'm sorry, all stations are still busy'.<br>This message will be repeated for as long as the caller is in<br>queue, at an interval specified in the UCD Recall Timer below.                                                                                                    |
| 02 | EXIT CODE      | While the caller is hearing a message(but not during MOH),<br>the caller may dial the DTMF digit specified here and be<br>transferred immediately to the final destination(see Final<br>Destination). The exit code is optional and does not need to be<br>used. If used, the first and second messages may be modified to<br>provide instructions on its use.                                                                                                    |
| 03 | RETRY COUNT    | The UCD program is designed to route a caller to a 'final destination' after a programmable number of 'loops' through the UCD message. The range of this counter is 0 to 99. 00 means that there is no retry counter and the caller will remain in the UCD queue until answered. Any non zero value will route a caller through the UCD loop that many times before going to the final destination. The UCD will route calls to the final destination immediately if all members of the group are either out of group or in DND. Example: If this counter is set to 02, callers reaching a busy group will hear the first UCD message, be placed on hold, hear the second UCD message, be placed on hold, and finally hear the second message again before being transferred to the final destination. |

| No | Option            | Description                                                                                                    |
|----|-------------------|----------------------------------------------------------------------------------------------------|
| 04 | FINAL DESTINATION | This is the final destination for the caller if not answered by a<br>UCD agent.<br>This destination is only reached if(a) the caller dials an exit<br>digit during a message or(b) the retry count has expired.<br>The final destination can be a station number, a group number,<br>a disconnect or another plan. Plans are entered by pressing<br>A button plus two digits 01-12. A disconnect is entered as a<br>destination of NONE(Hold button). |
|    |                   | If the final destination is a voice mail port, the port will receive<br>a FWD from UCD group integration message. The final<br>destination will forward or overflow.<br>If the forward to destination is a voice mail port the port will<br>receive FWD from UCD group integration message. If the<br>final destination is not forwarded, the call will ring or camp on<br>to the final destination indefinitely.                                     |
|    |                   | To ensure that you do not get a situation where all the call<br>buttons are busy on the final destination it is advisable to<br>make the final destination a group(even if the group has only<br>one station in it.)                                                                                                    |
| 05 | RING NEXT TIME    | This timer must be shorter than the overflow timer in MMC 601. If a higher value is entered, the display will show invalid entry. In the case where a UCD group has the ring next timer set at 000, an unanswered call will rotate evenly among all agents until it is answered. The UCD greetings will be heard during this routing process, but can be removed by defining the UCD messages in MMC 607 as unrecorded message numbers.               |
| 06 | UCD RECALL TIME   | After a caller has heard a UCD announcement, he/she will be<br>placed on hold until an agent becomes available or the UCD<br>recall timer expires. When the UCD recall timer expires, the<br>caller will again hear the UCD announcement. The range is<br>00-99. The default is 10.                                                                                                    |
| 07 | MOH SOURCE        | This option determines what Music on Hold source the callers<br>will be connected to between messages. The choice is either<br>an external source, AA message defined in MMC 736, or a<br>Built-In Voice Mail Card message defined in MMC 756.                                                                                                    |
| 08 | WRAP-UP TIME      | This option will make a UCD agent unavailable to receive<br>additional UCD calls after hanging up from the last one.<br>This is to allow agents to complete work associated with the<br>previous call before the next call begins ringing. The range is<br>000-250. The default is 010.                                                                                                    |

| No | Option          | Description                                                                                                    |
|----|-----------------|----------------------------------------------------------------------------------------------------|
| 09 | AUTO LOG OUT    | This YES/NO option determines if a station will automatically log<br>out of the UCD group when the RING NEXT timer expires.<br>This setting will be ignored if the RING NEXT timer is set to 000.        |
| 10 | ALLOUT→FINAL    | This YES/NO option determines if calls forward to the UCD final destination when all stations are logged out of the UCD group.<br>If no UCD final destination is assigned then the call will disconnect. |
| 11 | AGENT PIN NO    | This YES/NO option determines if an agent is required to enter<br>an Agent ID when logging on to this group. The Agent ID can be<br>entered in MMC 717.                                                  |
| 12 | GROUP BUSY NEXT | This YES/NO option determines if all agents are busy, specifies whether the next port is called immediately during overflow time.                                                                        |

### CONDITIONS

NONE

### DEFAULT DATA

FIRST MSG: 61 SECOND MSG: 62 EXIT CODE: NONE RETRY COUNT: 03 FINAL DEST: 500 RING NEXT: 30 SEC UCD RECALL: 10 SEC MOH SOURCE: NONE WRAP-UP: 10 SEC AUTO LOG OUT: ON ALL OUT TO FINAL: OFF AGENT PIN NO: OFF GBUSY NEXT: OFF

### ACTION

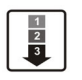

 Press Transfer button and enter 607. Display shows.

 Press Volume button to select UCD group or dial group number. OR

Press Left Soft button to position cursor under message number and enter new message. OR Press Pight Soft button and advance to payt optic

Press Right Soft button and advance to next option using the Volume buttons to select an option.

 Press Right Soft button and advance to next option using the Volume buttons to make a selection. OR

Make a selection using the dial pad.

- 4) Press the Left Soft button to enter the selection and to return to step 1. OR Press the Right Soft button to return to step 3.
- 5) Press Transfer button and enter to exit. OR

Press Speaker button to advance next MMC.

## **RELATED ITEMS**

| MMC 601 | ASSIGN STATION GROUP |
|---------|----------------------|
| MMC 733 | AA PLAN PROGRAMMING  |

### DISPLAY

[530] UCD OPTION
FIRST MSG :61
[542] UCD OPTION
FIRST MSG :61

[530] UCD OPTION FIRST MSG :25

[530] UCD GROUP UCD RECALL:10 SEC

[530] UCD OPTION UCD RECALL:10 SEC

[530] UCD OPTION EXIT CODE :NONE

# [608] ASSIGN REVIEW BLOCK

Provides means of adding or deleting CID review blocks to an individual phone. With the ability to delete a block or blocks of CID review, it will not be necessary to waste these on such items as voice mail, DPIMs or for phones that do not have displays. The free list will show how many bins are left to be assigned. The system has 1000 total bins. Each phone may be assigned a maximum of 50 bins.

## CONDITIONS

NONE

## DEFAULT DATA

PHONES: 10 BINS

## ACTION

| 1 | ſ |
|---|---|
| 2 | L |
| 3 | L |
|   |   |

- Press Transfer button and enter 608. Display shows first station:
- 2) Enter desired EXT number.(e.g., 205) OR

Press Volume button to make selection and press Right Soft button to advance cursor.

Enter valid number for bins.(e.g., 5)
 OR
 Press Volume button to make selection.
 OR

Press Hold button to delete bin(s).

Press Transfer button and enter to exit.
 OR
 Press Speaker button to advance next MMC.

## **RELATED ITEMS**

| MMC 119 | CALLER ID DISPLAY |
|---------|-------------------|
| MMC 312 | ALLOW CALLER ID   |
| MMC 725 | SMDR OPTIONS      |

## DISPLAY

[201] REVIEW BLK 10:0060 FREE

[205] REVW BLOCK 10:0060 FREE

[205] REVW BLOCK 50:0010 FREE

## [609] CALL LOG BLOCK

Provides means of adding or deleting Call LOG blocks to an individual phone. With the ability to delete a block or blocks, it will not be necessary to waste these on such items as voice mail, DPIMs or for phones that do not have displays. The free list will show how many bins are left that be assigned. The system has 1000 total bins. Each phone may be assigned a maximum of 50 bins.

## CONDITIONS

NONE

## DEFAULT DATA

PHONES: 10 BINS

### ACTION

- 1
  2
  3
- Press Transfer button and enter 609. Display shows first station:
- Enter desired EXT number.(e.g., 205)
   OR
   Press Volume button to make selection and

press Right Soft button to advance cursor.

Enter valid number for bins.(e.g., 5)
 OR
 Press Volume button to make selection.
 OR

Press Hold button to delete bin(s).

Press Transfer button and enter to exit.
 OR
 Press Speaker button to advance next MMC.

#### **RELATED ITEMS**

NONE

## DISPLAY

[201] LOG BLOCK 10:0070 FREE

[205] LOG BLOCK 10:0070 FREE

[205] LOG BLOCK 50:0030 FREE

## [611] ALLOW TEXT MESSAGING

This program allows you to send a text message to a busy station or during an OHVA. Up to 20 stations can be set to the system.

### CONDITIONS

NONE

#### DEFAULT DATA

ITP-5012L sets are automatically set to USED

#### ACTION

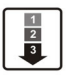

 Press Transfer button and enter 611. Display shows.

- Enter the number of a station.
   OR
   Press Volume button to make selection and press Right Soft button to advance cursor.
- 3) Specify whether text message will be used or not.

#### DISPLAY

[<u>2</u>01] TMSG STN NOT USED:20 FREE

[202] TMSG STN NOT USED:20 FREE

[202] TMSG STN USED

Press Transfer button and enter to exit.
 OR
 Press Speaker button to advance next MMC.

#### **RELATED ITEMS**

MMC 117 EDIT TEXT MESSAGE

## [612] ALLOW GROUP CONFERENCE

This program allows a station to use the Group conference call feature. Up to 20 stations can be allowed in the system. Each user can have up to 5 pre programmed conferences. This feature is only for Large LCD Phone(ex: ITP-5012L,DS-5012L. WIP-5000M)

### CONDITIONS

NONE

## DEFAULT DATA

Large LCD Phone sets are automatically set to USED

### ACTION

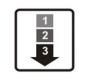

- Press Transfer button and enter 612. Display shows.
- Enter the number of a station.
   OR
   Press Volume button to make selection and press Right Soft button to advance cursor.
- 3) Specify whether a group conference be used or not.
- Press Transfer button and enter to exit.
   OR
   Press Speaker button to advance next MMC.

#### **RELATED ITEMS**

MMC 118 CONFERENCE GROUP

#### DISPLAY

[<u>2</u>01] CONF STN NOT USED:20 FREE

[202] CONF STN NOT USED :20 FREE

[205] CONF STN USED

## [614] STATION/TRUNK USE GROUP

This program allows you to set a call group in which each station or Trunk line is included. It is useful if you want to limit a call between stations, outgoing calls through a Trunk line, or call-pickup.

## CONDITIONS

Call group can be set from 001 to 100 for station, and from 101 to 200 for trunk.

## DEFAULT DATA

ALL STATIONS: 001 ALL TRUNKS: 301

## ACTION

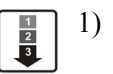

Press Transfer button and enter 614. Display shows first station:

 Enter [0] if you want to set a call group to a station. Enter [1] if user want to set a call group to a trunk. OR

Press Volume button to make selection and press Right Soft button to advance cursor.

3) Enter a number you want. OR

Press Volume button to make selection and press Right Soft button to advance cursor.

4) Enter the number of the call group you want to set. OR

Press Volume button to make selection and press Right Soft button to advance cursor.

5) Press Transfer button and enter to exit. OR

Press Speaker button to advance next MMC.

## **RELATED ITEMS**

| ASSIGN EXTENSION/TRUNK USE |
|----------------------------|
| COPY STATION/TRUNK USE     |
| ASSIGN STATION/STATION USE |
| ASSIGN TRUNK/TRUNK USE     |
|                            |

## DISPLAY

STATION GROUP 201:001

TRUNK GROUP <u>7</u>01:101

TRUNK GROUP 702:101

TRUNK GROUP

## [615] MGI GROUP

This optional program sets designated MGI ports for specific services. This allows 'grading' of MGI card(s) for traffic conditions. The MGI ports can be segregated into groups. Keep in mind that any entries made here can be ineffective, if conflicting entries exist in MMC616.

| No | Туре        | Description                                                                                                    |
|----|-------------|----------------------------------------------------------------------------------------------------|
| 0  | LOCAL ITP   | This determines what MGI ports can be used with ITP phones across a private IP network                                                                        |
| 1  | PUB IP ITP  | This determines what MGI ports can be used with ITP phones on a public IP network.                                                                            |
| 2  | VoIP NTWK   | This determines what MGI ports can be used for enhanced proprietary<br>Samsung VoIP networking between OfficeServ 100 systems across a<br>private IP network. |
| 3  | PUB IP NTWK | This determines what MGI ports can be used for enhanced proprietary<br>Samsung VoIP networking between OfficeServ 100 systems on a public<br>IP network       |
| 4  | VoIP TRUNK  | This determines what MGI ports can be used as industry-standard<br>H.323 or SIP VoIP trunks for communications across a private network                       |
| 5  | PUB IP TRK  | This determines what MGI ports can be used as industry-standard H.323 or SIP VoIP trunks for communications on a public network                               |
| 6  | MGI3 NEEDED | This determines what MGI ports can be used for T.38 facsimile communications across a private network.                                                        |
| 7  | PUB IP MGI3 | This determines what MGI ports can be used for T.38 facsimile communications on a public network.                                                             |
| 8  | ITP PAGED   | This determines what MGI ports can be used with station page to ITP phones across a private IP network                                                        |

The MGI ports can be allow two selection modes: Sequential or Distributed. The members of each selection are the actual ports on the MGI card(s)

## CONDITIONS

NONE

### DEFAULT DATA

LOCAL ITP: MGI3 PUB IP ITP: MGI3 VoIP NTWK: MGI3 PUB IP NTWK: MGI3 VoIP TRUNK: MGI3 PUB IP TRK: MGI3 MGI3 NEEDED: MGI3 PUB IP MGI3: MGI3 ITP PAGED: MGI3

#### ACTION

1 2 3

Press Transfer button and enter 615.
 Display shows the first available option:

- 2) Press Volume button to select a user type. Press Right Soft button to move cursor.
- 3) Press Volume button to select an option and press Right Soft button to move cursor.
- 4) Press Volume button to select an data and press Right Soft button to store data and move cursor to return to step 1.
- Press Transfer button and enter to exit. OR
   Press Speaker button to advance next MMC.

#### **RELATED ITEMS**

| MMC 616 | MGI USER             |
|---------|----------------------|
| MMC 831 | MGI PARAMETERS       |
| MMC 838 | PRIVATE IP ADDRESSES |
| MMC 840 | IP SET INFORMATION   |

#### DISPLAY

USER: LOCAL ITP MODE:SEQUENTIAL

USER: LOCAL ITP MODE:SEQUENTIAL

USER: LOCAL ITP MODE:SEQUENTIAL

USER: LOCAL ITP MODE:SEQUENTIAL

## [616] MGI USER

This optional program selects which specific MGI ports will be dedicated on a per-port basis for IP station/trunk devices. If this MMC is not utilized, allocation of MGI ports will be controlled by MMC615. By defining dedicated MGI port usage, the IP station/trunk selected will always use the port programmed. MGI ports can be assigned for digital stations(2XX), private and public ITP stations(32XX), VoIP Networking trunks(83XX), H.323 trunks(84XX), SIP trunks(85XX) and MGI3 facsimile. Only one assignment per MGI port is permitted. Any entries made here will override entries made in MMC615.

## CONDITIONS

NONE

## DEFAULT DATA

NONE

## ACTION

 Press Transfer button and enter 616. Display shows the first available option:

2) Enter MGI dial number.
 OR
 Press Valuma button to calent on V

Press Volume button to select an MGI port and press Right Soft button to move cursor.

3) Enter MGI user dial number. OR

Press Volume button to select an MGI user and press Right Soft button to store and move cursor.

 Press Transfer button and enter to exit. OR
 Press Speaker button to advance next MMC.

#### **RELATED ITEMS**

| MMC 615 | MGI GROUP            |
|---------|----------------------|
| MMC 616 | MGI USER             |
| MMC 831 | MGI PARAMETERS       |
| MMC 834 | H.323 OPTIONS        |
| MMC 837 | SIP OPTIONS          |
| MMC 838 | PRIVATE IP ADDRESSES |
| MMC 840 | IP SET INFORMATION   |
| MMC 841 | SYSTEM IP OPTIONS    |
|         |                      |

#### DISPLAY

[<u>3</u>801] MGI USER NONE

[3801] MGI USER <u>N</u>ONE

[3801] MGI USER NONE

## [700] COPY COS CONTENTS

This MMC allows the technician to duplicate a class of service to make it easier to have multiple similar classes of service.

### CONDITIONS

NONE

#### DEFAULT DATA

NONE

#### ACTION

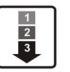

- Press Transfer button and enter 700. Display shows.
- Dial selected COS to copy.(e.g., 05) OR
   Press Volume button to select COS and press
   Right Soft button to move cursor and advance to next step.
- 3) Dial target COS.(e.g., 06) OR

Press Volume button to select COS and press Right Soft button to move cursor back to step 2.

- 4) Press F key to advance MMC 701 and press Right Soft to advance cursor.
- 5) Press Transfer button and enter to exit.ORPress Speaker button to advance next MMC.

#### **RELATED ITEMS**

MMC 701 ASSIGN COS CONTENTS

#### DISPLAY

COPY COS ITEMS COS01→COS01

COPY COS ITEMS COS05→COS01

COPY COS ITEMS COS05→COS06

COS CONTENTS(06) TOLL LEVEL:A

## [701] ASSIGN COS CONTENTS

Similar to MMC 700 but does not allow a copy command. This MMC is primarily used for creating a new class of service. If the unsupervised conference feature is allowed, a programmed CONF key must be available to allow re-entry into a conference call. There are 30 classes of service available.

| No | Category   | Description |                                       |              |                                         |
|----|------------|-------------|---------------------------------------|--------------|-----------------------------------------|
| 0  | TOLL LEVEL | TOLL        | LEVEL                                 |              |                                         |
|    |            | 0           | A Fol                                 | low toll cla | ass A(Unrestricted)                     |
|    |            | 1           | B Follow toll class B in MMC 702, 703 |              |                                         |
|    |            | 2           | C Follow toll class C in MMC 702, 703 |              |                                         |
|    |            | 3           | D Follow toll class D in MMC 702, 703 |              |                                         |
|    |            | 4           | E Follow toll class E in MMC 702, 703 |              |                                         |
|    |            | 5           | F Follow toll class F in MMC 702, 703 |              |                                         |
|    |            | 6<br>7      | G Follow toll class G in MMC 702, 703 |              |                                         |
|    |            | 1           |                                       |              |                                         |
|    | FEATURES   | No          | COS                                   | Default      | Description                             |
|    |            | 00          | AA CALER                              | YES          | Auto answer control by caller           |
|    |            | 01          | ABSENCE                               | YES          | Absence                                 |
|    |            | 02          | ALM CLR                               | YES          | Alarm Clear                             |
|    |            | 03          | AUTO RDL                              | YES          | Retry on busy                           |
|    |            | 04          | CALLBACK                              | YES          | Callback                                |
|    |            | 05          | CLIP ABN                              | YES          | Caller ID Abandon                       |
|    |            | 06          | CLIP INQ                              | YES          | Caller ID Inquire                       |
|    |            | 07          | CLIP INV                              | YES          | Caller ID Investigate                   |
|    |            | 08          | CONFER.                               | YES          | Conference                              |
|    |            | 09          | DALM CLR                              | YES          | DISA alarm ring clear                   |
|    |            | 10          | DIRECT.                               | YES          | Directory dial                          |
|    |            | 11          | DISA                                  | YES          | Allow DISA use                          |
|    |            | 12          | DND                                   | YES          | Do Not Disturb                          |
|    |            | 13          | DND FWRD                              | YES          | Forward Do Not Disturb                  |
|    |            | 14          | DND OVRD                              | NO           | Do Not Disturb override                 |
|    |            | 15          | DOOR                                  | YES          | Door ring answer                        |
|    |            | 16          | DSS                                   | YES          | Direct station select                   |
|    |            | 17          | DTS                                   | YES          | Direct trunk select                     |
|    |            | 18          | EXT AREC                              | NO           | Intercom call automatic record(SVM-800) |
| _  |            | 19          | EXT FWD                               | YES          | External call forward                   |

| No | Category | Description |           |     |                                     |
|----|----------|-------------|-----------|-----|-------------------------------------|
| 1  | USABLE   | 20          | FEATURE   | YES | Transfer button                     |
|    | FEATURES | 21          | FLASH     | YES | Trunk flash                         |
|    |          | 22          | FOLLOW-ME | YES | Call forward-follow me              |
|    |          | 23          | FORWARD   | YES | Call forwarding                     |
|    |          | 24          | FWDTOVMS  | YES | Call forward to SVM-800             |
|    |          | 25          | GRP I/O   | YES | Group in/out                        |
|    |          | 26          | HOLD      | YES | Hold                                |
|    |          | 27          | HOTLINE   | YES | Hot line and Off hook selection     |
|    |          | 28          | INTERCOM  | YES | Intercom call                       |
|    |          | 30          | MESSAGE   | YES | Message                             |
|    |          | 31          | MM PAGE   | YES | Meet me page                        |
|    |          | 32          | NEW CALL  | YES | New call                            |
|    |          | 33          | OHVAED    | YES | Receive Off hook voice announcement |
|    |          | 34          | OHVAING   | YES | Make Off hook voice announcement    |
|    |          | 35          | ONEA2     | YES | 1A2 emulation                       |
|    |          | 36          | OPERATOR  | YES | Call to Operator                    |
|    |          | 37          | OUT TRSF  | YES | Outgoing transfer                   |
|    |          | 38          | OVERRIDE  | NO  | Barge-In                            |
|    |          | 39          | PAGE 0    | YES | Page zone 0 Paging                  |
|    |          | 40          | PAGE 1    | YES | Page zone 1 Paging                  |
|    |          | 41          | PAGE 2    | YES | Page zone 2 Paging                  |
|    |          | 42          | PAGE 3    | YES | Page zone 3 Paging                  |
|    |          | 43          | PAGE 4    | YES | Page zone 4 Paging                  |
|    |          | 44          | PAGE 5    | YES | Page zone 5 Paging                  |
|    |          | 45          | PAGE 6    | YES | Page zone 6 Paging                  |
|    |          | 46          | PAGE 7    | YES | Page zone 7 Paging                  |
|    |          | 47          | PAGE 8    | YES | Page zone 8 Paging                  |
|    |          | 48          | PAGE 9    | YES | Page zone 9 Paging                  |
|    |          | 49          | PAGE *    | YES | Page zone * Paging                  |
|    |          | 51          | PICKUP    | YES | Call pickup                         |
|    |          | 52          | PRB       | YES | Privacy Release and Bridge          |
|    |          | 53          | REM. HOLD | YES | Remote Hold                         |
|    |          | 54          | RNG PLAN  | YES | Ring Mode Change                    |
|    |          | 55          | SECURE    | YES | Barge-In secure                     |
|    |          | 56          | SET RLOC  | NO  | Set Relocation                      |
|    |          | 57          | SSPD TOL  | YES | System Speed dial toll check        |

| No | Category                    | Description     |          |     |                                      |
|----|-----------------------------|-----------------|----------|-----|--------------------------------------|
| 1  | USABLE                      | 58              | STN LOCK | YES | Station Lock                         |
|    | FEATURES                    | 59              | SYS SPD  | YES | System Speed dial                    |
|    |                             | 60              | TRK AREC | NO  | Trunk call automatic record(SVM-800) |
|    |                             | 61              | TRK EHLD | YES | Trunk call exclusive hold            |
|    |                             | 62              | UNCO CNF | YES | Unsupervised Conference              |
|    |                             | 63              | VM AREC  | NO  | Auto Record(SVMi)                    |
|    |                             | 64              | VM AME   | NO  | Answer Machine Emulation(SVMi)       |
|    |                             | 65              | VM REC   | NO  | Call Record(SVMi)                    |
|    |                             | 66              | VMS PSWD | NO  | VMS password(SVM-800)                |
|    |                             | 67              | VMS REC  | NO  | VMS Call Record(SVM-800)             |
| 2  | CALL STATION<br>GROUPS      | STN GROUP 01-20 |          | YES | Station group 01~20 calling          |
| 3  | CALL TRUNK<br>GROUPS        | TRK GROUP 01-11 |          | YES | Trunk group 01~11 calling            |
| 4  | CALL TO BIVMS<br>STN(SVMi). | BIVMS STN 01-08 |          | YES | SVMi port 01~08 calling              |

#### CONDITIONS

NONE

#### **DEFAULT DATA**

SEE DESCRIPTION

### ACTION

- 1 2 3
- Press Transfer button and enter 701. Display shows.
- 2) Dial COS.(e.g., 06) OR

Press Volume button to select COS number and press Right Soft button to move cursor.

3) Dial COS contents categories.
(e.g., 1 for usable feature)
OR
Press Volume button to select COS categories
and press Right Soft button to move cursor.

#### DISPLAY

COS CONTENTS(<u>0</u>1) TOLL LEVEL:A

COS CONTENTS(06) TOLL LEVEL:A

COS CONTENTS(06) 00:AA CALER :YES
4) Dial COS usable feature option.(e.g., 12) OR

Press Volume button to select option and press Right Soft button to move cursor.

5) Dial 0 for NO or 1 for YES. OR

Press Volume button to select option and press Right Soft button to return to step 4.

6) Press Transfer button and enter to exit.ORPress Speaker button to advance next MMC.

### **RELATED ITEMS**

| MMC 700 | COPY COS CONTENTS    |
|---------|----------------------|
| MMC 702 | TOLL DENY TABLE      |
| MMC 703 | TOLL ALLOWANCE TABLE |

#### **TOLL RESTRICTION**

| MMC 702 | TOLL DENY TABLE                   |
|---------|-----------------------------------|
| MMC 703 | TOLL ALLOWANCE TABLE              |
| MMC 704 | ASSIGN WILD CHARACTER             |
| MMC 709 | TOLL PASS CODE/SPECIAL CODE TABLE |

| COS  | CONTENT | rs(06) |
|------|---------|--------|
| 12:1 | OND     | :YES   |

| COS          | CONT | ENTS(06) |
|--------------|------|----------|
| <u>1</u> 2:I | OND  | :NO      |

## [702] TOLL DENY TABLE

Provides a way to make toll restriction(call barring) very easy and flexible. There are 250 entries allowed in the deny and each entry index can be assigned to a class of service. Each index can have up to 12 digits. With the use of wild cards(MMC 704 Assign Wild Character), more flexibility can be built into toll restriction. Wild cards can be used repeatedly in the dial string, limited only to what is allowed or denied in MMC 704. There are six toll levels, B to G, that are programmable. Toll level A is set as unrestricted by default and toll level H is set as in-house only by default.

#### CONDITIONS

NONE

#### DEFAULT DATA

ALL ENTRIES ARE SET TO 0

#### **PROGRAM BUTTONS**

| А | Used | to | wild | card | Х | entered |
|---|------|----|------|------|---|---------|
|   |      |    |      |      |   |         |

- B Used to wild card Y entered
- C Used to wild card Z entered

#### ACTION

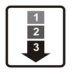

- Press Transfer button and enter 702. Display shows.
- 2) Dial index number.(e.g., 005) OR

Press Volume button to select index and press Right Soft button to move cursor.

3) Enter toll pattern via dial pad.(e.g., 212)

#### OR

Enter wild card(e.g., 21X) from above list and press Right Soft button to move cursor to COS options.

#### DISPLAY

DENY(<u>0</u>01):BCDEFG :000000

DENY(005):BCDEFG :000000

DENY(005):BCDEFG 212:000000

DENY(005):BCDEFG 21X :000000 4) Press Volume button to move cursor along line until under toll class mark.(e.g., E)
Enter a 1 for YES or 0 for NO and press
Right Soft button to store and return to step 1.
OR
Press Left Soft button to return to step 2.

5) Press Transfer button and enter to exit. OR Press Speaker button to advance next MMC.

#### **RELATED ITEMS**

| MMC 301 | ASSIGN STATION COS    |
|---------|-----------------------|
| MMC 701 | ASSIGN COS CONTENTS   |
| MMC 703 | TOLL ALLOWANCE TABLE  |
| MMC 704 | ASSIGN WILD CHARACTER |

DENY(001):BCDEFG 212 :000<u>1</u>00

## [703] TOLL ALLOWANCE TABLE

Provides a way to make toll restriction very easy and flexible. There are 250 allowable entries in the allow table for a OfficeServ 100 system and each entry index can be assigned to a class of service. Each index can have up to 12 digits. With the use of wild cards(MMC 704 Assign Wild Character), more flexibility can be built into toll restriction. There are six toll levels, B to G, that are programmable. Toll level A is set as unrestricted by default, and toll level H is set as in-house only by default.

#### CONDITIONS

NONE

#### DEFAULT DATA

ALL ENTRIES ARE SET TO 0

#### **PROGRAM BUTTONS**

- A Used to wild card X entered
- B Used to wild card Y entered
- C Used to wild card Z entered

#### ACTION

- 1) Press Transfer button and enter 702. Display shows.
- 2) Dial index number.(e.g., 005) OR

Press Volume button to select index and press Right Soft button to move cursor.

3) Enter toll pattern via dial pad.(e.g., 202) OR

Enter wild card(e.g., 21X) from above list and press Right Soft button to move cursor to COS options.

#### DISPLAY

ALOW(<u>0</u>01):BCDEFG :000000

ALOW(005):BCDEFG :000000

ALOW(005):BCDEFG 202 :000000

ALOW(005):BCDEFG 20X :000000 4) Press Volume button to move cursor along line until under toll class mark.(e.g., E)
Enter a 1 for YES or 0 for NO and press
Right Soft button to store and return to step 1.
OR
Press Left Soft button to return to step 2.

5) Press Transfer button and enter to exit. OR Press Speaker button to advance next MMC.

#### **RELATED ITEMS**

| MMC 301 | ASSIGN STATION COS    |
|---------|-----------------------|
| MMC 701 | ASSIGN COS CONTENTS   |
| MMC 702 | TOLL DENY TABLE       |
| MMC 704 | ASSIGN WILD CHARACTER |

ALOW(001):BCDEFG 202 :000<u>1</u>00

## [704] ASSIGN WILD CHARACTER

Provides flexibility to toll restriction(call barring) when a specific numbering plan is so desired. There are only three entry tables but more than one digit can be assigned per table if needed.

#### CONDITIONS

NONE

#### DEFAULT DATA

X ENTRIES SET TO 1 OTHER ENTRIES SET TO 0

#### ACTION

- 1 2 3
- Press Transfer button and enter 704. Display shows.
- Press Volume button to select X, Y, or Z.(e.g., Z) and press Right Soft button to advance cursor to option line.
- 3) Press Volume button to move cursor to option digit desired(e.g., 5) and enter 1.(put under other digits as required)
  Press Left Soft button to return to step 2. OR
  Press Right Soft button to return to step 1.
- Press Transfer button and enter to exit.
   OR
   Press Speaker button to advance next MMC.

#### **RELATED ITEMS**

| MMC 702 | TOLL DENY TABLE      |
|---------|----------------------|
| MMC 703 | TOLL ALLOWANCE TABLE |

#### DISPLAY

:0123456789\*# X:1111111111

:0123456789\***#** Z:000000000000

:0123456789\*# Z:000001000000

## [705] ASSIGN SYSTEM SPEED DIAL

Enables the assignment of system speed dialling numbers. There are up to 500 entries available(950 entries when MMC 861 SYSTEM SPEED BIN is set to MAX 950) for programming(see MMC 606). Each speed dial number consists of a trunk or trunk group access code followed by a separator and up to 24 digits to be dialled. These dialled digits may consist of 0-9, and #. If the system recognizes a valid trunk or trunk group access number, it will automatically insert the separator.

#### CONDITIONS

NONE

#### **DEFAULT DATA**

NONE

#### **PROGRAM BUTTONS**

| В       | Used to insert a flash code 'F'                                                   |
|---------|-----------------------------------------------------------------------------------|
| С       | Used to insert a pause code 'P'                                                   |
| D       | Used to insert a pulse/tone conversion code 'C'                                   |
| E       | Used to mask/unmask following digits-shows as '[' or ']'                          |
| F       | Used to enter name for speed dial bin(see MMC 706)                                |
| ANS/RLS | Used to save the speed dial number and name to the MMC 728 CID translation table. |

#### ACTION

#### DISPLAY

| 1) | Press Transfer button and enter 705.<br>Display shows. | SYS SPEED DIAL<br>500:     |
|----|--------------------------------------------------------|----------------------------|
|    |                                                        |                            |
| 2) | Dial speed index desired.(e.g., 505)                   | SYS SPEED DIAL             |
|    | OR                                                     | 505:                       |
|    | Press Volume button to make selection and              |                            |
|    | press Right Soft button to move cursor.                |                            |
|    |                                                        |                            |
| 3) | Enter access code(e.g., 9/701) plus the phone          | SYS SPEED DIAL             |
|    | number up to 24 digits(digits will scroll under)       | 505:9-12122345678 <u>9</u> |
|    | and press Right Soft button to return to step 2.       |                            |
|    |                                                        |                            |
| 4) | Press F key to toggle to MMC 706 step 3 to             | SYS SPEED NAME             |
|    | enter name.                                            | 505:                       |

5) If you want to save the speed dial number and name data to the MMC 728 CID translation table, Press ANS/RLS button and dial 1 for YES. (The speed dial name must be exist)

SYS SPEED DIAL ADD CLI XLT ?<u>N</u>O

6) Press Transfer button and enter to exit.ORPress Speaker button to advance next MMC.

#### **RELATED ITEMS**

| MMC 606 | ASSIGN SPEED BLOCK        |
|---------|---------------------------|
| MMC 706 | SYSTEM SPEED DIAL BY NAME |
| MMC 728 | CLIP NAME TRANSLATION     |
| MMC 861 | SYSTEM OPTIONS            |
|         |                           |

#### [706] SYSTEM SPEED DIAL BY NAME

Allows an 11-character name to be entered for each system speed dial location. This name enables the speed dial number to be located when using the directory dial feature. The directory dial feature allows the display phone user to select a speed dial location by scanning its name.

#### CONDITIONS

NONE

#### **INPUT CHARACTERS**

Refer to 'INPUT CHARACTERS' in '[104] STATION NAME'

#### DEFAULT DATA

NO NAMES

#### **PROGRAM BUTTONS**

ANS/RLS

Used to save the speed dial number and name to the MMC 728 CID translation table.

#### ACTION

#### DISPLAY

Press Transfer button and enter 706. SYS SPEED NAME 1) Display shows. 500: 2) Dial system speed entry number.(e.g., 505) SYS SPEED NAME OR 505: Press Volume button to select entry number and press Right Soft button to move cursor. 3) Enter name using dial keypad and above table SYS SPEED NAME and press Right Soft button to return to step 2. 505:TELECOMS OR Press the F key to toggle to speed dial number SYS SPEED DIAL to return to MMC 705, step 3. 505: 4) If you want to save the speed dial number and SYS SPEED NAME name data to the MMC 728 CLI translation table, ADD CLI XLT ?NO press ANS/RLS button and dial 1 for YES. (The speed dial number must be exist)

5) Press Right Soft button to return to step 2 above. OR

Press Transfer button and enter to exit.

OR

Press Speaker button to advance next MMC.

#### **RELATED ITEMS**

| MMC 606 | ASSIGN SPEED BLOCK       |
|---------|--------------------------|
| MMC 705 | ASSIGN SYSTEM SPEED DIAL |
| MMC 728 | CLIP NAME TRANSLATION    |

## [707] AUTHORIZATION CODE

Enables the authorization feature on a per-class of service selection. There are 250 available entries. Authorization codes can be up to 4 to 10 digits.

#### CONDITIONS

NONE

#### DEFAULT DATA

NONE

#### ACTION

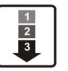

- Press Transfer button and enter 707. Display shows.
- Dial code index number.(e.g., 005)
   OR
   Press Volume button to selected index number and press Right Soft button to move cursor.
- Enter authorization code(minimum of four digits and a maximum of 10 digits via dial keypad (e.g., 1234567890) and press Right Soft button to move cursor.
- 4) Enter class of service number 01-30.(e.g., 05) OR

Press Volume button to select COS and press Right Soft button to select and return to step 2.

5) Press Transfer button and enter to exit. OR Press Speaker button to advance next MMC.

#### **RELATED ITEMS**

MMC 305 ASSIGN FORCED CODE

#### DISPLAY

AUTHOR.CODE(<u>0</u>01) C:01

AUTHOR.CODE(005) C:01

AUTHOR.CODE(005) 1234567890 C:01

AUTHOR.CODE(005) 1234567890 C:05

## [708] ACCOUNT CODE

Enables the account code entry feature. There are 500 available entries.

#### CONDITIONS

NONE

#### DEFAULT DATA

NONE

#### ACTION

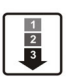

 Press Transfer button and enter 708. Display shows.

- Dial code index number.(e.g., 005)
   OR
   Press Volume button to selected index number and press Right Soft button to move cursor.
- Enter account code(maximum 12 digits) via dial keypad.(e.g., 1234) and press Right Soft button to move cursor back to step 2.
- 4) Press Transfer button and enter to exit. OR Press Speaker button to advance next MMC.

#### **RELATED ITEMS**

MMC 305

ASSIGN FORCED CODE

#### DISPLAY

ACCOUNT CODE 001:

ACCOUNT CODE 005:\_

ACCOUNT CODE 005:1234

## [709] TOLL PASS CODE/SPECIAL CODE TABLE

This MMC provides a means to program three trunk code tables as described below.

| No | Special Code     | Description                                                                                                    |
|----|------------------|----------------------------------------------------------------------------------------------------|
| 0  | PBX CODE         | This table contains up to five entries and is used to identify the trunk access codes needed for toll restriction to be properly applied when the system is used either behind a PBX or with CENTREX-supplied dial tone. Toll restriction will only be applied on trunks flagged as PBX in MMC 401 if a trunk access code entered in this table is dialled. Toll restriction will be applied to the digits following the trunk access code. |
| 1  | SPECIAL CODE     | This table identifies to the system dialling rules the special feature codes used to activate central office custom calling features such as CID Block and call waiting disable. The special feature codes can be used on a per call basis without affecting LCR or toll restriction programming. There is a maximum of ten entries available each of which may be up to four digits long.                                                  |
| 2  | TOLL OVERRIDE    | This table of eight entries is used to identify to the system<br>numbers that will bypass all dialling restrictions. This bypass<br>includes Toll restriction, Trunk access and forced authorization<br>or account codes. Each entry in the table can be up to 14 digits<br>long.                                                                                                    |
| 3  | OVRD USE TRK GRP | This entry designates the trunk group that toll override calls will access.                                                                                                    |

#### CONDITIONS

NONE

#### **DEFAULT DATA**

NONE

#### ACTION

- Press Transfer button and enter 709. Display shows.
- 2) Select PBX , SPECIAL CODE, TOLL OVERRIDE or OVRD USE TRK GRP. OR

Press Volume button to make selection and press Right Soft button to move cursor.

- Enter index number.(e.g., 3)
   OR
   Press Volume button to make selection and press Right Soft button to move cursor.
- 4) Enter via dial keypad the desired access feature code.(e.g., 911)Press Right Soft button to enter and return to step 3 and enter more entries.
- 5) Press Transfer button and enter to exit.ORPress Speaker button to advance next MMC.

#### **RELATED ITEMS**

| MMC 401 | TRUNK LINE/PBX LINE  |
|---------|----------------------|
| MMC 702 | TOLL DENY TABLE      |
| MMC 703 | TOLL ALLOWANCE TABLE |
| MMC 305 | FORCED CODES         |

#### **TOLL RESTRICTION**

| MMC 702 | TOLL DENY TABLE       |
|---------|-----------------------|
| MMC 703 | TOLL ALLOWANCE TABLE  |
| MMC 704 | ASSIGN WILD CHARACTER |

#### DISPLAY

PBX ACCESS CODE 1:

TOLL OVERRIDE

TOLL OVERRIDE

TOLL OVERRIDE 3:911

<sup>1 2 3</sup> 

## [710] LCR DIGIT TABLE

The LCR DIGIT TABLE contains all numerical digits for the completion of outgoing call placement. This table works in conjunction with LCR ROUTE TABLE, LCR TIME TABLE and LCR MODIFY DIGITS TABLE. There is a maximum 500 with a digit string length of 10 numerical digits. This system automatically maintains entered digit strings in numerical order. The characters \* and # are also accepted for use with feature codes.

#### CONDITIONS

NONE

#### DEFAULT DATA

NONE

#### ACTION

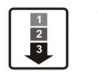

- Press Transfer button and enter 710. Display shows.
- Dial LCR entry.(e.g., 005)
   OR
   Press Volume button to select entry and press
   Right Soft button to move cursor.
- Enter LCR digit string via the dial keypad and press Right Soft button.
   OR
   Press Left Soft button to return to step 1.
- 4) Enter digit length.(max: 31) Cursor will move to RT(route selection).
- 5) Enter RT.(01-16) Valid entry will return you to step 1.
- 6) Press Transfer button and enter to exit. OR Press Speaker button to advance next MMC.

#### **RELATED ITEMS**

MMC 712 LCR ROUTE TABLE

#### DISPLAY

LCR DIGIT (001) DIGIT:

LCR DIGIT (005) DIGIT:\_

LCR DIGIT (005) DIGIT:305426

LCR DIGIT (005) LENGTH:10 RT:01

LCR DIGIT (005) LENGTH:10 RT:01

## [711] LCR TIME TABLE

This table gives the flexibility to the system, through the LCR ROUTES, to allow calls placed at any given time of day to use the least cost trunk route that is available. When LCR ROUTE ADVANCE is allowed, it is possible for calls to be placed on more expensive trunks on any given time of day. There are four possible time entries per day; the start time of the next time period is the end time of the previous time period.

#### CONDITIONS

NONE

#### DEFAULT DATA

NONE

#### ACTION

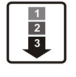

 Press Transfer button and enter 711. Display shows.
 Di blan for all (GUBL GAT and MED)

 Dial day of week.(SUN-SAT, e.g., WED) OR
 Press Volume button to make day selection an press Right Soft button.

3) Dial time band.(A-D, e.g., B)

OR Press Volume button to make selection and press Right Soft button.

- 4) Dial time via keypad.(24-hour format, e.g., 0800) Cursor moves to LCRT.(reference MMC 712)
- 5) Dial time table number.(1-4) OR Press Volume button to make selection and press Right Soft button.
- 6) Press Transfer button and enter to exit.ORPress Speaker button to advance next MMC.

#### **RELATED ITEMS**

MMC 712 LCR ROUTE TABLE

#### DISPLAY

|     | LCR TIME | (SUN:A) |  |
|-----|----------|---------|--|
|     | HHMM:    | LCRT:-  |  |
|     |          |         |  |
|     | LCR TIME | (WED:A) |  |
|     | HHMM:    | LCRT:-  |  |
| d   |          |         |  |
|     |          |         |  |
|     |          |         |  |
|     | LCR TIME | (WED:B) |  |
|     | HHMM:    | LCRT:-  |  |
| ess |          |         |  |
|     |          |         |  |
|     |          |         |  |
|     |          |         |  |

LCR TIME (WED:B) HHMM:0800 LCRT:-

LCR TIME (WED:B) HHMM:0800 LCRT:1

## [712] LCR ROUTE TABLE

The LCR ROUTE TABLE is responsible for selecting a specific trunk group in the completion of an outward bound call. This table works in conjunction with LCR DIGIT TABLE, LCR TIME TABLE, LCR COS TABLE and LCR MODIFIED DIGITS TABLE. After you dial a valid digit string, the system uses the LCR ROUTE TABLE to select a specific predetermined trunk group. There is a maximum number of 16 routes available. If more than one trunk group is available for call completion, the system uses the first designated trunk group and then starts to utilize succeeding trunk groups. If all trunk groups are busy in a selected route, call queue becomes active and allocates trunks as they become available.

#### CONDITIONS

NONE

#### DEFAULT DATA

NONE

#### ACTION

 Press Transfer button and enter 712. Display shows.

2) Dial LCR ROUTE table number.(e.g., 05) ORPress Volume button to selected table and press

Right Soft button to move cursor.

 3) Dial TIME BAND index number 1-4.(e.g., 2) OR
 Press Volume button to selected index and press

Right Soft button to move cursor.

- 4) Dial LCR COS number 1-8.(e.g., 4) OR
  Press Volume button to selected COS and press Right Soft button to move cursor.
- 5) Dial TRUNK GROUP access code.(e.g., 801) OR

Press Volume button to selected access code and press Right Soft button to move cursor.

#### DISPLAY

LCR ROUTE (01:1) C:1 G:NONE M:---LCR ROUTE (05:1) C:1 G:NONE M:---LCR ROUTE (05:2) C:1 G:NONE M:---LCR ROUTE (05:2) C:4 G:NONE M:--- 6) Dial MODIFY DIGITS index number.(e.g., 050) OR

Press Volume button to selected index number and press Right Soft button to move cursor. OR

Press Right Soft button to skip step and move cursor to step 2.

7) Press Transfer button and enter to exit.ORPress Speaker button to advance next MMC.

#### **RELATED ITEMS**

| MMC 310 | LCR CLASS OF SERVICE   |
|---------|------------------------|
| MMC 710 | LCR DIGIT TABLE        |
| MMC 711 | LCR TIME TABLE         |
| MMC 713 | LCR MODIFY DIGIT TABLE |

LCR ROUTE (<u>0</u>5:2) C:4 G:801 M:050

LCR ROUTE (<u>0</u>5:2) C:4 G:801 M:---

## [713] LCR MODIFY DIGIT TABLE

This program entry is also referred to as Outgoing dial Rules. This will give the system the ability to add or delete a digit string or singular digit if needed to complete a call. A perfect example is the adding of a digit '1'. An advantage is to insert a common carrier network access code of 1010288. With these digits inserted, a long distance call will be placed over a local line utilizing the common carrier network. The characters \* and # can also be entered. There are 100 modify digit entries available.

| Option                         | Maximum Number Of Digit Entries |
|--------------------------------|---------------------------------|
| Number of digits to delete     | 15                              |
| Insert(before dialling string) | 14                              |
| Append(after dialling string)  | 14                              |

#### DIGIT STRING KEY

Insert String + Digit String(delete) + Append String

#### CONDITIONS

NONE

#### **DEFAULT DATA**

NONE

#### ACTION

| 1 | ٦ |
|---|---|
| 2 | L |
| 3 | L |
| - | J |

# 1) Press Transfer button and enter 713. LCR MODIFY (001) Display shows. NOF DEL DGT:00

- 2) Enter index number.(e.g., 005)
   OR
   Press Volume buttons to make selection and press Right Soft button to move cursor.
- 3) Enter number of digits to delete.ORPress Right Soft button to skip step and move

cursor to next step.

#### DISPLAY

LCR MODIFY (005) NOF DEL DGT:00

LCR MODIFY (005) NOF DEL DGT:01

- 4) Enter digits to be inserted.(e.g., 10288) OR
   Press Right Soft button to skip step or to store information and advance to next step.
- 5) Enter digits to be appended.(e.g., 45678) OR

Press Right Soft button to skip step or to store information and return to step 2.

6) Press Transfer button and enter to exit. OR

Press Speaker button to advance next MMC.

#### **RELATED ITEMS**

MMC 710 LCR DIGIT TABLE

LCR MODIFY (005) I:10288\_

LCR MODIFY (005) A:

## [714] DID NUMBER AND NAME TRANSLATION

Assigns an incoming DID call to a specific ring plan destination. It also provides a call waiting option, if needed, so that a second incoming DID call can be received. The table is also used to define which MOH source a caller to that DID number will hear when placed on hold. An 11 character name can be added to the number. There are a maximum of 500 entries. If there is no matching number on DID service the call is routed to the operator group.

| Option                                              | Description                                                                                                    |
|-----------------------------------------------------|----------------------------------------------------------------------------------------------------|
| DGT                                                 | Digits to be received from Trunk line Up to 16 digits may be entered.                                                                                                    |
| MOH SOURCE                                          | Allows the technician to select what the calling party will hear in regards to that DID/DNIS number if the call is placed on hold. There are a total of 6 possible music selections(see below).                                                                                                    |
| NONE                                                | Follows the setting in MMC 408 for the trunk the call comes in on.                                                                                                    |
| TONE                                                | A repeated tone is played to the outside party.                                                                                                    |
| INTERNAL CHIME<br>'OLD FOLKS AT<br>HOME'            | This is entered as the directory number of the music source on the Base board(371).                                                                                                    |
| EXTERNAL DEVICE                                     | Music Source or Digital announcer. This is entered as the directory number of an external music source.                                                                                                    |
| DIGITAL<br>ANNOUNCEMENT<br>ON AA CARD               | This is entered as the directory number of the last AA port of an AA card.<br>For further details on using an AA port as an MOH source please see<br>MMC 736.                                                                                                    |
| VOICE MAIL SOUND<br>FILE                            | If the system has an optional SVMi card installed, up to 100 custom<br>recorded sound files from the Voice Mail card can be used for MOH<br>sources. Select the SVMi port assigned in MMC 756. For information on<br>creating the sound files see SVMi System Administrator Manual-<br>Recording greeting by number. If you select this option be advised that<br>each VMMOH source requires a dedicated SVMi port/channel.                        |
| PRI                                                 | DID priority option. There are 9 priority levels: priority 1 is the highest<br>and priority 9 is the lowest.<br>When calls into station group come and group members are all busy, the<br>system will assign a priority to the DDI number so that calls from a high<br>priority DDI number will be placed at the front of the group queue.<br>If this option sets NO, the longest call that placed at the group queue has<br>the highest priority. |
| 1: XXX, 2: XXX,<br>3: XXX, 4: XXX,<br>5: XXX, 6:XXX | ring plan and destination during each ring plan. The destination can be a station, station group, trunk or trunk group. If trunk or trunk group is selected the trunks must be programmed as E & M trunks to allow the received digits to be re-sent on the facility(s). This is referred to as DID Repeat digits over tie line.<br>An entry of the character 'B' means to repeat the received digits.                                             |

Definitions of option are as follows:

| Option | Description                                                                                                    |
|--------|----------------------------------------------------------------------------------------------------|
| CW     | Call waiting Yes/No . Allow a second DID call to be received                                                                                                    |
| MC     | The number of maximum call count. When this sets 99, this feature will not works. When this sets 0, if a call comes that matched DID digits and DGT field then the system will be reject call. When this sets between 1 to 98, if a call comes that matched DID digits and DGT field then the system counts same DID digits call, and in case of the count is same or higher than this value, the system sends busy signal to caller. |
| DC     | The number of digits to delete. This is useful with Tandem switching,<br>mixed numbering plans and DID Repeat digits over tie line. Maximum<br>number of digits that can be deleted is 16.                                                                                                    |
| NAME   | Input up to 11 characters to identify call.<br>Refer to 'MMC [104] STATION NAME' for descriptions on INPUT<br>CHARACTERS.                                                                                                    |

#### CONDITIONS

If an E & M line is designated as FOLLOW DID TRANS at 'MMC 416 ASSIGN E & M/DID RINGDOWN', calls are terminated according to the station direct dial translation table of 'MMC 714 DID NUMBER AND NAME TRANSLATION'.

#### **DEFAULT DATA**

| INDEX | DIGIT | МОН  | PRI | 1-6 | CW | MC | DC | NAME |
|-------|-------|------|-----|-----|----|----|----|------|
| 001   | 2***  | NONE | NO  | В   | Ν  | 99 | 0  | NONE |
| 002   | 3***  | NONE | NO  | В   | Ν  | 99 | 0  | NONE |
| 003   | 5***  | NONE | NO  | В   | Ν  | 99 | 0  | NONE |
| 004   | 8***  | NONE | NO  | В   | N  | 99 | 0  | NONE |

#### ACTION

1)

1 2 3

Press Transfer button and enter 714. Display shows.

2) Enter valid index number(e.g., 005) via dial keypad.OR

Press Volume button to make selection and press Right Soft button to move cursor.

3) Enter digits to be translated(e.g., 5065) via dial DII keypad and press Right Soft button to move cursor.

#### DISPLAY

DID DIGIT (<u>0</u>01) DGT:

DID DIGIT (005) DGT:

DID DIGIT (005) DGT:506<u>5</u>

| 4)  | Enter the MOH source for this entry.<br>OR                                                     | DID DIGIT<br>MOH:NONE PH     | (005)<br>RI:NO |
|-----|------------------------------------------------------------------------------------------------|------------------------------|----------------|
|     | Press Volume button to select option and press<br>Right Soft button to return to step 3 above. | _                            |                |
| 5)  | Enter priority level via dial keypad.(1-9 or NO)<br>OR                                         | DID DIGIT                    | (005)          |
|     | Press Volume button to make selection and<br>press Right Soft buttons to advance next step.    |                              | (1. <u>n</u> ) |
| 6)  | Enter station or group number for each Ring<br>Plan destination via dial keypad.(e.g., 530)    | DID DIGIT<br>1:53 <u>0</u> 2 | (005)<br>:     |
|     | Press Volume button to make selection and<br>press Right Soft button to advance next step.     |                              |                |
| 7)  | Enter call wait option via dial keypad.                                                        | DID DIGIT                    | (005)          |
|     | (1 for YES, 0 for NO)<br>OR                                                                    | CW: <u>N</u> MC:99           | DC:0           |
|     | Press Volume button to make selection and<br>press Right Soft button to advance next step.     |                              |                |
| 8)  | Enter maximum call count via dial keypad.                                                      | DID DIGIT                    | (005)          |
|     | (00-99)<br>OP                                                                                  | CW:N MC: <u>9</u> 9          | DC:0           |
|     | Press Volume button to make selection and<br>press Right Soft button to advance next step.     |                              |                |
| 9)  | Enter number or delete digit via dial keypad.                                                  | DID DIGIT                    | (005)          |
|     | (0-16)<br>OR                                                                                   | CW:N MC:99                   | DC: <u>0</u>   |
|     | Press Volume button to make selection and<br>press Right Soft button to advance next step.     |                              |                |
| 10) | Enter the name via dial keypad and press                                                       | DID DIGIT                    | (005)          |
|     | Kight Soft outton to return to step 1.                                                         | NAME :                       |                |
| 11) | Press Transfer button and enter to exit.                                                       |                              |                |

Press Transfer button and enter to exit.
 OR
 Press Speaker button to advance next MMC.

#### **RELATED ITEMS**

#### TRUNK PROGRAMMING

Refer to 'RELATED ITEMS' of MMC 411 ASSIGN E1 SIGNAL TYPE.

## [715] PROGRAMMED STATION MESSAGE

Allows custom messages to be programmed or default messages to be changed.

#### CONDITIONS

There are 15 messages in the system. MESSAGES 01-10 are 16 character pre-programmed default messages. Any of them can be changed. MESSAGES 11-15 are 16 character blank messages that can be created.

#### **INPUT CHARACTERS**

Refer to 'INPUT CHARACTERS' in '[104] STATION NAME'

#### **DEFAULT DATA**

Ten programmed messages as detailed below.

- 01. IN A MEETING
- 02. OUT ON A CALL
- 03. OUT TO LUNCH
- 04. LEAVE A MESSAGE
- 05. PAGE ME
- 06. OUT OF TOWN
- 07. IN TOMORROW
- 08. RETURN AFTERNOON
- 09. ON VACATION
- 10. GONE HOME

#### ACTION

- Press Transfer button and enter 715. Display shows.
- 2) Enter index number.(e.g., 11) OR

Press Volume button arrow to make selection Press Right Soft button to move cursor.

3) Enter message via dial keypad using the above Table.(maximum 16 characters)
Use A button to toggle upper case/lower case.
Press Right Soft button to return to step 2.

#### DISPLAY

PGM.MESSAGE (01) IN A MEETING

PGM.MESSAGE (11) \_Blank Message

PGM.MESSAGE (11) SunBathing 4) Press Transfer button and enter to exit. OR

Press Speaker button to advance next MMC.

#### **RELATED ITEMS**

MMC 115 SET PROGRAMMED MESSAGE

## [716] UK LCR OPTIONS

This MMC provides U.K. LCR options as described below.

| No | Option          | Description                                                                                                    |
|----|-----------------|----------------------------------------------------------------------------------------------------|
| 0  | NETWORK CODE    | <ul> <li>This table is used to network access code when the call is routed to the secondary network. This table contains up to 16 entries. Each code has 4 digits maximum in length and use option for None, CCC, PIN or Both.(Default: all codes are empty and all use options are none)</li> <li>0 NONE This code doesn't use.</li> <li>1 CCC This code uses with Call Cast Code(CCC).</li> <li>2 PIN This code uses with PIN Code.</li> <li>3 BOTH This code uses with PIN code and Call Cast Code.</li> </ul> |
| 1  | PIN CODE        | This table is used to PIN code when the call is routed to the secondary network. This table contains up to 4 entries and each code has 10 digits maximum in length.(Default: all tables are empty)                                                                                                    |
| 2  | CCC OPTION      | <ul> <li>This is used to which number used for Call Cost Code.</li> <li>(Default: Station Number)</li> <li>0 STATION NUMBER Station number uses for Call Cost Code.</li> <li>1 NONE Doesn't use Call Cost Code.</li> </ul>                                                                                                    |
| 3  | STATION PIN NO. | This is assigned to PIN code table number for each station number.(Default: all stations are 1)                                                                                                    |

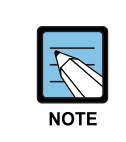

#### **UK LCR OPTIONS**

This MMC is available in Australia, New Zealand and U.K. only.

#### **DEFAULT DATA**

1)

NONE

#### ACTION

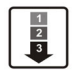

Press Transfer button and enter 716. Display shows.

2) Enter option number(0-3) via dial keypad. OR

Press Volume button to make selection and press Right Soft button to move cursor.

#### DISPLAY

NETWORK CODE 01: USE:NONE

NETWORK CODE 01: USE:NONE 3) Enter entry number(01-16) via dial keypad. OR

Press Volume button to make selection and press Right Soft button to move cursor.

- 4) Enter network access code via dial keypad and press Right Soft button to move cursor.
- 5) Enter use option number(0-3) via dial keypad. OR
   Press Volume button to make selection and press Right Soft button to save and return step 3.
- 6) Press Transfer button and enter to exit.
   OR
   Press Speaker button to advance next MMC.

### **RELATED ITEMS**

| MMC 400 | TENANT ON/OFF PER TRUNK |
|---------|-------------------------|
| MMC 310 | LCR CLASS OF SERVICE    |
| MMC 710 | LCR DIGIT TABLE         |
| MMC 711 | LCR TIME TABLE          |
| MMC 712 | LCR ROUTE TABLE         |
| MMC 713 | LCR MODIFY DIGIT TABLE  |

NETWORK CODE 01: USE:NONE

NETWORK CODE 01:1234 USE:NONE

NETWORK CODE 01:1234 USE:CCC

## [717] UCD AGENT ID

This MMC defines UCD agent ID number or PIN numbers. These numbers are used to log UCD agents into the UCD groups. There are 100 available entries on OfficeServ 100 system. Each entry is tied to a specific UCD group. Agent ID codes can be up to 4 digits long.

#### CONDITIONS

NONE

#### DEFAULT DATA

NONE

#### ACTION

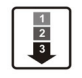

- Press Transfer button and enter 717. Display shows.
- 2) Dial code index number.(e.g., 005) OR

Press Volume buttons to select index number and press Right Soft button to move cursor.

- 3) Enter ID code via dial keypad(e.g., 1234) and press Right Soft button to move cursor.
- 4) Enter group number.(e.g., 505) OR
  Press Volume button to select group and press Right Soft button to select and return to step 2. OR
  Press ANS/RLS button for all.
- Press Transfer button and enter to exit. OR
   Press Speaker button to advance next MMC.

#### **RELATED ITEMS**

MMC 607 UCD OPTIONS

#### DISPLAY

AGENT PIN (001) ID: GRP:NONE

AGENT PIN (005) ID:\_ GRP:NONE

AGENT PIN (005) ID:1234 GRP:NONE

AGENT PIN (005) ID:1234 GRP:505

## [718] MY AREA CODE

This MMC defines the home area code and country code. This information is used for caller ID and ISDN calls in defining the area code on incoming calls. This MMC removes the local area code to allow callback without digit modifications in LCR.

#### CONDITIONS

NONE

#### **DEFAULT DATA**

NONE

#### ACTION

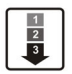

 Press Transfer button and enter 718. Display shows.

- Enter 0 for COUNTRY or 1 for AREA.
   OR
   Press Volume buttons to make selection and press Right Soft button to move cursor.
- Enter area code(maximum 4 digits) via dial keypad(e.g., 2) and press Right Soft button to move cursor back to step 2.
- Press Transfer button and enter to exit.
   OR
   Press Speaker button to advance next MMC.

#### **RELATED ITEMS**

#### **TRUNK PROGRAMMING**

Refer to 'RELATED ITEMS' of MMC 411 ASSIGN E1 SIGNAL TYPE.

#### DISPLAY

MY AREA CODE AREA :

MY AREA CODE AREA :

MY AREA CODE AREA :2

## [719] IDLE DISPLAY

This program allows you to enter guidance data to be displayed on large LCD phones.

#### CONDITIONS

NONE

#### **INPUT CHARACTERS**

Use dial buttons to enter guidance data in English. Press a dial to display characters below on LCD depending on the number of pressing the same dial. Press another dial to save the displayed characters and move the cursor to the next character. Press [A] to change uppercase/lowercase input modes.

Refer to 'INPUT CHARACTERS' in '[104] STATION NAME'

#### DEFAULT DATA

NONE

1)

#### ACTION

## 1 2 3

Press Transfer button and enter 719. Display shows.

 Press the location of the line of a large LCD phone(01~12) on which guidance data is to be displayed. OR

Press Volume button to make selection and press the Right Soft button to move cursor.

- 3) Enter guidance data via dial keypad and press the Right Soft button to save and move to step 2.
- Press Transfer button and enter to exit.
   OR
   Press Speaker button to advance next MMC.

#### **RELATED ITEMS**

MMC 120 LARGE LCD OPTION

## DISPLAY IDLE DISPLAY (01) IDLE DISPLAY (02) ress s IDLE DISPLAY (02) p 2. WELCOME TO ABC

## [720] COPY KEY PROGRAMMING

Provides a tool for duplicating key assignment from one phone to another. This can be done on a per-station basis or on all stations, but not on a group of stations. One limitation is that the original and target phones must be of the same type(e.g., same number of buttons).

### CONDITIONS

NONE

#### DEFAULT DATA

NONE

#### ACTION

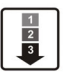

- Press Transfer button and enter 720. Display shows.
- 2) Enter the station number to copy.(e.g., 205) OR

Press Volume buttons to make selection and press Right Soft button to move cursor. OR

Press ANS/RLS button for select all station.

 Enter station number to copy from(e.g., 203) and cursor returns to step 2.
 OR
 Press Volume buttons to make selection and

press Right Soft button to return to step 2.

Press Transfer button and enter to exit.
 OR
 Press Speaker button to advance next MMC.

#### **RELATED ITEMS**

| MMC 107 | KEY EXTENDER                 |
|---------|------------------------------|
| MMC 721 | SAVE STATION KEY PROGRAMMING |
| MMC 722 | STATION KEY PROGRAMMING      |
| MMC 723 | SYSTEM KEY PROGRAMMING       |

#### DISPLAY

[201] COPY KEY FROM:NONE

[205] COPY KEY FROM:NONE

[205] COPY KEY FROM:203

## [721] SAVE STATION KEY PROGRAMMING

Provides a service tool which will minimize the accidental loss of programmable buttons on the phones. The method of operation is simple, first the data is saved and then the station can be replaced with another station type or the keys can be reprogrammed to other features. Once testing or replacement is completed, the data can be restored to the individual station, providing the same type is in place.

#### CONDITIONS

This program uses carefully. Because key programming data save to common key programming database. When new phone connect, system copy from common key programming database to new phone key programming database.

#### **DEFAULT DATA**

NONE

#### ACTION

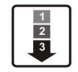

 Press Transfer button and enter 721. Display shows.

Enter desired station number.(e.g., 205)
 OR
 Press Volume button to make selection and

press Right Soft button.

- Press Volume button to make function selection and press Right Soft button to enter and return to step 2.
- Press Transfer button and enter to exit.
   OR
   Press Speaker button to advance next MMC.

#### **RELATED ITEMS**

| MMC 107 | KEY EXTENDER            |
|---------|-------------------------|
| MMC 722 | STATION KEY PROGRAMMING |
| MMC 723 | SYSTEM KEY PROGRAMMING  |

#### DISPLAY

[201] SAVE KEY RESTORE

[205] SAVE KEY RESTORE

[205] SAVE KEY SAVE

## [722] STATION KEY PROGRAMMING

Allows the customizing of programmable buttons on specific electronic phones, AOM, or 64 button module on the system. For phones, buttons 1 and 2 are set as CALL buttons by default. For AOM's and 64 button DSS box's all buttons are set as DS keys by default. Features are entered via dial pad keys by pressing the dial pad number the required number of steps to select the feature. For example, for OHVA, the number 6 is pressed three times. If the BOSS key is required, press 2 for the first letter B and then use the Volume button to change the selection from BARGE to BOSS.

| COUNT  | 1      | 2      | 3      | 4      |
|--------|--------|--------|--------|--------|
| DIAL 2 | AAPLAY | BARGE  | CAD    | -      |
| DIAL 3 | DGPALM | EP     | FAUTO  | -      |
| DIAL 4 | GCONF  | HDSET  | ICONF  | -      |
| DIAL 5 | LANREQ | LANREQ | LANREQ | -      |
| DIAL 6 | MCID   | NEW    | OHVA   | -      |
| DIAL 7 | PAGE   | PAGE   | RB     | SETDND |
| DIAL 8 | TG     | UA     | VDIAL  | -      |
| DIAL 9 | WAKEUP | XCHIN  | WAKEUP | WAKEUP |

#### DIAL KEYPAD

Programmable button Assignments:

| Feature | Description                       | Feature | Description         |  |
|---------|-----------------------------------|---------|---------------------|--|
| AAPLAY  | AUTO ATTENDANT PLAY               | MCID    | MALICIOUS CALL ID   |  |
|         | (Requires AA card)                |         |                     |  |
| AAREC   | AUTO ATTENDANT RECORD             | MMPA    | MEET ME PAGE ANSWER |  |
|         | (Requires AA card)                |         |                     |  |
| AB      | ABSENCE                           | MMPG    | MEET ME PAGE        |  |
| ABAND   | ABANDONED CALL                    | MS      | MANUAL SIGNALING    |  |
| ABW     | AGENT BUSY/WRAP UP                | MSG     | MESSAGE             |  |
| ACC     | ACCOUNT                           | MUTE    | MUTE                |  |
| ALARM   | ALARM                             | MW      | MESSAGE WAIT        |  |
| AN/RLS  | ANSWER/RELEASE                    | NEW     | NEW CALL            |  |
| BARGE   | BARGE-IN                          | NND     | NAME NUMBER DATE    |  |
| BILL    | BILL                              | NOCLIP  | NO CID SEND         |  |
|         | (Related to Hotel/Motel Features) |         |                     |  |
| BLOCK   | OHVA BLOCK                        | NPG     | NETWORK PAGE        |  |

| Feature | Description                                    | Feature | Description                                           |  |
|---------|------------------------------------------------|---------|-------------------------------------------------------|--|
| BOOTH   | BOOTH<br>(Related to Hotel/Motel Features)     | NS      | NETWORK STATION                                       |  |
| BOSS    | BOSS/SECRETARY                                 | NXT     | CID NEXT                                              |  |
| CAD     | CALL ACTIVITY DISPLAY                          | OHVA    | OFF-HOOK VOICE<br>ANNOUNCE                            |  |
| CALL    | CALL BUTTON                                    | OPER    | OPERATOR                                              |  |
| CAMP    | STATION CAMP-ON                                | PAGE    | PAGE                                                  |  |
| CANMG   | MESSAGE CANCEL                                 | PAGPK   | PICKUP PAGE HOLD                                      |  |
| СВК     | CALLBACK                                       | PARK    | CALL PARK ORBIT                                       |  |
| CC      | CALL COVERAGE                                  | PAUSE   | PAUSE                                                 |  |
| CHIN    | CHECK IN<br>(Related to Hotel/Motel Features)  | PMSG    | PROGRAMMED STATION<br>MESSAGE                         |  |
| CHOUT   | CHECK OUT<br>(Related to Hotel/Motel Features) | PRB     | PRIVACY RELEASE AND<br>BRIDGE                         |  |
| CHOICE  | CHOICE<br>(Related to News Server)             | PROG    | SET PROGRAM                                           |  |
| CID     | CALLER ID                                      | PTHR    | PATH REPLACEMENT                                      |  |
| CONF    | CONFERENCE                                     | RB      | ROOM BILL<br>(Related to Hotel/Motel Features)        |  |
| CONP    | CONNECTED NAME DISPLAY                         | REJECT  | OHVA REJECT                                           |  |
| CR      | CALL RECORD<br>(Requires SVMi card)            | RETRY   | AUTO REDIAL ON BUSY                                   |  |
| CREDIT  | CREDIT<br>(Related to Hotel/Motel Features)    | REVW    | REVIEW                                                |  |
| CS      | CALL STATUS                                    | RP      | RING PLAN                                             |  |
| CSNR    | CALLER ID SAVE NUMBER<br>REDIAL                | RSV     | ROOM STATUS VIEW<br>(Related to Hotel/Motel Features) |  |
| DGPALM  | EASY ALARM SET TO REMOTE<br>STATION            | RTO     | RING PLAN TIME OVERRIDE                               |  |
| DICT    | DICTATION                                      | SETDND  | SET DO NOT DISTURB                                    |  |
| DIR     | DIRECTORY                                      | SETMG   | SET MESSAGE W/O RING                                  |  |
| DIVERT  | EXECUTIVE CALL DIVERT TO<br>SECRETARY          | SG      | STATION GROUP                                         |  |
| DLOCK   | DOOR LOCK                                      | SLOCAT  | STAFF LOCATOR<br>(Related to Hotel/Motel Features)    |  |
| DN      | DIALLED NUMBER                                 | SNR     | SAVED NUMBER REDIAL                                   |  |
| DND     | DO NOT DISTURB                                 | SP      | UCD SUPERVISOR                                        |  |

| Feature | Description                                      | Feature | Description                                          |
|---------|--------------------------------------------------|---------|------------------------------------------------------|
| DNDO    | DO NOT DISTURB OVERRIDE                          | SPD     | SPEED DIAL                                           |
| DP      | DIRECT PICKUP                                    | SPKR    | SPEAKER                                              |
| DROP    | CALL DROP                                        | SSET    | ISDN SUPPLEMENTARY SERVICE<br>SET                    |
| DS      | DSS KEY                                          | STATE   | SET EXECUTIVE STATE                                  |
| DT      | DTS KEY                                          | STORE   | STORE DISPLAYED NUMBER                               |
| EP      | ESTABLISHED CALL PICKUP                          | SETMG   | SET MESSAGE W/O RING                                 |
| EXTMIC  | EXTERNAL MIC                                     | SYSALM  | SYSTEM ALARMS                                        |
| FAUTO   | FORCED AUTO ANSWER                               | TG      | TRUNK GROUP                                          |
| FLASH   | FLASH                                            | TIMER   | TIMER                                                |
| FWRD    | CALL FORWARD                                     | ТР      | TERMINAL PORTABILITY                                 |
| GCONF   | GROUP CONFERENCE                                 | TRARPT  | TRAFFIC REPORT                                       |
| GPIK    | GROUP PICKUP                                     | TRSF    | TRANSFER                                             |
| HDSET   | HEADSET MODE                                     | UA      | UNIVERSAL ANSWER                                     |
| HLDPK   | HOLD PICKUP                                      | VDIAL   | VOICE DIAL(Requires VDIAL card)                      |
| HOLD    | HOLD                                             | VG      | VMS GROUP MESSAGE<br>(Requires SVM-800)              |
| HOTEL   | HOTEL(Related to Hotel/Motel<br>Features)        | VM      | VOICE MAIL MEMO<br>(Requires SVMi card)              |
| ICONF   | ISDN 3 PTY CONFERENCE                            | VMADM   | VOICE MAIL ADMINISTRATION<br>(Requires SVMi card)    |
| IDISC   | ISDN 3 PTY DISCONNECTION                         | VMAME   | ANSWER MACHINE<br>EMULATION(Requires SVMi card)      |
| IG      | IN/OUT GROUP                                     | VMMSG   | VOICE MAIL MESSAGE KEY<br>(Requires SVMi card)       |
| INFDSP  | INFORMATION DISPLAY<br>(Requires News/Call Plus) | VMSCMT  | VMS COMMENT(Requires SVM)                            |
| INQIRE  | INQUIRE                                          | VMSMSG  | VMS MESSAGE(Requires SVM)                            |
| IRET    | ISDN 3 PTY RETRIEVE                              | VMSOUT  | VMS OUT CALL(Requires SVM)                           |
| ISPY    | CID SPY                                          | VMSREC  | VMS RECORD(Requires SVM)                             |
| LANREQ  | LAN REQUEST                                      | VMSVAC  | VMS VACANT(Requires SVM)                             |
| LCR     | LEAST COST ROUTING                               | VREC    | VOICE RECORD<br>(Requires VDIAL card)                |
| LISTN   | GROUP LISTENING                                  | VT      | VOICEMAIL TRANSFER                                   |
| LNR     | LAST NUMBER REDIAL                               | WAKEUP  | WAKE UP<br>(Related to Hotel/Motel Features)         |
| LOG     | CALL LOGGING                                     | XCHIN   | EXPRESS CHECK IN(Related to<br>Hotel/Motel Features) |

#### CONDITIONS

NONE

#### **DEFAULT DATA**

#### <24 Button Digital Phone>

| CALL1 | CALL2 | DT701  | DT702 | DT703 | DT704  |
|-------|-------|--------|-------|-------|--------|
| DT705 | DT706 | DT7017 | DT708 | DT709 | DT7010 |
| DT711 | DT712 | DT713  | DT714 | DT715 | DT716  |
| CONF  | SPD   | NONE   | PAGE  | СВК   | GPIK01 |

#### <48 Button AOM >

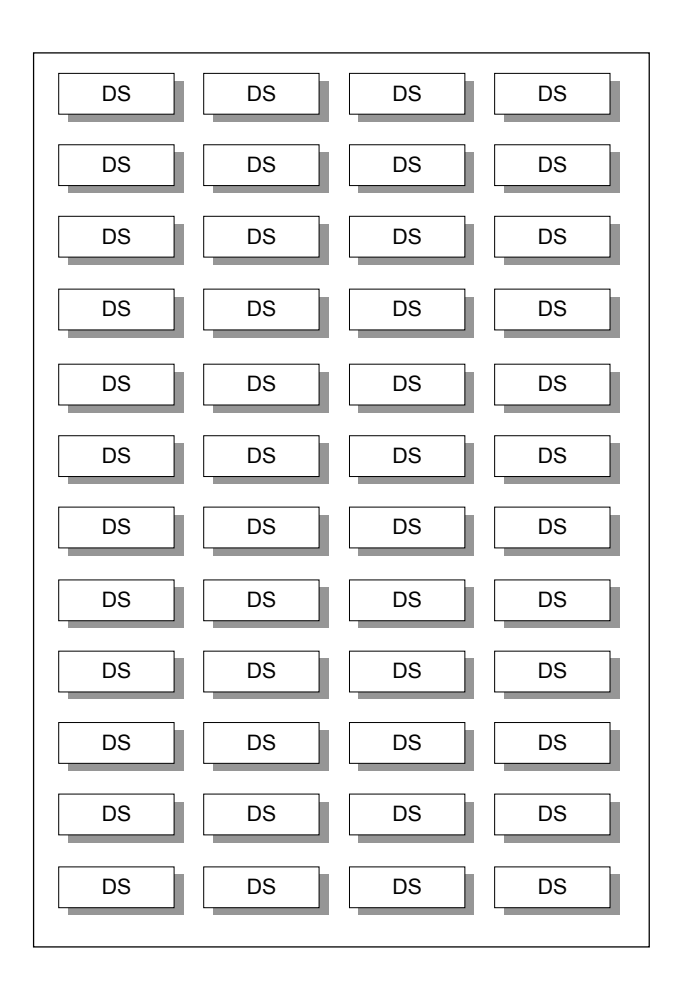
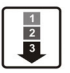

 Press Transfer button and enter 722. Display shows.

- 2) Enter selected station number.(e.g., 205) OR
   Press Volume button to select station and press Right Soft button to move cursor.
- Enter selected key number.(e.g., 18)
   OR
   Press Volume button to select key number and press Right Soft button to move cursor.
- 4) Using above chart, press dial pad key number to make selection. OR

Press Volume button to make selection and press Right Soft button to advance cursor to step 5 to enter extender if required or to return to step 2.

5) If required, enter extender.(e.g.,03) OR

Press Volume button to make selection and press Right Soft button to return to step 2.

6) Press Transfer button and enter to exit. ORPress Speaker button to advance next MMC.

## **RELATED ITEMS**

| MMC 107 | KEY EXTENDER                 |
|---------|------------------------------|
| MMC 720 | COPY KEY PROGRAMMING         |
| MMC 721 | SAVE STATION KEY PROGRAMMING |

#### DISPLAY

[201] KEY (MAST) 01:CALL1→

[205] KEY (MAST) 01:CALL1→

[201] KEY (MAST) 18:NONE→

[201] KEY PROG. 18:NONE→GPIK

[201] KEY PROG. 18:NONE→GPIK03

# [723] SYSTEM KEY PROGRAMMING

This MMC is much like MMC 722, Station Key Programming. The main difference is that this MMC is system-wide rather than on a per-station basis. Features are entered via the dial keypad by pressing numbers as shown in the table. For example, for OHVA the number 6 is pressed three times. If the BOSS key is required, press 2 for the first letter B, and then use the Volume button to change selection from BARGE to BOSS.

#### **TYPE OF PHONE**

| No | Type of Phone | Description                     |
|----|---------------|---------------------------------|
| 00 | 24 BTN SETS   | Phone with 24 program buttons   |
| 01 | 12 BTN SETS   | Phone with 12 program buttons   |
| 02 | US 7B SETS    | US phone with 7 program buttons |
| 03 | EU 6B SETS    | EU phone with 6 program buttons |
| 05 | 40-64B AOMS   | AOM with 40-64 program buttons  |
| 06 | 20 BTN SETS   | Phone with 20 program buttons   |
| 07 | 28 BTN SETS   | Phone with 28 program buttons   |
| 08 | 18 BTN SETS   | Phone with 18 program buttons   |
| 09 | 8 BTN SETS    | Phone with 8 program buttons    |
| 10 | 99 BTN SETS   | Phone with 99 program buttons   |
| 11 | 38 BTN SETS   | Phone with 38 program buttons   |
| 12 | 21 BTN SETS   | Phone with 21 program buttons   |
| 13 | 14 BTN SETS   | Phone with 14 program buttons   |
| 14 | DS-07S SETS   | DS phone with 7 program buttons |

#### DIAL KEYPAD

| COUNT  | 1      | 2      | 3      | 4      |
|--------|--------|--------|--------|--------|
| DIAL 2 | AAPLAY | BARGE  | CAD    | -      |
| DIAL 3 | DGPALM | EP     | FAUTO  | -      |
| DIAL 4 | GCONF  | HDSET  | ICONF  | -      |
| DIAL 5 | LANREQ | LANREQ | LANREQ | -      |
| DIAL 6 | MCID   | NEW    | OHVA   | -      |
| DIAL 7 | PAGE   | PAGE   | RB     | SETDND |
| DIAL 8 | TG     | UA     | VDIAL  | -      |
| DIAL 9 | WAKEUP | XCHIN  | WAKEUP | WAKEUP |

See Programmable button Assignments on MMC 722.

## CONDITIONS

NONE

## DEFAULT DATA

SEE DEFAULT DATA ON MMC 722

## ACTION

|   | h |
|---|---|
| 2 | L |
| 3 | L |
| - | J |

 Press Transfer button and enter 723. Display shows.

2) Enter type of set via dial keypad.(e.g.,1)
 OR
 Press Volume button to make selection and

3) Enter key number.(e.g., 03)

OR

Press Volume button to make selection and press Right Soft button.

 Using table above, press dial keypad number to make selection. OR

Press Volume button to make selection and press Right Soft button to advance cursor to step 5 to enter extender, if required. OR

Press Left Soft button to return to step 3.

5) If required, enter extender.(e.g.,03) OR Press Volume button to make selection and

press Right Soft button to return to step 2.

6) Press Transfer button and enter to exit.
 OR
 Press Speaker button to advance next MMC.

## **RELATED ITEMS**

| MMC 107 | KEY EXTENDER                 |
|---------|------------------------------|
| MMC 720 | COPY KEY PROGRAMMING         |
| MMC 721 | SAVE STATION KEY PROGRAMMING |

## DISPLAY

TYPE:24 BTN SETS 01:CALL1→

TYPE:12 BTN SETS 01:CALL1→

TYPE:12 BTN SETS 03:NONE→

TYPE:12 BTN SETS 03:NONE→GPIK

TYPE:12 BTN SETS 03:GPIK→GPIK03

# [724] DIAL NUMBERING PLAN

This MMC allows the technician to change directory numbers for stations, trunks, station groups, trunk groups and feature access codes. The system can be pre-programmed with a default three digit numbering for station, station groups and trunk numbers. There is an error message provided to prevent the accidental duplication of a directory number or feature access code.

| No | Type of Dial No     | Description                                                                                                    |
|----|---------------------|----------------------------------------------------------------------------------------------------|
| 00 | STN DIAL NO.        | This is where station directory numbers are changed or assigned.<br>Default: 201-2xx, 3xx(last 319)                                                                                                    |
| 01 | TRK DIAL NO.        | This is where trunk directory numbers are changed or assigned.<br>Default: 701-7xx                                                                                                    |
| 02 | AA/VD DIAL NO.      | This is where AA port or Voice Dial port directory numbers are<br>changed or assigned.<br>Default: AA ports: 3951-39xx                                                                                                    |
| 03 | MISC DIAL NO.       | This is where directory numbers for relays, MOH ports and the<br>alarm sensor are changed or assigned.<br>Default: Internal CHIME: 371<br>Internal MODEM: 359<br>External MOH: 372<br>External PAGE & Relay: 361-365<br>Common Bell Relay: 363-365<br>Loud Bell Relay: 363-365                                              |
| 04 | STNG DIAL<br>NUMBER | This is where station group numbers are changed or assigned.<br>Default: 500-5xx                                                                                                    |
| 05 | TRKG DIAL<br>NUMBER | This is where trunk group numbers are changed or assigned.<br>Default: The first is 9 or 0, 800-809                                                                                                    |
| 06 | FEAT DIAL NUMBER    | This is where feature access codes are changed or assigned.<br>Dialling codes are entered via the dial pad key by pressing the dial<br>pad number the required steps to select the feature. For example,<br>for OHVA, the number 6 would be pressed three times.<br>NOTE) Please remember that this program is system-wide. |
| 07 | S0 STN DIAL NO.     | This is where directory numbers for BRI station ports mapping terminal number.<br>Default: 7801-7824                                                                                                    |
| 08 | DECT STN DIAL NO.   | This is where directory numbers for DECT terminals.<br>Default: 7901-7924                                                                                                    |
| 09 | NTWK LCR DIAL NO.   | This is where additional LCR access codes are entered in the case when two or more OfficeServ 100 system are networked together. Default: NONE                                                                                                    |

| No | Type of Dial No   | Description                                                                                                    |
|----|-------------------|----------------------------------------------------------------------------------------------------|
| 10 | VIRT EXT DIAL NO. | This is where virtual station directory numbers are changed or assigned.<br>Default: SLT: 3501-3516, DGP: 3401-3416                                            |
| 11 | MGI DIAL NO.      | This is where MGI port directory numbers are changed or assigned.<br>Default: 3801-38xx                                                                        |
| 12 | IP STN DIAL NO.   | This is where IP-based station directory numbers are<br>changed or assigned.<br>Default: 3201-3232(DESKTOP PHONE),<br>3301-3332(MOBILE PHONE)                  |
| 14 | VoIP NET DIAL NO. | This is where Samsung proprietary switch-to-switch VoIP<br>networking trunk signaling port directory numbers are<br>changed or assigned.<br>Default: 8301-8316 |
| 15 | H323 TRK DIAL NO. | This is where VoIP H.323 trunk signaling port directory numbers are changed or assigned. Default: 8401-8416                                                    |
| 16 | SIP TRK DIAL NO.  | This is where VoIP SIP trunk signaling port directory numbers are changed or assigned. Default: 8501-8516                                                      |

## Feature Numbering Dial Keypad

| COUNT  | 1      | 2      | 3      | 4      |
|--------|--------|--------|--------|--------|
| DIAL 2 | ABAND  | BARGE  | CAMP   | -      |
| DIAL 3 | DGPALM | DGPALM | FAUTO  | -      |
| DIAL 4 | GCONF  | HDSET  | IG     | -      |
| DIAL 5 | LCR    | LCR    | LCR    | -      |
| DIAL 6 | MCID   | NEW    | OHVA   | -      |
| DIAL 7 | PAGE   | PAGE   | RB     | SELFID |
| DIAL 8 | UA     | UA     | VDIAL  | -      |
| DIAL 9 | WAKEUP | WAKEUP | WAKEUP | WAKEUP |

#### Feature Code Assignments and Default

| Feature | Default | Description                                |
|---------|---------|--------------------------------------------|
| ABAND   | 64      | ABANDONED CALL                             |
| ABS     | NONE    | ABSENCE                                    |
| ABW     | NONE    | AGENT BUSY/WRAP UP                         |
| ACCT    | 47      | ACCOUNT                                    |
| ALLCLR  | NONE    | ALL CLEAR                                  |
| ALMCLR  | 57      | ALARM                                      |
| AUTH    | *       | AUTHORIZATION CODE                         |
| BARGE   | NONE    | BARGE-IN                                   |
| BILL    | NONE    | BILL(Related to Hotel/Motel Features)      |
| BLOCK   | NONE    | OHVA BLOCK                                 |
| BOSS    | NONE    | BOSS/SECRETARY                             |
| CAMP    | 45      | STATION CAMP-ON                            |
| CANMG   | 42      | MESSAGE CANCEL                             |
| СВК     | 44      | CALLBACK                                   |
| CHIN    | NONE    | CHECK IN(Related to Hotel/Motel Features)  |
| CHOUT   | NONE    | CHECK OUT(Related to Hotel/Motel Features) |
| CHOICE  | NONE    | CHOICE(Related to News Server)             |
| CONF    | 46      | CONFERENCE                                 |
| CONP    | NONE    | CONNECTED NAME DISPLAY                     |
| CR      | NONE    | CALL RECORD(Requires SVMi card)            |
| CREDIT  | NONE    | CREDIT(Related to Hotel/Motel Features)    |
| DGPALM  | NONE    | EASY ALARM SET TO REMOTE STATION           |
| DICT    | NONE    | DICTATION                                  |
| DIR     | NONE    | DIRECTORY                                  |
| DIRPK   | 65      | DIRECT PICKUP                              |
| DISALM  | 58      | DISA ALARM CLEAR                           |
| DIVERT  | NONE    | EXECUTIVE CALL DIVERT TO SECRETARY         |
| DLOCK   | 13      | DOOR UNLOCK                                |
| DND     | 40      | DO NOT DISTURB                             |
| DNDO    | NONE    | DO NOT DISTURB OVERRIDE                    |
| FAUTO   | 14      | FORCED AUTO ANSWER                         |
| FLASH   | 49      | FLASH                                      |
| FWD     | 60      | CALL FORWARD                               |
| GCONF   | NONE    | GROUP CONFERENCE                           |
| GRPK    | 66      | GROUP PICKUP                               |

| Feature | Default | Description                                       |
|---------|---------|---------------------------------------------------|
| HDSET   | NONE    | HEADSET MODE                                      |
| HLDPK   | 12      | HOLD PICKUP                                       |
| HOLD    | 11      | HOLD                                              |
| HOTEL   | NONE    | HOTEL(Related to Hotel/Motel Features)            |
| ICONF   | NONE    | ISDN 3 PARTY CONFERENCE                           |
| IDISC   | NONE    | ISDN 3 PARTY DISCONNECTION                        |
| IG      | 53      | IN/OUT GROUP                                      |
| IHOLD   | NONE    | ISDN 3 PARTY HOLD                                 |
| INFDSP  | NONE    | INFORMATION DISPLAY(Requires News/Call Plus)      |
| IRET    | NONE    | ISDN 3 PARTY RETRIEVE                             |
| LCR     | #       | LEAST COST ROUTING                                |
| LISTN   | NONE    | GROUP LISTENING                                   |
| LNR     | 19      | LAST NUMBER REDIAL                                |
| LOG     | NONE    | CALL LOGGING                                      |
| MCID    | NONE    | MALICIOUS CALL ID                                 |
| MMPA    | 56      | MEET ME PAGE ANSWER                               |
| MMPG    | 54      | MEET ME PAGE                                      |
| MSG     | 43      | MESSAGE                                           |
| MYGRPK  | 28      | MY PICKUP GROUP CALL PICKUP                       |
| NEW     | NONE    | NEW CALL                                          |
| NOCLIP  | NONE    | NO CID SEND                                       |
| NPAGE   | NONE    | NETWORK PAGE                                      |
| OHVA    | NONE    | OFF-HOOK VOICE ANNOUNCE                           |
| OPER    | 0       | OPERATOR                                          |
| PAGE    | 55      | PAGE                                              |
| PAGPK   | 10      | PICKUP PAGE HOLD                                  |
| PARK    | NONE    | CALL PARK ORBIT                                   |
| PMSG    | 48      | PROGRAMMED STATION MESSAGE                        |
| PTHR    | NONE    | PATH REPLACEMENT                                  |
| RB      | NONE    | ROOM BILL(Related to Hotel/Motel Features)        |
| REJECT  | NONE    | OHVA REJECT                                       |
| RP      | NONE    | RING PLAN                                         |
| RSV     | NONE    | ROOM STATUS VIEW(Related to Hotel/Motel Features) |
| RTO     | NONE    | RING PLAN TIME OVERRIDE                           |
| SELPID  | NONE    | SELF SYSTEM ID                                    |
| SETMG   | 41      | SET MESSAGE W/O RING                              |
| SLOCAT  | NONE    | STAFF LOCATOR(Related to Hotel/Motel Features)    |

| Feature | Default | Description                                   |
|---------|---------|-----------------------------------------------|
| SLTALM  | NONE    | EASY ALARM SET TO SELF STATION                |
| SLTMMC  | 15      | NORMAL PHONE PROGRAMMING                      |
| SNR     | 17      | SAVED NUMBER REDIAL                           |
| SPEED   | 16      | SPEED DIAL                                    |
| SRELOC  | NONE    | SET RELOCATION                                |
| SSSET   | NONE    | ISDN SUPPLEMENTARY SERVICE SET                |
| STATE   | NONE    | SET EXECUTIVE STATE                           |
| TP      | NONE    | TERMINAL PORTABILIY                           |
| UA      | 67      | UNIVERSAL ANSWER                              |
| VDIAL   | 681     | VOICE DIAL(Requires VDIAL card)               |
| VMADM   | NONE    | VOICE MAIL ADMINISTRATION(Requires SVMi card) |
| VMAME   | NONE    | ANSWER MACHINE EMULATION(Requires SVMi card)  |
| VMMEMO  | NONE    | VOICE MAIL MEMO(Requires SVMi card)           |
| VMMSG   | NONE    | VOICE MAIL MESSAGE KEY(Requires SVMi card)    |
| VMSCMT  | NONE    | VMS COMMENT(Requires SVM-800)                 |
| VMSMSG  | NONE    | VMS MESSAGE(Requires SVM-800)                 |
| VMSOUT  | NONE    | VMS OUT CALL(Requires SVM-800)                |
| VMSREC  | NONE    | VMS RECORD(Requires SVM-800)                  |
| VMSVAC  | NONE    | VMS VACANT(Requires SVM-800)                  |
| VREC    | 682     | VOICE RECORD(Requires VDIAL card)             |
| WAKEUP  | 18      | WAKE UP(Related to Hotel/Motel Features)      |
| WCOS    | 59      | WORKING CLASS OF SERVICE                      |

## CONDITIONS

NONE

## DEFAULT DATA

SEE DESCRIPTION FEATURE CODES ARE DEPEND ON COUNTRY

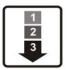

- Press Transfer button and enter 723. Display shows.
- Dial option number to make selection.(e. g., 06)
   OR
   Press Volume button to make selection and

press Volume button to make selection and press Right Soft button to advance cursor.

3) Dial first letter of feature name.(e. g., 7) AND

Press Volume button to make selection then press Right Soft button to advance cursor.

- 4) Enter digits(e.g., 63) via the dial keypad.
- 5) Press Right Soft button to enter change and continue to make changes.

If an error message appears indicating duplication of access code, enter 1 for YES for change or enter 0 for NO for no change.

6) Press Transfer button and enter to exit.
 OR
 Press Speaker button to advance next MMC.

### **RELATED ITEMS**

ALL MMC

#### DISPLAY

STN DIAL NUM:C1 S2-P01:201→

FEAT DIAL NUMBER ABAND  $:64 \rightarrow$ 

FEAT NUMBER PLAN PAGE :55→

FEAT NUMBER PLAN PARK :NONE $\rightarrow$ \_

FEAT NUMBER PLAN PARK :NONE→63

FEAT NUMBER PLAN PARK :NONE→63

SAME DIAL EXIST CHANGE? Y:1,N:0

# [725] SMDR OPTIONS

Allows the system administrator to select the information printed on the SMDR report. The following options may be selected to print on SMDR:

| No | Option              | Default | Description                                                                                                    |
|----|---------------------|---------|----------------------------------------------------------------------------------------------------|
| 00 | PAGE HEADER         | YES     | This option determines whether a page header will print<br>at the top of each page. This would normally be turned<br>off if SMDR is being sent to a Call Accounting machine.                                                          |
| 01 | LINE PER PAGE       | 66      | This option selects the length of each page to determine<br>when to print the SMDR header. The number of lines<br>may be in the range 01-99.                                                                                          |
| 02 | INCOMING CALL       | YES     | This option determines whether incoming calls will print on SMDR.                                                                                                    |
| 03 | OUTGOING CALL       | YES     | This option determines whether outgoing calls will print on SMDR.                                                                                                    |
| 04 | AUTHORIZE<br>CODE   | YES     | This option determines whether authorization codes will print on SMDR. If this option is set to NO, system make AUTH field to '****' on SMDR.                                                                                         |
| 05 | SMDR START<br>TIME  | YES     | This option determines whether valid calls will include the minimum call time in total call duration.                                                                                                    |
| 06 | IN/OUT GROUP        | YES     | This option allows a message, IN GROUP or OUT GROUP, to be printed in the digits dialled column each time a station enters or leaves a group.                                                                                         |
| 07 | DND CALL            | YES     | This option allows a message, IN DND or OUT DND, to<br>be printed in the digits dialled column each time a<br>station enters or leaves DND.                                                                                           |
| 08 | WAKE-UP CALL        | YES     | This option determines whether stations receiving an alarm reminder call will print on SMDR.                                                                                                    |
| 09 | DIRECTORY<br>NAME   | NONE    | This option allows the system administrator to enter a 16 character name which will appear on the SMDR header.                                                                                                    |
| 10 | CALLER ID DATA      | YES     | This option can be selected to print Caller ID data<br>received from the Central Office on incoming calls.<br>This option requires the use of a 132 column(wide carriage)<br>printer or an 80 column printer set for condensed print. |
| 11 | ABANDON CALL        | YES     | If this option is set to YES, unanswered calls for which CID information was received will print on SMDR.                                                                                                    |
| 13 | NO. OF DIAL<br>MASK | 0       | If this option is set to a numeric value, the selected last<br>digits of the number dialled field will be masked as<br>asterisks(*) on the SMDR print out. Maximum masked<br>digits is 18. First 4 digits will not mask.              |

| No | Option              | Default | Description                                                                                               |
|----|---------------------|---------|----------------------------------------------------------------------------------------------------|
| 15 | INCOMING<br>ANSWER  | YES     | If this option is set to YES, the duration of calls ringing before answered will print on SMDR.           |
| 16 | INTERCOM CALL       | YES     | This option determines whether intercom calls will print on SMDR.                                         |
| 17 | KEY MMC IN/OUT      | YES     | If set to YES then the SMDR record will show programming being opened and closed in MMC 200 and MMC 800.  |
| 20 | HOTEL PAGE<br>FEED  | END     | This option determines where the page feed is inserted on HM REPT.(Hotel/Model Enabled Only)              |
| 21 | HOTEL START<br>LINE | 0       | This option determines that the number of empty lines per each page on HM REPT.(Hotel/Model Enabled Only) |
| 23 | DID NUM/NAME        | YES     | If this option is set to YES, received DID information will print on SMDR.                                |
| 24 | ITP<br>REGISTRATION | NO      | If set to YES then the SMDR record will show IP-based station to system connect and disconnect.           |
| 25 | SET<br>RELOCATION   | NO      | If set to YES then the SMDR record will show set relocated information.                                   |

### CONDITIONS

NONE

#### **INPUT CHARACTERS**

Refer to 'INPUT CHARACTERS' in '[104] STATION NAME'

## DEFAULT DATA

SEE DESCRIPTION SOME OPTIONS ARE DEPEND ON COUNTRY

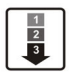

 Press Transfer button and enter 725. Display shows.

2) Dial the option number.(e.g., 01) OR

Use the Volume buttons to scroll through the options and press the Right Soft button to select an option.

3) Enter the option data. OR

Use the Volume buttons to press Right Soft button to save the data and return to step 2.

Press Transfer button and enter to exit.
 OR
 Press Speaker button to advance next MMC.

## **RELATED ITEMS**

MMC 300

CUSTOMER ON/OFF PER STATION

## DISPLAY

PAGE HEADER PRINT: YES

LINE PER PAGE 60 LINE/PAGE

LINE PER PAGE 50 LINE/PAGE

LINE PER PAGE 50 LINE/PAGE

## [726] VM/AA OPTIONS

This MMC is used to define all the in band DTMF codes sent to voice mail ports. These in band codes can be 0-9, A, B or C, and performed two functions.

#### **CALL AND TYPE INFORMATION**

This is a DTMF signaling string sent to a voice mail port when the voice mail port answers a call. This DTMF information tells the voice mail port what type of call it is receiving and where the call is coming from. e.g., call has forwarded from extension 225

#### **CALL PROGRESS TONES**

These are sent to the voice mail system to provide information about the progress of the call. e.g., ring back, busy or disconnect.

Most Voice Mail systems can utilize DTMF in band signaling for more efficient call processing. This MMC has many parameters that can be programmed according to the type of automated attendant and/or voice mail system connected.

#### **CALL and TYPE INFORMATION**

The format of the DTMF data sent to a VM/AA port is as follows: [CALL TYPE] + [DN1] + [SEPARATOR] + [DN2]

an example of this would be [FORWARD ALL ] from [ 225 ] on trunk [ 703 ]

Each field can be programmed individually as follows:

| Field         | Description                                                         | Default |
|---------------|---------------------------------------------------------------------|---------|
| EXTENSION     | If set to yes, when the voice mail auto attendant system answers    | No      |
| FOR DN1       | a call the system will send data in the DN1 field indicating that a |         |
|               | station is ringing the VMAA port.                                   |         |
|               | If set to no, when the voice mail auto attendant system answers     |         |
|               | a call the system will not send station data in the DN1 field.      |         |
| TRUNK FOR DN1 | If set to yes, when the voice mail auto attendant system answers    | No      |
|               | a call the system will send data in the DN1 field indicating that a |         |
|               | trunk is ringing the VMAA port.                                     |         |
|               | If set to no, when the voice mail auto attendant system answers     |         |
|               | a call the system will not send trunk data in the DN1 field.        |         |
| EXTENSION     | If set to yes, when the voice mail auto attendant system answers    | No      |
| FOR DN2       | a call the system will send data in the DN2 field indicating the    |         |
|               | originating station of the call ringing the VMAA port.              |         |
|               | If set to no, when the voice mail auto attendant system answers     |         |
|               | a call the system will not send station data in the DN2 field.      |         |

| Field                | Description                                                                                                    |                                                        |                                                                                                    | Default |
|----------------------|----------------------------------------------------------------------------------------------------|--------------------------------------------------------|----------------------------------------------------------------------------------------------------|---------|
| TRUNK FOR DN2        | If set to yes, when the voice mail auto attendant system answers<br>a call the system will send data in the DN2 field indicating the<br>originating trunk of the call ringing the VMAA port.<br>If set to no, when the voice mail auto attendant system answers<br>a call the system will not send trunk data in the DN2 field |                                                        |                                                                                                    | No      |
| SEPARATOR            | When both DN1 and DN2 are used, a digit defined here is sent<br>between DN1 and DN2 so the VMAA system can determine<br>where DN 1 stops and where DN 2 starts. The separator can be<br>DTMF 0 through 9, *, #, A, B or C.                                                                                                    |                                                        |                                                                                                    | No      |
| DISCONNECT<br>SIGNAL | This is<br>discor                                                                                                    | s the call progreen the call progreen struct open. The | ss digit sent to the VMAA port in place of a digit defined here is sent three times.                       | С       |
| CALLER ID<br>NUMBER  | If set to yes, when the voice mail auto attendant system answers<br>a call the system will send Caller ID data as DTMF tones to the<br>VMAA port.                                                                                                    |                                                        |                                                                                                    | No      |
| CALL TYPE ID         | This is<br>and c                                                                                                    | s the DTMF digit<br>an identify any c                  | t that is sent first in the in band digit string<br>If the following call types                            |         |
|                      | No                                                                                                    | Call Type                                              | Description                                                                                                | Default |
|                      | 0                                                                                                    | DIRECT<br>CALL                                         | A call originating directly from another station in the system.                                            | 1       |
|                      | 1                                                                                                    | ALL FWD<br>CALL                                        | This indicates that a call was forwarded to the VM/AA port from a station with CALL FORWARD ALL set.       | 2       |
|                      | 2                                                                                                    | BSY FWD<br>CALL                                        | This indicates that a call was forwarded to the VM/AA port from a station with CALL FORWARD BUSY set.      | 3       |
|                      | 3                                                                                                    | NOA FWD<br>CALL                                        | This indicates that a call was forwarded to the VM/AA port from a station with CALL FORWARD NO ANSWER set. | 4       |
|                      | 4                                                                                                    | RECALL                                                 | A call is recalling the VM/AA port after being transferred and not answered.                               | 5       |
|                      | 5                                                                                                    | DIR TRK<br>CALL                                        | A Trunk Line call has gone directly to VM/AA(e.g., trunk 717 DIL to VM/AA).                                | 6       |
|                      | 6                                                                                                    | OVERFLOW                                               | A call has OVERFLOWED to the VM/AA port from a station group.                                              | 7       |
|                      | 7                                                                                                    | DID CALL                                               | A DID call has called the VM/AA port.                                                                      | 8       |
|                      | 8                                                                                                    | MESSAGE<br>CALL                                        | A message button or message reply<br>feature code has been used to call the<br>VM/AA port.                 | 9       |

| Field               |                                                | Description                                                                                                    |                                  |    |
|---------------------|------------------------------------------------|----------------------------------------------------------------------------------------------------|----------------------------------|----|
| PROGRESS<br>TONE ID | These<br>of reg<br>off ho<br>dial to<br>increa | These are the DTMF codes that is sent to the VMAA port in place<br>of regular progress tones. For example, when a VMAA port goes<br>off hook to originate or transfer a call, instead of hearing normal<br>dial tone, it will hear DTMF 'BA'. Progress tones can greatly<br>increase the efficiency of a VMAA system because it is easier |                                  |    |
|                     | and q<br>Progr                                 | uicker to detect DTMF<br>ess tones can identify a                                                                                                    |                                  |    |
|                     | No                                             | Call Type                                                                                                    | Default                          |    |
|                     | 0                                              | DIAL TONE                                                                                                    | Dial Tone                        | NO |
|                     | 1                                              | BUSY TONE                                                                                                    | Busy Tone                        | NO |
|                     | 2                                              | RINGBAK TONE                                                                                                    | Ringback Tone                    | NO |
|                     | 3                                              | DND NO MORE                                                                                                    | DND or No More Call Button Error | NO |
|                     | 4                                              | HDSET ANSWER                                                                                                    | Off Hook Answer                  | NO |
|                     | 5                                              | SPKER ANSWER                                                                                                    | On Hook Answer                   | NO |

#### **GENERAL RULES**

- 201 is talking to a trunk and presses TRANSFER plus the station number, but the station is forwarded to VM/AA and VM/AA answers. When this happens, if 201 presses TRANSFER again to return to the trunk, the VM/AA port is not on hold. It is disconnected.
- A VM/AA port leaves a message indication for a station. When the station returns the message, any available port in the VM/AA group should ring, not only the one that left the message.
- A VM/AA port leaves a message for a station. When the station returns the message, the MESSAGE LED is not automatically turned off. If a VM/AA system turns on the MESSAGE LED, the VM/AA system must turn it off.
- If DTMF call progress tones are not enabled, the system sends regular call progress tones.
- When a VM/AA port calls a station that is in the AUTO ANSWER or VOICE ANNOUNCE mode, the phone will be forced to ring.
- All calls to a VM/AA port or group ring with Trunk line ringing cadence, not intercom ring cadence.

#### EXAMPLES OF VM/AA OPERATION(IN BAND DTMF DIGIT STRING)

In the following example, all call and type data is turned on unless otherwise stated. X is the separator digit, all-default values are used in these examples and [ ] is not used.

A DIL 701 calls a VM/AA port or group: [\*] + [701] + [ ] + [ ]

In the above example, if Trunk Line information is not used: [ ]+[ ]+[ ]+[ ](Nothing is used)

DIL 701 calls a call-forwarded station(205): [#] + [205] + [X] + [701]

In the above example, if forward information is not used: [ ] + [205] + [X] + [701]

In the above example, if forward and DN2/Trunk Line information is not used: [ ]+[205]+[ ]+[ ]

DIL 701 calls group 501 that overflows to VM/AA: [#] + [501] + [x] + [701]

In the above example, if overflow information is turned off: [ ]+[ ]+[ ]+[ ](Nothing is sent)

A DID call rings the VM/AA directly: [B] + [9999] + [ ] + [ ] 9999 are the DID digits from Trunk Line

In the above example, if did information is turned off: [ ]+[9999]+[ ]+[ ]

A station transfers(blind or screened) a call(Trunk Line, DID or intercom) to VM/AA group or port. When the transferring station hangs up(blind transfer): [ ]+[ ]+[ ]+[ ](Nothing is sent)

A station(202) transfers a Trunk Line call(702) to a station(225) that is Call Forward All to a VM/AA group or port. When the transferring station hangs up(blind transfer) and the VM/AA group or port answers: [#] + [225] + [x] + [702]

A station(202) transfers a Trunk Line call(702) to a group(501) that overflows to a VM/AA group or port:

[#] + [501] + [X] + [702]

In the above example, if overflow information is turned off: [ ]+[ ]+[ ]+[ ](Nothing is sent)

A station(205) calls a VM/AA port or group: [Q] + [205] + [ ] + [ ]

In the above example, if direct information is turned off: [ ]+[ ]+[ ]+[ ](Nothing is sent)

A station(205) calls using MESSAGE key: [Q] + [205] + [ ] + [ ]

In the above example, if message information is turned off: [ ]+[ ]+[ ]+[ ](Nothing is sent)

A call(702) recalls back from station 225 to the VM/AA group: [#] + [225] + [x] + [702]

In the above example, if recall and DN2/CO information are turned off: [ ]+[ ]+[ ]+[ ](Nothing is sent)

### CONDITIONS

NONE

#### **DEFAULT DATA**

SEE DESCRIPTION SOME OPTIONS ARE DEPEND ON COUNTRY

### **PROGRAM BUTTONS**

- A Used to input alpha character 'A'
- B Used to insert alpha character 'B'
- C Used to insert alpha character 'C'

| 1 | 1 |
|---|---|
| 2 | L |
| 3 | L |
|   | J |

 Press Transfer button and enter 726. Display shows.

2) Enter the OPTION number from the above list. (e.g., 3) OR

Press Volume button to make selection and press Right Soft button to move cursor.

- Enter 1 for YES or 0 for NO.
   OR
   Press Volume button for selection and press Right
   Soft button to return to step 2.
- 4) Press Transfer button and enter to exit. OR Press Speaker button to advance next MMC.

## **RELATED ITEMS**

MMC 207 ASSIGN VM/AA PORT

### DISPLAY

EXT FOR DN1 YES

TRK FOR DN2 NO

TRK FOR DN2 YES

DISPLAY

O.SLI VERSION

MISC. :MISC4 98.10.29 V1.00

SLOT1 :MGI3-16 04.05.14 V3.50

SLOT7 :TEPRI

SCP VERSION 04.06.11 V0.94

'02.08.20 V1.05

NO CARD

# [727] SYSTEM VERSION DISPLAY

This MMC is only used for system version display. This is a READ ONLY MMC.

## CONDITIONS

NONE

# DEFAULT DATA

NONE

## ACTION

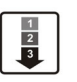

 Press Transfer button and enter 727. MCP VERSION Display shows. '04.08.20 V2.35
 Press Volume button to select other Card versions.

Base SLI slot shown:

MISC slot shown

SLOT1 shown

SLOT7 shown TEPRI CARD PRI MODE

SCP Version shown

 Press Transfer button and enter to exit. OR
 Press Speaker button to advance next MMC.

### **RELATED ITEMS**

NONE

# [728] CID TRANSLATION TABLE

Allows the system administrator or technician to associate a CID number received from the central office with a name programmed in this translation table. If there is no match between a received number and a name in this table, 'no CID name' will be displayed.

The translation table consists of 500 entries for a system. Each entry is comprised of a tendigit(14 digits allowed) telephone number and a 16-digit name.

### CONDITIONS

NONE

## **INPUT CHARACTERS**

Refer to 'INPUT CHARACTERS' in '[104] STATION NAME'

### DEFAULT DATA

NONE

## ACTION

 Press Transfer button and enter 728. Display shows first entry:

- Dial entry number.(e.g., 005)
   OR
   Use Volume button to scroll through entries and press Right Soft button to select entry.
- Enter telephone number and press Right Soft button to advance name entry. OR
   Enter telephone number and press Left Soft button to return to step 2.
- 4) Enter associated name as described above and press Right Soft button to return to step 2.
- Press Transfer button and enter to exit. OR Press Speaker button to advance next MMC.

#### **RELATED ITEMS**

| MMC 312 | ALLOW CID            |
|---------|----------------------|
| MMC 608 | ASSIGN REVIEW BLOCKS |

#### DISPLAY

TRANSLATIO(001) DGT:

TRANSLATIO(005) DGT:\_

TRANSLATIO(005) DGT:3054264100

TRANSLATIO(005) SAMSUNG TELECOM

# [730] AA RECORD GAIN

This program is used for adjusting the gain when recording(REC) or playing(PL) on a built-in auto attendant card.

The adjustments can be made as follows:

| No | Adjustment | Description   |
|----|------------|---------------|
| 0  | 0. +0.0    | No adjustment |
| 1  | 1. +1.9    | Up 1.9 dB     |
| 2  | 26.0       | Down 6.0 dB   |
| 3  | 32.5       | Down 2.5 dB   |

## CONDITIONS

NONE

## DEFAULT DATA

 $0 \ dB$ 

#### ACTION

[3951]AA GAIN Press Transfer button and enter 730. 1) Display shows. REC:+0.0 PL:+0.0 2) Dial AA number.(e.g., 3954) [3954]AA GAIN OR REC:+0.0 PL:+0.0 Press Volume button to make selection and press Right Soft button. 3) Press Volume button to select record gain and [3954]AA GAIN press Right Soft button. REC:+1.9 PL:+0.0 4) Press Volume button to select play gain and [3954]AA GAIN press Right Soft button. REC:+1.9 PL:+0.0 5) Press Transfer button and enter to exit. OR

Press Speaker button to advance next MMC.

### **RELATED ITEMS**

NONE

# DISPLAY

# [731] AA RAM CLEAR

Used for making clear AA RAM on a per-AA card basis. Through this MMC, the system only accepts the first port as a port field and LCD shows its selection. This will erase the whole message that has been programmed previously on the selected card.

## CONDITIONS

- This will erase the whole message that has been programmed previously on the selected card.
- If the system or card is restarted during a recording or right after a recording while the memory was being rearranged(displays BUSY when played), the memory must be erased before recording again.

## **DEFAULT DATA**

NONE

### ACTION

1
2
3

 Press Transfer button and enter 731. Display shows.

2) Dial AA number.(e.g., 3951) OR Press Volume button to make selection and

press Right Soft button.

- Dial 0(No) or 1(Yes).
   OR
   Press Volume button to make selection and press
   Right Soft button.
- 4) Dial 0(No) or 1(Yes) to confirm selection. OR
   Press Volume button to make selection and press Right Soft button.
- Press Transfer button and enter to exit. OR
   Press Speaker button to advance next MMC.

#### **RELATED ITEMS**

NONE

#### DISPLAY

[3951]RAM CLEAR CLR RECORDED?NO

[3951]RAM CLEAR CLR RECORDED?NO

[3951]RAM CLEAR CLR RECORDED?YES

[3951]RAM CLEAR ARE YOU SURE?NO

# [732] AA TRANSLATION TABLE

AA translation tables are responsible for routing calls based on digits dialled. There are 12 translation tables available. Each table can be assigned to one or more plans in MMC 733 Auto Attendant Plan Programming. A translation table consists of a number of 100 entries. Each entry number has two fields to program: the first field is for the digits received by the caller and the second field is for the destination or action.

The destination field can be a station number, station group or another plan. Plans are entered by pressing special key A plus two digits 01-12. If a voice mail group is entered, the call will be transferred to the voice mail system with the appropriate in band digit packet to indicate a Forward All call from the station number dialled by the caller.

The digits defined in the first field of this MMC [dialled digits] must be a valid station number.

If the digits programmed as a destination are a voice mail port the voice mail port will receive an in band packet of DTMF equal to [FWD from EXTENSION NUMBER DIALLED].

There are a number of special characters that are used in translation tables. They are as follows:

- \* = Used to represent any digit.
- P = (Special Key A) Plan. Used to assign a plan as a destination(P01-P12).
- B = (Special Key B) Buffer. When used in the destination field, transfers the call to the same extension as the digits dialled by the caller.
- C = (Special Key C) Change greeting or Ring Plan.
- S = (Special Key E) System Speed Dial Number. Used to assign a System Speed Dial number as a destination.

#### **DESTINATION:**

Consider the following entry examples.

| Digits | Dest | Comments                                                                                                    |
|--------|------|----------------------------------------------------------------------------------------------------|
| 0      | 0    | Caller will be transferred to 0.                                                                                                    |
| 2**    | В    | If a caller dials any three digit extension number beginning with 2, the call will be transferred to the extension number dialled.                         |
| 48#2   | С    | If a caller dials 48#2, the current plan's greeting may be changed. 48#2 is essentially a special passcode for changing the current greeting or ring plan. |
| 1      | 526  | If a caller dials 1, the call will be transferred to group 526.                                                                                            |
| 5      | P08  | If a caller dials 5, the call will be transferred to plan 08.                                                                                              |

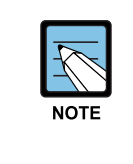

#### Number conflict

Number conflicts like 2 and 23 or 56 and 567 are allowed in translation table programming. In these cases, the system will compare received digits from AA card after AA TRANS time and transfer to the proper destination.

Entries in the translation table will also provide the following features which are useful if a mailbox owner does not have a telephone on the system, but does have a SVMi voice mailbox.

If a caller dials # + nnn he will leave a message directly in the mailbox specified in the destination.

If a caller dials \* + nnn he will log into the mailbox specified in the destination.

If the translation table contains an entry like nnn = D(D is selected using the fourth Soft button) callers dialling nnn will leave a message directly in the mailbox specified in the destination.

## NOTES ABOUT CHANGING RING PLANS AND ALTERNATE GREETING: MANUAL SERVICE

- When the phone system changes ring plans, the AA greetings will also change as programmed in MMC 733.
- When the AA alternate greeting passcode is entered the caller may input a digit to change the ring plan. This means that a customer who wants to put the system in a different ring plan can call in remotely and do it.
- When the alternate greeting passcode is entered, the system will allow to select a ring plan. If a RP(ring plan) key is programmed on the system it will FLASH. The normal status of this light in a ring plan is on steady. A flashing RP key corresponding to the ring plan indicates the remote ring plan has been set. If a RTO key is available it will also flash.
- If the alternate greeting is not activated but the ring plan is changed the system will remain in the selected ring plan until the next scheduled ring plan change. If the alternate greeting is activated the system will remain in the existing ring plan or the selected ring plan until the alternate greeting is manually deactivated.
- To implement ring plan changes and /or the alternate greeting the caller must enter the number or 'passcode' that implements the special key program. After the passcode is entered the caller must enter 2 digits. The first digit selects the desired ring plan to change to(1-6) or 0 for no change. The second digit activates the alternate message. 0 for no alternate message or 1 for alternate message.

Example: Caller dials into the system and is answered by the AA card. The caller then input the special code or 'password' 48#2. The caller then dials 3 to select ring plan 3 and then dials 1 to turn on the alternate greeting. The system now ring according to ring plan 3. Ring plan 3 is directed to the AA card and the caller is now answered by the alternate greeting.

## CONDITIONS

NONE

## **DEFAULT DATA**

• TABLE 01

| Entry | Digits | Destination |
|-------|--------|-------------|
| 001   | 0      | 500         |
| 002   | 2***   | В           |
| 003   | 3***   | В           |
| 004   | 5***   | В           |
| 005   | 8***   | В           |
| 006   | 9      | P03         |

• ALL OTHER TABLES ARE EMPTY

## **PROGRAM BUTTONS**

- A Used to enter P on destination field
- B Used to enter B on digit or destination field
- C Used to enter C on destination field
- D Used to enter D on destination field

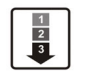

 Press Transfer button and enter 732. Display shows.

- Dial TABLE number.(01-12, e.g., 02)
   OR
   Press Volume button to select and press Right Soft button.
- 3) Dial ENTRY number.(001-100, e.g., 002) OR
   Press Volume button to select and press Right Soft button.
- 4) Enter Dial DIGIT and press Right Soft button.
- 5) Enter Destination. OR Press Volume button to select and press Right Soft button.
- 6) Press Transfer button and enter to exit.ORPress Speaker button to advance next MMC.

### **RELATED ITEMS**

| MMC 733 | AUTO ATTENDANT PLAN PROGRAMMING |
|---------|---------------------------------|
| MMC 507 | RING PLAN TIME                  |

#### DISPLAY

AA TRANS TB (01) 001:0→500

AA TRANS TB (02)  $001: \rightarrow$  NONE

AA TRANS TB (02)  $002: \rightarrow$  NONE

AA TRANS TB(02) 002:2\*\*→NONE

AA TRANS TB(02) 002:2\*\*→201

# [733] AA PLAN TABLE

Used to program each AA plan. A plan is a module that processes a call. There are twelve plans available in each AA card. Each plan can route a caller to any group, extension or another plan. Each port can answer calls with a different plan as defined in MMC 735.

This MMC includes options to select messages to play to a caller. These messages can be as follows:

| Message                            | Description                                                                                                    |
|------------------------------------|----------------------------------------------------------------------------------------------------|
| MESSAGES 01-48                     | These can be created using the AAREC Soft button(programmed on phones by using MMC 722 or 723). A total of two minutes of message time is available.                                                                                                    |
| MESSAGES 49-64                     | <ul> <li>These are pre-programmed as follows:</li> <li>(The announcement may be different according to the AA MSG ROM)</li> <li>49 'Thank you for calling, please dial your party's extension number'.</li> <li>50 'Invalid number, please try again'.</li> <li>51 'I'm sorry, there is no answer'.</li> <li>52 'I'm sorry, that station is busy'.</li> <li>53 'One moment please'.</li> <li>54 'Transferring'.</li> <li>55 'I'll transfer you'.</li> <li>56 'Good-bye'.</li> <li>57 'Thank you'.</li> <li>58 'Please hold for the operator'.</li> <li>59 'Please hold for assistance'.</li> <li>60 'Thank you, good-bye'.</li> <li>61 'I'm sorry, all stations are presently busy'.</li> <li>62 'I'm sorry, all stations are still busy'.</li> <li>63 'Please call back later'.</li> <li>64 'I'm sorry, not a valid selection'.</li> </ul> |
| PLAN MESSAGE<br>(RING PLANS 01-06) | This is the message that will be heard by the caller when the AA port<br>answers a call if the telephone system is in a particular ring mode or if<br>another message has been selected by the AA administrator.<br>This message has a default selection of AA ROM message number 49 but<br>it can be replaced with a customized message(01-48) or with any other<br>ROM message(49-64). For instructions on how to create these recordings<br>see Special Applications, Auto Attendant/Uniform Call Distribution.                                                                                                    |
| ALTERNATE<br>MESSAGE               | This is the message that will be heard by the caller when the AA port<br>answers a call if this message has been selected by the AA administrator.<br>This message has a default selection of 49 but it can be replaced with a<br>customized message(01-48) or with any other ROM message(49-64).<br>For instructions on how to create these recordings see Special<br>Applications, Auto Attendant/Uniform Call Distribution.                                                                                                    |

| Message               | Description                                                                                                    |
|-----------------------|----------------------------------------------------------------------------------------------------|
| INVALID MESSAGE       | Determines what message will play if the caller dials invalid digits<br>repeatedly until the retry counter expires. Invalid digits are digits not<br>contained in the translation table for this plan. The invalid message will<br>repeat for the value contained in the retry counter. This message has a<br>default selection of ROM message 64 but it can be replaced with a<br>customized message(01-48) or with any other ROM message(49-64).<br>For instructions on how to create these recordings see Special<br>Applications, Auto Attendant/Uniform Call Distribution. |
| NO ANSWER<br>MESSAGE  | Determines what message will play if the caller is recalled to the AA port<br>because of a no answer. This message has a default selection of ROM<br>message number 51 but it can be replaced with a customized<br>message(01-48) or with any other ROM message(49-64). For instructions<br>on how to create these recordings see Special Applications, Auto<br>Attendant/Uniform Call Distribution.                                                                                                    |
| TRANSFER<br>MESSAGE   | Determines what message will play if the caller is transferred.<br>This message has a default selection of ROM message number 53 but it<br>can be replaced with a customized message(01-48) or with any other<br>ROM message(49-64). For instructions on how to create these recordings<br>see Special Applications, Auto Attendant/Uniform Call Distribution.                                                                                                    |
| BUSY MESSAGE          | Determines what message will play if the caller selects a busy station.<br>This message has a default selection of ROM message number 52 but it<br>can be replaced with a customized message(01-48) or with any other<br>ROM message(49-64). For instructions on how to create these recordings<br>see Special Applications, Auto Attendant/Uniform Call Distribution.                                                                                                    |
| NO STATION<br>MESSAGE | Determines what message will play if the caller dials an invalid<br>extension(not installed). This message has a default selection of ROM<br>message number 50 but it can be replaced with a customized<br>message(01-48) or with any other ROM message(49-64). This retry<br>message will repeat for the value contained in the retry counter. See Retry<br>Count. For instructions on how to create these recordings see Special<br>Applications, Auto Attendant/Uniform Call Distribution.                                                                                   |
| NO ACTION<br>MESSAGE  | Determines what message will play if the caller does not act.<br>This message has a default selection of ROM message number 59 but it<br>can be replaced with a customized message(01-48) or with any other<br>ROM message(49-64).                                                                                                    |
| CAMP-ON               | Determines if calls will be transferred to busy stations. Calls transferred to busy stations will be camped-on. The default value is OFF.                                                                                                    |
| ANSWER DELAY          | Sets how many rings will occur before this plan answers a call.<br>The default value is 01 second.                                                                                                    |
| RETRY COUNT           | Determines how many selection errors a caller may make before being transferred to the invalid digits destination. In case of no action, will not follow this option.                                                                                                    |

| Message                       | Description                                                                                                    |
|-------------------------------|----------------------------------------------------------------------------------------------------|
| TRANSLATION<br>TABLE          | Determines what translation table this plan will use.(see MMC 732 Auto<br>Attendant Trans Table). The default value is same number of plan number.                                                                                                    |
| BUSY DESTINATION              | Determines the destination for the call if the selected destination is busy.<br>This can be another station, station group or plan. Plans are entered by<br>pressing A button plus two digits 01-12.                                                                                                    |
| NO ANSWER<br>DESTINATION      | Determines the destination for the call if the selected destination does not<br>answer. This can be another station, station group or plan. Plans are<br>entered by pressing A button plus two digits 01-12.                                                                                                    |
| NO ACTION<br>DESTINATION      | Determines the destination for the call if the caller makes no response(this is also the destination for rotary dial callers). This can be another station, station group or plan. Plans are entered by pressing A button plus two digits 01-12.                                                                                          |
| INVALID<br>DESTINATION        | Determines the destination for the call if the caller dials invalid digits after<br>the retry counter has expired. This destination can be another station,<br>station group or plan. Plans are entered by pressing A button plus two<br>digits 01-12.                                                                                    |
| NOTE ABOUT<br>TRUNK SIGNALING | UCD is designed to hold a call until an agent is available. It is therefore<br>essential that a customer gets a disconnect from the Trunk Line when a<br>caller hangs up. If not the call may be held in the UCD loop until<br>answered. This could be a long time, and when an agent finally does<br>answer there would be no one there. |

### CONDITIONS

NONE

## **DEFAULT DATA**

RETRY COUNT: 3 BUSY DESTINATION: 500 NO ANSWER DESTINATION: 500 NO ACTION DESTINATION: 500 INVALID DESTINATION: 500

### **PROGRAM BUTTONS**

A Used to enter P on destination field

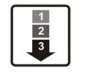

 Press Transfer button and enter 733. Display shows.

2) Enter AA plan number via dial keypad.ORPress Volume button to select a plan number and

press Right Soft button to move cursor.

- Enter option number via dial keypad.
   OR
   Press Volume button to select a option and press
   Right Soft button to move cursor.
- 4) Enter option data via dial keypad. OR
   Press Volume button to select a data and press Right Soft button to save and return to step3.
- 5) Press Transfer button and enter to exit. OR Press Speaker button to advance next MMC.

### **RELATED ITEMS**

| MMC 507 | RING PLAN TIME             |
|---------|----------------------------|
| MMC 732 | AUTO ATTENDANT TRANS TABLE |

#### DISPLAY

AA PLAN PROG(01) PLAN MSG1 :49

AA PLAN PROG(05) PLAN MSG1 :49

AA PLAN PROG(05) PLAN MSG3 :49

AA PLAN PROG(05) PLAN MSG3 :02

# [734] AUTO ATTENDANT MESSAGE MATCH

It is possible to make 48 customized recordings on the AA ports of the AA card. For instructions on how to create these recordings, see User Instructions, Auto Attendant and Uniform Call Distribution System Administration.

It is important to understand the difference between recordings and messages. For example, you have customized recording 01 as 'Thank you for calling' and you have customized recording #02 as 'One moment please'. By default, message 01 is recording 01. When message 01 is selected as part of AA or UCD programming, the caller hears 'thank you for calling'(recording 01). When message 02 is selected, the caller hears 'one moment please'(recording 02). If you need a new message that says 'thank you for calling, one moment please,' you can record this as recording 03 and play it as message 03 but this uses some of the RAM storage on the AA card.

An easier way is to link recordings 01 and 02 to produce message 03.

This is the purpose of this MMC. We simply tell the system that message 03 equals recording 01 plus recording 02. In this MMC, the top line of the phone display indicates a message number and the bottom line indicates the recording numbers.

### CONDITIONS

Not applicable when playing using [AAPLAY] button.

## DEFAULT DATA

#### EACH MESSAGE IS EQUAL TO THE CORRESPONDING RECORDING

### ACTION

- 1) Press Transfer button and enter 734. Display shows.
- Enter message number via dial keypad.
   OR
   Press Volume button to select a message and press
   Right Soft button to move cursor.
- 3) Enter one or more recording numbers and press Right Soft button to return step 2.
- Press Transfer button and enter to exit.
   OR
   Press Speaker button to advance next MMC.

## DISPLAY

AA MSG MATCH(01) 01

AA MSG MATCH(05) 05

AA MSG MATCH(05) 26+14+45+12+02

#### **RELATED ITEMS**

| MMC 607 | UCD OPTIONS                      |
|---------|----------------------------------|
| MMC 733 | AUTO ATTENDANT PLAN PROGRAMMING  |
| MMC 739 | SET AUTO ATTENDANT MUSIC ON HOLD |

# [735] AA USE TABLE

Determines what plan will answer each call. Each AA is assigned a specific plan and each AA group assigned in MMC 601 is assigned a specific plan. When a call is received by an AA port, the appropriate plan will answer the call depending on the port or group that was called.

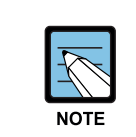

Programming what port is called

You are not programming what port answers, but what port is called.

The following example shows how flexible this system is:

| AA Port or Group               | AA Plan to Answer |
|--------------------------------|-------------------|
| 3951                           | PLAN 01           |
| 3952                           | PLAN 02           |
| 3953                           | PLAN 03           |
| AA GROUP 510(3951, 3952, 3953) | PLAN 04           |
| AA GROUP 511(3951, 3952)       | PLAN 05           |
| AA GROUP 512(3953, 3954)       | PLAN 06           |

### CONDITIONS

NONE

## **DEFAULT DATA**

ALL PORTS AND GROUPS: PLAN 01

| 1 | l |
|---|---|
| 2 | L |
| 3 | L |
|   | J |

 Press Transfer button and enter 735. Display shows first AA group: (e.g., 510)

- Enter AA port or AA group number. OR
   Press Volume button to select a AA port or group and press Right Soft button to move cursor.
- 3) Enter AA plan number.

Press Volume button to select a AA plan number and press Right Soft button to save and return step 2.

Press Transfer button and enter to exit.
 OR
 Press Speaker button to advance next MMC.

#### **RELATED ITEMS**

| MMC 601 | ASSIGN STATION GROUP            |
|---------|---------------------------------|
| MMC 733 | AUTO ATTENDANT PLAN PROGRAMMING |

#### DISPLAY

[518] AA PLAN PLAN NO:01

[510] AA PLAN PLAN NO:01

[510]AA PLAN PLAN NO:04

# [736] ASSIGN AA MOH

Used to define what message 01-48 plays as a Music on Hold(MOH) source if selected in MMC 309 or 408. This message will repeat continuously. All AA ports on an AA card can be used as a MOH source. This MMC assigns a message number to the AA port of AA card. This MMC must be programmed before AA/MOH data can be assigned in MMCs 309, 408 and 607.

## CONDITIONS

This MMC must be programmed before AA/MOH data can be assigned in MMCs 309, 408 and 607.

## **DEFAULT DATA**

NONE

## ACTION

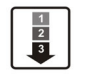

- Press Transfer button and enter 736. Display shows.
- Enter AA port number.
   OR
   Press Volume button to select a AA port and press Right Soft button to move cursor.
- Enter AA MOH message number. Press Volume button to select a AA MOH number and press Right Soft button to save and return step 2.
- Press Transfer button and enter to exit.
   OR
   Press Speaker button to advance next MMC.

### **RELATED ITEMS**

| MMC 309 | ASSIGN STATION MUSIC ON HOLD |
|---------|------------------------------|
| MMC 408 | ASSIGN TRUNK MOH SOURCE      |
| MMC 607 | UCD OPTIONS                  |
| MMC 734 | AUTO ATTENDANT MESSAGE MATCH |

## DISPLAY

[3951]SET AAMOH MOH MSG :NOT USE

[3951]SET AAMOH MOH MSG :NOT USE

[3951]SET AAMOH MOH MSG :33

# [737] DECT SYSTEM CODE

Used to identify your DECT system and the handsets your register with your system.

The DECT system Code for your system is actually made up of two fields: the System ID which is three hexadecimal digits in the range 000 to 999; and the Auth Code(short for Authentication Code) which is four hexadecimal digits in the range 0000 to 9999. The default values are 000 and FFFF respectively.

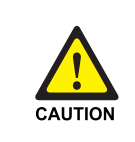

#### The DECT System Code/Register handsets Change

Only the system administrator and/or installer should be allowed access to change the DECT System Code and register handsets.

### CONDITIONS

- You must use this MMC to change the default values for the values you have been provided with by your supplier. If you do not change the defaults you will not be able to register handsets.
- Once you have entered your new System ID and Auth Code using this MMC you can then begin registering your handsets with the Auth Code. The system checks the Auth Code entered for each handset against the DECT Auth Code. If it is the same, the registration procedure continues; otherwise, the system rejects the registration procedure.

#### DEFAULT DATA

AUTH CODE: FFFF SYSTEM ID: 000

#### ACTION

|   | 1 | ٦ |
|---|---|---|
|   | 2 | 1 |
|   | 3 | 1 |
| _ |   | ┚ |

 Press Transfer button and enter 737. Display shows.

2) Dial 0 for AUTH code or 1 for system ID.
 OR
 Press Values button to make a selection or

Press Volume button to make a selection and press Right Soft button to move cursor.

3) If option is AUTH code, enter AUTH CODE via dial keypad.(e.g., 1234)

If option is system ID, enter system ID via dial keypad.(e.g., 567)

### DISPLAY

DECT SYSTEM CODE AUTH CODE:FFFF

DECT SYSTEM CODE AUTH CODE:FFFF

DECT SYSTEM CODE AUTH CODE:1234

DECT SYSTEM COD SYSTEM ID:567 Press Transfer button and enter to exit.
 OR
 Press Speaker button to advance next MMC.

## **RELATED ITEMS**

| MMC 738 | DECT CLEAR REGISTRATION  |
|---------|--------------------------|
| MMC 741 | DBS RESTART              |
| MMC 742 | BSI STATUS               |
| MMC 743 | DBS STATUS               |
| MMC 744 | DECT REGISTRATION ON/OFF |
| MMC 745 | BSI RF CARRIER           |
|         |                          |
# [738] DECT CLEAR REGISTRATION

Used for deleting previously registered information of DECT handsets.

This MMC has two modes:

| Mode   | Description                                                                                                    |
|--------|----------------------------------------------------------------------------------------------------|
| FORCED | When this mode is programmed, the system clears the registered information by force.                                                                                                    |
| NORMAL | Whenever the system wants to clear the registration of a DECT handset, the deletion must be confirmed from the handset. If the confirmation is successful, the system clears the registered information.(If the confirmation fails, the system cannot clear the information) |

# CONDITIONS

NONE

### DEFAULT DATA

FORCED M'ODE

#### ACTION

- Press Transfer button and enter 738. Display shows.
- Enter DECT terminal number via dial keypad. OR
   Press Volume button to make selection and

press Right Soft button.

- 3) Enter 0 for FORCED mode or 1 for NORMAL Mode.
   OR
   Press Volume button to make selection and press Right Soft button.
- 4) Enter 1 for YES or 0 for NO.
  OR
  Press Volume button to make selection and press
  Right Soft button.

# DISPLAY

[7901]DECT CLEAR MODE:FORCED

[7901]DECT CLEAR MODE:FORCED

[7901]DECT CLEAR MODE:NORMAL

[7901]DECT CLEAR DECT CLEAR :NO 5) Enter 1 for YES or 0 for NO. OR Press Volume button to make sole

Press Volume button to make selection and press Right Soft button.

6) Press Transfer button and enter to exit.ORPress Speaker button to advance next MMC.

### **RELATED ITEMS**

| MMC 737 | DECT SYSTEM CODE         |
|---------|--------------------------|
| MMC 741 | DBS RESTART              |
| MMC 742 | BSI STATUS               |
| MMC 743 | DBS STATUS               |
| MMC 744 | DECT REGISTRATION ON/OFF |
| MMC 745 | BSI RF CARRIER           |

[7901]DECT CLEAR CLR RECORDED?NO

# [740] STATION PAIR

Assigns a secondary station to a phone. This secondary station can be a phone or single line port. The secondary station assumes the Call Forwarding, Class of Service, LCR Class, and DND attributes of the primary station.

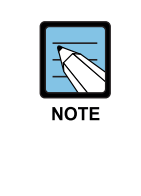

#### COS is changed for either station in MMC 301

If the COS is changed for either station in MMC 301 the change affects both stations. Secondary stations when dialled will also ring the primary extension. Message from secondary extension will display that(secondary) extension numbers. Callback to extension(secondary) as well.

#### CONDITIONS

NONE

### DEFAULT DATA

NONE

#### ACTION

- Press Transfer button and enter 740. Display shows.
- 2) Enter the primary station number via dial keypad.(e.g., 201) OR
   Press Volume button to select and press Right Soft button.
- Enter the secondary station number via dial keypad.(e.g., 205) OR
   Press Volume button to select and press Right Soft button.
- Press Transfer button and enter button to exit. OR
   Press Speaker button to advance next MMC.

#### **RELATED ITEMS**

| MMC 102 | STATION FORWARDING   |
|---------|----------------------|
| MMC 301 | STATION COS          |
| MMC 310 | LCR CLASS OF SERVICE |

#### DISPLAY

[201] PRIMARY SECONDARY:NONE

[201] PRIMARY SECONDARY:NONE

[201] PRIMARY SECONDARY:205

# [741] DBS RESTART

Provides a method of restarting DBS and BSI card.

### CONDITIONS

NONE

# DEFAULT DATA

NONE

### ACTION

| Γ | 1 | ٦ |
|---|---|---|
|   | 2 | I |
|   | 3 | I |
|   | - | 1 |

 Press Transfer button and enter 741. Display shows.

- Select the BSI slot via dial button pad.
   OR
   Press Volume button to select BSI slot and press
   Right Soft button.
- Select the DBS number via dial button pad. OR Press Volume button to select DBS number and Right Soft button.

If you want to restart BSI card, press ANS/RLS button and press Right Soft button.

- 4) Enter 1 for YES or 0 for NO. OR
  Press Volume button to make selection and press Right Soft button.
- 5) Enter 1 for YES or 0 for NO.
  OR
  Press Volume button to make selection and press Right Soft button.
- 6) Press Transfer button and enter to exit.
   OR
   Press Speaker button to advance next MMC.

BSI SLOT:1 DBS:1

| RESTART?   | NO    |  |
|------------|-------|--|
|            |       |  |
| BSI SLOT:1 | DBS:1 |  |
| RESTART?   | NO    |  |
|            |       |  |
|            |       |  |
|            |       |  |
| BSI SLOT:1 | DBS:3 |  |
| RESTART?   | NO    |  |
|            |       |  |
|            |       |  |
|            |       |  |
| BSI SLOT:1 | DBS:3 |  |
| RESTART?   | NO    |  |
|            |       |  |

BSI SLOT:1 DBS:3 RESTART? YES

BSI SLOT:1 DBS:3 ARE YOU SURE?NO

| MMC 737 | DECT SYSTEM CODE         |
|---------|--------------------------|
| MMC 738 | DECT CLEAR REGISTRATION  |
| MMC 742 | BSI STATUS               |
| MMC 743 | DBS STATUS               |
| MMC 744 | DECT REGISTRATION ON/OFF |
| MMC 745 | BSI RF CARRIER           |

# [742] BSI STATUS

This MMC shows the status of the BSI card.

### CONDITIONS

NONE

# DEFAULT DATA

NONE

### ACTION

1 2 3  Press Transfer button and enter 742. Display shows. If status of BSI card is good, the display shows 'SUCC'.

### DISPLAY

BSI STATUS SUCC

Press Transfer button and enter to exit.
 OR
 Durse Secolar button to a burner post MO

Press Speaker button to advance next MMC.

| MMC 737 | DECT SYSTEM CODE         |
|---------|--------------------------|
| MMC 738 | DECT CLEAR REGISTRATION  |
| MMC 741 | DBS RESTART              |
| MMC 743 | DBS STATUS               |
| MMC 744 | DECT REGISTRATION ON/OFF |
| MMC 745 | BSI RF CARRIER           |

# [743] DBS STATUS

This MMC shows the status of the DECT base stations(DBS).

### CONDITIONS

NONE

# DEFAULT DATA

NONE

### ACTION

1 2 3  Press Transfer button and enter 743. Display shows. The status of each DBS is displayed: If the status is good, '1' is displayed. If the status is not good, '0' is displayed DISPLAY

DBS STATUS 1:1 2:0 3:0

2) Press Transfer button and enter to exit. OR

Press Speaker button to advance next MMC.

| MMC 737 | DECT SYSTEM CODE         |
|---------|--------------------------|
| MMC 738 | DECT CLEAR REGISTRATION  |
| MMC 741 | DBS RESTART              |
| MMC 742 | BSI STATUS               |
| MMC 744 | DECT REGISTRATION ON/OFF |
| MMC 745 | BSI RF CARRIER           |

# [744] DECT REGISTRATION ON/OFF

Allows DECT handset registration to be enabled on a system. If this MMC is not opened and an attempt is made to register a DECT handset, an error message will be displayed. The default passcode can be changed using MMC 202.

#### CONDITIONS

NONE

#### **DEFAULT DATA**

DISABLE

### ACTION

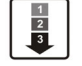

- Press Transfer button and enter 744. Display shows.
- ENABLE DECT REG. PASSCODE:

ENABLE DECT REG. PASSCODE:\*\*\*\*

DISPLAY

ENABLE DECT REG. DISABLE

ENABLE DECT REG. NO REG.SYSTEM ID

> ENABLE DECT REG. ENABLE

2) Enter passcode.

If the correct code is entered the display shows.

If the SYSTEM ID in MMC 737 has not been set, the following message will be displayed.

3) Dial 1 for ENABLE or 0 for DISABLE. OR

Press Volume button to select and press Right Soft button.

Press Transfer button and enter to exit.
 OR
 Press Speaker button to advance next MMC.

| MMC 737 | DECT SYSTEM CODE        |
|---------|-------------------------|
| MMC 738 | DECT CLEAR REGISTRATION |
| MMC 741 | DBS RESTART             |
| MMC 742 | BSI STATUS              |
| MMC 743 | DBS STATUS              |
| MMC 745 | BSI RF CARRIER          |
|         |                         |

# [745] BSI RF CARRIER

A base station uses one of 10 channels(FDMA technology). This MMC is used to allow or deny the use of each channel(carrier). By default, all carriers can be used by a base station.

- 0. Carrier can be used
- 1. Carrier cannot be used

### CONDITIONS

NONE

#### DEFAULT DATA

1111111111

### ACTION

1 2 3  Press Transfer button and enter 745. The display shows the status of each carrier (0-9): If '1' is shown below a carrier then this carrier can be used by the base station. If '0' is shown below a carrier then this carrier cannot be used by the base station.

# DISPLAY

CARS:0123456789 SELS:111111111

- 2) Dial 1 or 0 for each carrier.
- Press Transfer button and enter to exit. OR
   Press Speaker button to advance next MMC.

| MMC 737 | DECT SYSTEM CODE         |
|---------|--------------------------|
| MMC 738 | DECT CLEAR REGISTRATION  |
| MMC 741 | DBS RESTART              |
| MMC 742 | BSI STATUS               |
| MMC 743 | DBS STATUS               |
| MMC 744 | DECT REGISTRATION ON/OFF |

# [746] COSTING DIAL PLAN

The COSTING DIAL PLAN is used to analyze the leading dialled digits of a dialled number and determine what DIAL PLAN it is to follow. Data entry for this program is in three fields: ENTRY, DIGITS and COST RATE table reference.

#### DIGITS

Up to 500 entries may be made. Each entry can be up to ten digits. These are the entries that will be searched to find a match with the digits dialled by the station making the call. This is a leading digits table and the system will look for the exact leading digits in the table that match the number dialled. For example, if a user dials 1305 and the COSTING DIAL PLAN contains 1, 1308 and 1312, the dialled digits will be matched to 1 because 1308 and 1312 do not form a complete match. When this table is created by the technician or when any new entries are added, the system automatically places all entries in numerical order.

Wild cards(\*) can be used to represent any digit. The Toll Restriction Wild Character assignment(MMC 704) is common with Call Costing and Toll Restriction. When all entries are used, [LAST ENTRY] is displayed.

#### **DIAL PLAN**

This shows in the programming display as DP and represents a pattern(1-7, 8). This pattern is used by MMC 433 TRUNK COST RATE, to determine the correct billing according to MMC 747 RATE CALCULATION TABLE

When the system finds a DIAL PLAN match for the digits dialled, the system checks MMC 747 to see what RATE CALCULATION to use for costing the call.

#### **EXAMPLES**

When a station user dials a number, the system will search the COSTING DIAL PLAN to find a match. If 13056 is dialled and this MMC contains entries 1, 13, 1305 and 1401, 1305 is the closest match and this entry will be selected. If 1305 is dialled and this MMC contains entries 1, 13, 13056 and 1401, no action will be taken until the station user dials another digit. If the next digit is 6, the 13056 entry is the closest match and this entry will be selected, but if the next digit is anything other than 6, the 13 entry is the closest match.

Whenever a new entry is added, the system will sort all entries in numerical order because this is the logical order in which the system analyzes digits. Wild cards are checked after exact digits. If 1813 and 18\*\* are entered, the system will check 1813 first. If no match is found, it will check 18\*\*.

#### CONDITIONS

NONE

### DEFAULT DATA

NONE

# ACTION

| 1 | ١ |
|---|---|
| 2 | I |
| 3 | I |
|   | J |

1) Press Transfer button and enter 746. Display shows.

- Dial CALL COST entry.(e.g., 005) OR
   Press Volume button to select entry and press Right Soft button to move cursor.
- 3) Enter digit string via the dial keypad and press Right Soft button.
- 4) Enter DIAL PLAN.(1-8) OR
   Press Volume button to select dial plan and press Right Soft button to save and move step 2.
- 5) Press Transfer button and enter to exit.ORPress Speaker button to advance next MMC.

### **RELATED ITEMS**

| MMC 433 | COST RATE              |
|---------|------------------------|
| MMC 747 | RATE CALCULATION TABLE |

### DISPLAY

| COST  | DP | (001) |
|-------|----|-------|
| DIGIT | Г: |       |

COST DP (005) DIGIT:

COST DP (005) DIGIT:1305

COST DP (005) CALL RATE: NONE

# [747] RATE CALCULATION TABLE

The RATE CALCULATION TABLE is used to define the billing charges for each COST RATE. These rate tables correlate with the Trunk Cost Rate and the Costing Dial Plan. There are eight call costing rates. Each rate has the following data fields.

| No | Туре                        | Description                                                                                                    |
|----|-----------------------------|----------------------------------------------------------------------------------------------------|
| 0  | FIRST INTERVAL<br>DURATION  | This is the amount of time at the beginning of each call to which a fixed cost is applied. The range is from 0 to 999 seconds, for example, 180 seconds(three minutes)                 |
| 1  | FIRST INTERVAL<br>COST      | This is the dollar cost for the first interval duration.<br>The range is from 0 to 999, for example, 345(\$3.45).                                                                      |
| 2  | SECOND INTERVAL<br>DURATION | This is the amount of time for the duration of each billing increment after the first interval has expired. The range is from 0 to 999 seconds, for example, 006 seconds(six seconds). |
| 3  | SECOND INTERVAL<br>COST     | This is the dollar cost for each billing increment. The range is from 0 to 999, for example 100(\$1.00).                                                                               |
| 4  | SURCHARGE                   | This is a one-time charge that is applied to the call over and above the time charges. The range is from 0 to 999, for example 150(\$1.50).                                            |

### CONDITIONS

NONE

### **DEFAULT DATA**

ALL COST RATES NO DATA

#### ACTION

1) 1) Press Transfer button and enter 747. Display shows.

Dial COST RATE number.(1-8, e.g., 3)
 OR
 Press Volume button to select COST RATE and

press Right Soft button to move cursor.

3) Dial option number.(0-4, e.g., 1) OR
Press Volume button to select option and press Right Soft button to move cursor.

#### DISPLAY

COST RATE (1) 1ST DUR :000 SEC

COST RATE (3) 1ST DUR :000 SEC

COST RATE (3) 1ST COST:000 Enter data via dial keypad.(e.g., 125: \$1.25)
 OR
 Press Volume button to select data and press

Right Soft button to save and move step 3.

5) Press Transfer button and enter to exit. OR

Press Speaker button to advance next MMC.

# **RELATED ITEMS**

| MMC 433 | TRUNK COST RATE   |
|---------|-------------------|
| MMC 746 | COSTING DIAL PLAN |

COST RATE (3) 1ST COST:125

# [750] VM CARD RESTART

This MMC is only used for the Samsung Plug In Voice Mail Card.

There are two options available in this MMC:

| No | Option                     | Description                                                                                                    |                                                                                                    |                                                                                                    |
|----|----------------------------|----------------------------------------------------------------------------------------------------|----------------------------------------------------------------------------------------------------|----------------------------------------------------------------------------------------------------|
| 0  | DOWNLOAD                   | When<br>proce<br>date,<br>must<br>can b                                                                                                    | the Built-In Voice M<br>dure will download o<br>what mailboxes to c<br>be done at least ono<br>e turned NO to save | Mail card starts, part of the power up<br>data from the system to determine time,<br>create, and system numbering plan. This<br>ce, but once done this download feature<br>be boot up time. |
| 1  | CARD RESTART               | If this option is set to YES the Built-In Voice Mail card will immediately restart according to the download OPTION specified above.                            |                                                                                                    |                                                                                                    |
| 2  | VIRTUAL NUMBER<br>DOWNLOAD | This option is determine which type virtual port include during mailbox and system numbering plan downloading procedure.<br>The virtual port type are followed: |                                                                                                    |                                                                                                    |
|    |                            | No                                                                                                    | Туре                                                                                                    | Description                                                                                                    |
|    |                            | 0                                                                                                    | VIRTUAL EXT                                                                                                    | Virtual extension number                                                                                                    |
|    |                            | 1                                                                                                    | DESKTOP ITP                                                                                                    | DESKTOP IP-based phone number                                                                                                    |
|    |                            | 2                                                                                                    | DECT PHONE                                                                                                    | DECT terminal number                                                                                                    |
|    |                            | 3                                                                                                    | MOBILE ITP                                                                                                    | Wireless IP-based mobile phone number                                                                                                    |
|    |                            | 4                                                                                                    | BRI STATION                                                                                                    | ISDN terminal number                                                                                                    |
|    |                            | 5                                                                                                    | VoIP NET TRK                                                                                                    | VoIP networking trunk number                                                                                                    |
|    |                            | 6                                                                                                    | VoIP 323 TRK                                                                                                    | VoIP H.323 trunk number                                                                                                    |
|    |                            | 7                                                                                                    | VoIP SIP TRK                                                                                                    | VoIP SIP trunk number                                                                                                    |
|    |                            | 8                                                                                                    | REMOTE STN                                                                                                    | Remote station number via networking                                                                                                    |

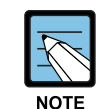

#### **Remove Built-In Voice Mail Card**

If during any test procedures you need to run the system with a default database and power up with this MMC option set to YES the Built-In Voice Mail database will be overwritten according to the data in MMC 751 and the default numbering plan. If you plan this type of test, remove Built-In Voice Mail Card until the procedure is finished and the customer database is reloaded.

#### CONDITIONS

NONE

# DEFAULT DATA

ALL OPTIONS ARE NO

#### ACTION

1 2 3

- Press Transfer button and enter 750. Display shows.
- Dial 0,1 or 2 to set option and advance.
   OR
   Press Volume button to make selection and press
   Right Soft button.
- 3) Dial 0(No) or 1(Yes) to confirm selection. OR
   Press Volume button to make selection and press Right Soft button.
- Press Transfer button and enter to exit.
   OR
   Press Speaker button to advance next MMC.

RELATED ITEMS

NONE

### DISPLAY

VM CARD RESTART DOWNLOAD ? NO

VM CARD RESTART CARD RESTART?NO

VM CARD RESTART ARE YOU SURE?NO

# [751] ASSIGN MAILBOX

This MMC is only used for the Samsung Plug in Voice Mail Card. It assigns each station or group as having a mailbox(yes or no). When stations or groups are flagged as YES, during Voice Mail card power up mailboxes will be created for each directory number with a 'YES' entry.

Once the Voice Mail database has been created new boxes can be added.

- a) Through Voice Mail administration,
- b) By adding a new mailbox in this system and cycling system power.

If a mailbox is to be removed it must be done through Voice Mail administration.

If a station that do not have an associated voice mailbox, call the Voice Mail system they will be answered by the Voice Mail system main greeting.

#### CONDITIONS

Mailboxes that are needed for people that do not have an extension must be added through Voice Mail programming.

#### DEFAULT DATA

ALL STATIONS: YES ALL GROUPS: NO

#### ACTION

| ſ | 1 |
|---|---|
| L | 2 |
| L | 3 |
| L |   |

 Press Transfer button and enter 751. Display shows.

2) Dial station number. OR Press Volume button to scroll the number and

press Right Soft button to move cursor.

- 3) Dial 0 for NO or 1 for YES. OR
   Press Volume button to make selection and press Right Soft button to save and move stop 2.
- Press Transfer button and enter button to exit. OR
   Press Speaker button to advance next MMC.

#### **RELATED ITEMS**

NONE

#### DISPLAY

ASSIGN MAIL BOX [201] YES

ASSIGN MAIL BOX [202] YES

ASSIGN MAIL BOX [202] NO

# [752] AUTO RECORD

This MMC is only used for the Samsung Plug in Voice Mail Card.

Some specific station in the phone system can be assigned to automatically record conversations. When this option is set, all incoming, all outgoing, or all calls(incoming or outgoing) can be recorded.

When this option is selected a specific port can be assigned for each station set to automatic conversation recording or the effectiveness of this feature cannot be guaranteed.

In this MMC you can assign:

- Which station use this feature.
   Station number.
- What mailbox the conversation are recorded in.
   Mailbox number.
- What type of conversations are recorded, in, out or both.
   I, O or B.
- 4) What port is dedicated to the station.
  - Voice mail port number.

A maximum of 8 stations can this feature in the system.

The same port cannot be assigned to more than one station. Attempts to do this will result in an error message.

When a Voice Mail port is assigned here, it is automatically removed from the Voice Mail group defined in MMC 601.

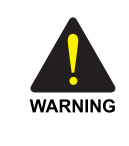

#### When using this '[752] Auto Record' feature

Before using this feature make sure that you are not violating any state or federal laws. Some states require that the recorded party be notified. SAMSUNG is not responsible for any illegal use of this feature.

#### CONDITIONS

When a Voice Mail port is assigned here, it is automatically removed from the Voice Mail group defined in MMC 601.

#### DEFAULT DATA

NONE

#### ACTION

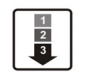

 Press Transfer button and enter 752. Display shows.

Dial station number via dial keypad.
 OR
 Press Volume button to make selection and press

Right Soft button to move cursor.

- 3) Dial mailbox number via dial keypad.
   OR
   Press Volume button to make selection and press
   Right Soft button to move cursor.
- 4) Dial VM number via dial keypad. OR
   Press Volume button to make selection and press
   Right Soft button to move cursor.
- 5) Dial call type via dial keypad.(0: I, 1: O or 2: B) ORPress Volume button to make selection and press

Right Soft button to move cursor.

6) Press Transfer button and enter button to exit. OR Press Speaker button to advance next MMC.

### **RELATED ITEMS**

NONE

### DISPLAY

AUTO RECORD STN:201 MB:NONE

AUTO RECORD STN:201 MB:NONE

AUTO RECORD STN:201 MB:201

AUTO RECORD PORT:209 CALL:I

AUTO RECORD PORT:209 CALL:B

# [753] WARNING DESTINATION

This MMC is only used for the Samsung Plug in Voice Mail Card.

This MMC provides an emergency destination for calls destined for the Voice Mail card, if the Voice Mail card is removed or is offline.

In addition any calls that are forwarded to the Voice Mail card will not forward, they will remain ringing at the 'fwd from' station until answered.

This destination can be a station number or a group number.

# CONDITIONS

NONE

# DEFAULT DATA

500

# ACTION

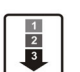

 Press Transfer button and enter 753. Display shows.

- 2) Dial station number or group number. ORPress Volume button to scroll the number.
- 3) Press Transfer button and enter button to exit. OR

Press Speaker button to advance next MMC.

### **RELATED ITEMS**

NONE

# DISPLAY

WARNING DEST. DEST:500

WARNING DEST. DEST:501

# [754] VM HALT

This MMC is only used for the Samsung Plug in Voice Mail Card.

This MMC is used to halt the Voice Mail card(take it offline). It ensures that there is no traffic on the Voice Mail card when it is removed from the system.

#### CONDITIONS

This operation should be performed before removing the voice mail card mail card from the system.

### **DEFAULT DATA**

PROC

### ACTION

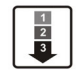

 Press Transfer button and enter 754. Display shows.

- 2) Enter 1 to halt or 0 to process.ORPress Volume button to scroll the selections.
- When you select 1 to halt, Display shows. Press 1 to confirm.
- 4) Display shows.
- Press Transfer button and enter button to exit. OR
   Press Speaker button to advance next MMC.

#### **DEFAULT DATA**

PROC

#### **RELATED ITEMS**

NONE

#### DISPLAY

VM HALT STATUS:PROC

VM HALT STATUS:PROC

VM HALT ARE YOU SURE?YES

VM HALT STATUS:HALT

# [755] VM ALARM

This MMC is only used for the Samsung Plug in Voice Mail Card.

This MMC will generate an alarm message in the mailbox defined in MMC 751 whenever the Voice Mail disk drive reaches a threshold.

The threshold is measured in % full. This means that if the MMC is set for 80, the alarm will be generated when the disk exceeds 80 % of the available drive space.

# CONDITIONS

NONE

### DEFAULT DATA

80 %

# ACTION

| 1 | ) |
|---|---|
| 2 | 1 |
| 3 | L |
|   |   |

 Press Transfer button and enter 755. Display shows.

- 2) Enter new threshold level.
- Press Transfer button and enter button to exit.
   OR
   Drace Searcher button to a burner prest MOVC

Press Speaker button to advance next MMC.

# **RELATED ITEMS**

NONE

# DISPLAY

VM ALARM THRESHOLD:80

VM ALARM THRESHOLD:75

# [756] ASSIGN VM MOH

This MMC is only used for the Samsung Plug in Voice Mail Card.

This MMC is used to assign each port a Music on Hold source for the system from a sound file located on the Built-In Voice Mail Card hard disk drive.

Each Music on Hold source assigned here requires one Built-In Voice Mail port.

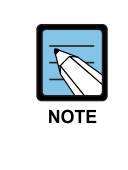

#### When the first Built-In Voice Mail port is used for VMMOH

If the first Built-In Voice Mail port is used for VMMOH, it must be disabled before boot up since Built-In Voice Mail Card and the system use port 1 during boot up to exchange critical information. For this reason we suggest you use the last port as VMMOH ports.

### CONDITIONS

NONE

### **DEFAULT DATA**

NOT USE

#### ACTION

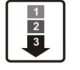

- Press Transfer button and enter 756. Display shows.
- 2) Dial VM number. OR

Press Volume button to make a selection and press Right Soft button to move cursor.

3) Enter VM message number.

OR

Press Volume button to make a selection and press Right Soft button to move cursor.

4) Press Transfer button and enter button to exit.
 OR
 Press Sneelsen button to advance next MMC

Press Speaker button to advance next MMC.

### **RELATED ITEMS**

NONE

#### DISPLAY

SET VMMOH 209 : NOT USE

SET VMMOH 215 : NOT USE

SET VMMOH 215 : 25

# [757] VM IN/OUT

This MMC is only used for the Samsung Plug in Voice Mail Card. This MMC is used to assign each Voice Mail Port as used for incoming, outgoing or both way calls. Note that this MMC must support outgoing calls if off premises notification(beeper, outbound follow me of outbound notification) is used.

# CONDITIONS

NONE

### DEFAULT DATA

IN/OUT

# ACTION

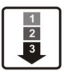

- Press Transfer button and enter 757. Display shows.
- Dial VM number. OR
   Press Volume button to make a selection and press Right Soft button to move cursor.
- Enter In or Out via dial keypad. OR Press Volume button to make a selection and press Right Soft button to move cursor.

Press Transfer button and enter button to exit.

OR Press Speaker button to advance next MMC.

#### **RELATED ITEMS**

NONE

# DISPLAY

| VM  | IN/ | OUT    |
|-----|-----|--------|
| 209 | :   | IN/OUT |

VM IN/OUT 215 : IN/OUT

VM IN/OUT 215 : IN

# [758] VM DAY/NIGHT

This MMC is only used for the Samsung Built-In Voice Mail Card. Built-In Voice Mail Card can operate in either a DAY or NIGHT operating mode. This mode will determine what main menu greetings and options are played to the callers. This operating mode can change automatically(if enabled in Built-In Voice Mail Card) according to the setting in this MMC.

This MMC containes either a DAY or NIGHT instruction for each Ring Plan.

### CONDITIONS

NONE

### DEFAULT DATA

ALL RING PLANS: DAY

### ACTION

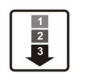

 Press Transfer button and enter 758. Display shows.

- Enter ring plan number. OR
   Press Volume button to make a selection and press Right Soft button to move cursor.
- 3) Dial 0 for day or 1 for night. OR

Press Volume button to make a selection and press Right Soft button to save and move cursor.

Press Transfer button and enter to exit.
 OR
 Press Speaker button to advance next MMC.

### **RELATED ITEMS**

MMC 507 RING PLAN TIME

### DISPLAY

VM DAY/NIGHT RING 1 : DAY

VM DAY/NIGHT RING 3 : DAY

VM DAY/NIGHT RING 3 : <u>D</u>AY

# [759] CLI RINGING

Assigns a specific CID number received from the central office to a specific ring plan destination. And this programming allows the technician to reject the specific CID number and assign its own priority. There are 9 priority levels: priority 1 is the highest and priority 9 is the lowest.

It also allows to select the ring tone heard at a phone when called by a specific CID number. There is also a cadence control option to perform a similar function for single line sets. There are eight ring tones available along with a Follow Station(NO) option for the phones. There are 5 cadences and a Follow Station option(NO) for SLT's

| Option                                                     | Description                                                                                                    |                                                                                                    |  |  |
|------------------------------------------------------------|----------------------------------------------------------------------------------------------------|----------------------------------------------------------------------------------------------------|--|--|
| CLI                                                        | CID n<br>entere                                                                                                    | CID number to be received from the central office. Up to 16 digits may be entered.                                            |  |  |
| REJ                                                        | CID c<br>numb                                                                                                    | all reject option. When this sets YES, if a call comes that matched CID er and CLI field then the system will be reject call. |  |  |
| PRI                                                        | CID priority option. There are 9 priority levels: priority 1 is the highest and<br>priority 9 is the lowest. When calls into station group come and group<br>members are all busy, the system will assign a priority to the CID number so<br>that calls from a high priority CID number will be placed at the front of the<br>group queue.<br>If this option sets NO, the longest call that placed at the group queue has<br>the highest priority. |                                                                                                    |  |  |
| R1: XXX, R2: XXX,<br>R3: XXX, R4: XXX,<br>R5: XXX, R6: XXX | Ring plan and destination during each ring plan. The destination can be a station, station group.                                                                                                    |                                                                                                    |  |  |
| TONE                                                       | Ring <sup>-</sup>                                                                                                    | Tone options for a specific CID Number.(NO, 1~8)                                                                              |  |  |
|                                                            | No                                                                                                    | Calls will ring with the phone users choice of ring frequency.                                                                |  |  |
|                                                            | 1~8                                                                                                    | Calls from the programmed CID number will ring phones with this ring frequency.                                               |  |  |
| CAD                                                        | Ring                                                                                                    | Cadence options for a specific CID Number at SLT's(NO, 1~5)                                                                   |  |  |
|                                                            | No                                                                                                    | Calls will ring with the normal SLT ring cadences.                                                                            |  |  |
|                                                            | 1                                                                                                    | Calls from the programmed CID number will ring SLT's with the intercom ring cadence.                                          |  |  |
|                                                            | 2                                                                                                    | Calls from the programmed CID number will ring SLT's with the CO ring cadence.                                                |  |  |
|                                                            | 3                                                                                                    | Calls from the programmed CID number will ring SLT's with the DOOR ring cadence.                                              |  |  |
|                                                            | 4                                                                                                    | Calls from the programmed CID number will ring SLT's with the ALARM ring cadence.                                             |  |  |
|                                                            | 5                                                                                                    | Calls from the programmed CID number will ring SLT's with the CALLBACK ring cadence.                                          |  |  |

The CID Ringing table consists of 100 entries.

#### CONDITIONS

NONE

# **DEFAULT DATA**

NONE

### ACTION

| 1 | 1) | Press Transfer button and enter 759.                                                            |
|---|----|-------------------------------------------------------------------------------------------------|
| 3 |    | Display shows first entry:                                                                      |
|   | 2) | Dial entry number.(e.g., 005)<br>OR                                                             |
|   |    | Use Volume button to scroll through entries and press Right Soft button to select entry.        |
|   | 3) | Enter CID number and press Right Soft button<br>to advance next entry.                          |
|   |    | Enter CID number and press Left Soft button to return to step 2.                                |
|   | 4) | Enter reject option via dial keypad.<br>(1 for YES, 0 for NO)<br>OR                             |
|   |    | Press Volume button to make selection and pres<br>Right Soft button to advance next step.       |
|   | 5) | Enter priority level via dial keypad.(1-9 or NO)<br>OR                                          |
|   |    | Press Volume button to make selection and pres<br>Right Soft buttons to advance next step.      |
|   | 6) | Enter station or group number for each Ring pl<br>destination via dial keypad.(e.g., 501)<br>OR |
|   |    | Press Volume button to make selection and pre<br>Right Soft button to advance next step.        |
|   | 7) | Dial 1-8(or NO)to select ring tone.(e.g., 2)<br>OR                                              |

Press Volume button to select ring tone and press Right Soft button to move cursor.

### DISPLAY

CLI RINGING(001) CLI: CLI RINGING(005) CLI: CLI RINGING(005) CLI:1234567 CLI RINGING(005) REJ:<u>N</u>O PRI:NO ess )) CLI RINGING(005) REJ:NO PRI:<u>N</u>O ess lan CLI RINGING(005) R1:50<u>1</u> R2:NONE ess CLI RINGING(005) TONE: 2 CAD: NO

- 8) Dial 1-5(or NO)to select ring cadence. OR
   Press Volume button to select ring cadence and press Right Soft button to move cursor.
- 9) Press Transfer button and enter to exit.ORPress Speaker button to advance next MMC.

#### **RELATED ITEMS**

MMC 312 ALLOW CID

CLI RINGING(005) TONE:2 CAD:<u>N</u>O

# [760] ITEM COST TABLE

This MMC provides a means to assign a code to a billable item along with a 10 character name for the item. There are a maximum of 100 entries(00 to 99) in the table with item 00 reserved as the code for room deposits, 01 reserved as the code for phone deposits and items 89 to 99 are reserved for other PMS stream items.

These item codes with the exception of codes 93 to 99 will appear on the guests bill at checkout and will serve to identify what each charge on the bill is for. The room bill, when printed will also show telephone calls with an item designation of TEL and the name field will show the number dialled. In addition to the name up to 8 of the tax codes or rates defined in MMC 761 can be applied to each item.

| No    | Code          | Description                                      |
|-------|---------------|--------------------------------------------------|
| 00    | Room Deposit  | This is the code used for pre pay room deposits. |
| 01    | Phone Deposit | This is the code used for pre pay phone deposits |
| 02-88 | -             | User Assignable Code                             |
| 89    | W/UP SET      | A wake up call was set                           |
| 90    | W/UP ANS      | A wake up call was answered                      |
| 91    | W/UP N/ANS    | A wake up call was not answered                  |
| 92    | W/UP CANCL    | A wake up call was cancelled                     |
| 93    | Check In      | A guest has checked into a room                  |
| 94    | Check out     | A guest has checked out of a room                |
| 95    | Available     | A room has been flagged as AVAILABLE             |
| 96    | Occupied      | A room has been flagged as OCCUPIED              |
| 97    | Clean Room    | A room has been flagged as NEEDS CLEANING        |
| 98    | Fix Room      | A room has been flagged as NEED MAINTENANCE      |
| 99    | Hold          | A room has been flagged as HOLD                  |

#### **PRE DEFINED CODES**

#### CONDITIONS

This function can be used only when the hotel function is enabled at 'MMC 813 HOTEL OPERATION'.

#### **INPUT CHARACTERS**

Refer to 'INPUT CHARACTERS' in '[104] STATION NAME'

#### DEFAULT DATA

NO ENTRIES

# ACTION

| 1 2 | 1) | Press Transfer button and enter 760.               | ITEM CODE  | (00)  |
|-----|----|----------------------------------------------------|------------|-------|
| 3   |    | Display shows.                                     | NAME:RM De | posit |
|     |    |                                                    |            |       |
|     | 2) | Enter valid code number(e.g., 02) via dial         | ITEM CODE  | (02)  |
|     |    | keypad.                                            | NAME:      |       |
|     |    | OR                                                 |            |       |
|     |    | Press Volume button to make selection and          |            |       |
|     |    | press Right Soft button to move cursor.            |            |       |
|     |    |                                                    |            |       |
|     | 3) | Enter in item name(e.g., ROOM COST) via key        | ITEM CODE  | (02)  |
|     |    | pad using the method described above.              | NAME:CLASS | A     |
|     |    |                                                    |            |       |
|     | 4) | Press Right Soft button to move cursor to tax      | ITEM CODE  | (02)  |
|     |    | entry step.                                        | TAXES:0000 | 0000  |
|     |    |                                                    |            |       |
|     | 5) | Enter in the tax rates in MMC 761 that apply to    | ITEM CODE  | (02)  |
|     |    | this item and press Right Soft button to return to | TAXES:1100 | 0000  |
|     |    | step 2.                                            |            |       |
|     |    | •                                                  |            |       |
|     | 6) | Proce Transfer button and enter to exit            |            |       |

6) Press Transfer button and enter to exit.ORPress Speaker button to advance next MMC.

| MMC 221 | EXTENSION TYPE |
|---------|----------------|
| MMC 761 | TAX RATE SETUP |

# [761] TAX RATE SETUP

This MMC allows the technician to set up the 8 tax rates used in MMC 760. Each tax rate may be defined as a fixed value or as a percentage of the item cost. In addition a 10 character name may be used to define the reason for the tax. The Various options are further detailed below.

| Option   | Description                                                                                                    |
|----------|----------------------------------------------------------------------------------------------------|
| TAX RATE | This is the number assigned to this tax rate. The tax rates are numbered 1 to 8 to match the rate field in MMC 760 counting from left to right.                                                                                 |
| TYPE     | This is the type of tax and defines if the VALUE is applied as a percentage(%) of the cost of an item or is added as a fixed dollar value(\$) to an item or is applied as a lnclusive VAT percentage(I) of the cost of an item. |
| VALUE    | This is the actual tax rate that will be applied to the item cost.                                                                                                    |
| NAME     | This is a 10 character name that will be displayed on the room bill alongside the tax.                                                                                                    |

### CONDITIONS

This function can be used only when the hotel function is enabled at 'MMC 813 HOTEL OPERATION'.

#### **INPUT CHARACTERS**

Refer to 'INPUT CHARACTERS' in '[104] STATION NAME'

### DEFAULT DATA

All rates are %

### ACTION

1) Press Transfer button and enter 761. TAX RATE (1)Display shows. TYPE:% VAL:00.00 2) Enter valid tax number, e.g., 2 via dial button pad. TAX RATE (2)OR TYPE:% VAL:00.00 Press Volume button to make selection and press Right Soft button to move cursor. 3) Dial 0 for '%', 1 for 'C' or 2 for 'I'. TAX RATE (2) (Inclusive VAT) TYPE:C VAL:00.00 OR Press Volume button to make selection and

press Right Soft button to move cursor.

DISPLAY

4) Enter in the tax rate or value via dial button pad. OR
Press Volume button to make selection. If valid entry, system advances cursor.

Enter name using above table and proce

- 5) Enter name using above table and press Right Soft button to return to step 2.
- 6) Press Transfer button and enter to exit.ORPress Speaker button to advance next MMC.

#### **RELATED ITEMS**

TAX RATE (2) TYPE:C VAL:01.25

TAX RATE (2) NAME:MIA BED

# [762] ROOM COST RATE

This MMC allows the technician to set up the cost rates according to week. Each room cost Rate can be assigned with the percentage of the room cost from Sunday to Saturday.

EXAMPLE: If you set SUN: 150 %, 1. MON: 100 %, 2.TUE: 090 % ...

If you set \$100 for the room cost in CHECK-IN procedure under above condition. The real room cost will be \$150 on Sunday and \$90 on Tuesday.

#### CONDITIONS

This function can be used only when the hotel function is enabled at 'MMC 813 HOTEL OPERATION'.

#### DEFAULT DATA

All rates are 100 %

#### ACTION

1
2
3

 Press Transfer button and enter 762. Display shows.

- Dial day number.(0-6, e.g., 2)
   OR
   Press Volume button to select day and press
   Right Soft button to move cursor.
- 3) Enter room cost rate.(001-999, e.g., 090)
- Press Transfer button and enter to exit.
   OR
   Press Speaker button to advance next MMC.

#### **DEFAULT DATA**

All rates are 100 %

#### **RELATED ITEMS**

MMC 760 ITEM COST TABLE

#### DISPLAY

RM COST RAT(<u>S</u>UN) 100% :

RM COST RAT(<u>T</u>UE) 100% :

RM COST RAT(TUE) 100% :<u>0</u>90

# [800] ENABLE TECHNICIAN PROGRAM

Used to open and close technician-level programming. If programming is not opened and an attempt is made to access a system MMC, the error message will be displayed.

A four digit passcode is required to access this MMC. Each character can be digits 0-9. When opened, this MMC enables access to all MMCs.

# CONDITIONS

A four digit passcode is required to access this MMC. Each character can be digits 0-9. When opened, this MMC enables access to all MMCs.

# DEFAULT DATA

1)

DISABLE

# ACTION

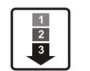

2) Enter passcode.

Display shows.

Press Transfer button and enter 800.

Correct code shows:

Incorrect code shows:

- 3) Enter 1 to enable or 0 to disable. OR
- 4) Press Speaker button to advance MMC entry level.

5) Enter the MMC desired.(e.g., 209)

### DISPLAY

ENABLE TECH.PROG PASSCODE:

ENABLE TECH.PROG PASSCODE:\*\*\*\*

ENABLE TECH.PROG DISABLE

ENABLE TECH. PROG PASSCODE ERROR

ENABLE TECH.PROG

801:TEC.PASSCODE SELECT PROG.ID

209:AOM MASTER AOM NOT EXIST 6) To log out and return to MMC 800, press Volume button to select DISABLE. OR
Press Speaker button then Transfer to return to normal display Programming option will time out

#### **RELATED ITEMS**

MMC 801 CHANGE TECHNICIAN PASSCODE

# [801] CHANGE TECHNICIAN PASSCODE

Used to change the passcode which allows access to MMC 800 Enable Technician Program from its current value.

#### CONDITIONS

The passcode is four characters long. Each character can be digits 0-9. The current or old passcode is required for this MMC.

### DEFAULT DATA

DEFAULT PASSCODE: 4321

#### ACTION

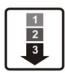

1) Press Transfer button and enter 801.

- 2) Enter new passcode.
- 3) Enter new passcode again.
- 4) If passcode is correct, press Right Soft key to continue and enter desired MMC.

If passcode is incorrect.

System returns to step 2.

 Press Transfer button and enter to exit. OR
 Press Speaker button to advance next MMC.

#### **RELATED ITEMS**

MMC 8`00 ENABLE TECHNICIAN PROGRAM

#### DISPLAY

TECH. PASSCODE NEW CODE:

TECH. PASSCODE NEW CODE:\*\*\*\*

TECH. PASSCODE VERIFY :\*\*\*\*

TECH. PASSCODE VERIFY :SUCCESS

TECH. PASSCODE VERIFY :FAILURE

TECH. PASSCODE NEW CODE:\*\*\*\*

# [802] CUSTOMER ACCESS MMC NUMBER

Allows the System Administrator to have access to certain MMCs. For example, it is required that the System Administrator customer have access to MMC 102 Call Forward for call forwarding but it is not required that the System Administrator have access to MMC 710 LCR Digit Table for LCR dial plans. This MMC is for both tenants.

### CONDITIONS

NONE

### **DEFAULT DATA**

NONE

### ACTION

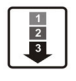

- Press Transfer button and enter 802. Display shows.
- 2) Enter desired MMC number via dial keypad. OR

Press Volume button to make selection and press Right Soft button to move cursor.

3) Enter 1 for YES or 0 for NO via dial keypad. OR

Press Volume button to make selection and press Left Soft button to return to step 2 to make additional entries.

Press Transfer button and enter to exit.
 OR
 Press Speaker button to advance next MMC.

### **RELATED ITEMS**

NONE

### DISPLAY

CUST.USE MMC 100:STN LOCK:YES

CUST.USE MMC 102:CALL FWD:YES

CUST.USE MMC 102:CALL FWD:NO
# [804] SYSTEM I/O PARAMETER

Provides a means of assigning a system I/O port for use with one of the service types detailed below. A system has one SIO port defined as port1 at MCP1 card on an optional modem port defined as port2. In order for remote programming to work correctly the modem port must be assigned as PCMMC.

| No | Option             |              | Description |                                                        |  |  |
|----|--------------------|--------------|-------------|--------------------------------------------------------|--|--|
| 0  | SERVICE            | No           | Туре        | Description                                            |  |  |
|    | (Service Type)     | 00           | NOT USE     | not used                                               |  |  |
|    |                    | 01           | PCMMC       | Connects PCMMC                                         |  |  |
|    |                    | 02           | SMDR        | SMDR print                                             |  |  |
|    |                    | 03           | UCD REPT    | UCD report                                             |  |  |
|    |                    | 04           | UCD/SMDR    | UCD report and SMDR print                              |  |  |
|    |                    | 05           | СТІ         | Connects CTI                                           |  |  |
|    |                    | 06           | CTI/SMDR    | Connects CTI with SMDR data                            |  |  |
|    |                    | 07           | CTI/UCD     | Connects CTI with UCD data                             |  |  |
|    |                    | 08           | CTI/S/U     | Connects CTI with SMDR data and UCD data               |  |  |
|    |                    | 09           | TRAFFIC     | Call Traffic data print                                |  |  |
|    |                    | 10           | TRF/SMDR    | Call Traffic data and SMDR print                       |  |  |
|    |                    | 11           | ALARM       | System Alarm report                                    |  |  |
|    |                    | 12           | ALM/TRAF    | System Alarm data and Call Traffic data print          |  |  |
|    |                    | 13           | PERI UCD    | Periodic UCD report                                    |  |  |
|    |                    | 16           | HM REPT     | Hotel/Motel report(Hotel/Motel related)                |  |  |
|    |                    | 17           | PMS         | PMS data print(Hotel/Motel related)                    |  |  |
|    |                    | 18           | PMS SMDR    | PMS data and SMDR print<br>(Hotel/Motel related)       |  |  |
|    |                    | 19           | BD-PMS      | Connects Bi-directional PMS<br>(Hotel/Motel related)   |  |  |
|    |                    | 27           | UCD VIEW    | UCD view data print(MMC 860 enabled only)              |  |  |
|    |                    | 28           | UV/SMDR     | UCD view data and SMDR print<br>(MMC 860 enabled only) |  |  |
|    |                    | 29           | UV/CTI      | Connects CTI with UCD view<br>(MMC 860 enabled only)   |  |  |
|    |                    | 30           | REMO M/A    | Connects Remote M & A                                  |  |  |
| 1  | BAUD               | 0: 120       | 0 bps       | ·                                                      |  |  |
|    | [Baud Rate(Speed)] | 1: 480       | 00 bps      |                                                        |  |  |
|    |                    | 2: 960       | 0 bps       |                                                        |  |  |
|    |                    | 3: 19200 bps |             |                                                        |  |  |

| No | Option             | Description                                   |
|----|--------------------|-----------------------------------------------|
| 2  | CHAR LENG          | 7: 7 bits                                     |
|    | (Character Length) | 8: 8 bits                                     |
| 3  | PARITY             | 0: NONE                                       |
|    | (Parity Bit)       | 1: ODD                                        |
|    |                    | 2: EVEN                                       |
| 4  | RETRY COUNT        | 01-99                                         |
|    | (4 Retry count)    |                                               |
| 5  | STOP BIT           | 1: 1 BIT                                      |
|    |                    | 2: 2 BIT                                      |
| 6  | WAIT TIME          | 0-99900 ms for ENQ/ACK, 0-3600 sec for NORMAL |
| 7  | DTR CHECK          | 0: NONE                                       |
|    | (Disconnect check  | 1: ODD                                        |
|    | on/off)            | 2: EVEN                                       |

## CONDITIONS

NONE

## **DEFAULT DATA**

SERVICE PORT 1: PCMMC BAUD RATE: 19200 BPS CHAR LENGTH: 8 BITS PARITY: NONE RETRY COUNT: 03 STOP BIT: 1 BIT WAIT TIME: 03000 MSEC or 30 SEC DTR CHECK: OFF

#### ACTION

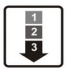

- Press Transfer button and enter 804. Display shows.
- 2) Enter desired parameter via dial keypad.(e.g., 1) OR

Press Volume button to make selection and press Right Soft button to move cursor.

- Enter parameter data via dial keypad. OF
   Press Volume button to make selection and press Right Soft button to return to step 2.
- Press Transfer button and enter to exit.
   OR
   Press Speaker button to advance next MMC.

#### **RELATED ITEMS**

| MMC 725 | SMDR OPTIONS |
|---------|--------------|
| MMC 860 | UCD VIEW     |

#### DISPLAY

SYS I/O PORT (1) SERVICE:PC-MMC

SYS I/O PORT (1) BAUD:9600 BPS

SYS I/O PORT (1) BAUD:19200BPS

# [805] LEVEL AND GAIN

Allows the system administrator to set the base level of the TX volume on phones system wide. There are eight levels those are able to be controlled by the Volume button on phone. And maximum controllable levels in the system are ten. Phone station users can vary eight levels. So this MMC gives the most flexibility to the system administrator so he can classify any desired eight levels within eleven.

| No | Option           | Description                                                           |  |  |  |
|----|------------------|-----------------------------------------------------------------------|--|--|--|
| 0  | TX LEVEL CONTROL | Adjusts the transmitting sensitivity(Max.: 9) Default values are      |  |  |  |
|    |                  | followed:                                                             |  |  |  |
|    |                  | INDEX: 0 1 2 3 4 5 6 7                                                |  |  |  |
|    |                  | LEVEL: 0 1 2 4 3 5 6 7                                                |  |  |  |
| 2  | TSW GAIN         | Adjusts the tone sensitivity(As shown below, there are 8 types of     |  |  |  |
|    | CONTROL          | matrix connections of the T-Switch that adjusts the tone sensitivity. |  |  |  |
|    |                  | Connection between Trunk lines are only applicable when set as 0      |  |  |  |
|    |                  | in MMC 426.)                                                          |  |  |  |
|    |                  | 0 DGP DLI phone                                                       |  |  |  |
|    |                  | 1 SLT SLI phone                                                       |  |  |  |
|    |                  | 2 ATRK Analog trunk                                                   |  |  |  |
|    |                  | 3 DTRK Digital trunk                                                  |  |  |  |
|    |                  | 4 DECT DECT terminal                                                  |  |  |  |
|    |                  | 5 VoIP MGI port or IP-based phone                                     |  |  |  |
|    |                  | 6 SVMi SVMi port                                                      |  |  |  |
|    |                  | 7 WLAN WIP port                                                       |  |  |  |

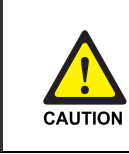

#### When changing the MMC [805]

'MMC [805] LEVEL AND GAIN' should not be changed from the default levels without the assistance of the local SAMSUNG distributor.

## CONDITIONS

NONE

### DEFAULT DATA

| RX<br>TX | DGP | SLT  | ATRK | DTRK | DECT | VolP | SVMi | WLAN |
|----------|-----|------|------|------|------|------|------|------|
| DGP→     | 0.0 | 0.0  | 0.0  | 0.0  | -6.0 | 0.0  | -6.0 | 0.0  |
| SLT→     | 0.0 | 0.0  | 0.0  | 0.0  | -6.0 | 0.0  | -6.0 | 0.0  |
| ATRK→    | 0.0 | 0.0  | +1.9 | -6.0 | -6.0 | 0.0  | -6.0 | 0.0  |
| DTRK→    | 0.0 | +1.9 | +1.9 | 0.0  | -6.0 | 0.0  | -6.0 | 0.0  |
| DECT→    | 0.0 | 0.0  | 0.0  | +1.9 | -6.0 | 0.0  | -6.0 | 0.0  |
| VoIP→    | 0.0 | 0.0  | -6.0 | 0.0  | -6.0 | 0.0  | -6.0 | 0.0  |
| SVMi→    | 0.0 | 0.0  | 0.0  | 0.0  | -6.0 | 0.0  | -6.0 | 0.0  |
| WLAN→    | 0.0 | 0.0  | -6.0 | 0.0  | 0.0  | 0.0  | 0.0  | 0.0  |

## ACTION

- Press Transfer button and enter 805. Display shows.
- Press Volume button to make selection.(0-3) After selection is made, press Right Soft button to move cursor.
- 3) When the TX LEVEL CONTROL is selected.
- a. Select the desired volume level via dial keypad. OR

Press Volume button to go to the next volume level and press Right Soft button.

- b. Enter desired volume data via dial pad. OR
- 4) When the MISC TSW GAIN is selected.
- a. Enter desired MISC/BGM TSW gain via dial keypad. OR

Press Volume button to select desired MISC/BGM TSW gain and press Right Soft button.

## DISPLAY

TX LEVEL CONTROL LEVEL  $0 \rightarrow 0$ 

TX LEVEL CONTROL LEVEL  $1 \rightarrow 1$ 

TX LEVEL CONTROL LEVEL  $1 \rightarrow 1$ 

TX LEVEL CONTROL LEVEL  $1 \rightarrow 3$ 

MISC TSW GAIN BGM/MOH :0

<sup>1
2
3</sup> 

5) When the TSW GAIN CONTROL is selected. Select the TX TSW connect type via dial button pad. a. OR Press Volume button to go to the next TX TSW connect type and press Right Soft button. Select the RX TSW connect type via dial button pa b. OR Press Volume button to go to the next RX TSW connect type and press Right Soft button. c. Enter desired TSW gain control data via dial pad. OR Press Volume button to scroll data and press Right Soft button. 6) Press Transfer button and enter to exit. OR

Press Speaker button to advance next MMC.

### **RELATED ITEMS**

NONE

# [806] CARD PRE-INSTALL

Allows the preprogramming of a card slot for a specific board type. A board inserted into a system will not be recognized by the system until it is ENABLED using this MMC. Cards installed using MMC 806 will NOT be assigned in the system numbering plan. You must then use MMC 724 to assign the desired directory numbers to extensions, trunks, AA, ports or miscellaneous functions.

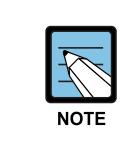

#### When a card is removed and a different type card is inserted

If a card is removed and a different type card is inserted and this MMC is performed, the memory associated with that card(e.g., key programming, etc.) will be erased.

#### CONDITIONS

NONE

#### DEFAULT DATA

NONE

#### ACTION

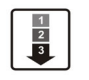

 Press Transfer button and enter 806. Display shows.

- 2) Press Volume button to make selection and press Right Soft button.
- 3) To select which slot to address press
   Volume button to make selection.
   OR
   Use the dial and to make a selection (a a EX)
  - Use the dial pad to make a selection(e.g., EXP.2) and press Right Soft button.
- 4) Press Volume button to make selection or use the DIAL to select.(1: yes 0: no)
- 5) Press Volume button to make selection or use the DIAL to select(1:1 yes 0: no) and press Right Soft button to return to Step 1. Continue to add cards as shown in step 2. OR Press Transfer button and enter to exit. OR Press Speaker button to advance next MMC.

#### DISPLAY

 $\begin{array}{c} \text{O.SLI SLOT} \\ \text{NONE} \rightarrow \text{NONE} \end{array}$ 

EXP.2 SLOT 8SLI → 8DLI

EXP.2 SLOT 8SLI  $\rightarrow 8$ DLI

EXP.2 SLOT RESET CARD ? NO

EXP.2 SLOT ARE YOU SURE?NO

#### **RELATED ITEMS**

MMC 724 DIAL NUMBERING PLAN

# [807] PHONE VOLUME CONTROL

|    | Level of Phone Volume          | FX |                                 |  |
|----|--------------------------------|----|---------------------------------|--|
| No | Туре                           | No | Туре                            |  |
| 0  | KEY TONE VOL                   | 0  | LINE VOLUME<br>SPEAKERER VOLUME |  |
| 1  | SIDETONE VOL                   | 1  | NOR.LP ATTEN                    |  |
| 2  | HANDSET TX                     | 2  | MIC LP ATTEN                    |  |
| 3  | MIC TX LEVEL                   | 3  | ACOU DECOUPL                    |  |
| 4  | NOISE GUARD                    | 4  | ELEC DECOUPL                    |  |
| 5  | NOISE THRES                    | 5  | T/R RATIO                       |  |
| 6  | ALC THRES                      | 6  | R/T RATIO                       |  |
| 7  | TX/RX THRES.                   | -  | -                               |  |
| 8  | TX/RX COMP                     | -  | -                               |  |
| 9  | MIN RX VOL(28D, 12L, 21D, ITP) | -  | -                               |  |

Allows the system administrator to set the level of phone volume.

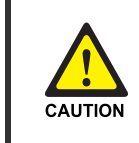

#### When changing the MMC [807]

'MMC [807] PHONE VOLUME CONTROL' should not be changed from the default levels without the assistance of the local SAMSUNG distributor.

#### CONDITIONS

NONE

#### ACTION

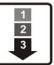

 Press Transfer button and enter 807. Display shows.

Enter phone type via dial keypad.
 OR

Press Volume button to make selection and press Right Soft button to move cursor.

3) Enter volume item via dial keypad.
 OR
 Press Volume button to make selection and press
 Right Soft button to move cursor.

## DISPLAY

VOL.CONTROL:US24 KEY TONE VOL:1

VOL.CONTROL:EU24 KEY TONE VOL:1

VOL.CONTROL:EU24 SIDETONE VOL:1 4) Enter volume data via dial keypad. OR

Press Volume button to make selection and press Right Soft button to save and return step 3.

5) Press Transfer button and enter to exit.ORPress Speaker button to advance next MMC.

### **DEFAULT DATA**

DEPEND ON PHONE TYPE

| 21D          |         | FX               |         |  |
|--------------|---------|------------------|---------|--|
| Туре         | Default | Туре             | Default |  |
| KEY TONE VOL | 1       | LINE VOLUME      | 3       |  |
|              |         | SPEAKERER VOLUME | 14      |  |
| SIDETONE VOL | 1       | NOR.LP ATTEN     | 4       |  |
| HANDSET TX   | 4       | MIC LP ATTEN     | 5       |  |
| MIC TX LEVEL | 3       | ACOU DECOUPL     | 8       |  |
| NOISE GUARD  | 8       | ELEC DECOUPL     | 8       |  |
| NOISE THRES  | 1       | T/R RATIO        | 2       |  |
| ALC THRES    | 7       | R/T RATIO        | 2       |  |
| TX/RX THRES. | 3       | -                | -       |  |
| TX/RX COMP   | 5       | -                | -       |  |
| MIN RX VOL   | 6       | -                | -       |  |

### **RELATED ITEMS**

NONE

VOL.CONTROL:EU24 HANDSET TX :6

## [809] SYSTEM MMC LANGUAGE

Allows system programmer to assign a LCD display based on system programming language.

- 0. ENGLISH
- 1. GERMAN
- 2. PORTUGAL

#### CONDITIONS

NONE

#### DEFAULT DATA

ENGLISH

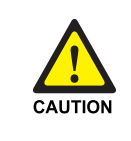

#### When changing the MMC [809]

'MMC [809] PHONE VOLUME CONTROL' should not be changed from the default levels without the assistance of the local SAMSUNG distributor.

## ACTION

- Press Transfer button and enter 809. Display shows.
- Enter desired language number via dial button pad. OR
   Press Volume button to make selection and

press Volume button to make selection and press Right Soft button.

 Press Transfer button and enter to exit. OR
 Press Speaker button to advance next MMC.

#### **RELATED ITEMS**

NONE

### DISPLAY

SYS.MMC LANGUAGE ENGLISH

SYS.MMC LANGUAGE GERMAN

# [810] HALT PROCESSING

Used only in the event that all data processing needs to be stopped either in a single cabinet slot or in the entire system.

### CONDITIONS

NONE

### **DEFAULT DATA**

NONE

### ACTION

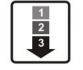

- Press Transfer button and enter 810. Display shows.
- Enter slot selection via dial keypad.
   OR

Press Volume button to make selection and press Right Soft button to advance cursor.

Press ANS/RLS button to select all slots

 Enter slot number via dial keypad. OR

Press Volume button to make selection and press Right Soft button to advance cursor.

- 4) Enter 1 for HALT or 0 to PROC. OR
  Press Volume button to make selection and press Right Soft button to enter and return to step 2.
- Press Transfer button and enter to exit. OR Press Speaker button to advance next MMC.

#### **RELATED ITEMS**

NONE

#### DISPLAY

HALT/PROCESSING SLOT NO:ALL→PROC

HALT/PROCESSING SLOT NO:ALL→PROC

HALT/PROCESSING SLOT NO:ALL→PROC

HALT/PROCESSING SLOT NO:2→PROC

# [811] RESET SYSTEM

Provides two methods of restarting the system. The first method restarts the system and clears all memory. The second method restarts the system only. If clear all memory is selected, only the default data will return. Extreme care should be taken when using this MMC. If the system is restarted, all voice/data connections are dropped. If memory is cleared, all customer data is deleted and the system returns to defaulted status.

| No | Туре         | Description                                                 |
|----|--------------|-------------------------------------------------------------|
| 0  | RESET SYSTEM | System reset only with Smart Media read.                    |
| 1  | CLEAR MEMORY | System reset and make default system with Smart Media read. |
| 2  | FAST RESTART | System reset only without Smart Media read.                 |

#### CONDITIONS

NONE

### **DEFAULT DATA**

NONE

#### ACTION

- 1 2 3
- 1) Press Transfer button and enter 811. Display shows.
- Enter reset type(0-2) via dial keypad. OR
   Press Volume button to make selection and press Right Soft button to move cursor.
- Dial 1 for YES or 0 for NO. Press Volume button to make selection and press Right Soft button.
- Dial 1 for YES or 0 for NO. Press Volume button to make selection and press Right Soft button.
- 5) If clear memory, system will return with default time and date and default extension number. OR
  If system just restarted, it will return to normal programmed status.

#### **RELATED ITEMS**

NONE

#### DISPLAY

SYSTEM RESTART RESET SYSTEM?NO

SYSTEM RESTART CLEAR MEMORY?NO

SYSTEM RESTART CLEAR MEMORY?YES

SYSTEM RESTART ARE YOU SURE?YES

# [812] SET COUNTRY CODE

This MMC must be run by the installer before any other programming is done.

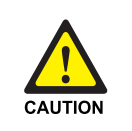

#### When changing the MMC [812]

'MMC [812] SET COUNTRY CODE' should not be used from the default levels without the assistance of the local SAMSUNG distributor.

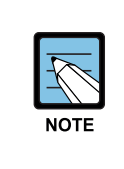

#### **Compliance with the National Version Standard**

For the national version, OfficeServ 100 is designed to comply with the standard of the corresponding country. Therefore, in case the 'Program 812 Program the national standard change' needs to be used, please call the service company assigned by Samsung to get an expert's advice.

## CONDITIONS

Allows the system installer to select system software country. If you change the country selection, the system will be restart and all customer data returns to defaulted status according to the selected country.

#### DEFAULT DATA

Undefined.

#### ACTION

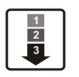

 Press Transfer button and enter 812. Display shows.

- 2) Press Volume button to make selection and press Right Soft button.
- Press Volume button to select Yes or No and press Right Soft button.

# SELECT COUNTRY

DISPLAY

Undefined

SELECT COUNTRY RUSSIA/CIS

DEFAULTING SYSTM ARE YOU SURE?NO

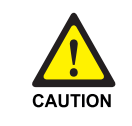

#### When set '[812] SET COUNTRY CODE'

if you select 'YES' in '[812] SET COUNTRY CODE', this will restart the system and all data make default.

4) Press Transfer button and enter to exit. OR

Press Speaker button to advance next MMC.

## **RELATED ITEMS**

ALL MMC [812] SET COUNTRY CODE

# [813] HOTEL OPERATION

Allows the system installer to enable the HOTEL feature.

## CONDITIONS

NONE

## DEFAULT DATA

DISABLE

## ACTION

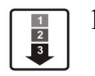

- Press Transfer button and enter 813. Display shows.
- Dial 1 for ENABLE or 0 for DISABLE.
   Press Volume button to make selection and press Right Soft button.
- Dial 1 for YES or 0 for NO.
   Press Volume button to make selection and press Right Soft button.
- Dial 1 for YES or 0 for NO.
   Press Volume button to make selection and press Right Soft button.
- 5) Press Transfer button and enter to exit. OR Press Speaker button to advance next MMC.

## **RELATED ITEMS**

#### **Hotel Related MMC**

| MMC 221 | EXTENSION TYPE  |
|---------|-----------------|
| MMC 222 | FAX PAIR        |
| MMC 513 | HOTEL TIMER     |
| MMC 760 | ITEM COST TABLE |
| MMC 761 | TAX RATE SETUP  |
| MMC 762 | ROOM COST RATE  |

## DISPLAY

HOTEL OPERATION DISABLE

HOTEL OPERATION ENABLE

HOTEL OPERATION CHANGE NOW ? NO

HOTEL OPERATION ARE YOU SURE?NO

# [815] CUSTOMER DATABASE COPY

Provides a means to copy the customer database to the FLDB(OfficeServ 100 Flash Memory Data Base). This enables the on board database(SRAM) to be copied to the FLDB and also allows the FLDB database to be copied to the on board database. A daily save can be programmed to automatically save the on board data base to the FLDB. This insures that an up to date database is always available in the case of a catastrophic failure. A daily save time of 00:00 means there is no save performed.

It is recommended to CLEAR the FLDB before the SRAM is copied to it. When the SRAM is copied to the FLDB there is no interruption in service. If the FLDB is copied to the SRAM the system will reset to accept the new data.

| Option           | Description                                                                               |
|------------------|-------------------------------------------------------------------------------------------|
| FLDB             | Flash Memory Database                                                                     |
| SRAM             | MCP1 On-Board database                                                                    |
| S:mm/dd/yy hh:mm | Indicates the time the database was saved to the FLDB or the time the SRAM was last saved |
| DAILY SAVE hh:mm | The time the SRAM will be saved to the FLDB                                               |

## CONDITIONS

NONE

## **DEFAULT DATA**

DAILY SAVE 00:00(no daily save)

#### ACTION

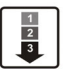

 Press Transfer button and enter 815. Display shows.

If the Smart Media is used already, the display shows.

- 2) Press Right Soft button to move cursor.
- 3) Press Volume button to make selection and press Right Soft button to move cursor.
- 4) Press Volume button to select YES or NO and press Right Soft button.
- 5) Press Volume button to select YES or NO and press Right Soft button.

If you select YES, the Display shows.

- 6) Press Volume button to make selection and press Right Soft button to move cursor.
- 7) Press Volume button to make selection and press Right Soft button to move cursor.
- 8) Input save time.ORPress Right Soft button to move cursor.
- 9) Press Volume button to make selection and press Right Soft button to move cursor.
- 10) Press Volume button to make selection and press Right Soft button to make change and return to the step 9.
- Press Transfer button and enter to exit.ORPress Speaker button to advance next MMC.

#### **RELATED ITEMS**

NONE

#### DISPLAY

CUST DBASE:SMDB S:12/01/01 00:00

CUST DBASE:SMDB SMART IS BUSY

CUST DBASE:SMDB S:12/01/01 00:00

CUST DBASE:SMDB CLEAR SMDB :NO

CUST DBASE:SMDB CLEAR SMDB :YES

CUST DBASE:SMDB ARE YOU SURE?NO

CUST DBASE:SMDB Cleared....

CUST DBASE:SRAM DAILY SAVE:00:00

CUST DBASE:SRAM DAILY SAVE:00:00

CUST DBASE:SRAM DAILY SAVE:23:30

CUST DBASE:SRAM COPY TO SMDB:NO

CUST DBASE:SRAM ARE YOU SURE?:YES

# [818] PROGRAM DOWNLOAD

Change the version by downloading new version program stored NAND Flash Memory to MCP1 board; MCP, SCP, TEPRI card S/W.

### CONDITIONS

NONE

#### **DEFAULT DATA**

NONE

### ACTION

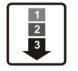

 Press Transfer button and enter 818. Display shows.

- 2) Press Volume button to select program type and press Right Soft button to move cursor.
- Press Volume button to select YES and press Right Soft button to move cursor. If you select MCP and SCP program download, the system will restart.
- 4) Press Transfer button and enter to exit.OR

Press Speaker button to advance next MMC.

#### **RELATED ITEMS**

MMC 819 SMART MEDIA FILE CONTROL

#### DISPLAY

PGM DOWNLOAD MPP:OS100XXX.PGM

PGM DOWNLOAD SPP:SP100XXX.PGM

SPP PGM DOWNLOAD NOW?NO

# [819] SMART MEDIA FILE CONTROL

This MMC uses display file sizes and clear file on Smart Media card.

Files included in SmartMedia are described below:

| File Name    | Description                                                                                                    |
|--------------|----------------------------------------------------------------------------------------------------|
| STARTUP.INI  | If a user designates an MCP or SCP program at MMC 818, related data are saved<br>in this file. This file is initially not included but is created when the above programs<br>are selected at MMC 818.                                                                                                    |
| STARTUP.100  | When the system is initially started, this program uses the memory of the MCP1 card to load the MPP program of NAND Flash Memory. This program must be included to start the system.                                                                                                    |
| OS100xxx.PGM | Program for MCP1 board.<br>Since the MCP1 program is not installed in the MCP1 board itself, at least<br>one MCP1 program must be included in NAND Flash Memory to start the<br>system. Files named OS100xxx.PGM represent programs for OfficeServ 100<br>system. NAND Flash Memory must include the proper MCP1 program<br>corresponding to the system.                                                                                                    |
| SP100xxx.PGM | SCP program. The SCP program is not installed on the base board, at least<br>one SCP program must be include in NAND Flash Memory to start the<br>system(SCP uses MC68EC000 Processor at Base board on the<br>OfficeServ100 system). Files named SP100xxx.PGM represent programs for<br>OfficeServ100-system. NAND Flash Memory must include the proper SCP<br>program corresopnding to the system. The one included in NAND Flash<br>Memory is used for S/W version upgrade. |
| PRIV100.PGM  | TEPRI program. The TEPRI program is installed in the card itself. The one included in NAND Flash Memory is used for S/W version upgrade.                                                                                                    |
| DATABASE.MPP | This file is created in NAND Flash Memory when DB is saved to FLDB by MMC 815. Initially not included, this file is created only when FLDB is created by MMC 815.                                                                                                    |

## CONDITIONS

NONE

## **DEFAULT DATA**

NONE

#### ACTION

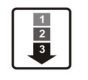

 Press Transfer button and enter 819. Display shows.

- 2) Press Volume button to select program type and press Hold button to move cursor delete selection.
- Dial 1 for YES or 0 for NO. OR
   Press Volume button to make selection and press Right Soft button to delete file and move cursor step 2.
- Press Transfer button and enter to exit.
   OR
   Press Speaker button to advance next MMC.

#### **RELATED ITEMS**

MMC 818 PROGRAM DOWNLOAD

### DISPLAY

STARTUP.100 sz:79288 bytes

OS100XXX.PGM sz:6783488 bytes

OS100XXX.PGM DELETE FILE? NO

DISPLAY

## [820] ASSIGN SYSTEM LINK ID

This MMC is used to assign the system link ID for PRI and VoIP networking. Up to 100 link IDS can be entered including SELF ID. In addition each Link ID is also associated with the IP address of the MCP1 card for that system and IP address type.

| Option     | Description                                                                                                    |  |  |
|------------|----------------------------------------------------------------------------------------------------|--|--|
| LINK ID    | System ID for networking feature.                                                                               |  |  |
| SIGNAL G/W | System IP address for VoIP networking.                                                                          |  |  |
| IP TYPE    | System IP address type for VoIP networking. SELF system IP address type determines 'SYSTEM IP TYPE' on MMC 830. |  |  |

#### CONDITIONS

'SELF' represents self-node, and must be set to use the networking function. Items other than 'SELF' are used for station numbers and can be omited.

#### **DEFAULT DATA**

NONE

#### ACTION

| 1 2 3 | 1) | Press Transfer button and enter 820.<br>Display shows.                                      | Self :LINK ID       |
|-------|----|---------------------------------------------------------------------------------------------|---------------------|
|       |    |                                                                                             |                     |
|       | 2) | Enter SELF link ID via dial keypad and press Right Soft button.                             | SELF :LINK ID<br>11 |
|       |    |                                                                                             |                     |
|       | 3) | Press Volume button to select other link ID<br>and press Right Soft button to mover cursor. | SYS01:LINK ID       |
|       |    |                                                                                             |                     |
|       | 4) | Enter other link ID via dial keypad and press Right Soft button.                            | SYS01:LINK ID       |
|       |    |                                                                                             |                     |
|       | 5) | Press Transfer button and enter button to exit.<br>OR                                       |                     |

Press Speaker button to advance next MMC.

#### DEFAULT DATA

NONE

#### **RELATED ITEMS**

| MMC 821 | ASSIGN NETWORK TRUNK            |
|---------|---------------------------------|
| MMC 823 | ASSIGN NETWORK COS              |
| MMC 824 | ASSIGN NETWORK DIAL TRANSLATION |
| MMC 830 | ETHERNET PARAMETER              |

# [821] ASSIGN NETWORK TRUNK

Assigns the Q-signaling PRI trunk for networking. It is assigned data on a per-TEPRI card basis.

#### CONDITIONS

NONE

### DEFAULT DATA

NORMAL

### ACTION

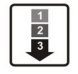

- Press Transfer button and enter 821. Display shows.
- 2) Enter first trunk number of PRI card. OR
   Press Volume button to make selection and press Right Soft button to move cursor.
- 3) Enter 0 for NORMAL , or 1 for Q-SIGNALING. OR

Press Volume button to make selection and press Right Soft button to save and move cursor.

Press Transfer button and enter to exit.
 OR
 Press Speaker button to advance next MMC.

**RELATED ITEMS** 

NONE

### DISPLAY

[701] Q-SIG TRK NORMAL

[701] Q-SIG TRK NORMAL

[701] Q-SIG TRK Q-SIGNALING

# [822] SET VIRTUAL EXTENSION TYPE

Assigns the virtual extension port type. The virtual extension port types are followed:

| No | Туре       | Description         |
|----|------------|---------------------|
| 00 | SLT        | Emulates SLI port   |
| 01 | 24 BTN SET | 24 buttons phone    |
| 02 | 12 BTN SET | 12 buttons phone    |
| 03 | 7 BTN SET  | 7 buttons phone     |
| 04 | 6 BTN SET  | 6 buttons phone     |
| 05 | 28 BTN SET | 28 buttons phone    |
| 06 | 18 BTN SET | 18 buttons phone    |
| 07 | 8 BTN SET  | 8 buttons phone     |
| 08 | 38 BTN SET | 38 buttons phone    |
| 09 | 21 BTN SET | 21 buttons phone    |
| 10 | 14 BTN SET | 14 buttons phone    |
| 11 | LARGE SET  | Large LCD phone     |
| 12 | 7 BTN LCD  | 7 buttons LCD phone |
| 13 | 0 BTN LCD  | 0 button LCD phone  |
| 14 | NONE       | not used            |

## CONDITIONS

NONE

#### **DEFAULT DATA**

3501-3516: SLT 3401-3416: 28 BTN SET

#### ACTION

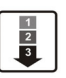

 Press Transfer button and enter 822. Display shows.

 2) Enter virtual extension number. OR
 Press Volume button to make selection and press Right Soft button to move cursor. OR
 Press ANS/RLS button to select all.

#### DISPLAY

[<u>3</u>501]PORT TYPE SLT

[3502]PORT TYPE SLT

[ALL] PORT TYPE SLT 3) Enter virtual extension type. OR

Press Volume button to make selection and press Right Soft button to save and move cursor.

4) Press Transfer button and enter to exit. OR Press Speaker button to advance next MMC.

#### **RELATED ITEMS**

MMC 724 DIAL NUMBERING PLAN

[3501]PORT TYPE 21 BTN SET

# [823] ASSIGN NETWORK COS

Assigns the class of service for networking.

| No | Option      | Default | Description                                     |
|----|-------------|---------|-------------------------------------------------|
| 01 | CALL OFFER  | Y       | Call Offer                                      |
| 03 | CC PATH RSV | Y       | CC Path Reservation                             |
| 04 | CC SIG CONN | Y       | CC Retention of Signal Connection               |
| 05 | CC SVC RETN | Y       | CC Service Retention                            |
| 06 | CCBS        | N       | Call Completion to Busy Subscriber              |
| 07 | CCNR        | N       | Call Completion on No Reply                     |
| 08 | CFB         | Y       | Call Forward Busy                               |
| 09 | CFNR        | Y       | Call Forward No Reply                           |
| 10 | CFU         | Y       | Call Forward Unconditional                      |
| 11 | CI          | N       | Call Intrusion                                  |
| 12 | CI CAPABIL  | 2       | Intrusion Capability Level(1~3)                 |
| 14 | CI PROTECT  | 2       | Intrusion Protection Level(0~3)                 |
| 23 | CONP LEVEL  | 3       | CONP Level(0: none, 1: Alert, 2: Busy, 3: Both) |
| 26 | CT RE-ROUTE | N       | Transfer By Rerouting                           |
| 27 | DND TONE    | N       | DND Announcement                                |
| 28 | DNDO        | Y       | Do Not Disturb Override                         |
| 29 | DNDO CAPABL | 2       | DNDO Capability Level(0~3)                      |
| 30 | DNDO PROTEC | 2       | DNDO Protection Level(1~3)                      |
| 31 | PAGE        | Y       | PAGE                                            |
| 32 | PATH REPL.  | Y       | Path Replacement                                |
| 33 | PATH RETEN  | N       | Path Retention                                  |

## CONDITIONS

NONE

## DEFAULT DATA

SEE DESCRIPTION

#### ACTION

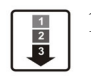

 Press Transfer button and enter 823. Display shows.

2) Dial the class of service number.(01-30) ORPress Volume button to select and press

Right Soft button to move cursor.

- Dial the feature number.
   OR
   Press Volume button to select and press
   Right Soft button to move cursor.
- 4) Enter 0 for NO, or 1 for YES.
  OR
  Press Volume button to select YES or NO and
  Press Right Soft button to store data.
- 5) Press Transfer button and enter to exit. OR Press Speaker button to advance next MMC.

#### **RELATED ITEMS**

MMC 301 ASSIGN STATION COS

#### DISPLAY

NETWORK COS (01) 01:CALL OFFER :Y

NETWORK COS (02) 01:CALL OFFER :Y

NETWORK COS (02) 03:CC PATH RSV:Y

NETWORK COS (01) 03:CC PATH RSV:N

# [824] NETWORK DIAL TRANSLATION

Assigns the digit translation table used for networking. Generally under networking condition, you must dial the node ID and extension number to call the another node extension. It's not convenient. In this MMC, the system provides the easy digit translation of NETWORK LCR DIAL number. The translated digits are works like as LCR plus translated digits. Using this MMC, you only dial the another node extension number and call the another node extension simply. The system provides 96 entry of network dial translation.

### CONDITIONS

NONE

### **DEFAULT DATA**

NONE

### ACTION

| 1 |  |
|---|--|
| 2 |  |
| 3 |  |
| - |  |

 Press Transfer button and enter 824. Display shows.

- Dial the entry number.
   OR
   Press Volume button to select and press
   Right Soft button to move cursor.
- Enter digit string(max. 8digits) and press Right Soft button to move cursor.
- 4) Enter the minimum number of user dialled digits. OR
   Press Volume button to select and press
   Right Soft button to move cursor.
- 5) Enter the waiting number of dial until LCR is operated.
   OR
   Press Volume button to select and press
   Right Soft button to move cursor.

#### DISPLAY

. . . . . .

| nd enter 824.                | <u>0</u> 1:601- | 7                 |
|------------------------------|-----------------|-------------------|
|                              | SIZE:0          | MAX:00            |
|                              |                 |                   |
|                              | 01:601-         | <b>&gt;_</b>      |
|                              | SIZE:0          | MAX:00            |
| select and press             |                 |                   |
| ove cursor.                  |                 |                   |
|                              |                 |                   |
| 8digits) and press           | 01:601-         | <b>&gt;</b> 60201 |
| ve cursor.                   | SIZE: <u>0</u>  | MAX:00            |
|                              |                 |                   |
| nber of user dialled digits. | 01:601-         | <b>&gt;</b> 60201 |
|                              | SIZE:3          | MAX: <u>0</u> 0   |
| select and press             |                 |                   |
| ove cursor.                  |                 |                   |
|                              |                 |                   |
| er of dial until LCR         | 01:601-         | <b>&gt;</b> 60201 |
|                              | DISP: <u>N</u>  | MBX:N             |
|                              |                 |                   |
|                              |                 |                   |

 6) Enter YES/NO to display other node extension like as a internal extension number format. OR
 Press Volume button to select and press

Right Soft button to move cursor.

- 7) Enter YES/NO to assign Mail Box for remote extension automatically. OR
   Press Volume button to select YES/NO and press Right Soft button to move cursor.
- 8) Press Transfer button and enter to exit.ORPress Speaker button to advance next MMC.

**RELATED ITEMS** 

| MMC 710 | LCR DIGIT TABLE       |
|---------|-----------------------|
| MMC 724 | DIAL NUMBERING PLAN   |
| MMC 820 | ASSIGN SYSTEM LINK ID |

01:601→60201 DISP:Y MBX:N

<u>0</u>1:601→60201 DISP:Y MBX:N

# [825] ASSIGN NETWORKING OPTION

Assigns the options used for networking.

| No | Option             | Description                                                                    |
|----|--------------------|--------------------------------------------------------------------------------|
| 0  | ADD NUMBER TO NAME | Assign to includes the extension number in the name field of                   |
|    |                    | Q-SIG standard message.                                                        |
| 1  | USE REMOTE VM      | Assign to use SVMi on remote system.                                           |
| 2  | REMOTE VM NUMBER   | Assign to access number of remote SVMi when the Remote VM is used .            |
| 3  | REMOTE CID NUMB    | Assign to use delete node number when CID number send to SVMi.                 |
| 4  | USE REMOTE ATTN    | Assign to use Attendant on remote system.                                      |
| 5  | REMOTE ATTN NUMB   | Assign to access number of remote Attendant when the Remote Attendant is used. |

## CONDITIONS

NONE

#### DEFAULT DATA

ADD NUMB TO NAME: YES USE REMOTE VM: NO REMOTE VM NUMBER: NONE REMOTE CID NUMB: YES

### ACTION

| 1 | ſ |
|---|---|
| 2 | L |
| 3 | L |
| - | J |

 Press Transfer button and enter 825. Display shows.

2) Dial the option number. OR Press Volume button to select and press Right

Soft button to move cursor.

- 3) Dial 1(YES) or 0(NO). OR
   Press Volume button to select YES/NO and press Right Soft button to mover cursor.
- 4) Press Transfer button and enter to exit.
   OR
   Press Speaker button to advance part MMC

Press Speaker button to advance next MMC.

## DISPLAY

ADD NUMB TO NAME YES

USE REMOTE VM NO

USE REMOTE VM YES

## **RELATED ITEMS**

| MMC 710 | LCR DIGIT TABLE          |
|---------|--------------------------|
| MMC 724 | DIAL NUMBERING PLAN      |
| MMC 820 | ASSIGN SYSTEM LINK ID    |
| MMC 824 | NETWORK DIAL TRANSLATION |

## [829] LAN PRINTER PARAMETER

This program sets the various parameters required for printing to a LAN connected device.

The eight types of data listed below can be displayed using the LAN printer.

- 01 SMDR
- 02 UCD REPORT
- 03 TRAFFIC REPORT
- 04 ALARM REPORT
- 05 UCD VIEW
- 06 PERIODIC UCD
- 07 HOTEL REPORT
- 08 PMS

The items that are set in this program are listed below.

| No | Option      | Default   | Description                                         |
|----|-------------|-----------|-----------------------------------------------------|
| 00 | DATA TYPE   | -         | Type of data to be displayed                        |
| 01 | CURR STATUS | OFF       | Current status of the LAN printer                   |
| 02 | EMPTY BUFF  | NO        | Prints all data left in the buffer                  |
| 03 | UPDATE LAN  | NO        | Applies modified items                              |
| 04 | DESTINATION | OFF       | Data transmit destination(Off, Printer, PC, Both)   |
| 05 | PRINTER IP  | 200.1.1.1 | The IP address of the LAN printer                   |
| 06 | PRINTER TCP | 10010     | The TCP port of the printer                         |
| 07 | LAN TCP     | 10020     | LAN TCP port                                        |
| 08 | RETRY COUNT | 03        | Re-transmit attempt count(00~10)                    |
| 09 | RETRY WAIT  | 010 sec   | Wait time for re-transmit(005~250 sec)              |
| 10 | PJL ENABLE  | FALSE     | Sets PJL(0. FALSE, 1. TRUE)                         |
| 11 | LANGUAGE    | RAW       | Printer language(0. RAW, 1. PCL, 2. PS)             |
| 12 | PAPER SIZE  | A4        | Paper size(0. A4, 1. LETTER)                        |
| 13 | FONT TYPE   | COURIER   | Font type(0.COURIER, 1.TIMES NEW ROMAN)             |
| 14 | DUPLEX ENAB | FALSE     | Sets duplex(0. FALSE, 1. TRUE)                      |
| 15 | ORIENTATION | PORTRAIT  | Orientation(0. PORTRAIT, 1. LANDSCAPE)              |
| 16 | PRINT TRAY  | DEFAULT   | Printer tray(0.Default, 1.Tray1, 2.Tray2, 3.Manual) |
| 17 | RESOLUTION  | 300       | Resolution(0.300, 1.600)                            |
| 18 | LINE/PAGE   | 60        | Line per page                                       |

#### CONDITIONS

NONE

### DEFAULT DATA

SEE DESCRIPTION

#### ACTION

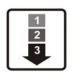

 Press Transfer button and enter 829. Display shows.

- 2) Enter type of data to be printed.ORPress Volume button to select the type and press the Right Soft button to move the cursor.
- 3) Enter the item number.
  - OR

Press Volume button to select the item and press the Right Soft button to move the cursor.

4) Select the data.

#### OR

Press the VOLUME to select the data and press the Right Soft button to move the cursor.

5) Press Transfer button and enter to exit. OR

Press Speaker button to advance next MMC.

#### **RELATED ITEMS**

NONE

## DISPLAY

 $[\underline{0}1]$  DATA TYPE SMDR

[02] <u>D</u>ATA TYPE UCD REPORT

[02] PRINTER IP 200. 1. 1. 1

[<u>0</u>2] PRINTER IP 168.219. 83.101

# [830] ETHERNET PARAMETERS

This MMC provides a mean to configure the Internet Protocol(IP) addressing of the OfficeServ 100 system MCP1 card. This MMC must be utilized if there are ITP series phones and/or MGI cards used on the system.

| No | Parameter          | Description                                                                                                    |
|----|--------------------|----------------------------------------------------------------------------------------------------|
| 00 | SYSTEM IP ADDR     | Specifies the IP address for the MCP1 card.                                                                                                    |
| 01 | SYSTEM<br>GATEWAY  | Specifies the designated gateway IP address used for contacting IP devices beyond the local network subnet.                                                                                                    |
| 02 | SYSTEM NET<br>MASK | Specifies the IP subnet mask.<br>This parameter is used by the system to calculate the range of IP<br>devices(subnet) that are within 'direct reach' of the MCP1(without<br>having to go through the designated network IP gateway).                                                                                                    |
| 03 | SYSTEM RESET       | Prompt to restart system MCP1 when system IP address is changed. This reset is same to FAST RESTART on MMC 811.                                                                                                    |
| 04 | SYSTEM IP TYPE     | <ul> <li>Defines which IP addressing relationship is used for communications to and from the MCP1 card.</li> <li>0 PRIVATE IP ONLY: The system assumes all IP phones and VoIP connections are on the same network. And all IP addresses are private IP address.</li> <li>1 PRIVATE w PUBLIC: The system knows that there is a mixture of IP phones and VoIP connections on the same network and on remote network(s), thus communicates accordingly based upon the entries in MMC 840(for IP phones), MMC 838(for other VoIP gateways) or MMC 830(for other MCP1).</li> <li>2 PRIVATE IP ONLY: The system assumes all IP phones and VoIP connections are on the same network. And all IP addresses are public IP address.</li> </ul> |
| 05 | SYSTEM PUBLIC      | The MCP1 will originate communications, to IP phones and VoIP connections outside the local network, using this IP address.<br>Communications to/from this IP will require involvement of the MGI card. The system identifies communications to/from this address as 'public'. This allows devices, on remote networks/subnets, to establish communications with the system, without exposing your LAN. See 'SYSTEM IP TYPE'.                                                                                                    |
| 06 | SYSTEM MAC<br>ADDR | For your reference, and cannot be changed. The unique hardwareMAC) address of the MCP1 card.                                                                                                    |
| 07 | PCMMC ADDRESS      | When system wants connect to PCMMC, system will be send to this IP address for connection message. Reserved for future use.                                                                                                    |
| 08 | REMOTE M/A<br>ADDR | When system wants connect to remote M & A PC, system will be send to this IP address for connection message. Reserved for future use.                                                                                                    |

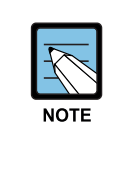

#### **Ethernet Parameters**

- The first 3 parameters: SYSTEM IP ADDR, SYSTEM GATEWAY, and SYSTEM NET MASK are stored separate from the main system database, thus will not be defaulted when MMC811 'CLEAR MEMORY' is performed. Furthermore, any changes to these parameters will not be applied until the MCP1 is reset.

- When changing any IP address/value, listed below, three digits must be input for each(octet) field. Example 192.168.1.10 input must be: 192 168 001 010

#### CONDITIONS

- This MMC must be utilized if there are ITP series phones and/or MGI cards used on the system.
- After changing the Ethernet parameter, restart the system to apply the new setting.

#### **DEFAULT DATA**

SYSTEM IP ADDR: 165.213.97.185 SYSTEM GATEWAY: 165.213.97.1 SYSTEM NET MASK: 255.255.255.0 SYSTEM RESET: NO SYSTEM IP TYPE: PRIVATE IP ONLY SYSTEM PUBLIC IP: 1.1.1.1 SYSTEM MAC ADDR: CARD DEPENDANT PCMMC ADDRESS: 168.219.1.101 REMOTE M/A ADDR: 168.219.1.102

#### ACTION

1)

#### DISPLAY

Press Transfer button and enter 830. Display shows the system IP address:

- 2) Press Volume button to make selection and Press Right Soft button to move cursor.
- Using the keypad enter three digit IP octet numbers IE 192 168 001 010 for 192.168.1.10. Cursor will return to Step 1 upon completion of IP address entry.
- 4) Press Volume button to make selection and Press Right Soft button to move cursor.

<u>SYSTEM IP ADDR</u> 165.213. 97.185

SYSTEM IP ADDR 165.213. 97.185

SYSTEM IP ADDR 192.168.001.01<u>0</u>

<u>SYSTEM GATEWAY</u> 165.213. 97. 1

- 5) Using the keypad enter three digit IP octet numbers IE 192 168 001 001 for 192.168.1.1. Cursor will return to Step 5 upon completion of system gateway entry.
- 6) Press Volume button to make selection and press Right Soft button to move cursor.
- Press Volume button to make selection and press Right Soft button to store and move cursor.
- 8) Press Transfer button and enter to exit.ORPress Speaker button to advance next MMC.

SYSTEM GATEWAY

SYSTEM RESTART ARE YOU SURE? NO

SYSTEM RESTART ARE YOU SURE? NO

#### **RELATED ITEMS**

| MMC 831MGI PARAMETERSMMC 833VoIP ADDRESS TABLEMMC 838PRIVATE IP ADDRESSESMMC 840IP SET INFOMMC 841SYSTEM IP OPTIONS | MMC 61  | MGI GROUP            |
|----------------------------------------------------------------------------------------------------|---------|----------------------|
| MMC 833VoIP ADDRESS TABLEMMC 838PRIVATE IP ADDRESSESMMC 840IP SET INFOMMC 841SYSTEM IP OPTIONS                      | MMC 831 | MGI PARAMETERS       |
| MMC 838PRIVATE IP ADDRESSESMMC 840IP SET INFOMMC 841SYSTEM IP OPTIONS                                               | MMC 833 | VoIP ADDRESS TABLE   |
| MMC 840IP SET INFOMMC 841SYSTEM IP OPTIONS                                                                          | MMC 838 | PRIVATE IP ADDRESSES |
| MMC 841 SYSTEM IP OPTIONS                                                                                           | MMC 840 | IP SET INFO          |
|                                                                                                    | MMC 841 | SYSTEM IP OPTIONS    |

# [831] MGI PARAMETERS

This MMC provides a mean to configure the Internet Protocol(IP) addressing of the MGI3 card(s). This MMC must be utilized MGI3 card(s) used on the system.

| No | Parameter  | Description                                                                                                    |
|----|------------|----------------------------------------------------------------------------------------------------|
| 0  | IP ADDRESS | Specifies the IP address for the MGI card.                                                                                                    |
| 1  | GATEWAY    | Specifies the designated IP gateway address used for contacting IP devices beyond the local subnet.                                                                                                    |
| 2  | SUB MASK   | Specifies the IP subnet mask. This parameter is used by the system to calculate the range if IP devices(subnet) that are within 'direct reach' of the MGI(without having to go through the designated network IP gateway).                                           |
| 3  | IP TYPE    | <ul> <li>Defines which IP addressing relationship is used for communications to and from the MGI card.</li> <li>0 PRIVATE IP ONLY</li> <li>1 PRIVATE w PUBLIC</li> <li>2 PRIVATE IP ONLY</li> </ul>                                                                  |
| 4  | PUBLIC IP  | The MGI will originate communications, to IP phones and VoIP connections outside the local network, using this IP address. If this IP address sets 0.0.0.0, 255.255.255.255 or default value then this MGI card uses private IP only. See System IP Type on MMC 830. |
| 5  | VERSION    | No entry required. Used to indicate revision of MGI3 S/W.                                                                                                    |

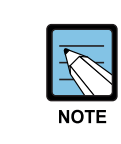

#### **MGI Parameters**

When changing any IP address/value, listed below, three digits must be input for each(octet) field. Example 192.168.1.10 input must be: 192 168 001 010

## CONDITIONS

This MMC cannot be accessed unless there is an MGI card installed in the system.
## DEFAULT DATA

IP ADDRESS: 1.1.1.1 GATEWAY: 1.1.1.1 SUB MASK: 255.255.255.0 IP TYPE: PRIVATE IP ONLY PUBLIC IP: 1.1.1.1 VERSION: V4

## ACTION

1 2 3

 Press Transfer button and enter 831. Display shows the first MGI card:

- Enter MGI number.
   OR
   Press Volume button to make selection and press Right Soft button to move cursor.
- 3) Enter MGI parameter number. OR

Press Volume button to make selection and press Right Soft button to move cursor.

- 4) Enter MGI parameter. OR Press Right Soft button to move cursor.
- 5) Press Transfer button and enter to exit. OR Press Speaker button to advance next MMC.

#### **RELATED ITEMS**

| MGI GROUP            |
|----------------------|
| ETHERNET PARAMETERS  |
| PRIVATE IP ADDRESSES |
| IP SET INFORMATION   |
| SYSTEM IP OPTIONS    |
|                      |

#### DISPLAY

[<u>3801</u>] IP ADDRESS 168.219. 76.101

[3801] <u>I</u>P ADDRESS 168.219. 76.101

[3801] IP ADDRESS 168.219. 76.101

[3801] <u>I</u>P ADDRESS 165. 10. 1.100

# [832] VoIP ACCESS CODE

Provides a means to apply the Internet Protocol(IP) address to the VoIP gateway. This MMC also assigns the number of channels that can be used for IP faxes.

**TABLE(00~62)**: Outbound or Inbound table use for specific access codes. Usually when the MCP1 card is used as a VoIP gateway the Outbound table is used. The Inbound table is used to determine the number of digits to receive before processing the call. Each table has 63 entries(00~62).

| No | Option     | Description                                                                                                    |  |
|----|------------|----------------------------------------------------------------------------------------------------|--|
| 0  | ACCESS DGT | This is the access code that is used once the VoIP gateway is accessed;<br>this directs a call based on the routing tables used. An access code table<br>then references an access code and correlates an IP address to the<br>access code for routing. A maximum of 8 digits are available.                                                                                                    |  |
| 1  | DGT LENGTH | This field requests the number of digits that are expected to be received to make up the whole access code.                                                                                                    |  |
| 2  | DEL.LENGTH | This is the number of digits to delete after receiving the access code.<br>If no digits are deleted the access code will be sent as part of the call to<br>the destination to continue routing at the far end destination.                                                                                                    |  |
| 3  | INSERT DGT | This is the digit(s) to insert for routing at the destination. This can be used when different numbering plans exist or if a dial 9 access is needed to be inserted in the dialled digits.                                                                                                    |  |
| 4  | IP TABLE 1 | This is the first table referenced for routing the access code to an IP address. The system has 64 IP tables(00~63) with 16 entries(00~15) in each table. See MMC 833.                                                                                                    |  |
| 5  | IP START   | This entry indicates where in a table to start looking for an IP code to<br>associate with the access code. This can be used to manage where to<br>start looking for an IP address in high traffic VoIP gateway applications.<br>Example: If IP address routing to the desired destination is known to be<br>in the last 7 entries of a table the IP START location would be 8. IP<br>address searching would start at entry 8. |  |
| 6  | GK USE     | This parameter determines whether a H.323 Gatekeeper will be utilized to establish this connection.                                                                                                    |  |

## CONDITIONS

NONE

### **DEFAULT DATA**

ACCESS DGT: 00~09(digits 0~9), 10~62 NONE DGT LENGTH: 1 DEL.LENGTH: 1 INSERT DGT: NONE IP TABLE 1: 00 IP START: NONE GK USE: NO

### ACTION

| - | 100 | h |
|---|-----|---|
|   | 1   |   |
|   | 2   |   |
|   | 3   |   |

- Press Transfer button and enter 832. Display shows the outbound and first access Code.
- 2) Enter 0 for O(outbound) or 1 for I(inbound) code table.OR

Press Volume button to make select ion and press Right Soft button to move cursor.

Enter access code table number(00-62) via dial keypad.

Press Volume button to make select ion and press Right Soft button to move cursor.

4) Enter access code item(0-6) via dial keypad. OR

Press Volume button to make select ion and press Right Soft button to move cursor.

- 5) Enter access code data via dial keypad.
   OR
   Press Volume button to make select ion and press
   Right Soft button to save and move cursor.
- 6) Press Transfer button and enter to exit.
   OR
   Press Speaker button to advance next MMC.

# RELATED ITEMS

| MMC 833 | VoIP ADDRESS TABLE       |
|---------|--------------------------|
| MMC 834 | H.323 OPTIONS            |
| MMC 836 | H.323 GATEKEEPER OPTIONS |
| MMC 837 | SIP OPTIONS              |

#### DISPLAY

| ( <u>0</u> :00) ACCESS | DGT |
|------------------------|-----|
|                        |     |
| (0: <u>0</u> 0) ACCESS | DGT |

(0:01)<u>A</u>CCESS DGT

1

(0:01)ACCESS DGT 1

(0:01)<u>A</u>CCESS DGT 840

# [833] VoIP IP TABLE

This MMC provides the IP addresses in tables pointed to by the VoIP code entry(MMC832). There are 63 tables with up to 16 entries each. The destination IP address is required to route dialled digits based on the access code and digits dialled. The IP entry field is divided into 4 sections allowing modification of separate IP address fields.

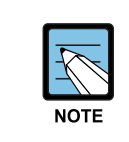

#### When changing IP

When changing any IP address/value, listed below, three digits must be input for each(octet) field. Example 192.168.1.10 input must be: 192 168 001 010

## CONDITIONS

NONE

## DEFAULT DATA

TB(00) ENTRY(00): MMC830 SYSTEM IP ADDR ALL OTHERS: EMPTY

### ACTION

| 1) | Press Transfer button and enter 833.  |
|----|---------------------------------------|
|    | Display shows the first table number: |

2) Enter table number(00-62) via dial keypad. OR

Press Volume button to make select ion and press Right Soft button to move cursor.

3) Enter entry number(00-15) via dial keypad.ORPress Volume button to make select ion and

press Right Soft button to move cursor.

- Enter IP address via dial keypad. Cursor will be return step 3.
- Press Transfer button and enter to exit. OR
   Press Speaker button to advance next MMC.

### DISPLAY

| TB ( <u>0</u> 0 | )) | ENTR | Y | (00) |
|-----------------|----|------|---|------|
| Ο.              | 0. | Ο.   | 0 |      |

TB(00) ENTRY (<u>0</u>0) 0. 0. 0. 0

TB(00) ENTRY (00) 0. 0. 0. 0

TB(00) ENTRY (<u>0</u>0) 165.213. 87.110

## **RELATED ITEMS**

| MMC 830 | ETHERNET PARAMETER   |
|---------|----------------------|
| MMC 832 | VoIP OUTBOUND DIGITS |
| MMC 834 | H.323 OPTIONS        |
| MMC 837 | SIP OPTIONS          |
| MMC 838 | PRIVATE IP ADDRESSES |

# [834] H.323 OPTIONS

This MMC provides various VoIP support options. The options set in this MMC are set system-wide.

| No                 | Parameter                                                                                                    | Description                                                                                                    | Default |
|--------------------|----------------------------------------------------------------------------------------------------|----------------------------------------------------------------------------------------------------|---------|
| 00                 | GATEWAY CALL ID                                                                                                    | This a up to 12 digits numeric entry that identifies1234this system.                                                                                                    |         |
| 01                 | H.323 FAST SETUP                                                                                                    | Enables or disables the H.323 Fast Start call setup method.                                                                                                    | ENABLE  |
| 02                 | CALLER ID TYPE                                                                                                    | <ul> <li>This option controls the calling party identification type. There are 3 possible selections :</li> <li>0 GWID: Which shows the gateway call ID.</li> <li>1 ANI: Which shows the calling station number</li> <li>2 IP: Which shows the calling H.323 gateway IP address.</li> </ul>                                       | ANI     |
| 06                 | 06 TUNNELING Enables or disables the need for additional ENA channels using H.245 signaling. Tunneling allows use of the H.245 signal channel with the Q.931 channel. |                                                                                                    | ENABLE  |
| 07                 | DEFAULT DIL NO                                                                                                    | This allows programming of the default direct in line number when digits are missing, or incorrect on an inbound call.                                                                                                    | 500     |
| 11                 | CODEC AUTO NEGO                                                                                                    | Enables or disables Auto CODEC Negotiation when the MGI is used as a H.323 gateway.                                                                                                    | ON      |
| 14                 | SIGNAL PORT                                                                                                    | ORT Indicate the port number for H.323 signaling and<br>sets a range of numbers allowed by firewall<br>equipment. The common and default IP path or<br>port used is 10000.                                                                                                    |         |
| 17 SEND CLIP TABLE |                                                                                                    | Refers to SEND CLI NUMBER(MMC323), which<br>provides calling party identification when using the<br>MGI as a H.323 gateway.<br>This provides station ID of the calling station.<br>A single digit value corresponding with the desired<br>table in MMC323 should be entered here. This is<br>only used when MMC405 value is null. | 1       |
| 18                 | INCOMING MODE                                                                                                    | <ul> <li>MODE This option selects how incoming calls are routed when the MGI is used as a H.323 gateway.</li> <li>0 FOLLOW TRUNK RING: Follows MMC406</li> <li>1 FOLLOW DID TRANS: Follows MMC714</li> <li>2 FOLLOW INCOM DGT: Follows MMC724</li> </ul>                                                                          |         |
| 19                 | ALLOW GW CHECK                                                                                                    | When using a gatekeeper, this permits the H.323 gateway to check for gatekeeper presence.                                                                                                    | DISABLE |
| 20                 | CLIR WITH NUMBER                                                                                                    | When this option is set to ON, the CLIP number is sent to the network even though the CLIP restriction flag is set.                                                                                                    | DISABLE |

## CONDITIONS

NONE

# DEFAULT DATA

SEE DESCRIPTION

# ACTION

1 2 3

- Press Transfer button and enter 834. Display shows the first option:
- 2) Enter H.323 option number(00-19) via dial keypad.
  OR
  Press Volume button to make selection and

press Right Soft button to move cursor.

- Enter H.323 option data via dial keypad. OR
   Press Volume button to make selection and press Right Soft button to move cursor.
- Press Transfer button and enter to exit.
   OR
   Press Speaker button to advance part MM

Press Speaker button to advance next MMC.

## **RELATED ITEMS**

| MMC 323 | CALLING PARTY NUMBER            |
|---------|---------------------------------|
| MMC 405 | CO LINE TEL NUMBER              |
| MMC 306 | TRUNK RING ASSIGNMENT           |
| MMC 714 | DID NUMBER AND NAME TRANSLATION |
| MMC 724 | DIAL NUMBERING PLAN             |
| MMC 832 | <b>VoIP OUTBOUND DIGITS</b>     |
| MMC 837 | SIP OPTIONS                     |
|         |                                 |

## DISPLAY

GATEWAY CALL ID

H.323 FAST SETUP DISABLE

H.323 FAST SETUP ENABLE

# [835] MGI DSP OPTIONS

This MMC provides various MGI DSP options.

## MGI card types are followed:

| No | Parameter | Description                                                   |
|----|-----------|---------------------------------------------------------------|
| 0  | MGI3      | Supports maximum 16 channels G.711, G.723.1, G.729, G.729A or |
|    |           | T.38. Default 8 channels and 8 channels on option board.      |

#### MGI3 parameters are followed:

| No | Parameter   | Description                                                                                                    | Default           |
|----|-------------|----------------------------------------------------------------------------------------------------|-------------------|
| 00 | CODEC-FRAME | Selects which audio CODEC compression will be used<br>and the transmission interval time of VoIP packets<br>generated by the MGI card. MGI3 card supports<br>G.729A(8 K), G.729(8 K), G.711(64 K), and<br>G.723.1(5.3~6.4 K).   | G.729A -<br>40 Ms |
| 01 | ECHO CANCEL | Enables or disables echo cancellation. This function removes echo that is generated by voice reflection and packet delay.                                                                                                    | ENABLE            |
| 02 | SILENCE SUP | This parameter determines whether silence suppression<br>is used This prevents transmission during the silence<br>period of a call, and conserves bandwidth when<br>enabled.                                                    | DISABLE           |
| 03 | IN FILTER   | This option select input filtering of the DSP. This should always be set as ENABLE.                                                                                                    | ENABLE            |
| 04 | OUT FILTER  | This option select output filtering of the DSP.<br>This should always be set as ENABLE.                                                                                                    | ENABLE            |
| 05 | INPUT GAIN  | PCM input gain value of DSP. The range is-31~32 dB (0~63).<br>This set the quality of PCM voice from the VoIP DSP to the site. Default is 32(0 dB).                                                                             | 38                |
| 06 | VOICE VOL   | This value selects the voice volume. The range is-<br>31~31 dB(0~63).                                                                                                    | 31(0 dB).         |
| 08 | JITTER OPT  | This is a scale value that introduces a intentional buffer(delay) of the transmission of VoIP packets generated by the MGI card. This value determines whether the focus is on packet loss or packet delay. The range is 00~12. | 4                 |

| No | Parameter   | Description                                                                                                    | Default    |
|----|-------------|----------------------------------------------------------------------------------------------------|------------|
| 09 | MIN JITTER  | Decides the minimum time to consider delay for jitter<br>adjustment.<br>The range is 010~300 ms                                                                                                    | 30 ms      |
| 10 | MAX JITTER  | Decides the maximum time to consider delay for jitter<br>adjustment.<br>The range is 010-300 ms.                                                                                                    | 150 ms     |
| 11 | FAX ECM     | This option selects retry of Fax-over-IP, in the case that errors are detected.                                                                                                    | ENABLE     |
| 12 | MAX FAX CNT | This is maximum number of channels that can be simultaneously utilized for Fax-over-IP. The range is 00~16.                                                                                                    | 2          |
| 13 | DTMF TYPE   | There are two types of DTMF transmission: INBAND,<br>which is industry standard(H.245) type DTMF transport,<br>and OUTBAND which is a Samsung proprietary<br>method.                                                                                                    | OUTBAND    |
| 14 | TOS FIELD   | An eight-bit binary value that will be utilized by external<br>routers, switches, etc(that optionally support TOS-bit<br>prioritization)-to identify the transport-priority value of<br>data packets generated by the MGI card. This value can<br>be left at default value(00000) if your network<br>infrastructure does not support this method of<br>bandwidth management. | all bits 0 |
| 15 | FAX RETRY   | This option selects retry count of Fax-over-IP, in the case that errors are detected. The range is 0~4 and 0 means no retry.                                                                                                    | 0          |
| 16 | RTP CHK TM  | This options selects the interval time of sending RTCP.                                                                                                    | 5 SEC      |

## CONDITIONS

NONE

# DEFAULT DATA

SEE DESCRIPTION

## ACTION

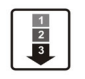

 Press Transfer button and enter 835. Display shows the first option:

2) Enter MGI DSP parameter via dial keypad. OR

Press Volume button to make selection and press Right Soft button to move cursor.

- Enter MGI DSP parameter. OR
   Press Volume button to make selection and press Right Soft button to save and return step 3.
- Press Transfer button and enter to exit.
   OR
   Press Speaker button to advance next MMC.

## **RELATED ITEMS**

MMC 831 MGI PARAMETERS

## DISPLAY

MGI3:CODEC-FRAME G.729A -40 MS

MGI3:CODEC-FRAME G.729A -40 MS

MGI3:CODEC-FRAME G.729A -20 MS

# [836] H.323 GK OPTIONS

Provides a means to set the H.323 gatekeeper parameters for an optional external industrystandard H.323 network gatekeeper, using Registration, Admissions, and Status signaling(RAS). The settings are system wide.

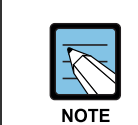

#### When changing IP

When changing any IP address/value, listed below, three digits must be input for each(octet) field. Example 192.168.1.10 input must be: 192 168 001 010

| No | Parameter           | Description                                                                                                    | Default      |
|----|---------------------|----------------------------------------------------------------------------------------------------|--------------|
| 00 | GK CONNECTION       | This enables or disables the H.323 call to connect to a gatekeeper.                                                                     | DISABLE      |
| 01 | GK ROUTING          | This enables or disables routing of calls through a gatekeeper.                                                                         | DISABLE      |
| 02 | GK IP ADDRESS       | This is gatekeeper's IP address.                                                                                                    | 0.0.0.0      |
| 03 | GK NAME             | This is alphanumeric name identifier of the gatekeeper. An entry of 16 characters.                                                      | 'Gatekeeper' |
| 04 | ALTER GK IP<br>ADDR | This provide for an alternate gatekeeper address.                                                                                       | 0.0.0.0      |
| 05 | H.323 GATEWAY<br>ID | This is the H.323 identifier used by the MGI when registering with the gatekeeper. This can be up to 32 characters.                     | 'OfficeServ' |
| 06 | E.164 GATEWAY<br>NO | This is the E.164 identifier used by the H.323 trunk<br>when registering with the gatekeeper. This can be up<br>to 16 digits in length. | -            |
| 07 | GK KEEP ALIVE       | This is the timer that the MGI uses to acknowledge<br>the presence of the gatekeeper. The range is<br>000~999 seconds.                  | 0 SEC        |
| 08 | GK DOWN ROUTE       | This provides an alternate route in case the primary gatekeeper is down. Selections are PSTN or ALTER GK.                               | PSTN         |
| 09 | GK RAS TYPE         | Select if AUTO or MANUAL, depending on your gatekeeper's capabilities.                                                                  | AUTO         |
| 11 | URQ REASON<br>MODE  | Select ON or OFF for usage of Un-register Request RAS(URQ) messages.                                                                    | ON           |
| 12 | RRQ FAIL TIME       | Programs the time frame to re-send Registration<br>Request RAS(RRQ) messages to a gatekeeper.<br>The range is 1~99.                     | 30 seconds   |
| 13 | GRQ SEND            | Select ON or OFF for usage of Gatekeeper RAS Request(GRQ) messages.                                                                     | OFF          |

| No | Parameter        | Description                                                                                                    | Default |
|----|------------------|----------------------------------------------------------------------------------------------------|---------|
| 14 | USE MULTI E.164  | When this option is set to ENABLE, the E.164 identifier can be assigned up to 32 lists.                                                                                                   | DISABLE |
| 15 | E.164 LISTS (01) | This is the E.164 identifier used by the H.323 trunk<br>when registering with the gatekeeper. There is a<br>maximum 32 E.164 identifier lists with a digit string<br>length of 16 digits. | NONE    |
| 16 | GK REGISTERED    | Display the status of registration to the GateKeeper.                                                                                                    | NO      |

#### CONDITIONS

NONE

## **DEFAULT DATA**

SEE DESCRIPTION

#### ACTION

1
2
3

Press Transfer button and enter 836.
 Display shows the first available option:

2) Enter H.323 GK option via dial keypad. OR

Press Volume button to make selection and press Right Soft button to move cursor.

- Enter H.323 GK option data.
   OR
   Press Volume button to make selection and press Right Soft button to save and return step 3.
- Press Transfer button and enter to exit.
   OR
   Press Speaker button to advance next MMC.

### **RELATED ITEMS**

MMC 834 H.323 OPTIONS

## DISPLAY

<u>G</u>K CONNECTION DISABLE

GK ROUTING DISABLE

<u>G</u>K ROUTING ENABLE

# [837] SIP OPTIONS

This MMC permits the adjustments of optional Session Initiation Protocol(SIP) trunking parameters. The MCP1 supports SIP and H.323 on a per call-per-port basis. The settings are system-wide.

| 1 | <u>A</u> |
|---|----------|
|   | NOTE     |

#### When changing IP

When changing any IP address/value, listed below, three digits must be input for each(octet) field. Example 192.168.1.10 input must be: 192 168 001 010.

| No | Parameter            | Description                                                                                                    | Default |
|----|----------------------|----------------------------------------------------------------------------------------------------|---------|
| 00 | GATEWAY<br>CALL ID   | This a up to 12 digits numeric entry that identifies this system.                                                                                                    | '1234'  |
| 01 | CALLER ID<br>TYPE    | <ul> <li>This option controls the calling party identification type.</li> <li>There are 3 possible selections:</li> <li>0 GWID: Which shows the gateway call ID.</li> <li>1 ANI: Which shows the calling station number(Default)</li> <li>2 IP: Which shows the calling H.323 gateway IP address.</li> </ul> | -       |
| 02 | DEFAULT DIL<br>NO    | This allows programming of the default direct in line<br>number when digits are missing, or incorrect on an<br>inbound call.                                                                                                    | 500     |
| 03 | UDP PORT:<br>TRUNK   | Sets the UDP port used on a SIP trunk call.                                                                                                    | 5060    |
| 04 | UDP PORT:<br>PHONE   | Sets the UDP port used on a SIP phone call.                                                                                                    | 5070    |
| 05 | RE-TRANS.<br>T1 TIME | The initial re-transmission time if no answer based on the RFC2543 specification. The range is 0~9900 ms.                                                                                                    | 500 ms  |
| 06 | RE-TRANS.<br>T2 TIME | The maximum re-transmission time if no answer based on the RFC2543 specification. The range is 0~9900 ms.                                                                                                    | 4000 ms |
| 07 | RE-TRANS.<br>T4 TIME | The time the User Agent Server waits after receiving the ACK message. Based on the RFC2543 specification. The range is 0~9900 ms.                                                                                                    | 5000 ms |
| 08 | GENERAL<br>RING TM   | The server shall retransmit the response during this amount of time until the requested retransmission is received. For example, the wait time after sending 200 OK for INFO. The range is 0~99900 ms.                                                                                                    | 5000 ms |
| 09 | INVITE LING<br>TM    | After the client sends ACK for the INVITE Final Response, the client cannot confirm if the server received the ACK message. The client waits for this amount of time after sending ACK for the Final Response. The range is 0~99900 ms.                                                                      | 5000 ms |

| No | Parameter            | Description                                                                                                    | Default  |
|----|----------------------|----------------------------------------------------------------------------------------------------|----------|
| 10 | PROVISIONAL<br>TIME  | After receiving the Provision Response, the User Agent shall wait for this amount of time until Timeout ends. The range is 0~999900 ms.                                                                                                    | 180000 m |
| 11 | INV.NO RESP<br>TIME  | Before sending Cancel for the Invite Request, the User<br>Agent shall wait for this amount of time. The range is<br>0~99900 ms.                                                                                                    | 5000 ms  |
| 12 | GEN.NO<br>RESP TIME  | Before sending Cancel for General Request, the User<br>Agent shall wait for this amount of time. The range is<br>0~99900 ms.                                                                                                    | 5000 ms  |
| 13 | REQ.RETRY<br>TIME    | After sending General Request, the User Agent shall wait<br>for the Final Response for this amount of time. The range<br>is 0~99900 ms.                                                                                                    | 5000 ms  |
| 14 | SIP SERVER<br>ENABLE | Sets ENABLE or DISABLE to use an optional external industry-standard SIP Server.                                                                                                    | DISABLE  |
| 15 | SIP SERVER<br>IP     | Sets SIP server IP address.                                                                                                    | 0.0.0.0. |
| 16 | SIP SERVER<br>PORT   | Sets the port to use on the SIP Server.                                                                                                    | 5060     |
| 14 | SIGNAL PORT          | Indicate the port number for SIP signaling and sets a range of numbers allowed by firewall equipment. The common and default IP path or port used is 10000.                                                                                                    | -        |
| 18 | SEND CLIP<br>TABLE   | Refers to SEND CLI NUMBER(MMC323), which provides<br>calling party identification when using the MGI as a SIP<br>gateway.<br>This provides station ID of the calling station. A single<br>digit value corresponding with the desired table in<br>MMC323 should be entered here. This is only used when<br>MMC405 value is null. | 1        |
| 19 | INCOMING<br>MODE     | <ul> <li>This option selects how incoming calls are routed when<br/>the MGI is used as a SIP gateway.</li> <li>0 FOLLOW TRUNK RING: Follows MMC406</li> <li>1 FOLLOW DID TRANS: Follows MMC714(default)</li> <li>2 FOLLOW INCOM DGT: Follows MMC724</li> </ul>                                                                  | -        |
| 20 | ALLOW GW<br>CHECK    | When using a gatekeeper, this permits the SIP gateway to check for gatekeeper presence.                                                                                                    | DISABLE  |
| 21 | CLIR WITH<br>NUMBER  | When this option is set to ON, the CLIP number is sent to the network even though the CLIP restriction flag is set.                                                                                                    | DISABLE  |
| 22 | SIP<br>REGISTERED    | Display the status of registration to the SIP Server.                                                                                                    | NO       |

#### CONDITIONS

NONE

## DEFAULT DATA

SEE DESCRIPTION

## ACTION

1 2 3

- Press Transfer button and enter 834. Display shows the first option:
- 2) Enter SIP option number(00-20) via dial keypad. OR

Press Volume button to make selection and press Right Soft button to move cursor.

- Enter SIP option data via dial keypad.
   OR
   Press Volume button to make selection and press
   Right Soft button to move cursor.
- 4) Press Transfer button and enter to exit. OR

Press Speaker button to advance next MMC.

## **RELATED ITEMS**

| MMC 323 | CALLING PARTY NUMBER            |
|---------|---------------------------------|
| MMC 405 | CO LINE TEL NUMBER              |
| MMC 306 | TRUNK RING ASSIGNMENT           |
| MMC 714 | DID NUMBER AND NAME TRANSLATION |
| MMC 724 | DIAL NUMBERING PLAN             |
| MMC 832 | VoIP OUTBOUND DIGITS            |
| MMC 834 | H.323 OPTIONS                   |
|         |                                 |

### DISPLAY

GATEWAY CALL ID

CALLER ID TYPE

<u>C</u>ALLER ID TYPE

# [838] PRIVATE IP ADDRESSES

This MMC is used to select which SYSTEM IP Address(PRIVATE or PUBLIC) is used to connect other device via H.323 trunk or SIP trunk. The device which use the PRIVATE IP Address assigned in this MMC, the PRIVATE SYSTEM IP Address will be used to connect the device.

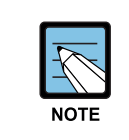

#### When changing IP

When changing any IP address/value, listed below, three digits must be input for each(octet) field. Example 192.168.1.10 input must be: 192 168 001 010

## CONDITIONS

NONE

## DEFAULT DATA

TABLE(80): 165.213.255.255 ALL OTHERS: 0.0.0

### ACTION

| 1) | Press Transfer button and enter 838.       | PRIVATE IP (01)          |
|----|--------------------------------------------|--------------------------|
|    | Display shows the first table number:      | 0. 0. 0. 0               |
|    |                                            |                          |
| 2) | Enter table number(01-80) via dial keypad. | PRIVATE IP ( <u>0</u> 1) |
|    | OR                                         | 0. 0. 0. 0               |
|    | Press Volume button to make select ion and |                          |
|    | press Right Soft button to move cursor.    |                          |
|    |                                            |                          |
| 3) | Enter IP address via dial keypad.          | PRIVATE IP ( <u>0</u> 1) |
|    | Cursor will be return step 3.              | 165.213. 87.110          |
|    |                                            |                          |
| 4) | Press Transfer button and enter to exit.   |                          |

OR Press Speaker button to advance next MMC entry.

### **RELATED ITEMS**

| MMC 830 | ETHERNET PARAMETER   |
|---------|----------------------|
| MMC 832 | VoIP OUTBOUND DIGITS |
| MMC 834 | H.323 OPTIONS        |
| MMC 837 | SIP OPTIONS          |
|         |                      |

DISPLAY

# [840] IP PHONE INFORMATION

This MMC provides a means to register the IP phones with the OfficeServ 100 system. During registration, the IP and MAC addresses are also registered. The User ID and Password must match the table entry in this MMC for the IP phone to be registered. The system made default phone numbers are 3201~3232 and made default User ID's match the default station numbers(3201~3232). The system default password is 1234. IP phones must be individually programmed with User ID and Password to register with the system.

| No | Option     | Description                                                                                                    | Default                                                    |
|----|------------|----------------------------------------------------------------------------------------------------|------------------------------------------------------------|
| 00 | USER ID    | This is the ID the IP phone must match to register with the OfficeServ 100 system. This entry can be alphanumeric.                                                                                                    | first 99 IP phones<br>are '3201~3232',<br>others are EMPTY |
| 01 | USER PSWD  | This is the Password the IP phone must also have to register with the OfficeServ 100 system. This entry can be alphanumeric.                                                                                                    | '1234'                                                     |
| 02 | IP ADDR    | This is the IP address of the IP phone once registered with the system. This is read only data.                                                                                                    | 0.0.0.0.                                                   |
| 03 | MAC ADDR   | This is MAC address of the IP phone once registered with the system. This is read only data.                                                                                                    | FFFFFFFFFFF                                                |
| 04 | SIG PORT   | This is the IP UDP port of the IP phone once<br>registered with the system. This is read only data.<br>This information will be needed when traversing NAT<br>routers, firewalls, etc.                                                              | 6000                                                       |
| 05 | VOICE PORT | This is the IP RTP port of the IP phone once<br>registered with the system. This is read only data.<br>This information will be needed when traversing NAT<br>routers, firewalls, etc.                                                              | 9000                                                       |
| 06 | IP TYPE    | This is the type of IP network used: PRIVATE or PUBLIC.                                                                                                    | PRIVATE                                                    |
| 07 | DSP TYPE   | This selects which CODEC this phone's DSP will use.<br>G.729A(low bandwidth) or G.711(high bandwidth).<br>This data uses IP phone to IP phone connection<br>only, others case are follow MGI CODEC type.                                            | G.729A                                                     |
| 08 | PHONE TYPE | This the type of IP phone used. SAMSUNG or SIP(future). Please should be use SAMSUNG.                                                                                                    | -                                                          |
| 09 | REGIST CLR | This is used to clear the registration of a particular<br>IP phone. This is similar to phone plug out and plug<br>in, and the useful for maintenance. Because<br>technician will be re-registered IP phone without<br>network cable find out first. | -                                                          |

| No | Option         | Description                                                                                                    | Default     |
|----|----------------|----------------------------------------------------------------------------------------------------|-------------|
| 10 | FRAME<br>COUNT | This value determines the transmission interval time<br>of VoIP packets generated by the IP phone. This<br>data uses case of MMC 841 ITP DSP PARA DOWN<br>= PHONE DATA only. The range is 10~40 ms.                                                                                                    | 10 ms       |
| 11 | JITTER BUF     | Decides the minimum time to consider delay for jitter<br>adjustment. This data uses case of MMC 841 ITP<br>DSP PARA DOWN = PHONE DATA only.<br>The range is 10~90 ms.                                                                                                    | 20 m        |
| 12 | TOS FIELD      | An eight-bit binary value that will be utilized by<br>external routers, switches, etc(that optionally<br>support TOS-bit prioritization)-to identify the<br>transport-priority value of data packets generated by<br>the IP phone. This value can be left at default<br>value(00000) if your network infrastructure does not<br>support this method of bandwidth management.<br>This data uses case of MMC 841 ITP DSP PARA<br>DOWN = PHONE DATA only. | all bits 0  |
| 13 | S/W VERSION    | Display IP phone software version. This read only data.                                                                                                    | -           |
| 14 | S/W UPGRADE    | This is used IP phone software upgrade request<br>command. When this selects YES and press Right<br>Soft button, the system requests to IP phone<br>software upgrade with TFTP IP address.                                                                                                    | -           |
| 15 | TIME ZONE      | Decides time difference of IP Phone and the system.<br>This is for IP Phone which is installed in the different<br>time area of the system.                                                                                                    | -           |
| 16 | PUB TO PUB     | When this option is set to 'USE MGI', MGI can be allocated between Remote IPTs in same private zone.                                                                                                    | NOT USE MGI |
| 17 | SIG TYPE       | This option can change UDP/TCP signal type of<br>ITPs. (ITP V3.xx only supports TCP signal type.<br>When ITP V2.xx attempt to conection the TCP signal<br>type will be changed to UDP automatically even<br>though user set the TCP signal type. )                                                                                                    | UDP         |

## CONDITIONS

NONE

## DEFAULT DATA

SEE DESCRIPTION

#### ACTION

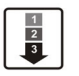

 Press Transfer button and enter 840. Display shows.

2) Enter IP phone number via dial keypad.OR

Press Volume button to make selection and press Right Soft button to move cursor.

- Enter IP phone option number via dial keypad. OR
   Press Volume button to make selection and press Right Soft button to move cursor.
- 4) Enter option data via dial keypad. OR
   Press Volume button to make selection and press Right Soft button to save and return step 3.
- Press Transfer button and enter to exit. OR Press Speaker button to advance next MMC.

#### **RELATED ITEMS**

| MMC 615 | MGI GROUP           |
|---------|---------------------|
| MMC 616 | FIXED MGI USER      |
| MMC 830 | ETHERNET PARAMETERS |
| MMC 831 | MGI PARAMETERS      |
| MMC 835 | MGI DSP OPTIONS     |
| MMC 841 | SYSTEM IP OPTIONS   |
|         |                     |

| [ <u>3</u> 201]USER | ID |  |
|---------------------|----|--|
| 3201                |    |  |

[3210]<u>U</u>SER ID 3210

[3210]DSP TYPE G.729A

[3210]<u>D</u>SP TYPE G.711

# [841] SYSTEM IP OPTIONS

This MMC provides various proprietary Samsung VoIP and IP integration options. The options set in this MMC are system-wide.

| No | Option           | Description                                                                                                    | Default            |
|----|------------------|----------------------------------------------------------------------------------------------------|--------------------|
| 0  | PHONE VERSION    | <ul> <li>Sets running IP-based phone and new phone<br/>software version with the system.</li> <li>LARGE DGP: Large LCD phone</li> <li>LARGE ITP: Large LCD IP-based phone</li> <li>2 2LINE ITP2: line LCD IP-based phone</li> <li>WIPM APPL: Wireless IP-based mobile phone<br/>software.</li> <li>SOFT PC</li> <li>SOFT PDA</li> <li>WIPM BOOT: Wireless IP-based mobile phone<br/>boot program.</li> <li>SOFT MENU: Soft menu version</li> </ul>                                                                                                    | 0000               |
| 1  | PHONE TFTP IP    | Sets phone software upgrade TFTP server IP address.                                                                                                    | 0.0.0.0            |
| 2  | ITP REGISTRATION | Defines the method that IP-based phones use to registration themselves with the system.                                                                                                    | -                  |
|    |                  | <ul> <li>0 TYPE: Defines the method that IP-based phones use to registration themselves with the system.</li> <li>a) SYS PSWD: System will authenticate the IP-based phones with the value contained within parameter ITP REGISTRATION: PSWD within this same MMC.</li> <li>b) ITP PSWD: System will authenticate the IP-based phones according to entries made in MMC 840.</li> <li>c) DISABLE: System will not authenticate IP-based phones at all.</li> <li>1 PSWD: This is a system-wide password value used for registration of IP phones.</li> </ul> | SYS PSWD<br>'1234' |
| 3  | EASYSET OPTION   | Sets EasySet link via LAN option with the system.                                                                                                    | -                  |
|    |                  | 0 PSWD: This is a system-wide password value used for authentication of EasySet server.                                                                                                    | '1234'             |
|    |                  | 1 ALIVE TIME: This is a EasySet link via LAN alive check timer.                                                                                                    | 0 SEC              |

| No | Option           | Description                                                                                                    | Default    |
|----|------------------|----------------------------------------------------------------------------------------------------|------------|
| 4  | CTI LINK OPTION  | Sets CTI link via LAN option with the system.                                                                                                    | -          |
|    |                  | 0 SMDR REPORT: Sets YES or NO for SMDR data to CTI link via LAN.                                                                                                    | NO         |
|    |                  | 1 UCD REPORT: Sets YES or NO for UCD data to<br>CTI link via LAN.                                                                                                    | NO         |
|    |                  | 2 ALIVE TIME: This is a CTI link via LAN alive<br>check timer. If this sets 0, the system will not<br>check link alive.                                                                                                    | 300 SEC    |
| 5  | ITP DSP PARA     | Sets IP phone DSP parameter of system-wide.                                                                                                    | -          |
|    |                  | <ul> <li>M-FRAME: This value determines the transmission interval time of VoIP packets generated by the IP phone. This data uses DOWN = SYS DATA case only on this MMC. The range is 10~40 ms.</li> </ul>                                                                                                    | 10 ms      |
|    |                  | <ol> <li>JITTER: Decides the minimum time to consider<br/>delay for jitter adjustment. This data uses<br/>DOWN = SYS DATA case only on this MMC.<br/>The range is 10~90 ms.</li> </ol>                                                                                                    | 20 ms      |
|    |                  | 2 TOS: An eight-bit binary value that will be<br>utilized by external routers, switches, etc(that<br>optionally support TOS-bit prioritization)-to<br>identify the transport-priority value of data<br>packets generated by the IP phone. This value<br>can be left at default value(00000) if your<br>network infrastructure does not support this<br>method of bandwidth management. This data<br>uses case only on this MMC. | all bits 0 |
|    |                  | <ul> <li>3 DOWN: Determines data uses system-wide data or each phone data for IP-based phone DSP control.</li> <li>a) SYS DATA: System-wide data will be used.(MMC 841 data)</li> <li>b) PHONE DATA: Each phone data will be used.(MMC 840 data)</li> </ul>                                                                                                    | SYS DATA   |
| 6  | ITP TX GAIN/HSET | Sets IP-based phone Handset TX gain value of each level. Defaults are followed but depend on Country                                                                                                    | -          |
| 7  | ITP RX GAIN/HSET | Sets IP-based phone Handset RX gain value of each level. Defaults are followed but depend on Country                                                                                                    | -          |

| No | Option              | Description                                                                                                    | Default                                         |
|----|---------------------|----------------------------------------------------------------------------------------------------|-------------------------------------------------|
| 8  | ITP TX GAIN/MIC     | Sets IP-based phone MIC gain value of each level.<br>Defaults are followed but depend on Country                                                                                                    | -                                               |
| 9  | ITP RX GAIN/SPKR    | Sets IP-based phone SPKR gain value of each level. Defaults are followed but depend on Country                                                                                                    | -                                               |
| 10 | ITP VERS<br>UPGRADE | Sets IP-based phone software upgrade option with the system.                                                                                                    | -                                               |
|    |                     | <ul> <li>0 TYPE: Sets IP-based phone software upgrade type</li> <li>a) MMC COMMAND: IP-based phone software upgrades manually in MMC 840.</li> <li>b) PHONE CON: IP-based phone software upgrades automatically at phone connection.</li> <li>c) AUTO TIME: IP-based phone software upgrades automatically at set time.</li> <li>1 START TIME: IP-based phone software automatically upgrade start time.</li> <li>2 INTERVAL: IP-based phone software</li> </ul> | MMC<br>COMMAND<br>0000.(Disable)<br>10 seconds. |
|    |                     | automatically upgrade interval time.                                                                                                    | TO Seconds.                                     |
| 11 | MGI ALIVE PERIOD    | Set the time interval of checking the link connection of MGI card and the system.                                                                                                    | -                                               |
| 12 | LICENSE KEY         | Soft phone license key                                                                                                    | NONE                                            |
| 13 | LICENSE STATUS      | SOFTP ALLOW                                                                                                    | 0                                               |
|    |                     | SOFTP USED                                                                                                    | 0                                               |
|    |                     | SOFTP CONN                                                                                                    | 0                                               |
|    |                     | NEWS ALLOW                                                                                                    | NO                                              |

# CONDITIONS

NONE

# DEFAULT DATA

SEE DESCRIPTION

#### ACTION

1
2
3

Press Transfer button and enter 841.
 Display shows the first available option:

 Enter option category number(0-8) via dial Keypad. OR

Press Volume button to make select and press Right Soft button to move cursor.

- Enter option number via dial keypad. OR Press Volume button to make select and press Right Soft button to move cursor.
- 4) Enter option data. OR Press Right Soft button to save and return step 3.
- Press Transfer button and enter to exit. OR
   Press Speaker button to advance next MMC.

### DEFAULT DATA

SEE DESCRIPTION

#### **RELATED ITEMS**

MMC 840

IP PHONE INFORMATION

#### DISPLAY

PHONE VERSION

ITP REGISTRATION TYPE: SYS PSWD

ITP REGISTRATION PSWD: 1234

ITP REGISTRATION PSWD: 8228

# [844] IP STATION TYPE

This MMC is used to assign the IP station type(DESKTOP PHONE or MOBILE PHONE). In default, the first half of IP station is assigned to DESKTOP PHONE and the last half is assigned to MOBILE PHONE. To install the certain type more than the default assigned count, user must to change the IP station type in this MMC because the maximum capacity of IP Phone is limited. To install ITP-5012L, ITP-5014D or ITP-5021D must be set to DESKTOP Phone. And to install WIP-5000M must be set to MOBILE PHONE.

## CONDITIONS

NONE

## **DEFAULT DATA**

001~032: DESKTOP PHONE, 033~064: MOBILE PHONE

## ACTION

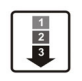

- 1) Press Transfer button and enter 844. Display shows.
- Dial index number.(e.g., 033)
   OR
   Press Volume button to select station and press
   Right Soft button to move cursor.
- 3) Dial 1 or 0 to select type.
  (1: MOBILE PHONE, 0: DESKTOP PHONE) Press Volume button to select option and press Right Soft button.
- Press Transfer button and enter to exit.
   OR
   Press Speaker button to advance next MMC.

### **RELATED ITEMS**

| MMC 840 | IP PHONE INFORMATION |
|---------|----------------------|
| MMC 846 | WIP INFORMATION      |

## DISPLAY

INDEX:<u>0</u>01 [3201] DESKTOP PHONE

INDEX:033 [3301] MOBILE PHONE

INDEX:<u>0</u>33 [3301] DESKTOP PHONE

# [845] WLAN PARAMETER

This MMC modifies the WLAN parameter.

Set the network configuration with the WLAN parameters, which are the SYSTEM ID, the System KEY, and the WBS24 and SIP related with WLAN call.

The system KEY is used internally to distinguish between systems when registering a terminal. The default value is '00000', but only when this value is modified to another value, an electric power will be supplied to the WBS24, thus enabling the use of the WLAN terminal, In addition, the System KEY serves as an identification ID when the WLAN terminal connects to the WBS24.

The default value of the SYSTEM ID, 'WBS24', must be modified to another value in order to use a multiple system in one area. The DNS setting for WLAN is additionally described in this menu.

Set the network configuration for WBS24 by setting the IP assignment, Netmask, and Gateway. These settings should be compatible with the Intranet since the network configuration setting is essential for data service. In addition, the RF frequency for WBS24 should be selected. Currently up to 14 frequencies may be selected.

Session Initiation Protocol(SIP) variables used for the WBS24(Basic) can be defined.

| No | Parameter              | Description                                                                                                    | Default                                                                                      |
|----|------------------------|----------------------------------------------------------------------------------------------------|----------------------------------------------------------------------------------------------|
| 00 | SYSTEM ID              | ID used for distinguishing systems in wireless<br>environment. Different IDS must be assigned to<br>different systems.  | WBS24                                                                                        |
| 01 | SYSTEM KEY             | Key used for registering terminals. Different values must be assigned to each system.                                   | 00000                                                                                        |
| 02 | 1 <sup>st</sup> DNS IP | First Domain Name Server(DNS) IP address.                                                                               | 0.0.0.0                                                                                      |
| 03 | 2 <sup>nd</sup> DNS IP | Second Domain Name Server(DNS) IP address.                                                                              | 0.0.0.0                                                                                      |
| 04 | 2 <sup>nd</sup> WBS IP | IP addresses of all WBSs of system used by wireless terminal. Different IPs must be assigned to each system.            | 168.208.144. 10                                                                              |
| 05 | CODEC LIST             | CODEC that can be used for VoIP calls between WBS24 and terminal. G.711u, G.711a, G.726, and G.729 can all be assigned. | CODEC 1: G.711a<br>CODEC 2: NONE<br>CODEC 3: NONE<br>CODEC 4: NONE                           |
| 06 | RF CHANNEL             | Set a RF CHANNEL value that can be used by WBS.                                                                         | USE CH 1: 01<br>USE CH 2: 06<br>USE CH 3: 11<br>USE CH 4: 00<br>USE CH 5: 00<br>USE CH 6: 00 |

#### WLAN PARAMETER

| No | Parameter  | Description                                | Default      |
|----|------------|--------------------------------------------|--------------|
| 07 | VERSION    | WLAN module version.                       | -            |
| 08 | TFTP SERVR | WBS UPGRADE Server IP.                     | 0.0.0.0      |
| 09 | TFTP FILE  | WBS UPGRADE file name.                     | WBS00000.TFP |
| 18 | WBS TX PWR | TX POWER of entire WBSs.                   | DEFAULT      |
| 19 | CLR WBSREG | Initializes registration data of all WBSs. | NO           |

#### **WBS PARAMETER**

There are two types of WBSs, the COMBO AP and BASIC AP. A system cannot use both types of WBSs at the same time. The AP type to be used can be set at Program 849. Depending on the selected AP type, this program displays COMBO AP(CWBS), and BASIC AP(BWBS).

- When using COMBO AP WBS24 COMBO is connected to a WLI card. A single WLI card can be connected to a system.(A single WLI card can connect up to 4 WBS24 COMBOs.)
- When using BASIC AP

WBS24 BASIC is connected to the system through the network and requires an MGI port to provide tone and call path connection.

| No | Parameter  | Description                                                          | Default        |
|----|------------|----------------------------------------------------------------------|----------------|
| 0  | IP ADDRESS | WBS24 IP address for Ethernet.                                       | 0.0.0.0        |
| 1  | GATEWAY    | Gateway address of the WBS24 Network.                                | 0.0.0.0        |
| 2  | NET MASK   | Netmask of the WBS24 Network.                                        | 255.255.255.0  |
| 3  | MAC ADDR   | MAC address of WBS24 received to the system when WBS24 is connected. | FFFF FFFF FFFF |
| 4  | VERSION    | WBS24 Software version.                                              | -              |
| 5  | STATUS     | Alive operation status.                                              | OFF            |
| 6  | USE RF CH. | RF channel No. used by each WBS24 .                                  | 1, 6, or 11    |
| 7  | TX POWER   | TX POWER of each WBS.                                                | DEFAULT        |
| 8  | LANGUAGE   | Different language Service for Date/Week of each WBS                 | ENGLISH        |
| 9  | TIMEZONE   | Time Zone service of each WBS                                        | 00:00          |
| 8  | PARA CLR   | Initializes WBS registration data.                                   | NO             |

| No | Parameter   | Description                                                                                                    |
|----|-------------|----------------------------------------------------------------------------------------------------|
| 0  | RE-TRANS T1 | When using an unreliable transmission protocol such as UDP,<br>retransmission is required when no reply is received. RE-TRANS.<br>T1 TIME is the initial retransmission interval defined in RFC2543.                                                                                                    |
| 1  | RE-TRANS T2 | Maximum retransmission interval defined in RFC 2543                                                                                                    |
| 2  | RE-TRANS T4 | RFC 2543 defines this parameter for various purposes.<br>For example, this parameter can be used as the time waited by User<br>Agent Server(USA) after receiving ACK message in an unreliable<br>transmission protocol.                                                                                                    |
| 3  | GEN RING TM | When using an unreliable transmission protocol, the server cannot be<br>sure if the client has received the last reply.<br>Thus, the server must retransmit the reply for as long as this time until<br>it receives the requested retransmission. For example, this parameter<br>can be used as the waiting time after sending 200 OK for INFO. |
| 4  | INV RING TM | When using an unreliable transmission protocol, the client cannot<br>verify if the server has received the ACK returned to the server for the<br>INVITE Final Response. The client waits for as long as this time after<br>sending the ACK for the Final Response.                                                                              |
| 5  | GEN NO RESP | Waiting time until canceling SIP related Request.                                                                                                    |
| 6  | INV NO RESP | Waiting time until canceling SIP INVITE Request.                                                                                                    |
| 7  | REQ RETRY   | Waiting time until receiving final response for SIP related Request.                                                                                                    |
| 8  | PROVISIONAL | On receiving Provision Response, the User Agent must wait for as long as this time until Timeout.                                                                                                    |

#### **SIP PARAMETER**

### CONDITIONS

NONE

### **DEFAULT DATA**

SEE DESCRIPTION

#### ACTION

| 1 | 1 |
|---|---|
| 2 | L |
| 3 | L |
| - |   |

1) Press the Transfer button, and enter 845.

2) When the cursor is at WLAN, press the UP or DOWN button and select WLAN, WBS, or SIP.

### DISPLAY

WLAN : SYSTEM ID WBS24

<u>W</u>LAN : SYSTEM ID WBS24

| 3) | Press the Soft button and move to the SYSTEM ID. When the cursor is below SYSTEM ID,                                         | WLAN : SYSTEM ID<br>WBS24            |
|----|----------------------------------------------------------------------------------------------------|--------------------------------------|
|    | press the UP or DOWN button and select<br>the setting menu for WLAN.                                                         |                                      |
| 4) | Set the items below at the WLAN menu.                                                                                        |                                      |
|    | SYSTEM ID: Use the Soft button to move the cursor Enter the new WLAN SYSTEM ID to Register.                                  | WLAN : SYSTEM ID<br>WBS24            |
|    | Press the Soft button and proceed to next register status.                                                                   |                                      |
|    | Register the SYSTEM KEY.                                                                                                    | WLAN : SYSTEM KEY<br>00000           |
|    | Register the DNS server(first) IP.                                                                                           | WLAN : 1ST DNS IP<br>0. 0. 0. 0      |
|    | Register the DNS server(second) IP.                                                                                          | WLAN : 2ND DNS IP<br>0. 0. 0. 0      |
|    | Register the 2 <sup>nd</sup> WBS IP.                                                                                         | WLAN : 2ND WBS IP<br>0. 0. 0. 0      |
|    | Select the voice CODEC. Select from the G711a,<br>G711u, and G729 CODEC.<br>Numbers are given from 1 to 4 based on priority. | WLAN : CODEC LIST<br>CODEC 1: G.711a |
|    |                                                                                                    |                                      |
|    | channels can be used for a system.                                                                                           | WLAN : RF CHANNEL<br>USE CH 1: 01    |
|    | (Default RF channel: 1, 6, 11)                                                                                               |                                      |
|    | Used to change the TX POWER of all WBS.<br>(Default: LEVEL 1~4)                                                              | WLAN : WBS TX PWR<br>DEFAULT         |
|    | Used to clear registration information of all WBS.                                                                           | WLAN : CLR WBSREG<br>ARE YOU SURE?NO |

| 5) | Set the items below at the WBS24 menu.<br>The selected WBS is according to the MMC 848<br>SELECT AP TYPE.(CWBS: COMBO WBS, BWBS:<br>BASIC WBS)                                                   |                                     |
|----|----------------------------------------------------------------------------------------------------|-------------------------------------|
|    | Register the WBS24 IP ADDRESS.                                                                                                    | CWBS1 : IP ADDR<br>0. 0. 0. 0       |
|    | Register the WBS24 NET MASK.                                                                                                    | CWBS1 : NET MASK<br>255.255.255. 0  |
|    | Register the WBS24 GATEWAY.                                                                                                    | CWBS1 : GATEWAY<br>0. 0. 0. 0       |
|    | Displays the WBS24 MAC ADDRESS:                                                                                                    | CWBS1 : MAC ADDR<br>FFFF FFFF FFFF  |
|    | Displays the WBS24 VERSION:                                                                                                    | CWBS1 : VERSION                     |
|    | Displays the WBS24 status:                                                                                                    | CWBS1 : STATUS<br>OFF               |
|    | Register the WBS24 RF CHANNEL.(The WBS RF<br>channel must be selected among the pre-<br>assigned RF channels in WLAN RF CHANNELS<br>item)                                                        | CWBS1 : RF CHAN<br>USE CH 1:01      |
|    | Register the WBS24 TX POWER.<br>(Default: LEVEL 1~4)                                                                                                    | CWBS1 : TX POWER<br>DEFAULT         |
|    | Used to clear the WBS parameter.                                                                                                    | CWBS1 : PARA CLR<br>ARE YOU SURE?NO |
| 6) | Set the items below at the menu<br>Register the RE-TRANS T1.<br>The initial re-transmission time if no answer<br>based on the RFC2543 specification.<br>The range is 0-9900ms. (Default: 500 ms) | SIP : RE-TRANS T1<br>000500MS       |
|    | Register the RE-TRANS T2.<br>The maximum re-transmission time if no answer<br>based on the RFC2543 specification.                                                                                | SIP : RE-TRANS T2<br>004000MS       |
|    | The range is 0-9900ms. (Default: 4000 ms)                                                                                                    |                                     |

| Register the RE-TRANS T4 The time the User<br>Agent Server waits after receiving the ACK<br>message. Based on the RFC2543 specification.<br>The range is 0-9900ms. (Default: 5000 ms)            | SIP : RE-TRANS T4<br>005000MS |
|----------------------------------------------------------------------------------------------------|-------------------------------|
| Register the GEN LING TM. The server shall<br>retransmit the response during this amount of<br>time until the requested retransmission is received                                               | SIP : GEN LING TM<br>006000MS |
| For example, the wait time after sending 200 OK for INFO. The range is 0-99900ms. (Default: 6000 m)                                                                                              |                               |
| Register the INV RING TM. After the client sends ACK for the INVITE Final Response,                                                                                                    | SIP : INV RING TM<br>001000MS |
| the client cannot confirm if the server received the ACK message. The client waits for this amount of time after sending ACK for the Final Response. The range is 0-99900 ms. (Default: 1000 ms) |                               |
| Register the GEN NO RESP. Before sending Cancel for General Request, the User Agent shall                                                                                                    | SIP : GEN NO RESP<br>005000MS |
| wait for this amount of time.<br>The range is 0-99900 ms. (Default: 5000 ms)                                                                                                    |                               |
| Register the INV NO RESP. Before sending Cancel for the Invite Request, the User Agent                                                                                                    | SIP : INV NO RESP<br>006000MS |
| shall wait for this amount of time.<br>The range is 0-99900 ms. (Default: 5000 ms)                                                                                                    |                               |
| Register the REQ RETRY. After sending General                                                                                                    | SIP : REQ RETRY               |
| the Final Response for this amount of time.<br>The range is 0-99900 ms. (Default is 5000 ms)                                                                                                    |                               |
| Register the PROVISIONAL. After receiving the Provision Response, the User Agent shall                                                                                                    | SIP : PROVISIONAL             |
| wait for this amount of time until Timeout ends.<br>The range is 0-999900 ms. (Default: 180000ms)                                                                                                |                               |

# **RELATED ITEMS**

| MMC 846 | WIP INFORMATION             |
|---------|-----------------------------|
| MMC 847 | WLAN RESET AND STATUS CHECK |
| MMC 848 | WLAN IP/MAC LIST            |
| MMC 849 | WLAN CONFIGURATION          |

# [846] WIP INFORMATION

| No | Parameter  | Description                                                                                                    | Default        |
|----|------------|----------------------------------------------------------------------------------------------------|----------------|
| 00 | REGISTERED | Shows if the terminal is registered.                                                                                                    | NO             |
| 01 | LOCATED    | Shows if the terminal is connected to the system.                                                                                                    | DETACH         |
| 02 | PHONE TYPE | Shows the type of the terminal.                                                                                                    | -              |
| 03 | WLI NUMBER | Number of WLI connected to the WBS24 servicing the terminal.                                                                                                    | -              |
| 04 | WBS NUMBE  | Number of WBS24 servicing the terminal.                                                                                                    | -              |
| 05 | IP OFFSET  | Location of IP pool of the terminal IP.                                                                                                    | -              |
| 06 | IP ADDRESS | Terminal IP address.                                                                                                    | 0.0.0.0        |
| 07 | MAC ADDR   | Terminal MAC address.                                                                                                    | 0000 0000 0000 |
| 08 | USER ID    | User ID per terminal.                                                                                                    | 1212           |
| 09 | PASSWORD   | Password of terminal user.                                                                                                    | 0000           |
| 10 | INSERT DGT | If 5 or more numbers are entered into the WIP terminal, this INSERT DGT is prefixed to the numbers, supposing that the entered numbers do not start with a C.O. number, C.O. group number, LCR, network LCR, or function code. | -              |

This MMC sets up the WIP-5000M wireless terminal's information.

## CONDITIONS

NONE

### DEFAULT DATA

SEE DESCRIPTION

## ACTION

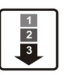

1) Press the Transfer button, and enter 846.

[<u>3</u>301] REGIETERED

NO

DISPLAY

[3301] <u>R</u>EGIETERED NO

- 2) Dial the WIP number. ORPress Volume button to select station and press Right Soft button to move cursor.
- Set the items below at the menu. Confirm the status of terminal register for each phone number.

[3301] <u>R</u>EGIETERED NO

| Displays the location of the registered terminal:                                | [3301] <u>L</u> OCATED<br>DETACH |
|----------------------------------------------------------------------------------|----------------------------------|
|                                                                                  |                                  |
| Displays the PHONE TYPE of the registered terminal:                              | [3301] <u>P</u> HONE TYPE        |
|                                                                                  |                                  |
| Displays the WLI NUMBER of the registered terminal:(Currently, This is not used) | [3301] <u>W</u> LI NUMBER        |
|                                                                                  |                                  |
| Displays the WBS NUMBER of the registered terminal:                              | [3301] <u>W</u> BS NUMBER        |
|                                                                                  |                                  |
| Displays the IP OFFSET of the registered terminal:                               | [3301] <u>I</u> P OFFSET         |
|                                                                                  |                                  |
| Displays the IP ADDRESS of the registered terminal                               | [3301] <u>I</u> P ADDRESS        |
|                                                                                  |                                  |
| Displays the MAC ADDRESS of the registered terminal:                             | [3301] MAC ADDR                  |
|                                                                                  |                                  |
| Register the USER ID of terminal.                                                | [3301] USER ID<br>1212           |
|                                                                                  |                                  |
| Register the PASSWORD of terminal.                                               | [3301] PASSWORD<br><u>0</u> 000  |
|                                                                                  |                                  |
| Register the INSERT DGT of terminal                                              | [3301] INSERT DGT                |
| (These digits will be automatically inserted in                                  |                                  |
| front of user dialing digits when the count of the                               | _                                |
| from of user dialing digits when the count of user                               |                                  |

## **RELATED ITEMS**

| MMC 847 | WLAN RESET AND STATUS CHECK |
|---------|-----------------------------|
| MMC 848 | WLAN IP/MAC LIST            |
| MMC 849 | WLAN CONFIGURATION          |

dialing digit is exceed 4 and it does not start with the

TRK access code and FEATURE code)

# [847] WLAN RESET AND STATUS CHECK

This MMC is used for rebooting the WBS24 all or independently. This MMC is also used for initializing the WLI card.

## CONDITIONS

NONE

#### DEFAULT DATA

NONE

### ACTION

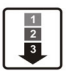

1) Press the Transfer button, and enter 847.

- Select the item number.(0: RESET, 1: STATUS) OR
   Press Volume button to select item number and press Right Soft button to move cursor.
- 3) Select the card type.(WLI or WBS)
- 4) Select the card number. If you press ANS/RLS button, all WLI(or All WBS) will be selected.
- 5) Press the Soft button, or press [1] to select YES, and the WBS will be initialized.
- 6) To verify the STATUS of WLI or WBS, select 1 to step 2.

#### DISPLAY

| RESET | :WLI | :1 |    |  |
|-------|------|----|----|--|
| RESET | NOW  | ?  | NO |  |

RESET :<u>W</u>LI :1 RESET NOW ? NO

RESET :<u>W</u>LI :1 RESET NOW ? NO

RESET :WLI :2 RESET NOW ? NO

RESET :WLI :2 RESET NOW ? NO

STATUS: WLI C1S1 OFF OFF

STATUS: CWBS:01 → Y N N N

## **RELATED ITEMS**

| MMC 846 | WIP INFORMATION    |
|---------|--------------------|
| MMC 848 | WLAN IP/MAC LIST   |
| MMC 849 | WLAN CONFIGURATION |

# [848] WLAN IP/MAC LIST

This MMC is used when viewing the IP list assigned to WLAN, or when creating a new IP list. This IP Address is automatically assigned to WIP-5000M during new registration procedure. If the IP Address is assigned already, the assigned terminal number will be shown in the USED field.

Also, the MMC is used to set MAC addresses in the data terminal in order to use the wireless LAN.(Not implemented yet)

## CONDITIONS

NONE

## DEFAULT DATA

NONE

## ACTION

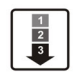

1) Press the Transfer button, and enter 848.

2) Select the menu.(0: IP LIST, 1: MAC LIST)

- 3) Select the table number.
- 4) Enter the IP ADDRESS.
- Numbers next to USED indicates the terminal number from which the IP ADDRESS was Assigned.

#### DISPLAY

<u>I</u>P:001 USED: 0. 0. 0. 0

IP:<u>0</u>01 USED: 0. 0. 0. 0

IP:001 USED: \_ 0. 0. 0. 0

IP:001 USED: <u>1</u>68. 0. 0. 0

IP:001 USED:3301 168.219.149. 5

### **RELATED ITEMS**

| MMC 846 | WIP INFORMATION             |
|---------|-----------------------------|
| MMC 847 | WLAN RESET AND STATUS CHECK |
| MMC 849 | WLAN CONFIGURATION          |

# [849] WLAN CONFIGURATION

This MMC is used to set the WLAN configuration.

| Parameter        | Description                                                                                                    |
|------------------|----------------------------------------------------------------------------------------------------|
| REGISTER VoWLAN  | Enable or disable the register of new WIP-500M mobile phone.                                                                                                    |
| WIP REGIST CLEAR | Used to clear the registration of WIP. The FORCED mode clearing is used when the device is not connected normally(ex: device broken) and the NORMAL mode clearing can be used in normal cases. |
| WBS WEP SERVICE  | Enable or disable the WEP(Wired Equivalent Privacy) feature .                                                                                                    |
| WEP KEY          | Assign the WEP key(13 characters only).                                                                                                    |
| STATIC WBS IP    | Select the use of Static WBS IP.                                                                                                    |
| STATIC WIP IP    | Select the use of Static WIP IP.                                                                                                    |
| SELECT AP TYPE   | Select the AP type of the system. Combo AP and Basic AP cannot be<br>used in simultaneously. After change the AP type, the system must<br>be restarted.                                        |

### CONDITIONS

NONE

## DEFAULT DATA

REGISTER VoWLAN: DISABLE WIP REGIST CLEAR: DISABLE WBS WEP SERVICE: DISABLE WEP KEY: None STATIC WBS IP: DISABLE STATIC WIP IP: DISABLE SELECT AP TYPE: BASIC AP(DEPEND ON COUNTRY)

### ACTION

- 1) Press the Transfer button, and press 849.
- 2) Enter the PASSCODE to activate the register. (This PASSCODE is assigned in MMC 202 WLAN REGST)
- 3) Select ENABLE to register the terminal to the REGISTER WLAN.
- 4) Select the WIP REGIST CLEAR to clear the register status for each terminal.

### DISPLAY

ENTER PASSWORD

ENTER PASSCODE \*\*\*\*

REGISTER VOWLAN DISABLE

WIP REGIST CLEAR 3301:FORCED

WBS WEP SERVICE 5) Select the WEP KEY setting when DISABLE ENCRYPTION is selected. 6) Enter WEP KEY values when the WBS WEP WEP KEY SERVICE is enabled.(13 characters only) 7) Select ENABLE to use the static WBS IP. STATIC WBS IP DISABLE 8) Select ENABLE to use the static WIP IP. STATIC WIP IP DISABLE 9) Select AP TYPE of the system. If you change the SELECT AP TYPE AP type, the system must be restarted. COMBO AP

SELECT AP TYPE RESET SYSTEM?NO

#### **RELATED ITEMS**

| MMC 846 | WIP INFORMATION             |
|---------|-----------------------------|
| MMC 847 | WLAN RESET AND STATUS CHECK |
| MMC 848 | WLAN IP/MAC LIST            |
## [850] SYSTEM RESOURCE DISPLAY

This MMC is only used for system resource display. This is displayed the used resources and the free resources. This is a READ ONLY MMC.

- 0. DTMFR DSP'S
- 1. CONF GROUP'S

## CONDITIONS

NONE

## DEFAULT DATA

NONE

## ACTION

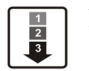

- Press Transfer button and enter 850. Display shows.
- 2) Enter the option number.(0-1) ORPress Volume button to select.
- Press Transfer button and enter to exit. OR Press Speaker button advance to next MMC.

## **RELATED ITEMS**

NONE

## DISPLAY

DTMFR DSP'S USE:000 FREE:008

CONF GROUP'S USE:000 FREE:006

# [851] ALARM REPORTING

This MMC is used to view, store, print or clear system alarms. There are two levels of faults displayed via alarm code, major alarms and minor alarms. Major alarms codes are usually service affecting and require a certified technician to determine the fault. A minor alarm indicates a fault that may or may not be service affecting and usually does not seriously degrade the systems operating capabilities. The alarm buffer will hold up to 100 alarms on a first in-first out(FIFO) basis. Alarms will provide a date and time stamp based on the system time. If applicable the hardware port, and/or slot will be displayed. If an ALARM SIO port is programmed(MMC 804) alarm information can be printed on demand and also prints as alarm information is provided.

| No | Option              | Description                                                                                                    |
|----|---------------------|----------------------------------------------------------------------------------------------------|
| 0  | VIEW ALARM          | View alarm buffer                                                                                                    |
| 1  | OVERFLOW<br>CONTROL | <ul> <li>Determines buffer control when buffer is full.</li> <li>OVERWRITTEN: When buffer is full, the oldest entry in buffer overwritten.(Default)</li> <li>STOP RECORDING: When buffer is full, stop recording alarms.</li> </ul> |
| 3  | CLEAR ALARM BUF     | Clears alarm buffer.                                                                                                    |
| 4  | PRINT ALARM BUF     | Prints contents of alarm buffer to the assigned alarm IO port.                                                                                                    |

#### ALARM REPORTING OPTIONS(Select one of the options)

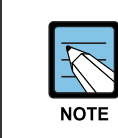

#### Alarm Code Definition

See Alarm Code Definition on MMC 852.

## CONDITIONS

NONE

## DEFAULT DATA

NONE

#### ACTION

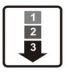

 Press Transfer button and enter 851. Display shows.

- 2) Enter desired option.
   OR
   Press Volume button to make selection and press
   Right Soft button to move cursor.
- System displays the alarm count number, date and time stamp.(uses station, configuration for display format, date, time will be 24 hour format) Alarm type and cause code will display.
- 4) Press Volume button arrows to scroll through other alarms.ORPress Right Soft button to return step 2.
- 5) Press Transfer button and enter to exit. OR Press Speaker button to advance next MMC.

## **RELATED ITEMS**

MMC 852

SYSTEM ALARM ASSIGNMENTS

#### DISPLAY

SYS ALARM REPORT VIEW ALARMS

SYS ALARM REPORT VIEW ALARMS

[<u>0</u>0] 02/18 14:30 MNF02 SLOT#2

SYS ALARM REPORT VIEW ALARMS

# [852] SYSTEM ALARM ASSIGNMENTS

This MMC allows the assignment of system alarms to ring and display the alarms on stations that have the Alarm Key assigned. The System Alarm Key is programmed in Station Key Assignments(MMC 722). Alarms not programmed to report to the System Alarm key will still be retained in the maintenance alarm buffer for Alarm Reporting(MMC 851). The alarm buffer will hold up to 100 alarms on a First In-First Out(FIFO) basis. Pressing the System Alarm key will silence the audible alarm until another alarm is generated by the system. Alarm conditions that have multiple causes e.g., PRI errors and synchronization loss will print all associated alarm information if an SIO port is programmed as an ALARM port. The specific fault alarm data can be displayed via MMC 851 System Alarm Reporting.

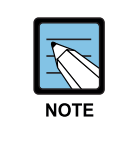

#### **Alarm Notification**

Alarm Notification Off/On(0/1) determines if the alarm provides a visual and audible notification to the System Alarm key station(s). Pressing the System Alarm key and the release key will silence the audible alarm only at the station that pressed the System Alarm key and the release key. See alarm displays table for assignments.

#### Alarm Code Definition:

| No | Code  | Alarm Name    | Definition                                                                                                    |
|----|-------|---------------|----------------------------------------------------------------------------------------------------|
| -  | MJA   | MCP1 Error    | System Fault                                                                                                    |
| 01 | MJA01 | POR Restart   | MCP1 restart process has been executed via power on restart(POR).                                                                                                    |
| 02 | MJA02 | Soft Restart  | MCP1 restart process has been executed viA button reset.                                                                                                    |
| 03 | MJA03 | Mem Reset     | The system RAM has been cleared via manual<br>programming(PCMMC or KMMC) resulting in a system<br>reset.                                                                                                    |
| 04 | MJA04 | MCP Reset     | The MCP1 has S/W exception error.<br>Alarm data = Reason<br>- BUS ERR: Restart Bus Error<br>- ADDR.ERR: Restart Address Error<br>- ILLEGAL: Restart Illegal opcode<br>- ZERO DIVID: Restart Zero divide<br>- PRIVILEGE: Restart Privilege Violation<br>- ENDL LOOP: Restart Endless Loop |
| 06 | MJA06 | PCM Switching | A fault has occurred in the Switching Control                                                                                                    |

| No | Code  | Alarm Name          | Definition                                                                                                    |
|----|-------|---------------------|----------------------------------------------------------------------------------------------------|
| -  | MJB   | LCP/TASK Error      | LCP or TASK Fault                                                                                                    |
| 09 | MJB02 | Memory Alarm 1      | A RAM diagnostic check error has occurred in the MCP1.                                                               |
| -  | MJC   | DSP Error           | System DSP Fault                                                                                                    |
| 16 | MJC01 | DTMF Fault          | An abnormal interrupt has occurred in the system<br>DTMF resources.<br>Alarm data = DTMF Receiver number(BASE, MISC) |
| 17 | MJC02 | Tone Fault          | An abnormal interrupt has occurred in the system<br>tone resources.<br>Alarm data = TONE Receiver number(BASE, MISC) |
| 25 | MJC10 | AA-DTMF Fault       | An abnormal fault reported in one of the AA card<br>DTMF resources.<br>Alarm data = Slot(Slot#x)                     |
| 26 | MJC11 | AA-MFR Rec          | An abnormal fault reported in one of the AA card<br>DTMF resources has recovered.<br>Alarm data = Slot(Slot#x)       |
| 31 | MJC16 | WLI Restart         | The WLI card has restarted.<br>Alarm data = Slot(Slot#x)                                                             |
| 32 | MJC17 | WLI Block           | The WLI card has blocked because the system detects the card does not work correctly.<br>Alarm data = Slot(Slot#x)   |
| -  | MJD   | DTRK Error          | ISDN or E1 card Fault                                                                                                |
| 33 | MJD01 | Sync Failure        | Clocking on TEPRI cards has become asynchronous.                                                                     |
| 34 | MJD02 | Sync Recovery       | Clocking on TEPRI cards has become synchronous.                                                                      |
| 35 | MJD03 | Red Alarm           | Locally detected loss of PCM carrier on TEPRI card for<br>more than 250 ms.<br>Alarm data = Slot(Slot#x)             |
| 36 | MJD04 | Red Alarm Rec       | PCM carrier detected locally on TEPRI cards.<br>Alarm data = Slot(Slot#x)                                            |
| 37 | MJD05 | Yellow Alarm        | Remotely detected failure transmitted in frame on<br>TEPRI card.<br>Alarm data = Slot(Slot#x)                        |
| 38 | MJD06 | Yellow Alarm<br>Rec | Remotely detected failure restored transmitted on<br>TEPRI card.<br>Alarm data = Slot(Slot#x)                        |
| 39 | MJD07 | Blue Alarm          | All one's being transmitted on facility on TEPRI card.<br>Alarm data = Slot(Slot#x)                                  |

| No | Code  | Alarm Name      | Definition                                                                                                    |
|----|-------|-----------------|----------------------------------------------------------------------------------------------------|
| 40 | MJD08 | Blue Alarm Rec  | A blue alarm condition has been cleared.<br>Alarm data = Slot(Slot#x)                                                                                                    |
| 41 | MJD09 | Bit Error Alarm | Alarm is activated when the when error rate exceeds $1 \times 10^{-6}$ errors. Note: $1 \times 10^{-6}$ is threshold for minor alarm, $1 \times 10^{-3}$ is threshold for major alarm errors on E1,PRI or BRI.<br>Alarm data = Slot(Slot#x) |
| 42 | MJD10 | NTWRK Event     | An Implausible event has occurred on the PRI or BRI<br>Network digital line. Protocols do not match or<br>subscriber ID mismatch.<br>Alarm data = Slot(Slot#x)                                                                              |
| 43 | MJD11 | SPID Init Error | The BRI received an error from the network<br>Alarm data = Slot(Slot#x)                                                                                                    |
| 44 | MJD12 | SPID Init Rec   | The BRI has recovered from an error on the network<br>Alarm data = Slot(Slot#x)                                                                                                    |
| 45 | MJD13 | LPBK Error      | Internal on demand loopback failed.<br>Alarm data = Slot(Slot#x)                                                                                                    |
| 46 | MJD14 | LPBK Recovery   | Internal on demand loopback test passed.<br>Alarm data = Slot(Slot#x)                                                                                                    |
| 47 | MJD15 | BRI DL Unavail  | A BRI data link is out of service.<br>Alarm data = Slot(Slot#x)                                                                                                    |
| 48 | MJD16 | BRI DL Recovery | A BRI data link is back in service.<br>Alarm data = Slot(Slot#x)                                                                                                    |
| 49 | MJD17 | RAM Error       | An error has occurred in the TEPRI or BRI card RAM.<br>Alarm data = Slot(Slot#x)                                                                                                    |
| -  | MJD   | DTRK Error      | ISDN or E1 card Fault                                                                                                    |
| 50 | MJD18 | E1 Restart      | The E1 card has restarted<br>Alarm data = Slot(Slot#x)                                                                                                    |
| 51 | MJD19 | PRI Restart     | The PRI card has restarted<br>Alarm data = Slot(Slot#x)                                                                                                    |
| 52 | MJD20 | BRI Restart     | The BRI card has restarted<br>Alarm data = Slot(Slot#x)                                                                                                    |
| 53 | MJD21 | PCM Loss        | Loss of PCM coding on a digital facility.<br>Alarm data = Slot(Slot#x)                                                                                                    |
| 54 | MJD22 | PCM Recovery    | Loss of PCM coding on a digital facility.<br>Alarm data = Slot(Slot#x)                                                                                                    |
| -  | MJE   | MGI Error       | MGI card Fault                                                                                                    |
| 55 | MJE01 | MGI Restart     | The MGI card has restarted<br>Alarm data = Slot(Slot#x)                                                                                                    |
| 56 | MJE02 | MGI Stop        | The MGI card has stoped<br>Alarm data = Slot(Slot#x)                                                                                                    |

| No | Code  | Alarm Name          | Definition                                                                                                    |
|----|-------|---------------------|----------------------------------------------------------------------------------------------------|
| 57 | MJE03 | MGI IP Duplicate    | The MGI card IP address is duplicated<br>Alarm data = Slot(Slot#x)                                                                                     |
| 58 | MJE04 | MGI NTWK Error      | The MGI card has blocked because the system detects<br>the card doesn't response via network link.<br>External ping test.<br>Alarm data = Slot(Slot#x) |
| 59 | MJE05 | MGI NTWK Rec        | The MGI card has restarted because the system detects<br>the card does response via network link.<br>External ping test.<br>Alarm data = Slot(Slot#x)  |
| 60 | MJE06 | MGI DSP Error       | The MGI card DSP has blocked because the system detects the card DSP runs not correctly.<br>Alarm data = Slot(Slot#x)                                  |
| 61 | MJE07 | MGI DSP Run         | The MGI card DSP has restarted because the system detects the card DSP runs correctly.<br>Alarm data = Slot(Slot#x)                                    |
| 62 | MJE08 | WBS Disconnect      | Indicates the WBS is disconnected.<br>Alarm Data = CWBS:xx or BWBS:xx                                                                                  |
| 63 | MJE09 | WBS connect         | Indicates the WBS is connected.<br>Alarm Data = CWBS:xx or BWBS:xx                                                                                     |
| -  | MNF   | Minor Error         | Minor Fault with Alarm Buffer saving                                                                                                    |
| 64 | MNF01 | Card Out            | A circuit card mounted in a universal slot has been<br>removed from service or is not recognized by the system<br>Alarm data = Slot(Slot#x)            |
| 65 | MNF02 | Card In             | A circuit card mounted in a universal slot has been<br>returned to service.<br>Alarm data = Slot(Slot#x)                                               |
| 66 | MNF03 | IPC Error           | Inter processor communication error has occurred.<br>Alarm data = Slot(Slot#x)                                                                         |
| 67 | MNF04 | Trunk Fault         | Out of service trunk detected via loop detect. Internal<br>CODEC test.<br>Alarm data = Slot(Slot#x)                                                    |
| 68 | MNF05 | Trunk Recovery      | Out of service trunk detected via loop detected as out of service is now operational.<br>Alarm data = Slot(Slot#x)                                     |
| 69 | MNF06 | Trunk<br>Disconnect | Out of service trunk detected via seizure of trunk.<br>External seizure test.<br>Alarm data = Slot(Slot#x)                                             |
| 70 | MNF07 | Trunk Connect       | Out of service trunk recovered via seizure of trunk<br>External seizure test.<br>Alarm data = Slot(Slot#x)                                             |

| No | Code  | Alarm Name          | Definition                                                                                                    |
|----|-------|---------------------|----------------------------------------------------------------------------------------------------|
| 71 | MNF08 | SIO TxQ Over        | SIO Tx Queue full error has occurred in the MCP2.<br>Alarm Data = SIO number(SIO: x)                                                                |
| 72 | MNF09 | SIO TxQ Under       | SIO Tx Queue under error has occurred in the MCP2.<br>Alarm Data = SIO number(SIO: x)                                                               |
| 73 | MNF10 | E1 Out Of Srv       | E1 Digital line status has been changed to out of service.<br>Alarm data = Slot(Slot#x)                                                             |
| 74 | MNF11 | E1 In Service       | E1 Digital line has been restored to normal service.<br>Alarm data = Slot(Slot#x)                                                                   |
| 75 | MNF12 | SIO Out             | IO port has lost DTR<br>Alarm Data = SIO number(SIO: x)                                                                                             |
| 76 | MNF13 | SIO In              | IO port has regained DTR.<br>Alarm Data = SIO                                                                                                    |
| 77 | MNF14 | TODC Error          | Time of Day Clock in the MCP1 has erred.                                                                                                    |
| 81 | MNF18 | SLI Fault           | An SLI card has been detected as out of service via an internal CODEC test.<br>Alarm data = Slot(Slot#x)                                            |
| 82 | MNF19 | SLI Recovery        | An SLI card detected as out of service has been<br>detected as recovered and is in service via internal<br>CODEC test.<br>Alarm data = Slot(Slot#x) |
| 84 | MNF21 | DSS Alarm           | System capacity of 64 button DSS modules has been exceeded.                                                                                         |
| 87 | MNF28 | LAN Printer Err     | LAN printer error has occurred in the MCP1.<br>Alarm Data = Data Type(SMDR)                                                                         |
| 88 | MNF29 | LAN Printer Rec     | LAN printer error has recovered in the MCP1.<br>Alarm Data = Data Type(SMDR)                                                                        |
| 89 | MNF30 | SPNet Link Error    | SPNetworking Line Error                                                                                                    |
| 90 | MNF31 | SPNet Send Error    | SPNetworking Send Error                                                                                                    |
| -  | MNG   | Minor Error         | Minor Fault without Alarm Buffer saving                                                                                                    |
| 89 | MNG01 | Phone<br>Disconnect | Indicates the Phone is disconnected.<br>Alarm Data = Tel number or Slot#                                                                            |
| 90 | MNG02 | Phone Connect       | Indicates the Phone is connected.<br>Alarm Data = Tel number or Slot#                                                                               |
| 91 | MNG03 | Off Hook Alarm      | Indicates the Extension is Off Hook Alarm time over.<br>Alarm Data = Tel number or Slot#                                                            |
| 92 | MNG04 | On Hook             | Indicates the Off Hook Alarm Extension is on hook.<br>Alarm Data = Tel number or Slot#                                                              |
| 93 | MNG05 | MGI Packet Loss     | Indicates the MGI connection RTP packet loss is more<br>than 10 %.<br>Alarm Data = Tel number or Slot#                                              |

| No | Code  | Alarm Name       | Definition                                                         |
|----|-------|------------------|--------------------------------------------------------------------|
| 94 | MNG06 | MGI Packet Delay | Indicates the MGI connection RTP packet delay is more than 500 ms. |
|    |       |                  | Alarm Data = Tel number or Slot#                                   |

## DEFAULT DATA

ALL OFF

## ACTION

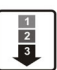

 Press Transfer button and enter 852. Display shows.

2) Enter desired Alarm Display number.(e.g., 64) OR

Press the Volume buttons to select desired option and press the Right Soft button and to advance the cursor.

3) To select if the alarm is active press 1 for YES and 0 for NO.
An entry will advance the cursor to return to Step 2.
OR
Press the Volume buttons to make selection

and press the Right Soft button to save and return step 2.

4) Press Transfer button and enter to exit. ORPress Speaker button to advance next MMC.

## **RELATED ITEMS**

| MMC 501 | SYSTEM TIMERS               |
|---------|-----------------------------|
| MMC 722 | STATION KEY ASSIGNMENT      |
| MMC 723 | SYSTEM WIDE KEY ASSIGNMENTS |
| MMC 851 | SYSTEM ALARM REPORTING      |
| MMC 853 | MAINTENANCE BUSY            |

## DISPLAY

01:MJA01 ACT:OFF POR Restart

64:MNF01 ACT:OFF Card Out

64:MNF01 ACT:ON Card Out

# [853] MAINTENANCE BUSY

This MMC is used to place stations, trunks, and common resources equipment in a maintenance busy condition. This can be used to isolate suspected intermittent problem equipment. Stations placed in maintenance busy will behave like a station in DND when called. The calling stations display(if equipped) will show 'MADE BUSY' when called. Stations receiving DID or E & M type calls will receive a DND/ No more calls tone. The station display will still function with station and date.

When the busy station is accessed, it will function like a locked all station. Trunks made busy can not originate calls. Ring down type trunks will still ring the programmed destination. AA ports or voice mail card ports can also be placed in a maintenance busy state.

| No | Option | Description               |
|----|--------|---------------------------|
| 0  | TRK    | Trunks                    |
| 1  | STN    | Stations                  |
| 2  | PAGE   | Page Ports                |
| 3  | AA     | Auto Attendant card ports |
| 4  | DTMFR  | DTMF Receiver(4/DSP)      |
| 7  | CONF   | GRP #01-06                |
| 8  | MGI    | MGI ports                 |

#### MAINTENANCE BUSY OPTIONS

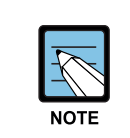

#### DTMFR/CID/R2MFC DSP

Cases of DTMFR DSP selection when DSP is not mounted display will show NONE. If mounted display will show IDLE by default.

## CONDITIONS

NONE

## DEFAULT DATA

ALL IDLE

#### ACTION

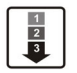

 Press Transfer button and enter 853. Display shows busy functions.

2) Enter busy function type(0-8) via dial keypad.OR

Press Volume button to make selection and press Right Soft button to move cursor.

- Enter station number.
   OR
   Press Volume button to make selection and press Right Soft button to move cursor.
- 4) Press 1 to make busy or 0 to make idle. OR
  Press Volume button to make selection and press Right Soft button to save and return step 3.
- 5) Press Transfer button and enter to exit.ORPress Speaker button to advance next MMC.

## DEFAULT DATA

ALL IDLE

## **RELATED ITEMS**

| MMC 851 | ALARM REPORTING       |
|---------|-----------------------|
| MMC 852 | ALARM KEY ASSIGNMENTS |

#### DISPLAY

MAINTENANCE BUSY TRK :NONE→

MAINTENANCE BUSY STN :NONE→

MAINTENANCE BUSY STN :201→IDLE

MAINTENANCE BUSY STN :201→BUSY

# [854] DIAGNOSTIC TIME

Provides a means to set the Diagnostic Time. The system diagnostics tests include memory audits, internal loopback tests on digital trunks, DSP, AA DSP tests. Additional tests include CODEC tests on analog trunk and station cards and tone tests. If the diagnostics cannot complete the tests because of system traffic, the system will abort the test and retry during the next programmed diagnostic time. It is recommended to assign the diagnostic time during non-peak traffic periods.

## **PROGRAM BUTTONS**

| Used to scroll through options |
|--------------------------------|
| Used to enter selections       |
| Move cursor left and right     |
| Used to advance next MMC       |
|                                |

## ACTION

- 1 2 3
- Press Transfer button and enter 854. Display shows.
- 2) Enter weekday number.
  (0: Sun, 1: Mon, ..., 6: Sat) OR
  Press Volume button to make selection and press Right Soft button to move cursor.
- 3) Enter military time hour via the dial pad Cursor will advance to next entry.
- 4) Enter military time minutes via the dial pad. Data saved and cursor will advance to Step 2.
- 5) Press Transfer button and enter to exit. OR Press Speaker button to advance next MMC.

## **RELATED ITEMS**

| MMC 851 | ALARM REPORTING       |
|---------|-----------------------|
| MMC 852 | ALARM KEY ASSIGNMENTS |
| MMC 853 | MAINTENANCE BUSY      |

## DISPLAY

DIAGNOSTIC TIME SUN: :

DIAGNOSTIC TIME SUN: :

DIAGNOSTIC TIME SUN:23:\_

DIAGNOSTIC TIME SUN:23:30

# [856] TECH PROGRAMMING LOGS

This MMC lists the date, time and entry location of the last eight times that technician programming was accessed. This will allow a technician to determine if there was unauthorized access to system programming and where this access occurred. The information stored in this log will consist of 2 elements, the date and time it occurred at and the access location.

There are 4 types of access location information as described below:

| Туре  | Description                                                                                                    |
|-------|----------------------------------------------------------------------------------------------------|
| NNNN  | This would be the extension number of a phone that had accessed programming directly.                               |
| MODEM | This would indicate that programming was accessed by PCMMC via the integrated V90 modem attached to the MISC card.  |
| LAN   | This would indicate that programming was accessed by PCMMC via the LAN connection on the MCP1 card of main cabinet. |
| SIOx  | This would indicate that programming was accessed by PCMMC via SIO connections on the MCP1 board.                   |

## CONDITIONS

NONE

## DEFAULT DATA

NONE

## ACTION

- 1 2 3
- Press Transfer button and enter 856. Display shows.
- 2) Enter index number.(e.g., 3)ORPress Volume button to scroll.
- Press Transfer button and enter to exit.
   OR
   Press Speaker button to advance next MMC.

## **RELATED ITEMS**

PROGRAMMING

## DISPLAY

- (1) 11/22 11:03→
  201 :11/22 11:27
- (3) 11/22 12:30→
  203 :11/22 13:30

# [858] ASSIGN SYSTEM EMERGENCY ALARM

Assigns the alarm for alarm information to send Remote M & A PC via LAN.

ALARM CODE DEFINITION: See Alarm Code Definition on MMC 852

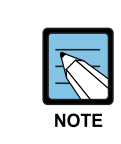

Alarm Code Definition See Alarm Code Definition on MMC 852

## CONDITIONS

NONE

## **DEFAULT DATA**

All OFF

## ACTION

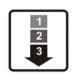

 Press Transfer button and enter 858. Display shows.

2) Enter the alarm entry number. OR

Press Volume button to make selection and press Right Soft button to move cursor.

3) Enter YES or NO(1, 0) for alarming. OR

Press Volume button to make selection and press Right Soft button to save and return step 2.

Press Transfer button and enter to exit.
 OR
 Press Speaker button advance to next MMC.

## **RELATED ITEMS**

MMC 852 ALARM KEY ASSIGNMENTS

## DISPLAY

01:MJA01 ACT:OFF POR Restart

02:MJA02 ACT:OFF Soft Restart

02:MJA02 ACT:ON Soft Restart

DISPLAY

# [859] HARDWARE VERSION DISPLAY

This MMC is only used for system H/W EPLD version display. This is a READ ONLY MMC.

## **OfficeServ 100 System**

| No | Option    | Description                    |
|----|-----------|--------------------------------|
| 00 | MCP1 CARD | Shows the EPLD version of MCP1 |

## ACTION

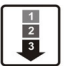

1)

Press Transfer button and enter 859. Display shows.

 Enter the option number. OR
 Press Volume button to scroll.

hd enter 859. H/W EPLD VERSION MCP CARD :V01 r. H/W EPLD VERSION MCP B3 :LAN :V05 scroll.

 Press Transfer button and enter to exit. OR Press Speaker button advance to next MMC.

## **RELATED ITEMS**

NONE

# [860] UCD STATUS SERVICE

This MMC is set to send the information of the UCD queue status or UCD Agent status to the SIO port real time. To use this information, a special PC application is needed.

## CONDITIONS

To use this information, a special PC application is needed.

## **DEFAULT DATA**

UCD VIEW SERVICE: DISABLE SENT AGENT STATE: NO

## ACTION

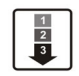

 Press Transfer button and enter 860. Display shows.

- 2) Enter the number.
  (0. UCD view service, 1. Send Agent state) OR
  Press Volume button to select and press Right Soft button to move cursor.
- 3) Enter YES or NO.(1, 0)
  OR
  Press Volume button to select and press
  Right Soft button to store.
- Press Transfer button and enter to exit.
   OR
   Press Speaker button to advance next MMC.

#### **RELATED ITEMS**

MMC 804 SYSTEM I/O PARAMETER

## DISPLAY

UCD VIEW SERVICE DISABLE

SEND AGENT STATE YES

SEND AGENT STATE

# [861] SYSTEM OPTIONS

This MMC is set to system miscellaneous options.

| No | Option              | Description                                                                                                    |
|----|---------------------|----------------------------------------------------------------------------------------------------|
| 0  | AUTO UPDATE TIME    | Sets enable(1) or disable(0) the system automatically time and date update form ISDN call connection message. If sets enable, when system receives ISDN call connection message, system checks valid data of encapsulated time and date, and update system time and date device.                                            |
| 1  | SYSTEM SPPED BIN    | Sets max 500(0) or max 950(1) the maximum number of system<br>speed dial bin. If sets 500 then same in previous system.<br>If sets 950, can assign system speed dial block is up to 950 bins<br>and speed dial bin numbers always 3 digits(000 to 999).<br>Even if station speed dial bin numbers are 3 digits(000 to 049). |
| 2  | IDLE WHEN<br>ENBLOC | Decides the state of Large LCD Phone treated as idle or busy<br>when the user of Large LCD Phone is dialling in ENBLOCK<br>mode.                                                                                                    |
| 3  | 2 LINE ENBLOCK      | Decides the usage of ENBLOCK mode for 2 line LCD Phone with navigation buttons                                                                                                    |
| 4  | LP TRK TONE DISC    | When this option is set to ON, loop trunk can be disconnected by detecting busy tone.                                                                                                    |
| 5  | USE WLAN<br>FEATURE | To use the WLAN feature, this option must be set to ENABLE.<br>If not, the WLAN related MMCs will not be shown.                                                                                                    |

## CONDITIONS

NONE

## DEFAULT DATA

AUTO UPDATE TIME: DISABLE SYSTEM SPEED BIN: MAX 500 IDLE WHEN ENBLOC: DISABLE 2 LINE ENBLOCK: DISABLE LP TRK TNE DISC: DISABLE USE WLAN FEATURE: DISABLE

## ACTION

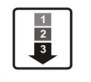

 Press Transfer button and enter 861. Display shows.

2) Enter the option number.ORPress Volume button to make selection and

press Right Soft button to move cursor.

- Enter 1 or 0 for option data select.
   OR
   Press Volume button to make selection and press Right Soft button to move cursor.
- Press Transfer button and enter to exit.
   OR
   Press Speaker button to advance next MMC.

## **RELATED ITEMS**

| MMC 505 | ASSIGN TIME AND DATE      |
|---------|---------------------------|
| MMC 606 | ASSIGN SPEED DIAL BLOCK   |
| MMC 107 | KEY EXTENDER              |
| MMC 705 | SYSTEM SPEED DIAL         |
| MMC 706 | SYSTEM SPEED DIAL BY NAME |
| MMC 722 | STATION KEY PROGRAMMING   |
| MMC 723 | SYSTEM KEY PROGRAMMING    |
|         |                           |

## DISPLAY

<u>A</u>UTO UPDATE TIME DISABLE

AUTO UPDATE TIME DISABLE

<u>A</u>UTO UPDATE TIME ENABLE

## [890] INITIALIZE PORT

This program allows you to initialize items related to call process or DB for specific station or Trunk line. This will return the port to default condition.

## CONDITIONS

NONE

## DEFAULT DATA

NONE

## ACTION

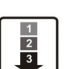

 Press Transfer button and enter 890. Display shows.

Enter the station or trunk line.
 OR
 Press Volume button to make selection and press Right Soft button to move cursor.

 Enter 0 to call clear only or 1 to initialize port. OR

Press Volume button to make selection and press Right Soft button to move cursor.

- 4) Enter 1 for YES or 0 for NO. OR
  Press Volume button to make selection and press Right Soft button to save and return step 2.
- 5) Press Transfer button and enter to exit.ORPress Speaker button to advance next MMC.

#### **RELATED ITEMS**

NONE

## DISPLAY

[201] CALL CLEAR ARE YOU SURE?NO

[202] CALL CLEAR ARE YOU SURE?NO

[202] <u>D</u>B INITIAL ARE YOU SURE?NO

[202] DB INITIAL ARE YOU SURE?YES

© SAMSUNG Electronics Co., Ltd.

Nw

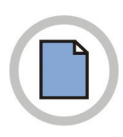

This page is intentionally left blank.

# **ANNEX A.** Abbreviation

| Α |         |                                              |
|---|---------|----------------------------------------------|
|   | AME     | Answer Machine Emulation                     |
|   | AOM     | Add On Module                                |
|   | AP      | Access Point                                 |
| В |         |                                              |
|   | BRI     | Basic Rate Interface                         |
| С |         |                                              |
|   | CCBS    | Call Completion to Busy Subscriber           |
|   | CCNR    | Cell Completion on No Reply                  |
|   | CID     | Caller Identification                        |
|   | CLI     | Call Line Identification                     |
|   | СОМ     | Communication                                |
|   | COS     | Class Of Service                             |
|   | CRC     | Cyclic Redundancy Code                       |
|   | CR Mode | Constant Resistance Mode                     |
|   | СТІ     | Computer Telephony Integration               |
| D |         |                                              |
|   | DID     | Direct Inward Dialling                       |
|   | DECT    | Digital Enhanced Cordless Telecommunications |
|   | DGP     | Digital Phone                                |
|   | DHCP    | Dynamic Host Configuration Protocol          |
|   | DLI     | Digital Line Interface                       |
|   | DND     | Do Not Disturb                               |
|   | DSP     | Digital Signal Processor                     |
|   | DTMF    | Dual Tone Multi Frequency                    |
| G |         |                                              |
|   | GK      | Gatekeeper                                   |

#### ID Identification Intrusion Detection System IDS IP Internet Protocol IPC Inter Processor Communication Integrated Services Digital Network ISDN ITP IP Telephone Κ KDB Keyset Daughter Board L LAN Local Area Network LCD Liquid Crystal Display LCP Local Control Processor LED Light Emitting Diode

# Μ

| MCP   | Main Control Processor                |
|-------|---------------------------------------|
| MGI   | Media Gateway Interface               |
| MISC  | Miscellaneous                         |
| MMC   | Man Machine Communication             |
| МОН   | Music On Hold                         |
| MWSLI | Message Waiting Single Line Interface |

# Ν

Ρ

| NAT   | Network Address Translation        |
|-------|------------------------------------|
|       |                                    |
| PCM   | Pulse Code Modulation              |
| PCMMC | PC based Man Machine Communication |
| PRI   | Primary Rate Interface             |
| PRS   | Polarity Reverse Detection         |

# Q

Q-SIG

PSTN

Q-Signaling

Public Switched Telephone Network

| R |       |                                         |
|---|-------|-----------------------------------------|
|   | RTCP  | Real-time Transmission Control Protocol |
|   | RTP   | Real-time Transmission Protocol         |
| • |       |                                         |
| S |       |                                         |
|   | SCP   | Signal Control Processor                |
|   | SIO   | Serial Input/Output                     |
|   | SIP   | Session Initiation Protocol             |
|   | SLI   | Single Line Interface                   |
|   | SLT   | Single Line Telephone                   |
|   | SMDR  | Station Message Detail Recording        |
|   | SVMi  | Samsung Voice Mail integrated           |
| т |       |                                         |
| • | TOD   | T                                       |
|   | TCP   |                                         |
|   | TEPRI |                                         |
|   | IRK   | Irunk                                   |
| U |       |                                         |
|   | UA    | User Agent                              |
|   | UCD   | Uniform Call Distribution               |
|   | UDP   | User Datagram Protocol                  |
| V |       |                                         |
| V |       |                                         |
|   | VDIAL | Voice Dial                              |
|   | VoIP  | Voice over Internet Protocol            |
|   | VPN   | Virtual Private Network                 |
| W |       |                                         |
|   | WBS   | Wireless Base Station                   |
|   | WLAN  | Wireless Local Area Network             |
|   | WLI   | Wireless LAN Interface                  |

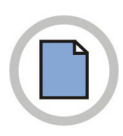

This page is intentionally left blank.

## OfficeServ 100 Programming Manual

©2004 Samsung Electronics Co., Ltd.

All rights reserved.

Information in this document is proprietary to SAMSUNG Electronics Co., Ltd.

No information contained here may be copied, translated, transcribed or duplicated by any form without the prior written consent of SAMSUNG.

Information in this document is subject to change without notice.

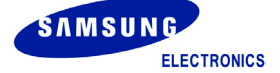